### **ZUMspot/PiStar** ZUMspot/Pi-Star Opstarten en initialiseren Bijgewerkt voor Pi-Star v4.1.5

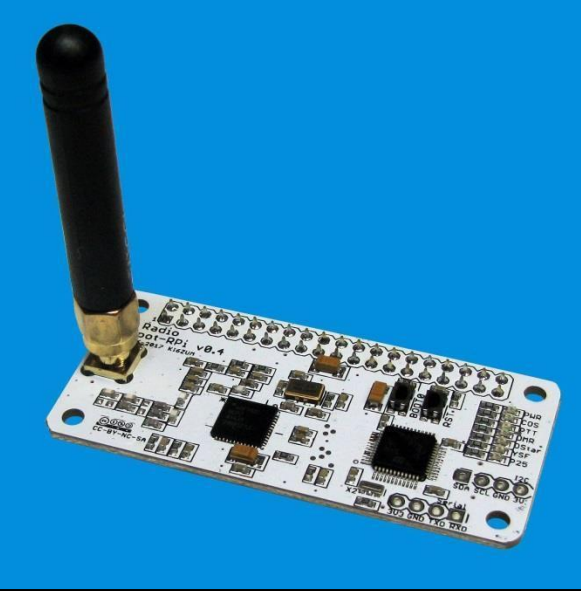

David Hull, KC6N

Nederlands door PA3CQJ Met toestemming

Bijgewerkt 2021-11-26

# Voorwoord

Dit document behandelt de eerste installatie en het onderhoud van op ZUMspot gebaseerde "hotspots" die draaien op Raspberry PiZeroW (of Pi3) platformen met Pi-Star software. Delen I tot en met III beschrijven de stappen die nodig zijn om een nieuw systeem op te zetten. Dit wordt gevolgd door een reeks bijlagen die betrekking hebben op andere onderwerpen die je waarschijnlijk tijdens het gebruik tegenkomt.

# Inhoud

- Je ZUMspot voorbereiden voor het eerste gebruik
  - Deel I: Een Pi-Star µSD-kaart voorbereiden
  - Deel II: Pi-Star configureren / aanpassen
  - Deel III: Je radio's configureren
- Bijlagen: (specifieke onderwerpen en problemen)
  - Firmware updaten, Brandmeister instellen, toegang tot speciale functies, enz.

### **Opmerking over Software versies:**

Veel schermafbeeldingen in de eerste hoofdstukken zijn gebaseerd op versie 3.4.11. Een gedeelte van het materiaal in de bijagen is gebaseerd op latere versies. Alles in het PDF moet werken met versies tot en met de versie vermeld op de titel pagina. Het is te veel werk om de schermafbeeldingen bij iedere nieuwe versie aan te passen, dus dat doe ik niet als de oude versies nog werken. Als gevolg daarvan kan het zijn dat, als je een nieuwere versie dan 3.4.11 gebruikt, je schermen er soms iets anders uit zien. Bedenk ook dat de schermafbeeldingen de originele van KC6N zijn en dus kunnen afwijken van wat je op een Nederlandse PC ziet.

# ZUMspot/PiStar

Deel I Een µSD kaart met een Pi-Star image voorbereiden

Voer deze sectie uit als u opnieuw begint met een lege µ-SDkaart, of als u een upgrade uitvoert naar een nieuwe versie met een nieuwe lege kaart. Als u begint met een set met een kaart met een image, kunt u doorgaan naar Deel II.

# Download het Pi-Star Image (1)

| Ga naar<br>http://ww   | de volgende URL:<br>w.pistar.uk/index.php                                                                                                    | - | Pi                 | Star.UK - Pi-Star Digital Voice Software                                                                                                    |
|------------------------|----------------------------------------------------------------------------------------------------|---|--------------------|----------------------------------------------------------------------------------------------------|
|                        |                                                                                                    |   | Home               | Home                                                                                                    |
| <mark>Klik: "Do</mark> | wnloads", Klik: "Download Pi-                                                                                                    |   | Help               | The design concept is simple, provide the complex services and configuration for Digial Voice on Amateur<br>radio in a way that makes it easily accessable to anyone just starting out, but make it configurable<br>enough to be interesting for those of us who cant help but tinker.                                                                                                    |
| Star"                  |                                                                                                    |   | Pi-Star Tools      | Pi-Star can be what ever you want it to be, from a simple single mode hotsport running simplex providing<br>you with access to the increasing number of Digital Voice networks, up to a public duplex multimode<br>repeater!                                                                                                    |
|                        |                                                                                                    |   | BrandMeister Tools | The world is at your fingertips, and the choices are yours!                                                                                                    |
| Pi                     | Star.UK - Pi-Star Digital Voice Software                                                                                                    |   | DMR+ Tools         | If you like to get your hands dirty, delve beneath the simple to use web based dashboard, Pi-Star<br>provides some unique tools to make administration easy, but we also encourage those who want to<br>understand what the system is and how it works to be as involved as they want to be!                                                                                                    |
|                        |                                                                                                    |   | D-Star Tools       | Most importantly, have fun using Pi-Star!                                                                                                    |
|                        |                                                                                                    |   | Downloads          | Kitter 1 M / Service Mitteen                                                                                                    |
| Home                   | Pi-Star Downloads                                                                                                    |   | Download Pi-Star   | Pi-Star Digital Voice Dashboard for MW0MWZ Dashbavel Admin   Config                                                                                                    |
| Information            | Images available to Download                                                                                                    |   |                    | Modes         Institut           0-Star         Set           0-Star         Set                                                                                                    |
| Help                   | Pi-Star NanoPi V3.4.11 06-Mar-2018.21p<br>Pi-Star Odroid X04_V3.4.11_06-Mar-2018.21p                                                                                                    |   | Credits            | Retwork Status     Default B Datus 0 parceloso (10 Memors Group 30 50     Default Status     Default Status     Default Status     Transform     Ret     Transform     Ret                                                                                                    |
| Pi-Star Tools          | Pi-Star OrangePi Zero V3.4.11 06-Mar-2018.zip<br>Pi-Star RPi V3.4.10 24-Reb-2018.zip<br>Pi-Star RPi V3.4.11 06-Mar-2018.zip<br>drumeaflaeb.toolgin                                                                                                    |   | Links              | Tote water         D/3 Met         D/3 Met <thd 3="" met<="" th=""> <thd 3="" met<="" th="">         &lt;</thd></thd>                                                                                                    |
| BrandMeister Tools     | unaga raan ooroor                                                                                                    |   |                    | 431.147500         Her         2017-05-30         16:1753         Def Site 2         comm         TG 51         Met Link         6         80.06         0.06           10         431.147500         Her         2017-05-30         16:17520         Distance         weight 5100         COCQCQ via REFeat C         Net Link         ess         8.06           11         April 10-37-330         Distance         weight 5100         COCQCQ via REFeat C         Net Link         8.6         0.06                                                                                                    |
| DMR+ Tools             | Information<br>Remember, all you need to do, is download the zipped version of the image                                                                                                    |   |                    | OBS-Stork Representation         2017-45-30         16:11:39         D-Store         XMM         COCCQC         View         REFerence         Ref         8.0%           01/54:07         R027-85-30         16:11:39         D-Store         View         COCOQ view         REF601C         View         0.9%         0.9%           01/11         MMWAV2         0         007/15         MMMAV2         0         0.0%         0.0%         0.0%         0.0%         0.0%         0.0%         0.0%         0.0%         0.0%         0.0%         0.0%         0.0%         0.0%         0.0%         0.0%         0.0%         0.0%         0.0%         0.0%         0.0%         0.0%         0.0%         0.0%         0.0%         0.0%         0.0%         0.0%         0.0%         0.0%         0.0%         0.0%         0.0%         0.0%         0.0%         0.0%         0.0%         0.0%         0.0%         0.0%         0.0%         0.0%         0.0%         0.0%         0.0%         0.0%         0.0%         0.0%         0.0%         0.0%         0.0%         0.0%         0.0%         0.0%         0.0%         0.0%         0.0%         0.0%         0.0%         0.0%         0.0%         0.0%         0.0% </th                                                                                                    |
| D-Star Tools           | that is most suitable for your Pi / Single Board Computer, Unzip the<br>download, and then flash the image to your SD card (using your prefered<br>image writing tool - see links below for some basic instructions), boot the<br>Discription of the provided the set of the set of the set of the set of the<br>Discription of the set of the set of |   |                    | HTTP:         Magnetic         C 0317-455-30         D5:10:12         D-5:10:12         M-10:12         D-5:10:12         M-10:12         D-5:10:12         M-10:12         D-5:10:12         M-10:12         D-5:10:12         M-10:12         D-5:10:12         M-10:12         M-10                                                                                                    |
| Downloads              | the setup your Pi-Star.                                                                                                    |   |                    | Linked to REF001 C<br>(DPlus Outgoing)<br>2017-05-30 15:54:49 D-Star<br>2017-05-30 15:54:9125 D-Star<br>2017-05-30 15:54:9125 D-Star |
| Credits                | here: http://pi-star/admin/<br>Default Username: pi-star                                                                                                    |   |                    | DMI         Repneter         2017-85-30         15-74-78         D-Star         av. // DDI         COCCQ         Net         8.2         86         0.0%           DMI         2017-85-30         15-76-30         15-76-78         D-Star         Nov. // DMI         COCCQ         Net         8.4         84         0.0%           DMI         CC         2         2017-85-30         15-76-13         D-Star         Nov. // DMI         COCCQ         Net         6.8         85         0.0%                                                                                                    |
| Links                  | Default Password: raspberry<br>For help getting started, see this *EXCELLENT* video by Craig (W1MSG): <b>Here</b>                                                                                                    |   |                    | Last 20 calls that accessed this Gateway           Tise "embilitie"           TG 01/noc 11 loked         Tiser (057)         Model (Callsignin Torget: Sec. Durc.0.)         Bill           Det Address         2017-05-30 16:10:42         D-Stor         Model (Callsignin Torget: Sec. Durc.0.)         Bill           Det Model Sec.         2017-05-30 16:10:42         D-Stor         Model (Callsignin Torget: Sec. Durc.0.)         Bill                                                                                                    |
|                        | Windows Imaging Guide: <mark>Here</mark><br>Mac OS Imaging Guide: <mark>Here</mark><br>Linux Imaging Guide: <mark>Here</mark>                                                                                                    |   |                    | bin-dmin, uk<br>in Kalaw (in Kalar San San San San San San San San San San                                                                                                    |
|                        | For support, please join our Facebook Support Group:<br>https://www.facebook.com/groups/pistar/<br>and/or make use of the Wiki: http://wiki.pistar.uk.                                                                                                    |   |                    | pistar.uk vebsite designed and developed by Andy Taylor (MWOMWZ) - andy@mv0mwz.co.uk<br>© 2017-2018 MWOMWZ. All rights reserved. All trademarks acknowledged.<br>index.php last modified on 12/09/17 at 19:14 +0000                                                                                                    |

# Download het Pi-Star Image (2)

- Download het bestand met de naam "Pi-Star\_Rpi..." en sla het ergens op waar je het terug kunt vinden.
- Dit is een "gezipt" bestand, je moet het "ontzippen" om het xxx.img te krijgen dat je op je op je µ-SD kaart moet zetten.
- 3. Ontzip de map en noteer het "xxx.img" bestand (dat heb je later nodig)
- 4. Let op: er zijn nog enkele andere interessante links op deze pagina die je misschien ook wilt bekijken.

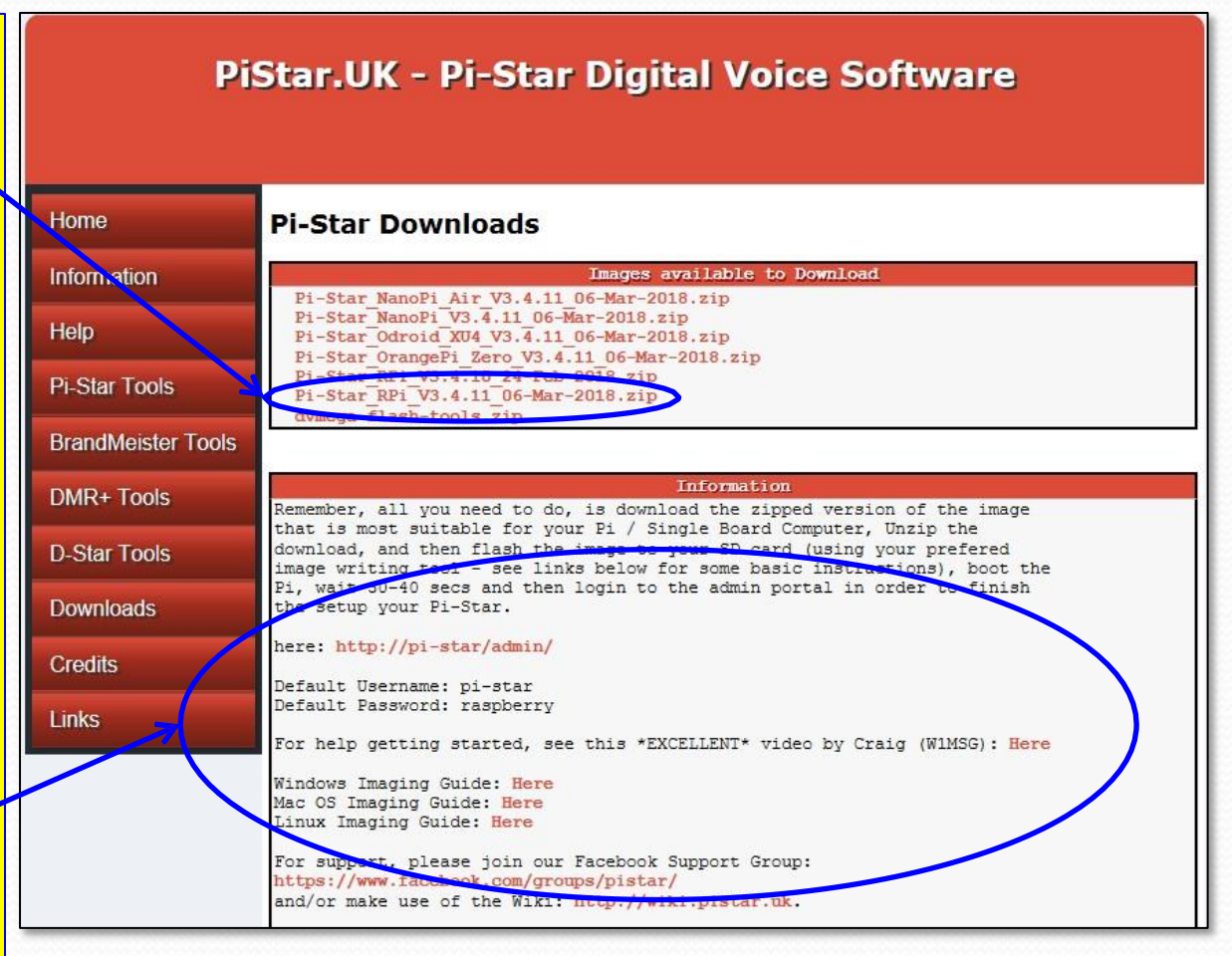

## Formatteer een lege µSD kaart

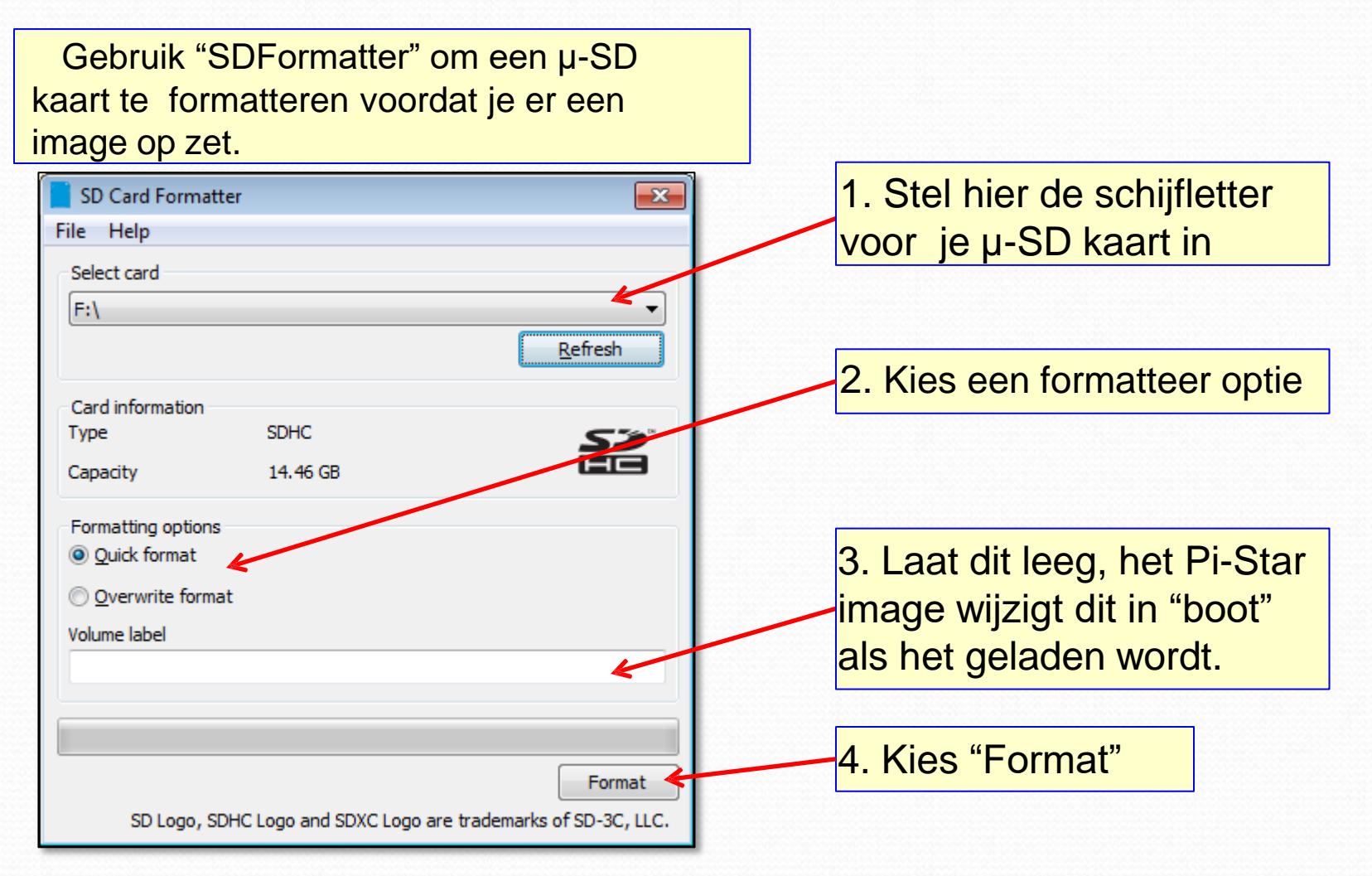

# Het image overbrengen

- Het XXX.img bestand is een gecomprimeerd µ-SD kaart image dat uitgepakt moet worden door een imager programma om de bestandsstructuur op de uiteindelijke µ-SD kaart te maken.
- Er zijn daarvoor diverse opties, hier zijn drie die goed werken:
  - Win32 Disk Imager
  - SDImager
  - Etcher

# Win32 Disk Imager gebruiken

| Optie 1: Een image naar een µ-SD kaart schrijven met "Win32 Imager".                        | 1. Navigeer naar je image bestand (bijvoorbeeld):<br>Pi-Star_RPi_V3.4.11_06-Mar-2018.img        |
|---------------------------------------------------------------------------------------------|-------------------------------------------------------------------------------------------------|
| Win32 Disk Imager Image File Dev C:/Users/dhull/Desktop/Pi-Star_RPi_V3.4.11_06-Mar-2018.img | <ul> <li>2. Stel de schijf letter voor je μ-SD kaart</li> <li>in: "F" (in dit geval)</li> </ul> |
| Copy MD5 Hash:  Progress Version: 0.8 Cancel Read Write Keat                                | 3. Kies "Write" en wacht tot de voortgang<br>balk aan het eind is.                              |

Opmerking: Om een back up van een image te maken, doe je gewoon het proces in omgekeerde volgorde: Kies in stap 1 een pad en bestandsnaam naar een plek op je HDD waar je het image wilt opslaan, kies in stap 2 de schijfletter letter voor de µ-SD kaart. Klik "Read". Er wordt een kopie image van de kaart naar een .img bestand op je HDD geschreven. Je kunt dan het "Write" proces gebruiken om een andere kaart te "klonen". Opmerking: Ik doe dit nooit, ik maak altijd een nieuwe kaart.

# SDImager gebruiken

Optie 2: Een image naar een µ-SD kaart schrijven met SD Imager.

| SD drive<br>F:\[FAT, USB: 14,804 MB]<br>Volume: F:<br>Format: FAT<br>Partition: Disk #2, Partition #0<br>Physical drive: \\\PHYSICALDRIVE2<br>Physical drive size: 14,804 MB<br>Model: Generic- USB3.0 CRW -SD USB Device<br>Image file<br>C:\Users\dhull\Desktop\Pi-Star_RPi_V3.4.11_06-Mar-2018.img<br>C:\Users\dhull\Desktop\Pi-Star_RPi_V3.4.11_06-Mar-2018.img<br><br>Operations<br>Read Write Format Cancel<br>Progress<br>Transfer speed: 9.8 MB/s<br>Bytes remaining: 696 MB<br>Time remaining: 0:01:10 | SD Imager (Writing                                                                    | y: 62 %)                                                                                                    |
|----------------------------------------------------------------------------------------------------|---------------------------------------------------------------------------------------|----------------------------------------------------------------------------------------------------|
| F:\ [FAT, USB: 14,804 MB]   Volume: F:   Format: FAT   Partition: Disk #2, Partition #0   Physical drive: \\\PHYSICALDRIVE2   Physical drive size: 14,804 MB   Model: Generic- USB3.0 CRW -SD USB Device   Image file   C:\Users\dhull\Desktop\Pi-Star_RPi_V3.4.11_06-Mar-2018.img   Operations Read   Write Format   Cancel   Progress   Transfer speed: 9.8 MB/s   Bytes remaining: 696 MB   Time remaining: 0:01:10                                                                                          | SD drive                                                                              |                                                                                                    |
| Volume: F:<br>Format: FAT<br>Partition: Disk #2, Partition #0<br>Physical drive: \\\PHYSICALDRIVE2<br>Physical drive size: 14,804 MB<br>Model: Generic- USB3.0 CRW -SD USB Device<br>Image file<br>C:\Users\dhull\Desktop\Pi-Star_RPi_V3.4.11_06-Mar-2018.img<br><br>Operations<br>Read Write Format Cancel<br>Progress<br>Transfer speed: 9.8 MB/s<br>Bytes remaining: 696 MB<br>Time remaining: 0:01:10                                                                                                    | F:\ [FAT, USB: 14                                                                     | 804 MB]                                                                                                    |
| Image file<br>C:\Users\dhull\Desktop\Pi-Star_RPi_V3.4.11_06-Mar-2018.img<br>Operations<br>Read Write Format Cancel<br>Progress<br>Transfer speed: 9.8 MB/s<br>Bytes remaining: 696 MB<br>Time remaining: 0:01:10                                                                                                    | Volume:<br>Format:<br>Partition:<br>Physical drive:<br>Physical drive size:<br>Model: | F:<br>FAT<br>Disk #2, Partition #0<br>\\.\PHYSICALDRIVE2<br>14,804 MB<br>Generic- USB3.0 CRW -SD USB Device |
| C:\Users\dhull\Desktop\Pi-Star_RPi_V3.4.11_06-Mar-2018.img<br>Operations<br>Read Write Format Cancel<br>Progress<br>Transfer speed: 9.8 MB/s<br>Bytes remaining: 696 MB<br>Time remaining: 0:01:10                                                                                                    | Image file                                                                            |                                                                                                    |
| Operations<br>Read Write Format Cancel<br>Progress<br>Transfer speed: 9.8 MB/s<br>Bytes remaining: 696 MB<br>Time remaining: 0:01:10                                                                                                    | C:\Users\dhull\De                                                                     | sktop\Pi-Star_RPi_V3.4.11_06-Mar-2018.img                                                                   |
| Progress<br>Transfer speed: 9.8 MB/s<br>Bytes remaining: 696 MB<br>Time remaining: 0:01:10                                                                                                    | Operations<br>Read                                                                    | Write Format Cancel                                                                                         |
| Transfer speed:     9.8 MB/s       Bytes remaining:     696 MB       Time remaining:     0:01:10                                                                                                    | Progress                                                                              | ]                                                                                                    |
| Transfer speed:9.8 MB/sBytes remaining:696 MBTime remaining:0:01:10                                                                                                    |                                                                                       |                                                                                                    |
| Bytes remaining: 696 MB<br>Time remaining: 0:01:10                                                                                                    | Transfer speed:                                                                       | 9.8 MB/s                                                                                                    |
|                                                                                                    | Bytes remaining:<br>Time remaining:                                                   | 696 MB<br>0:01:10                                                                                           |

1.Stel de schijf letter voor je μ-SD kaart in: "F" (in dit geval)

2. Navigeer naar je image bestand (bijvoorbeeld): Pi-Star\_RPi\_V3.4.11\_06-Mar-2018.img

3. Kies "Write" en wacht tot de voortgang balk aan het eind is.

Opmerking: Je kunt een image backuppen en kaarten klonen zoals beschreven bij Win32 Disk Imager op de vorige pagina. Merk op dat dit programma ook een kaart kan formatteren. Dit programma doet alles wat je nodig hebt.

# Etcher gebruiken

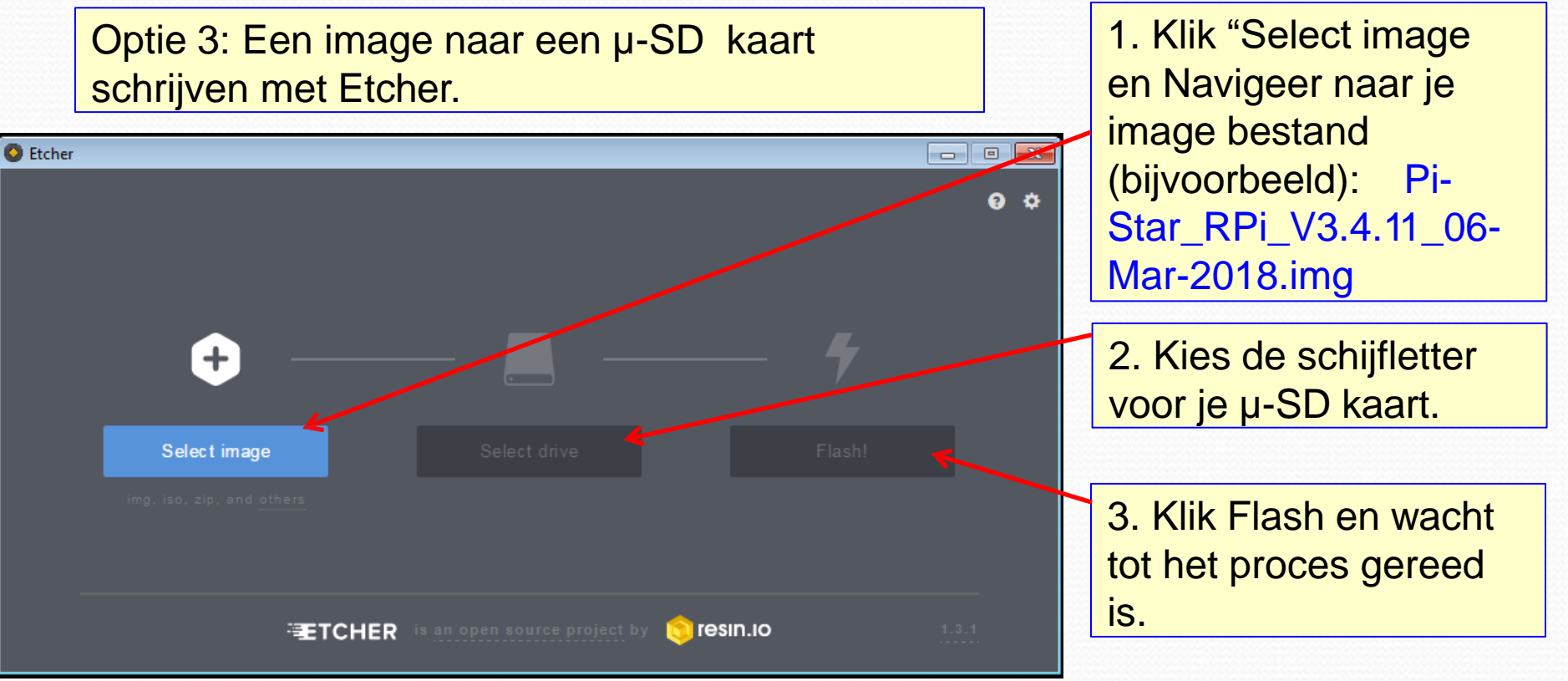

Dit is een leuke applet met een heel eenvoudige interface die veel mensen leuk vinden. Het valideert ook het image als onderdeel van het flash-proces en kan worden gestart vanuit het ZIP-bestand. Ik geef de voorkeur aan de "draagbare" versie, omdat ik die kan meenemen op een USB-stick.

# Websites:

• Win32DiskImager:

https://sourceforge.net/projects/win32diskimager/

- SDImager: <u>https://sourceforge.net/projects/sdimager/</u>
- Etcher: <u>https://etcher.io/</u>

• SDFormatter:

https://www.sdcard.org/downloads/formatter\_4/

# ZUMspot/PiStar

Deel II De ZUMspot/Pi-Star voor de eerste keer starten

Je hebt nu een kaart met image, laten we pi-star configureren met je aangepaste instellingen.

# Verzamel het volgende:

- Basic ZUMspot kit
  - ZUM Bord (met Antenne)
  - Raspberry Pi ZeroW (met connector)
  - µSD kaart (met Image v3.4.11 of nieuwer)
  - Behuizing (Optioneel)
- Windows PC met Internet toegang
- USB µSD kaart lezer
- WiFI inlog voor tenminte één WiFi netwerk (SSID en PSK), DMR ID

# Voordat je begint

- Monteer de ZUMspot op de Raspberry Pi Zero/W – Op dit punt heb je nog geen behuizing nodig.
- Installeer de antenne op de ZUMspot.
- Installeer de µSD kaart die je net gemaakt hebt met het image.
- Sluit de spanning aan op de samengestelde contraptie en wacht ongeveer 3 minuten zodat hij zijn opstart routine kan afmaken.

### Pi-Star start op in AutoAP mode

- Pi-Star wordt automatisch een Wifi toeganspunt als hij niet binnen een aantal minuten een verbinding kan maken.
- Zoek naar het WiFi netwerk "Pi-Star-Setup" en log er op in.
- Open je browser (elke browser is goed) en ga naar: <u>http://pi-star (in Windows) of http://pi-star.local (in Apple iOS).</u>
- Log in op Pi-Star setup en wacht op het eerste Pi-Star info scherm

## Voorbeeld: Pi-Star AutoAP

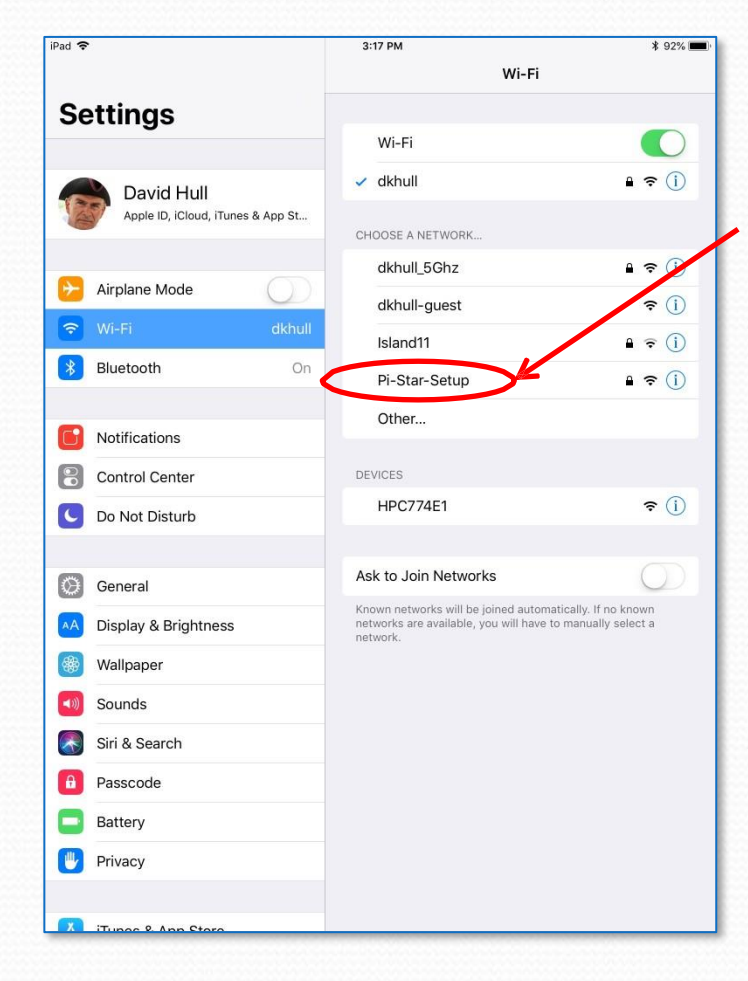

Met WiFi ingeschakeld op je apparaat (iPhone, iPad, PC enz.) moet je zien dat PiStar een WiFi netwerk met de naam "Pi-Star-Setup" aangemaakt heeft. Dit moet na een minuut of 2 – 3 als een van je WiFi opties verschijnen zoals getoond (op een Apple iPad). Log in op dit netwerk. (WW: raspberry).

Stuur de browser naar <u>"http://pi-star.local</u>" (iOS) of <u>"http://pi-star" (</u>Windows) zoals beschreven op de vorige pagina en log in op je Pi-Star.

Als je bent ingelogd moet je het Eerste Pi-Star info scherm zien zoals op de volgende pagina. Stel nu Pi-Star in zoals hieronder uitgelegd. Let er op dat je tenminste één WiFi account aanmaakt zoals aan het einde aangegeven, zodat je met je hot spot kunt verbinden.

### Het eerste Pi-Star Informatiescherm

| Hostname: pi-star | Pi-Star: 3.4.11 / Dashboard: 20180305                                                                                                    |
|-------------------|----------------------------------------------------------------------------------------------------|
|                   | Pi-Star Digital Voice Dashboard for M1ABC                                                                                                    |
|                   | Dashboard   Admin   Configuration                                                                                                    |
|                   | No Mode Defined                                                                                                    |
|                   | I don't know what mode I am in, you probaly just need to configure me.                                                                                                    |
|                   | You will be re-directed to the configuration portal in 10 secs                                                                                                    |
|                   | In the mean time, you might want to register on the support<br>page here: https://www.facebook.com/groups/pistar/                                                                                                    |
|                   | Pi-Star / Pi-Star Dashboard, © Andy Taylor (MW0MWZ) 2014-2018.<br>ircDDBGateway Dashboard by Hans-J. Barthen (DL5DI),<br>MMDVMDash developed by Kim Huebel (DG9VH),<br>Need help? Click here for the Support Group<br>Get your copy of Pi-Star from here. |

Wacht ongeveer 10 seconden tot de veiligheids pop-up verschijnt.

# Windows Beveiligings Pop-Up:

Hostname: pi-star

Pi-Star: 3.4.11 / Dashboard: 20180305

#### **Pi-Star Digital Voice Dashboard for M1ABC**

Dashboard | Admin | Configuration

#### No Mode Defined...

I don't know what mode I am in, you probaly just need to configure me.

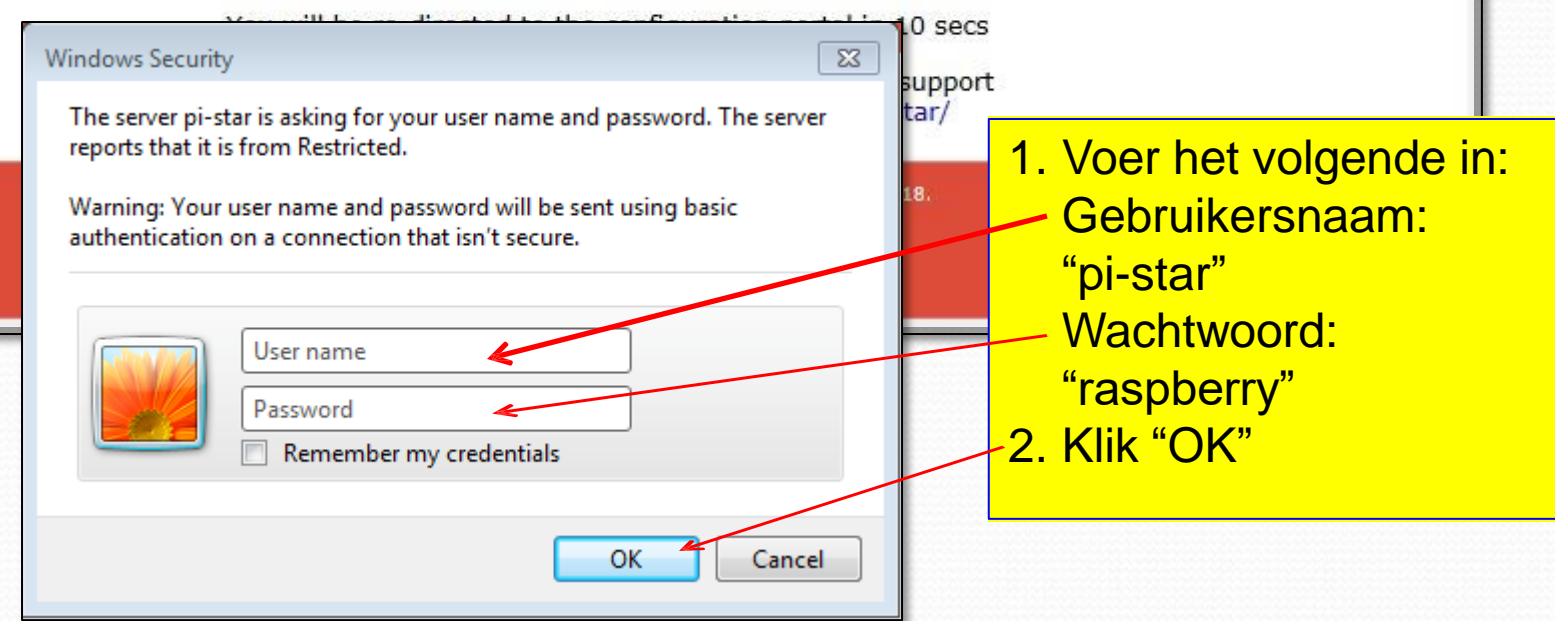

## **Pi-Star Configuratie Scherm:**

|                                                       |                       | Dashboard   A       | dmin   Expert   Pow                                        | er   Update   Backup/Restore   Factory              | Reset |
|-------------------------------------------------------|-----------------------|---------------------|------------------------------------------------------------|-----------------------------------------------------|-------|
|                                                       |                       | Sateway Hardwa      | re Information                                             |                                                     |       |
| Hostname K                                            | 9:001<br>9.35+        | Pi Zero V Rev       | 0=m<br>1.1 (512MB)                                         | CPU Load CPU Temp<br>0.03 / 0.13 / 0.1 37.9 C / 100 | 2.2   |
| ,                                                     |                       | Control E           |                                                            | , ,                                                 |       |
| Setting                                               |                       | Control S           | Value                                                      |                                                     |       |
| Controller Software:                                  | OStarRepeat           | er ® MMDVMHost      | (DV-Mega Minimum                                           | Firmware 3.07 Required)                             |       |
| Controller Mode:                                      | Simplex Nod           | ia ODuples Rep      | eater (or Half-Dug                                         | lex on Hotspots)                                    |       |
|                                                       |                       | Apply Ch            | anges                                                      |                                                     |       |
|                                                       |                       | General Con         | figuration                                                 |                                                     |       |
| Setting                                               | ni eter               |                     | Value                                                      |                                                     |       |
| Noscheine:                                            | pi-star               | Do not add so       | TTIMES SUCH 25 .10                                         | ICEL                                                |       |
| Node Callsign:                                        | MIABC                 |                     |                                                            |                                                     |       |
| Radio Frequency:                                      | 431.075.000           | MHa                 |                                                            |                                                     |       |
| Letitude:                                             | 50.000                | degrees (posi       | tive value for Nos                                         | th, negative for South)                             |       |
| Longitude:                                            | 0.000                 | degrees (posi       | tive value for Eas                                         | t, negative for Nest)                               |       |
| Town :                                                | A Town, L0C4T         | 0R                  |                                                            |                                                     |       |
| Country:                                              | Country, UK           |                     |                                                            |                                                     |       |
| URL:                                                  | http://www.grz.c      | om/db/M1ABC         |                                                            | @ Auto O Manual                                     |       |
| Radio/Moden Type:                                     |                       |                     |                                                            | ×                                                   |       |
| Node Type:                                            | • Private ()          | Public              |                                                            |                                                     |       |
| System Time Zone:                                     | Europe/London         |                     | ~                                                          |                                                     |       |
| Dashboard Language:                                   | english_uk            | ~                   |                                                            |                                                     |       |
|                                                       |                       | Apply Ch            | anges                                                      |                                                     |       |
|                                                       |                       |                     |                                                            |                                                     |       |
| 0-++/                                                 |                       | D-Star Cont         | iguration                                                  |                                                     |       |
| Setting<br>BBT1 Colleign:                             |                       |                     | Value                                                      |                                                     |       |
| RPT2 Callsign:                                        | MIABC 0 V             |                     |                                                            |                                                     |       |
| Remote Password:                                      |                       |                     |                                                            |                                                     |       |
| Default Beflector:                                    | REEDD1 VI             |                     |                                                            |                                                     | _     |
| ADDE Monte                                            | england ante?         |                     |                                                            | Startup VManual                                     |       |
| And BOAL                                              | English (UPA          | ~ *                 |                                                            |                                                     |       |
| The beauty senguage:                                  | Lingiisri_(UK)        |                     |                                                            |                                                     |       |
| Illin Announcements:                                  |                       |                     |                                                            | New Brann Brand and the                             |       |
| use brius for XRF:                                    |                       |                     |                                                            | note: update Regulred if changed                    |       |
|                                                       |                       | Apply Ch            | langes                                                     |                                                     |       |
|                                                       |                       | Firewall Con        | figuration                                                 |                                                     |       |
| Setting                                               |                       |                     | Value                                                      |                                                     |       |
| Dashboard Access:                                     | Private O             | Public              |                                                            |                                                     |       |
| ircDDGBateway Remote:                                 | • Private O           | Public              |                                                            |                                                     |       |
| SSH Access:                                           | @ Private ()          | Public              |                                                            |                                                     |       |
| Auto AP:                                              | On Orr                |                     | Note: Reb                                                  | oot Required if changed                             |       |
|                                                       |                       | Apply Ch            | anges                                                      |                                                     |       |
|                                                       |                       | Window C.           | -                                                          |                                                     |       |
| (                                                     |                       | wireless Cor        | ingulation                                                 |                                                     |       |
| Refresh Reset WiFi Adap                               | ter Configure Wi      | Fi                  |                                                            |                                                     | ~ ^   |
|                                                       | Wirel                 | ess Information     | and Statistics                                             |                                                     |       |
| Interface Name : wien0                                | e Information         |                     | Wir<br>Connected To : dkb                                  | eless Information                                   |       |
| Interface Status : Interfac                           | e is up               |                     | AP Mac Address : 4                                         | 8:f8:b3:d8:a5:07                                    |       |
| IP Address : 192.168.1.13<br>Subnet Mask : 255.255.25 | 4<br>5.0              |                     | Ritrate : 65.0 MRit                                        | 14                                                  |       |
| Mac Address : b8:27:eb:55                             | :8a:e0                |                     | Signal Level : -29 d                                       | ßm                                                  |       |
| Teles te                                              | ace Statistice        |                     | Transmit Power - 3                                         | 1.d8m                                               |       |
| Received Packets : 1041                               |                       |                     | Link Quality : 70/7                                        | 0                                                   |       |
| Received Bytes : 204801 (                             | 200.0 KiB)            |                     |                                                            |                                                     |       |
| Transferred Bytes : 21301                             | 4 (208.0 KiB)         |                     |                                                            |                                                     |       |
|                                                       |                       |                     |                                                            |                                                     | ~~    |
|                                                       | Informat              | ion provided by ifi | config and inconfig                                        |                                                     |       |
|                                                       |                       |                     |                                                            |                                                     |       |
|                                                       |                       | Remote Acces        | is Password                                                |                                                     |       |
| User Name                                             |                       | Remote Acces        | Password                                                   |                                                     |       |
| Usar Nama<br>pi-star Passw                            | ord:                  | Remote Acces        | Password<br>Password<br>Confirm Passwor                    | d: Set Passw                                        | word  |
| User Name<br>pi-ster Pasaw                            | ord:<br>WARNING: This | Remote Acces        | Confirm Password<br>Confirm Password<br>Seword for this at | d: Set Passw<br>Imin page                           | word  |

Dit geeft je het "Pi-Star Configuratie Scherm" rechts. De standaard instelling is waarschijnljk DSTAR.

Kies in het "General Configuration" blok "ZUMspot – Raspberry Pi Hat (GPIO)" als het Radio/Modem Type en klik "Apply Changes"

| General Configuration |                    |                                                        |  |  |  |  |  |
|-----------------------|--------------------|--------------------------------------------------------|--|--|--|--|--|
| Setting               |                    | Value                                                  |  |  |  |  |  |
| Hostneme:             | pi-star            | Do not add suffixes such as .local                     |  |  |  |  |  |
| Node Cellsign:        | M1ABC              |                                                        |  |  |  |  |  |
| Radio Frequency:      | 431.075.000        | MHz                                                    |  |  |  |  |  |
| Letitude:             | 50.000             | degrees (positive value for North, negative for South) |  |  |  |  |  |
| Longitude:            | 0.000              | degrees (positive value for East, ne ative for West)   |  |  |  |  |  |
| Town:                 | A Town, LOC4TOR    | 2                                                      |  |  |  |  |  |
| Country:              | Country, UK        |                                                        |  |  |  |  |  |
| URL:                  | http://www.qrz.com | n/db/M1ABC ® Auto O Manual                             |  |  |  |  |  |
| Radio/Moden Type:     | ZumSpot - Raspb    | 2umSpot - Raspberry Pi Hat (GPIO)                      |  |  |  |  |  |
| Node Type:            | • Private O Pv     | Private O Public                                       |  |  |  |  |  |
| System Time Zone:     | Europe/London      | Europe/London V                                        |  |  |  |  |  |
| Deshboerd Lenguege:   | english_uk 🗸       |                                                        |  |  |  |  |  |
|                       |                    | Apply Changes                                          |  |  |  |  |  |

# **Pi-Star Apply Changes Opmerking**

Wacht na het klikken op "Apply Changes" tot de Pi-Star door zijn update en re-set proces gaat. Dit scherm verschijnt ongeveer 20 seconden na het invoeren van de wijzigingen kort daarna gevolgd door het configuratie scherm met de veranderingen zichtbaar. Je zult dit meerder keren doen tijdens het instellen en je moet deze gang van zaken elke keer afwachten.

|                                                                                                    |                                                                                                    |                                       | Pi-Sta             | r:3.4.11 / Dashboard: 20180310 |  |  |  |  |
|----------------------------------------------------------------------------------------------------|----------------------------------------------------------------------------------------------------|---------------------------------------|--------------------|--------------------------------|--|--|--|--|
| <b>Pi-Star Digital Voice - Configuration</b> Dashboard   Admin   Expert   Power   Update   Backup/Restore   Factory Resert |                                                                                                    |                                       |                    |                                |  |  |  |  |
|                                                                                                    |                                                                                                    | Gateway Hardware Information          |                    |                                |  |  |  |  |
| Hostname                                                                                                    | Kernel                                                                                                    | Platform                              | CPU Load           | CPU Temp                       |  |  |  |  |
| pi-star                                                                                                    | 4.9.35+                                                                                                    | Pi Zero W Rev 1.1 (512MB)             | 0.77 / 0.53 / 0.24 | 31.5°C / 88.7°F                |  |  |  |  |
|                                                                                                    |                                                                                                    |                                       |                    |                                |  |  |  |  |
|                                                                                                    | Working                                                                                                    |                                       |                    |                                |  |  |  |  |
|                                                                                                    | Stopping se:                                                                                                    | rvices and applying your configuratio | n changes          |                                |  |  |  |  |
|                                                                                                    |                                                                                                    |                                       |                    |                                |  |  |  |  |
|                                                                                                    |                                                                                                    | Done                                  |                    |                                |  |  |  |  |
|                                                                                                    | Changes applied, starting services                                                                                                    |                                       |                    |                                |  |  |  |  |
|                                                                                                    |                                                                                                    |                                       |                    |                                |  |  |  |  |
|                                                                                                    | Pi-Star web config, © Andy Taylor (MW0MWZ) 2014-2018.<br>Need help? Click here for the Support Group<br>Get your copy of Pi-Star from here. |                                       |                    |                                |  |  |  |  |

# Modem Waarschuwing Pop-Up:

**Pi-Star Digital Voice - Configuration** Dashboard | Admin | Power | Update | Backup/Restore | Factory Res Gateway Hardware Information Di Zaro W Pay 1 1 (512MB) 83 Aessage from webpag WARNING The Modern selection section has been undated lease re-select your modem from the list. ОК Message from webpage 23 WARNING: The Modern selection section has been updated, Please re-select your modem from the list. OK

Nadat deze eerste resetcyclus klaar is, krijg je wellicht een melding die je vraagt je modem opnieuw te kiezen in het uitrolmenu. Kies in dat geval opnieuw "ZUMspot – Raspberry Pi Hat (GPIO)".

|                     |                  | General          | Configuration                                |  |  |  |
|---------------------|------------------|------------------|----------------------------------------------|--|--|--|
| Setting             |                  |                  | Value                                        |  |  |  |
| Bostneme:           | pi-star          | Do not ad        | i auffixes such as .local                    |  |  |  |
| Node Cellsign:      | M1ABC            |                  |                                              |  |  |  |
| Radio Frequency:    | 431.075.000      | MHz              |                                              |  |  |  |
| Letitude:           | 50.000           | degrees ()       | ositive value for North, negative for South) |  |  |  |
| Longitude:          | 0.000            | degrees (        | positive value for East, negative for West)  |  |  |  |
| Town :              | A Town, L0C4T    | 'OR              |                                              |  |  |  |
| Country:            | Country, UK      |                  |                                              |  |  |  |
| URL:                | http://www.qrz.c | com/db/M1A       | Auto OManual                                 |  |  |  |
| Radio/Modem Type:   | ZumSpot - Ras    | pberry Pi Hat (  | GPIO) 🔽                                      |  |  |  |
| Node Type:          | Private ()       | Private O Public |                                              |  |  |  |
| System Time Zone:   | Europe/London    | Europe/London V  |                                              |  |  |  |
| Deshboerd Lenguage: | english_uk       | ~                |                                              |  |  |  |

Na het opnieuw invoeren van het Modem Type, klik je weer op "Apply Changes" en wacht op het resetten.

# **Pi-Star Configuration Scherm:**

|                      | , Star              | ConN             | board   Admin                                | Export   Pi            | wer   Update   Be | ckup/Restore | Foctory React |
|----------------------|---------------------|------------------|----------------------------------------------|------------------------|-------------------|--------------|---------------|
| ROATCARD             | mernel              | Geteway          | Hardware Inf                                 | ormation               | Crt Lond          |              | TT THEP       |
| p1-star              | 4.8.25+             | <b>F1 161</b>    | 6 W MWY 1.1 (                                | 51298)                 | 0.83 / 0.29 /     | 0.15 34.5    | C / 101.3 P   |
| Section              |                     | 0                | ontrol Softwar                               | value                  |                   |              |               |
| iontroller Software  | · Opitar            | napaatar 0.0     | evident (evit                                | oga sinis              | on rinnware 3.07  | megaired)    |               |
| Controller Mode:     | @ Simple            | ex zode O cup    | lex nepeater                                 | (or salf-              | cuplex on motepo  | cs)          |               |
|                      |                     | MMDV             | Apply Changes                                | ration                 |                   |              |               |
| Secting              |                     |                  | er sangeina:                                 | 7983pe                 | ret sangtine:     | 20           |               |
| -Star Node:          |                     |                  | er sangeine:                                 | 20                     | wet sangtime:     | 20           |               |
| 127 Node:            |                     |                  | er sangeina:                                 | 20                     | ret sangtine:     | 20           |               |
| 25 Node:             |                     |                  | ar sanguine:                                 | 20                     | wet sangtime:     | 20           |               |
| NON Hode:            |                     | 1                | ar sanguine:                                 | 20                     | ret sangtine:     | 20           |               |
| (9725MR:             |                     |                  |                                              |                        |                   | _            |               |
| ошин шарлау тура:    | None                | yere: /0         | Apply Changes                                | mextion 1              | Ayous: G4KLX      | <u>×</u>     |               |
|                      |                     | Gen              | erel Configure                               | tion                   |                   |              |               |
| Secting<br>Instrume: | pi-star             | 00 101           | add suffices                                 | value<br>each se       | .local            | _            |               |
| fode Callsign:       | MIABO               |                  |                                              |                        |                   |              |               |
| 2097/049: 10:        | 1234567             |                  |                                              |                        |                   |              |               |
| Radio Frequency:     | 431.075.0           | 200 9882         |                                              |                        |                   |              |               |
| Latitude:            | 50.000              | degree           | e (posicive v                                | alue for :             | morth, negative   | for South)   |               |
| Longitude:           | 0.000               | degree           | a (positive v                                | alus for :             | man, negative f   | or men)      |               |
| town:                | A Town, I           | LOC4TOR          |                                              |                        |                   |              |               |
| Country:             | Country,            | ик               |                                              |                        |                   |              |               |
| URL:                 | http://www          | w grz.com/db1M   | ABC                                          |                        |                   | co Ossanual  |               |
| Radio/Nodem Type:    | -                   | -                | _                                            | _                      | ×                 |              |               |
| Node Type:           | · rrive             | ce Orublic       |                                              | _                      |                   |              |               |
| system Time Tote:    | Europe L            | anadh<br>A VI    | M                                            |                        |                   |              |               |
|                      | 10000               |                  | Apply Changes                                |                        |                   |              |               |
| Secting              |                     | 01               | IR Configurati                               | on<br>Valor            |                   |              |               |
| NG Narter:           | DMRGet              | емау             | ×                                            | 1                      |                   |              |               |
| DNR Colour Code:     | 1 M                 |                  |                                              |                        |                   |              |               |
| DNR. EnheddedLCOnly: |                     |                  |                                              |                        |                   |              |               |
| on carpanate.        |                     |                  | Apply Changes                                |                        |                   |              |               |
| Section              |                     | D-5              | ter Configuret                               | tion                   |                   |              |               |
| 1971 Callsign:       | MANC                | BV               |                                              |                        |                   |              |               |
| 2972 Calleign:       | SUMPC 0             |                  | _                                            |                        |                   |              |               |
| Default Deflector:   | (PEEDO4             |                  |                                              |                        |                   | 0            |               |
| ADDS Host:           | england a           | eprs2.net V      | 1                                            |                        | 0.244             | cup Valita   |               |
| ischlüstevay Langu   | age: English_(      | UK) M            | ·                                            |                        |                   |              |               |
| time Announcements:  |                     |                  |                                              |                        |                   |              |               |
| Use DPlus for XRF:   |                     |                  |                                              |                        | mote: update      | nequired if  | changed       |
|                      |                     | 1                | Apply Changes                                |                        |                   |              |               |
| Secting              |                     | Fire             | well Configure                               | tion<br>value          |                   |              |               |
| ashboard Access:     | · rrive             | ce Orublic       |                                              |                        |                   |              |               |
| ircoodisteway Renot  | e: O prive          | te Orublic       |                                              |                        |                   |              |               |
| Auto AP:             | e rrive             | ce O sublic      |                                              | HOLE' -                | aboot meruired    | of changed   |               |
|                      | U da U              |                  | Apply Changes                                | ]                      |                   |              |               |
|                      |                     | wire             | less Configure                               | tion                   |                   |              |               |
| (Refresh) (Reset W   | Fl Adapter   Config | ure WFT)         |                                              | and a first free       |                   |              | ^ ^           |
| Total and Mark       | interface Informat  | ion              |                                              |                        | Vireless Informa  | tion         |               |
| Interfece Stetus : 3 | nterfece is up      |                  | AP Me                                        | c Address              | : 45:f5:b3:d5:e5  | 07           |               |
| Subnet Heak : 255.   | 255.255.0           |                  | Sitret                                       | : 72.2 M               | lit/s             |              |               |
| Mec Address : 65:2   | 7:eb:55:5e:e0       |                  | Signel                                       | Level : -2             | 5 dSm             |              |               |
| Received Packets     | Interface Statistic |                  | Trena<br>Lick C                              | nit Power              | : 31 d5m<br>/70   |              |               |
| Received Sytes : 60  | 3572 (648.0 KiS)    |                  |                                              |                        |                   |              |               |
| Trensferred Sytes    | 930887 (908.8 Ki    | 6)               |                                              |                        |                   |              |               |
|                      | In                  | formation provid | ded by ifconfig a                            | and inconfig           |                   |              | ~~            |
|                      |                     | Remo             | te Access Pos                                | word                   |                   |              |               |
| Usar Sana            |                     |                  | _                                            | Password               |                   | -            |               |
| pi-star              | Thesevord:          | , abia aba       | Con                                          | firs rate              | rord:             | 4            | set Hassword  |
|                      | ROUGETSIG           | AND the          | "pi-star" 25m                                | account                | sould page        |              |               |
| _                    |                     |                  |                                              |                        |                   | _            |               |
|                      |                     | Need help?       | Cloc have for the Su<br>r copy of PI-Dar fro | pport Group<br>minere. |                   |              |               |
|                      |                     |                  |                                              |                        |                   |              |               |

Het nieuwe configuratie scherm ziet er zo uit: Er is een nieuw blok dat de mogelijkheden van de "ZUMspot – Raspberry Pi Hat (GPIO)" die op je Raspberry Pi Zero/W zit, weergeeft.

| V V                 |      | MMDVMHost Config            | juration     |                 |    |  |  |
|---------------------|------|-----------------------------|--------------|-----------------|----|--|--|
| Setting             |      |                             | Value        |                 |    |  |  |
| DMR Mode:           |      | RF Hangtime:                | 20           | Net Hangtime:   | 20 |  |  |
| D-Star Mode:        |      | RF Hangtime:                | 20           | Net Hangtime:   | 20 |  |  |
| YSF Mode:           |      | RF Hangtime:                | 20           | Net Hangtime:   | 20 |  |  |
| P25 Mode:           |      | RF Hangtime:                | 20           | Net Hangtime:   | 20 |  |  |
| NXDN Mode:          |      | RF Hangtime:                | 20           | Net Hangtime:   | 20 |  |  |
| YSF2DMR:            |      |                             |              |                 |    |  |  |
| YSF2NXDN:           |      |                             |              |                 |    |  |  |
| YSF2P25:            |      |                             |              |                 |    |  |  |
| DMR2YSF:            |      | τ                           | Jses 7 prefi | x on DMRGateway |    |  |  |
| DMR2NXDN:           |      | Uses 7 prefix on DMRGateway |              |                 |    |  |  |
| MMDVM Display Type: | OLED | ✓ Port: /dev/ttyAMA0 ∨      | Nextion La   | yout: G4KLX     | ~  |  |  |
|                     |      | Apply Change                | s            |                 |    |  |  |

Hier vertel je de ZUMspot/Pi-Star wat hij voor je moet doen. Het meeste kan ongewijzigd blijven omdat we meestal DMR en DSTAR willen. Als je YSF (Fusion), APCO P25 en/of YSF2DMR wilt, zet je die aan. Voor elke mode verschijnt een nieuw configuratie blok (nadat je klikt op "Apply Changes") en het systeem zal zich resetten.

### **Pi-Star Control SW Instellingen:**

| Pi-Star Digital Voice - Configuration                                                                                                    |                      |                                 |                      |                     |                   |              |
|----------------------------------------------------------------------------------------------------|----------------------|---------------------------------|----------------------|---------------------|-------------------|--------------|
|                                                                                                    |                      | Ceshboord   )                   | idmin   Export   i   | Power   Update   Be | ockup/Reators   I | fectory Rose |
|                                                                                                    | G                    | ietewey Herdwo                  | re Information       |                     |                   |              |
| piratar 4.                                                                                                    | 9.35+                | FI INTO W NAV                   | 1.1 (512mm)          | 0.93 / 0.29         | 0.15 38.5"0       | / 101.3"#    |
|                                                                                                    |                      | Centrel 5                       | oftware              |                     |                   |              |
| Recting                                                                                                    |                      | Control o                       | valu                 |                     |                   |              |
| Controller Software:                                                                                                    | Opitarnepeat         | az ® 30027/2010/41              | (mrange sinis        | un rissers 3.0      | 7 meguired)       |              |
| Controller Node:                                                                                                    | Simplex rod          | <ul> <li>Couplex meg</li> </ul> | eater (or salf       | -suplex on moteps   | ote)              |              |
|                                                                                                    |                      | Apply C                         | langes               |                     |                   |              |
|                                                                                                    | _                    | MMDVMHost C                     | onfiguration         |                     |                   |              |
| Secting                                                                                                    |                      |                                 | val:                 |                     | 50                |              |
| unix mode:                                                                                                    |                      | 10 1000                         |                      | THE RESPECTOR       | 20                |              |
|                                                                                                    |                      | AP BACK                         | and an               | THE RESPECTOR       |                   |              |
| TEF Node:                                                                                                    |                      | 22 842/2                        | cine: 20             | pet sangtime:       | 20                |              |
| 725 8008:                                                                                                    |                      | 22 842.0                        | time: 20             | wet Hangtime:       | 20                |              |
| NCN Note:                                                                                                    |                      | 22 842/2                        | cime: 20             | net sangtime:       | 20                |              |
| THE LOOK:                                                                                                    | later and            | Later and the                   |                      | lour x              |                   |              |
| North Staptay type:                                                                                                    | None V               | aze:  devity/w                  | NU V HEXTICA         | LAYOUS: OAKLA       | ×                 |              |
|                                                                                                    |                      | Apply G                         | anges                |                     |                   |              |
|                                                                                                    | 1                    | General Cor                     | figuration           |                     |                   | _            |
| lostname:                                                                                                    | ci-star              |                                 |                      | local.              |                   |              |
| fode Calleion                                                                                                    | MIABO                |                                 |                      |                     |                   | -            |
| NOSZ/DMP TD-                                                                                                    | 1234667              |                                 |                      |                     |                   |              |
| and a Promotion                                                                                                    | 431 075 000          |                                 |                      |                     |                   |              |
| and stepsency:                                                                                                    | 1an ann              | red .                           |                      |                     | day (analy)       |              |
|                                                                                                    | 0.000                | rediters (bost                  | the value for        | such, negative      | see south)        |              |
| Longa túde :                                                                                                    | 0.000                | Degrees (post                   | tive value for       | East, negative :    | for meat)         |              |
|                                                                                                    | A TOWN, LUC4TO       | ~                               |                      |                     |                   |              |
| country!                                                                                                    | Judunay, UK          | 100 Min 2 / 4 707               |                      | -                   | 0                 |              |
| ana.                                                                                                    | map meneral of z. co | UNICOMPAC                       |                      | () x:               | to Osanual        |              |
| Node Type:                                                                                                    |                      |                                 |                      | ~                   |                   |              |
| instan Sina Sona :                                                                                                    | Europel option       | rabate                          | ~                    |                     |                   |              |
| arbhard Isame                                                                                                    | english uic          | 2                               | •                    |                     |                   |              |
| annonte annonte.                                                                                                    | and an other         | - Annie O                       |                      |                     |                   |              |
|                                                                                                    |                      | Apply G                         | alges                |                     |                   |              |
| Read and                                                                                                    |                      | DMR Confi                       | guration             |                     |                   |              |
| MD Master:                                                                                                    | DARGetever           |                                 | ~                    |                     |                   |              |
| DMR Colour Code:                                                                                                    | 1 M                  |                                 |                      |                     |                   |              |
| Dig. EmbeddedLCOmly:                                                                                                    |                      |                                 |                      |                     |                   |              |
| DMR DumpTAData:                                                                                                    |                      |                                 |                      |                     |                   |              |
|                                                                                                    |                      | Apply C                         | ances                |                     |                   |              |
|                                                                                                    |                      |                                 |                      |                     |                   |              |
| Secting                                                                                                    |                      | D-Ster Con                      | value                |                     |                   |              |
| R971 Callsign:                                                                                                    | xiant B 🗸            |                                 |                      |                     |                   |              |
| 2972 Callsign:                                                                                                    | S DEALS              |                                 |                      |                     |                   |              |
| Renote Password:                                                                                                    |                      |                                 |                      |                     |                   |              |
| Default Raflector:                                                                                                    | REF001               |                                 |                      | * 21k               | reup Oxanual      |              |
| A993 Nost:                                                                                                    | england.aprsz.n      |                                 |                      |                     |                   |              |
| Probousteway Language:                                                                                                    | English_(UK)         | <u> </u>                        |                      |                     |                   |              |
| The Dilling for 100-                                                                                                    |                      |                                 |                      |                     | manufaced of the  | tanna t      |
| AND AFAUR FOR ANY:                                                                                                    |                      | 444                             |                      | soca: opdace        | wegiltes if d     |              |
|                                                                                                    |                      | Apply C                         | io yes               |                     |                   |              |
| Paralan                                                                                                    |                      | Firewell Cor                    | figuration           |                     |                   |              |
| ashboard Access:                                                                                                    |                      | erhite.                         | vals                 |                     |                   |              |
| inclogesteway Remote:                                                                                                    | errivese O           | rublic                          |                      |                     |                   |              |
| 102 Access:                                                                                                    | errivate Or          | rublic                          |                      |                     |                   |              |
| Auto AP:                                                                                                    | €on Oper             |                                 | HOLE:                | nebcot neguired     | if changed        |              |
|                                                                                                    |                      | Apply C                         | langes               |                     |                   |              |
|                                                                                                    |                      | Window Co.                      | Constinu             |                     |                   |              |
| (21)                                                                                                    |                      | Wireless Co                     | inguration           |                     |                   |              |
| Netresh Reset WFI Adap                                                                                                    | ter Configure Wi     | 1                               |                      |                     |                   | 22           |
| Totorfor                                                                                                    | Wirel                | ess Information                 | and Statistics       | Wireless Joforma    | tion              |              |
| Enterfece Neme : wien0                                                                                                    |                      |                                 | Connected To :       | dkhull              |                   |              |
| Enterfece Stetus : Interfec<br>IP Address : 192.165.1.13                                                                                                    | 4                    |                                 | AF Mec Address       | : 48:f8:b3:d8:e3    | :07               |              |
| Subnet Mask : 255.255.255.0 Sitrate : 72.2 MBit/s<br>Mac Address : b5:27:sb:55:5a:s0 Signal Lavel : ~25 dSm                                                                                                    |                      |                                 |                      |                     |                   |              |
|                                                                                                    |                      |                                 |                      |                     |                   |              |
| Received Pockets : 3051                                                                                                    | 15 #1010 104 1       |                                 | Link Quelity : 7     | 0/70                |                   |              |
| Received Sytes : 663572 (<br>Transferred Perkets : 777                                                                                                    | 645.0 KiS)<br>0      |                                 |                      |                     |                   |              |
| Transferred Sytes : 93065                                                                                                    | 7 (905.5 KiS)        |                                 |                      |                     |                   |              |
|                                                                                                    | Informati            | ion provided by if              | config and inconf    | <b>b</b>            |                   |              |
|                                                                                                    |                      |                                 |                      |                     |                   |              |
| Terra Terra                                                                                                    |                      | Remote Acce                     | a Peasword           | _                   |                   | _            |
| t-star                                                                                                    |                      |                                 | Continu              | and a               | 20                | t Password   |
| in the second second se | MARNING: This        | changes the m                   | sevord for this      | admin page          |                   |              |
|                                                                                                    |                      | no the "pirate                  | " 25x account        |                     |                   |              |
|                                                                                                    |                      |                                 |                      |                     |                   | _            |
|                                                                                                    | Pi-Sar               | Need help? Clot here            | or the Support Group |                     |                   |              |
|                                                                                                    |                      | and your capy of P              |                      |                     |                   |              |

|                      | Control Software                                                   |
|----------------------|--------------------------------------------------------------------|
| Setting              | Value                                                              |
| Controller Software: | ODStarRepeater  MMDVMHost (DV-Mega Minimum Firmware 3.07 Required) |
| Controller Mode:     | Simplex Node O Duplex Repeater (or Half-Duplex on Hotspots)        |
|                      | Apply Changes                                                      |

Zorg ervoor dat het "Control Software" Blok is ingesteld zoals hierboven. De standaard instellingen moeten werken. Als je iets wijzigt denk er dan aan om op "Apply Changes" te klikken en te wachten totdat de nieuwe instellingen verschijnen.

### **Pi-Star MMDVM Host Instellingen**

|                                                                                                    |                                                                                                    | Deahboard   Adm                                                            |                                                                                                    |                                                                    | ckup/Restore   Postory P |
|----------------------------------------------------------------------------------------------------|----------------------------------------------------------------------------------------------------|----------------------------------------------------------------------------|----------------------------------------------------------------------------------------------------|--------------------------------------------------------------------|--------------------------|
|                                                                                                    |                                                                                                    | Geteway Hardware                                                           | Information                                                                                                    | ,                                                                  |                          |
| pi-star 4                                                                                                    | .9.35+                                                                                                    | Fiscfor<br>Fi mer 1.                                                       | (512mm)                                                                                                    | Crt Lond<br>0.83 / 0.29 /                                          | 0.15 30.5°C / 101.5      |
|                                                                                                    |                                                                                                    | Control Soft                                                               |                                                                                                    |                                                                    |                          |
| Secting                                                                                                    |                                                                                                    | 2010 0. 3010                                                               | val                                                                                                    |                                                                    |                          |
| introller Software:                                                                                                    | Opitarnepe                                                                                                    | ter ® socryptort (s                                                        | rixega sin                                                                                                    | inum rismware 3.07                                                 | nequired)                |
| ontroller Mode:                                                                                                    | @ Simplex m                                                                                                    | de Ozuplex nepest                                                          | er (or sal                                                                                                    | frouplax on socapor                                                | t#}                      |
|                                                                                                    |                                                                                                    | Apply Chan                                                                 | es                                                                                                    |                                                                    |                          |
| Sector                                                                                                    |                                                                                                    | MMDVMHost Con                                                              | iguration                                                                                                    | _                                                                  |                          |
| G. Node:                                                                                                    |                                                                                                    | ar sanguin                                                                 | : 20                                                                                                    | net sangtine:                                                      | 20                       |
| -Star Node:                                                                                                    |                                                                                                    | nr sanguin                                                                 | : 20                                                                                                    | net sangtime:                                                      | 20                       |
| IF Node:                                                                                                    |                                                                                                    | nr sanguin                                                                 | : 20                                                                                                    | ret sangtime:                                                      | 20                       |
| 25 Node:                                                                                                    |                                                                                                    | ar manguin                                                                 | : 20                                                                                                    | wet sangtime:                                                      | 20                       |
| CV Node:                                                                                                    |                                                                                                    | nr manguin                                                                 | : 20                                                                                                    | ret sangtime:                                                      | 20                       |
| 27204R:                                                                                                    |                                                                                                    |                                                                            | _                                                                                                    |                                                                    | _                        |
| EVN Display Type:                                                                                                    | None V                                                                                                    | Fore: /devityAMAD                                                          | wextion                                                                                                    | sayous: G4KLX V                                                    | <u>~</u>                 |
|                                                                                                    |                                                                                                    | Apply Chan                                                                 | es                                                                                                    |                                                                    |                          |
| Barra 1                                                                                                    |                                                                                                    | General Config                                                             | retion                                                                                                    |                                                                    |                          |
| strame:                                                                                                    | pi-star                                                                                                    | Do not and and                                                             | and such -                                                                                                    | .10041                                                             |                          |
| ode Calleign:                                                                                                    | MIABO                                                                                                    |                                                                            |                                                                                                    |                                                                    |                          |
| 297/DMS: 10:                                                                                                    | 1234967                                                                                                    |                                                                            |                                                                                                    |                                                                    |                          |
| adio Frequency:                                                                                                    | 431.075.000                                                                                                    | ana a                                                                      |                                                                                                    |                                                                    |                          |
| stitude:                                                                                                    | 50.000                                                                                                    | degrees (positio                                                           | a value fo                                                                                                    | r worth, negative :                                                | for South)               |
| ingitude:                                                                                                    | 0.000                                                                                                    | degrees (positiv                                                           | a value fo                                                                                                    | r mast, negative f                                                 | or meat)                 |
| awa :                                                                                                    | A Town, LOC4                                                                                                    | TOR                                                                        |                                                                                                    |                                                                    |                          |
| untry:                                                                                                    | Country, UK                                                                                                    |                                                                            |                                                                                                    |                                                                    |                          |
| 81:<br>                                                                                                    | http://www.grz                                                                                                    | comidb/M1ABC                                                               |                                                                                                    |                                                                    | o Osanual                |
| dio/Hoden Type:                                                                                                    | -                                                                                                    |                                                                            |                                                                                                    | ¥                                                                  |                          |
| raten Tine Ione:                                                                                                    | Europe Londo                                                                                                    | / Fiblic                                                                   |                                                                                                    |                                                                    |                          |
| athboard Language:                                                                                                    | english_uk                                                                                                    | ~                                                                          |                                                                                                    |                                                                    |                          |
|                                                                                                    |                                                                                                    | Apply Chan                                                                 | es                                                                                                    |                                                                    |                          |
|                                                                                                    |                                                                                                    |                                                                            | -                                                                                                    |                                                                    |                          |
| Secting                                                                                                    |                                                                                                    | DHIR CONFIGU                                                               | 72                                                                                                    | <b>19</b>                                                          |                          |
| G Master:                                                                                                    | DMRGsteway                                                                                                    |                                                                            | ×                                                                                                    |                                                                    |                          |
| G Colour Code:                                                                                                    | 1 1                                                                                                    |                                                                            |                                                                                                    |                                                                    |                          |
| C Interactional Contry:                                                                                                    |                                                                                                    |                                                                            |                                                                                                    |                                                                    |                          |
| a, competence.                                                                                                    |                                                                                                    | Apply Chan                                                                 |                                                                                                    |                                                                    |                          |
|                                                                                                    |                                                                                                    | 1400 0101                                                                  |                                                                                                    |                                                                    |                          |
| Section                                                                                                    |                                                                                                    | D-Ster Configu                                                             | retion val                                                                                                    | -                                                                  |                          |
| 971 Calleign:                                                                                                    | siant B N                                                                                                    | 3                                                                          |                                                                                                    |                                                                    |                          |
| 972 Calleign:                                                                                                    | MIADO G                                                                                                    |                                                                            |                                                                                                    |                                                                    |                          |
| afault Reflector:                                                                                                    | REFORT V                                                                                                    |                                                                            |                                                                                                    |                                                                    |                          |
| 0.9 Rost:                                                                                                    | england aprs2                                                                                                    | net 🗸                                                                      |                                                                                                    | 0                                                                  |                          |
| cologisteway Language:                                                                                                    | English_(UK)                                                                                                    |                                                                            |                                                                                                    |                                                                    |                          |
| ine Announcements:                                                                                                    |                                                                                                    |                                                                            |                                                                                                    |                                                                    |                          |
| e DPlus for XRF:                                                                                                    |                                                                                                    |                                                                            |                                                                                                    | mote: update :                                                     | nequired if changed      |
|                                                                                                    |                                                                                                    | Apply Chan                                                                 | es                                                                                                    |                                                                    |                          |
|                                                                                                    | _                                                                                                    | Firewall Config                                                            | urstion                                                                                                    |                                                                    |                          |
| Serving                                                                                                    | a . /                                                                                                    |                                                                            | 73                                                                                                    | 3 <b>8</b>                                                         |                          |
| cologistevay Remote:                                                                                                    | ® private (                                                                                                    | / rublic                                                                   | _                                                                                                    |                                                                    |                          |
| Access:                                                                                                    | O rrivate (                                                                                                    | rublic                                                                     |                                                                                                    |                                                                    |                          |
| sto λ9:                                                                                                    | ⊛on Oper                                                                                                    |                                                                            | HOLE:                                                                                                    | neboot nequired i                                                  | if changed               |
|                                                                                                    |                                                                                                    | Apply Chan                                                                 | es                                                                                                    |                                                                    |                          |
|                                                                                                    |                                                                                                    | Wireless Coofie                                                            | urstion                                                                                                    |                                                                    |                          |
| Refresh Reset WEI Arter                                                                                                    | ter) Conformat                                                                                                    |                                                                            |                                                                                                    |                                                                    |                          |
|                                                                                                    | wie wie                                                                                                    | lass Information of                                                        | d Statistics                                                                                                    |                                                                    |                          |
|                                                                                                    | ce Information                                                                                                    |                                                                            |                                                                                                    | Wireless Informet                                                  | tion                     |
| Interfe                                                                                                    |                                                                                                    | Co                                                                         | Mec Addres                                                                                                    | : 0xnull<br>m : 45:f5:b3:d5:e5:                                    | 07                       |
| Interfece Neme : wien0<br>Interfece Status : Interfe                                                                                                    | e is up                                                                                                    | AP                                                                         |                                                                                                    | unie/a                                                             |                          |
| Interfece Name : wianO<br>Interfece Status : Interfec<br>IP Address : 192.105.1.13<br>Subnet Heak : 253.255.25                                                                                                    | ce is up<br>14<br>15.0                                                                                                    | AP<br>Site                                                                 | ete : 72.2                                                                                                    |                                                                    |                          |
| Enterfece Name : wienO<br>Interfece Name : wienO<br>Interfece Status : Interfer<br>P Address : 192.1851.11<br>Subnet Mask : 255.255.25<br>Mac Address : b5:27:eb:3                                                                                                    | ce is up<br>54<br>15.0<br>5:5e:e0                                                                                                    | AP<br>Sit<br>Sig                                                           | nel Level :                                                                                                    | 25 dSm                                                             |                          |
| Interfece Neme : wienD<br>Interfece Status : Interfe<br>P Address : 192.106.113<br>Subnat Heak : 255.255.25<br>Mac Address : 55:27:e5:3<br>Mac Address : 55:27:e5:3<br>Interfece                                                                                                    | ce is up<br>14<br>15.0<br>5:Sece0<br>ece Statistics                                                                                                    | AP<br>Sit<br>Sig                                                           | nete : 72.2  <br>nel Level : -<br>namit Powe                                                                               | -25 d5m<br>er: 31 d5m<br>20/70                                     |                          |
| Znterfe<br>Interfece Neme : wienO<br>Interfece Status : Interfe<br>IP Address : 192.165.1.1<br>Submet Heak : 25.235.2<br>Mec Address : 55.27:eb/5<br>Mec Address : 565.27:eb/5<br>Interf<br>Received Optas : 663572                                                                                                    | ce is up<br>14<br>15.0<br>SiSe:e0<br>ece Statistics<br>(645.0 KiS)                                                                                                    | AP<br>Bit<br>Sig<br>Lin                                                    | nel Level :<br>nel Level :<br>namit Powe<br>k Quelity : :                                                                  | -25 dSm<br>ar: 31 dSm<br>70/70                                     |                          |
| 2nterfore Name : wland<br>Interfore Status : Interfor<br>P Address : 192.189.113<br>Subnet Heak : 293.293.29<br>Mac Address : 651.27:663<br>Interf<br>Received Opticats : 3051<br>Received Opticats : 207<br>Transferred Dackats : 277<br>Transferred Dackats : 277                                                                      | ce is up<br>54<br>53.0<br>5:5e:=0<br>ece Statistics<br>(848.0 KiB)<br>0<br>17 (908.8 KiB)                                                                                                    | AP<br>Bit<br>Sig<br>Lin                                                    | nete : 72.2  <br>nel Level :<br>namit Powe<br>k Quelity : :                                                                | -25 d5m<br>er : 31 d5m<br>70/70                                    |                          |
| Interface Neme : viland<br>Interface Status : Interface<br>IP Address : 192:106.1.1<br>Submet Neak : 193:29.2<br>Mac Address : 193:27.ab<br>Interface<br>Resived Peckets : 2010<br>Transfered Spites : 2000<br>Transfered Spites : 2000                                                                                                  | ce is up<br>14<br>15.0<br>5:5e:=0<br>(645.0 Ki5)<br>0<br>17 (905.5 Ki5)<br>10(905.5 Ki5)                                                                                                    | AP<br>Bit<br>Sig<br>Tra<br>Lin                                             | nel Level :<br>namit Powe<br>k Quality :<br>bi and Invest                                                                  | -25 dSm<br>er : 31 dSm<br>70/70                                    |                          |
| Interfess Name : windo<br>Interfess Status : Interfe<br>P Address : 92.051.15<br>2005 - 2005 - 2005<br>Mac Address : 953.25.25<br>Mac Address : 953.25<br>Mac Address : 953.25<br>Received Peckets : 3001<br>Received Sytes : 93000<br>Transferred Bytes : 93000                                                                         | ce is up<br>14<br>53.0<br>556ere0<br>(645.0 KiS)<br>0<br>17 (906.5 KiS)<br>Inform                                                                                                    | AP<br>Bit<br>Sig<br>Tre<br>Lin<br>sten provided by freen                   | nel Level : -<br>namit Powr<br>k Quelity : :<br>lg and Iwcor                                                               | -25 dSm<br>ar : 31 dSm<br>70/70                                    |                          |
| Interfes Name : vielno<br>Interfes Status : Interfe<br>P Address : 192.108.115<br>National Heak : 203.203.21<br>Nate Address : 193.203.21<br>Nate Address : 193.27<br>National Peckets : 3001<br>Received Peckets : 3001<br>Transformed Peckets : 3000<br>Transformed Syste : 1.3000                                                     | ce is up<br>14<br>53.0<br>515e:=0<br>face Statistics<br>(848.0 KiB)<br>0<br>17 (908.5 KiB)<br>3mbrm                                                                                                    | AP<br>Bit<br>Sig<br>Tre<br>Lin<br>Lin<br>Remote Access                     | nete : 72,2  <br>nel Level : -<br>namit Powe<br>& Quelity : -<br>hg and Iwcor<br>essword                                   | -25 dSm<br>er : 31 dSm<br>70/70                                    |                          |
| Interfes Kenne : wiend<br>Interfes Kenne : wiend<br>Er Adfrese : 1921,051,15<br>P. Adfrese : 1921,051,15<br>Nex Adfrese : 1927,051<br>Nex Adfrese : 1927,051<br>Received Packets : 3001<br>Transferred Packets : 3000<br>Unar Jana<br>Dar Jana<br>Dar Jana                                                                               | ce is up<br>14<br>15.0<br>5:5e:e0<br>isce Statistics<br>(648.0 KiS)<br>0<br>77 (908.8 KiS)<br>1nferm                                                                                                    | AP<br>Bit<br>Sig<br>Tre<br>Lin<br>Sign provided by from<br>Remote Access P | ete : 72.2 (<br>nel Level :<br>Agand Level :<br>Agand locar<br>assword<br>Parmers<br>Confirm rea                           | -28 d6m<br>er : 31 d6m<br>70/70<br>Mg<br>evord:                    | Bet Passure              |
| Distries Name : viend<br>Interfess Status : Unierfe<br>Status : Distrie<br>Subnat Healt : 123-235-23<br>Heat Address : b5:27 abs3<br>Heat Address : b5:27<br>Heating Experience : 5300<br>Heating System : 5300<br>Transferred Bytes : 5300<br>Distri Status :<br>Constant System : 5300<br>Distri Status :<br>Distri Status :<br>- FLat | e is up<br>14<br>15:0<br>1:5:0<br>1: | AP<br>Bit<br>Sig<br>Can provided by from<br>Remote Access P                | ete : 72.2 (<br>nel Level :<br>asmit Power<br>k Quelity :<br>assword<br>Password<br>Password<br>Confirm Pass<br>ord for th | -26 dism<br>ar : 31 dism<br>70/70<br>Mg<br>avord:<br>ia admin page | Bet Passwo               |

|                     |      | MMDVMHost Config       | uration     |                 |    |  |
|---------------------|------|------------------------|-------------|-----------------|----|--|
| Setting             |      |                        | Value       |                 |    |  |
| DMR Mode:           |      | RF Hangtime:           | 20          | Net Hangtime:   | 20 |  |
| D-Star Mode:        |      | RF Hangtime:           | 20          | Net Hangtime:   | 20 |  |
| YSF Mode:           |      | RF Hangtime:           | 20          | Net Hangtime:   | 20 |  |
| P25 Mode:           |      | RF Hangtime:           | 20          | Net Hangtime:   | 20 |  |
| NXDN Mode:          |      | RF Hangtime:           | 20          | Net Hangtime:   | 20 |  |
| YSF2DMR:            |      |                        |             |                 |    |  |
| YSF2NXDN:           |      |                        |             |                 |    |  |
| YSF2P25:            |      |                        |             |                 |    |  |
| DMR2YSF:            |      | Us                     | es 7 prefix | x on DMRGateway |    |  |
| DMR2NXDN :          |      | Us                     | es 7 prefix | κ on DMRGateway |    |  |
| MMDVM Display Type: | OLED | ✓ Port: /dev/ttyAMA0 ✓ | Nextion La  | yout: G4KLX     | ~  |  |
|                     |      | Apply Changes          |             |                 |    |  |

Hier kies je de communicatie opties die je met je ZUMspot/Pi-Star wilt uitvoeren.

Die van mij (hier getoond) zijn ingesteld voor DMR, DSTAR en YSF (Fusion). Je moet tenminste één mode ingesteld hebben. De ZUMspot/Pi-Star "scant" de modes die hier ingesteld zijn. Je kunt de scan wacht en hang tijden naar wens instellen. De standaard waardes zijn 20 seconden zoals hierboven te zien is. Klik "Apply Changes" als je klaar bent. OPMERKING: Het plaatje toont hier de mogelijkheden in versie 3.4.15.

## Pi-Star General Config. Instelingen:

| Pi                                                    | -Star Dig        | ital Voi                                                                                                    | ce - Con           | figuratio                                                                                                    | n              |              |
|-------------------------------------------------------|------------------|----------------------------------------------------------------------------------------------------|--------------------|----------------------------------------------------------------------------------------------------|----------------|--------------|
|                                                       |                  | Deshboard ( )                                                                                                    |                    |                                                                                                    | ockup/Realions |              |
|                                                       |                  | isteway Hardwo                                                                                                    | re Information     |                                                                                                    |                |              |
| ROSTOARS R                                            | ernel            | Plant.                                                                                                    | 0cm<br>1.1 (512am) | Crt LON<br>0.93 / 0.99                                                                                                    | 4              | Caro samp    |
| ,                                                     |                  |                                                                                                    |                    |                                                                                                    |                |              |
| Secting                                               |                  | Centrel 5                                                                                                    | val                |                                                                                                    |                |              |
| Controller Software:                                  | Opitarnepeat     | az 🖲 2012/1010/41                                                                                                    | (primega sini      | num rizmware 3.0                                                                                                    | 7 megaired)    |              |
| Controller Mode:                                      | @ Simplex mod    | a Ozuplax nap                                                                                                    | eater (or salf     | -suplax on moteps                                                                                                    | 05#)           |              |
|                                                       |                  | Apply C                                                                                                    | langes             |                                                                                                    |                |              |
|                                                       | _                | MMDVMHost C                                                                                                    | onfiguration       |                                                                                                    |                |              |
| Marching Made                                         |                  |                                                                                                    | vas<br>tear 20     | and second the                                                                                                    | 20             |              |
| D-Star Node:                                          |                  | 27 8407                                                                                                    | stre: 20           | ret senetime:                                                                                                    | 20             |              |
| 197 Node:                                             |                  |                                                                                                    | -tma: 20           | war wannering.                                                                                                    | 20             |              |
| 925 Node:                                             |                  | 87 8402                                                                                                    | stre: 20           | wat sangtime:                                                                                                    | 20             |              |
| NON Hode:                                             |                  | 27 8400                                                                                                    | stre: 20           | ret sangtime:                                                                                                    | 20             |              |
| 19720KR:                                              |                  |                                                                                                    |                    |                                                                                                    |                |              |
| MODVN Display Type:                                   | None 🗸 i         | rezs: /devityAW                                                                                                    | AO V mextion       | sayous: G4KLX                                                                                                    | ~              |              |
|                                                       |                  | Apply C                                                                                                    | anges              |                                                                                                    |                |              |
|                                                       |                  | General Cor                                                                                                    | figuration         |                                                                                                    |                |              |
| Secting                                               |                  | _                                                                                                    | val                | 58                                                                                                    |                |              |
| Rostname:                                             | pi-star          | oo not add at                                                                                                    | ffine such as      | .local                                                                                                    |                |              |
| Node Calleign:                                        | MIABO            |                                                                                                    |                    |                                                                                                    |                |              |
| 0097/049.10:                                          | 1234567          | _                                                                                                    |                    |                                                                                                    |                |              |
| Radio Frequency:                                      | +31.075.000      | pasz                                                                                                    |                    |                                                                                                    |                |              |
| Latitude:                                             | 0.000            | Degrees (post                                                                                                    | tive value for     | worth, negative                                                                                                    | for South)     |              |
| Longs tilde :                                         | 4 Town 1 00 cm   | pagrees (post                                                                                                    | tive value for     | mast, negative :                                                                                                    | for meet)      |              |
| Country:                                              | Country, LIC     |                                                                                                    |                    |                                                                                                    |                |              |
| URL:                                                  | http://www.ort.c | om/INM1ABC                                                                                                    |                    |                                                                                                    |                |              |
| Radio/Noden Type:                                     | -                |                                                                                                    |                    | ×                                                                                                    |                |              |
| Node Type:                                            | Serivace O       | rublic                                                                                                    |                    |                                                                                                    |                |              |
| System Time Ione:                                     | EuropeLondon     |                                                                                                    | ×                  |                                                                                                    |                |              |
| Dashboard Language:                                   | english_uk       | <ul> <li>Image: A set of the set of the</li></ul> |                    |                                                                                                    |                |              |
|                                                       |                  | Apply C                                                                                                    | langes             |                                                                                                    |                |              |
|                                                       |                  | DHR Cool                                                                                                    | ourstion           |                                                                                                    |                |              |
| Secting                                               |                  |                                                                                                    | vali               |                                                                                                    |                |              |
| DNG: Nastar:                                          | DMRGsteway       |                                                                                                    | ×                  |                                                                                                    |                |              |
| DNR. Colour Code:                                     | 1 1              |                                                                                                    |                    |                                                                                                    |                |              |
| DiG. DumoTAData:                                      |                  |                                                                                                    |                    |                                                                                                    |                |              |
|                                                       |                  | Apply O                                                                                                    | annes              |                                                                                                    |                |              |
|                                                       |                  | - 400 0                                                                                                    |                    |                                                                                                    |                |              |
| Secting                                               | _                | D-Ster Con                                                                                                    | figuration sets    |                                                                                                    | _              | _            |
| 2971 Calleign:                                        | siant B V        |                                                                                                    |                    |                                                                                                    |                |              |
| 2972 Callaign:                                        | HIADC G          |                                                                                                    |                    |                                                                                                    |                |              |
| Manote Password:                                      | DEEDO4 - 10      | <u></u>                                                                                                    |                    | <u>.</u>                                                                                                    |                |              |
| APPS Host:                                            | england apro7 n  |                                                                                                    |                    | 10 2ta                                                                                                    | reop Oxano     |              |
| irc000Gateway Language:                               | English_(UK)     | V                                                                                                    |                    |                                                                                                    |                | _            |
| Time Announcements:                                   |                  |                                                                                                    |                    |                                                                                                    |                |              |
| Use Dilus for XRF:                                    |                  |                                                                                                    |                    | mote: update                                                                                                    | nequired if    | changed      |
|                                                       |                  | Apply C                                                                                                    | anges              |                                                                                                    |                |              |
|                                                       |                  | Firewell C-                                                                                                    | figuration         |                                                                                                    |                |              |
| Secting                                               |                  | Content Con                                                                                                    | val                | -                                                                                                    |                |              |
| Dashboard Access:                                     | O Frivace O      | rublic                                                                                                    |                    |                                                                                                    |                |              |
| arcooustevay Renote:                                  | S rrivana O      | rublic                                                                                                    |                    |                                                                                                    |                |              |
| Auto AP:                                              | Orrivace O       | rublic                                                                                                    |                    | neboox remined                                                                                                    | if theread     |              |
|                                                       | Jon Corr         | Apply O                                                                                                    | andes              | And a second second sec |                |              |
|                                                       |                  | neug u                                                                                                    |                    |                                                                                                    |                |              |
|                                                       | _                | Wireless Co                                                                                                    | figuration         | _                                                                                                    | _              | _            |
| Refresh Reset WFI Adap                                | ter Configure Wi | 1                                                                                                    |                    |                                                                                                    |                | ^            |
| - Interfer                                            | wirel            | ess Information                                                                                                    | and Statistics     | Wireless Tofsen                                                                                                    | tion           | _            |
| Enterface Name : wianD                                | -                |                                                                                                    | Connected To :     | dkhull                                                                                                    |                |              |
| IP Address : 192.165.1.13                             | 4                |                                                                                                    | AP Mac Addres      | • : +d:15:53:d5:e5                                                                                                    | cw/            |              |
| Dubnet Hesk : 255.255.25<br>Mec Address : b5:27:eb:55 | 5.0<br>5:5e:e0   |                                                                                                    | Signel Level : *   | 25 dSm                                                                                                    |                |              |
| Joterf                                                | oce Statistics   | _                                                                                                    | Transmit Pro       | r : 31 d5m                                                                                                    |                |              |
| Received Peckets : 3051                               |                  |                                                                                                    | Link Quelity : 7   | 0/70                                                                                                    |                |              |
| Trensferred Peckets : 277                             | 040.0 KiB)<br>0  |                                                                                                    |                    |                                                                                                    |                |              |
| Trensferred Sytes : 93065                             | 7 (908.8 KiS)    |                                                                                                    |                    |                                                                                                    |                |              |
|                                                       | Informat         | ion provided by if                                                                                                    | config and incon   | ha                                                                                                    |                | ~            |
|                                                       |                  | Remain 6                                                                                                    |                    |                                                                                                    |                |              |
| Dear Name                                             |                  | Sample Acces                                                                                                    | Password           |                                                                                                    |                |              |
| pi-star rase                                          | ord:             |                                                                                                    | Confirm Fac        | evord:                                                                                                    |                | Bet Password |
|                                                       | HARMING: This    | changes the pe                                                                                                    | seword for this    | a admin page                                                                                                    |                |              |
|                                                       |                  |                                                                                                    |                    |                                                                                                    |                |              |
|                                                       | R-Dar            | yeab config. (5 Andy Te                                                                                                    | /or (MNOHNO) 2014- | 2018.                                                                                                    | _              | _            |
|                                                       |                  | Get your copy of P                                                                                                    | -Star from here.   |                                                                                                    |                |              |

|                     |                 | General Con         | figuration    |                               |
|---------------------|-----------------|---------------------|---------------|-------------------------------|
| Setting             |                 |                     | Va            | lue                           |
| Hostname:           | pi-star         | Do not add su:      | ffixes such a | s .local                      |
| Node Callsign:      | KC6N            |                     |               |                               |
| CCS7/DMR ID:        | 3106564         |                     |               |                               |
| Radio Frequency:    | 439.025.000     | MHz                 |               |                               |
| Latitude:           | 32.717          | degrees (posi       | tive value fo | or North, negative for South) |
| Longitude:          | -117.16         | degrees (posi       | tive value fo | r East, negative for West)    |
| Town:               | San Diego, CA   |                     |               |                               |
| Country:            | USA             |                     |               |                               |
| URL:                | http://www.qrz. | com/db/KC6N         |               | ● Auto O Manual               |
| Radio/Modem Type:   | ZumSpot - Ras   | pberry Pi Hat (GPIC | ))            | ✓                             |
| Node Type:          | • Private C     | Public              |               |                               |
| System Time Zone:   | America/Los_A   | ingeles             | ~             |                               |
| Dashboard Language: | english_us      | ~                   |               |                               |
|                     | 1               | Apply Ch            | anges         |                               |

Hier stel je Pi-Star in voor je station. Vul je roepletters, DMR ID, stel de frequentie van de ZUM/Pi in, enz. in. "Node Type" bepaalt of hotspot alleen op jouw DMR ID reageert (zet hem op Private!) of op elk DMR ID. Klik "Apply Changes" als je klaar bent en wacht totdat de nieuwe instellingen verschijnen.

# **Pi-Star DMR Config. Instellingen:**

|                                                                                                    |                                                                                                    |                                                                                                    | eshboerd   Admi                                                                                                    | a   Expert                                                                                                    | Power   Update   Bo                                                                                | ckup/Restore |            |
|----------------------------------------------------------------------------------------------------|----------------------------------------------------------------------------------------------------|----------------------------------------------------------------------------------------------------|----------------------------------------------------------------------------------------------------|----------------------------------------------------------------------------------------------------|----------------------------------------------------------------------------------------------------|--------------|------------|
|                                                                                                    |                                                                                                    | Geter                                                                                                    | rey Herdwere I                                                                                                    | nformation                                                                                                    |                                                                                                    |              |            |
| pi-star 4                                                                                                    | .9.35+                                                                                                    | <b>71</b>                                                                                                   | tero w nev 1.1                                                                                                    | (512m)                                                                                                    | 0.93 / 0.29 /                                                                                      | 0.15 38.5    | C / 101.   |
|                                                                                                    |                                                                                                    |                                                                                                    | Control Softw                                                                                                    | ere                                                                                                    |                                                                                                    |              |            |
| Introller Software:                                                                                                    | Opitare                                                                                                    | ceases 6                                                                                                    | ancrosses (cr                                                                                                    | THEFT HIDI                                                                                                    | num rissware 2.07                                                                                  | mergized)    |            |
| Iontroller Mode:                                                                                                    | @ 2imples                                                                                                    | x 20de O                                                                                                    | cuplex nepeace                                                                                                    | er (or salt                                                                                                    | -cuplex on motepo                                                                                  | (124         |            |
|                                                                                                    |                                                                                                    |                                                                                                    | Apply Chang                                                                                                    | 5                                                                                                    |                                                                                                    |              |            |
|                                                                                                    |                                                                                                    | мм                                                                                                    | DVMHost Confi                                                                                                    | guration                                                                                                    |                                                                                                    |              |            |
| NG: Node:                                                                                                    |                                                                                                    |                                                                                                    | or succeive                                                                                                    | : 20                                                                                                    | Tet sangtime:                                                                                      | 20           |            |
| D-Star Mode:                                                                                                    |                                                                                                    |                                                                                                    | ar sanguine                                                                                                    | : 20                                                                                                    | met sangtime:                                                                                      | 20           |            |
| YST Node:                                                                                                    |                                                                                                    |                                                                                                    | ar sanguine                                                                                                    | : 20                                                                                                    | ret sangtime:                                                                                      | 20           |            |
| 925 Node:                                                                                                    |                                                                                                    |                                                                                                    | nr manguine                                                                                                    | : 20                                                                                                    | met sangtime:                                                                                      | 20           |            |
| NDN Hode:                                                                                                    |                                                                                                    |                                                                                                    | ar manguine                                                                                                    | : 20                                                                                                    | ret sangtime:                                                                                      | 20           |            |
| 19720KR:                                                                                                    |                                                                                                    |                                                                                                    |                                                                                                    |                                                                                                    |                                                                                                    |              |            |
| GEVN Display Type:                                                                                                    | None                                                                                                    | V Fort:                                                                                                    | /devittyAMAD >                                                                                                    | mextion                                                                                                    | sayous: G4KLX                                                                                      | <b>~</b>     |            |
|                                                                                                    |                                                                                                    |                                                                                                    | Apply Chang                                                                                                    | 5                                                                                                    |                                                                                                    |              |            |
|                                                                                                    |                                                                                                    |                                                                                                    | ienerel Configu                                                                                                    | retion                                                                                                    |                                                                                                    |              |            |
| Secting                                                                                                    | claster                                                                                                    |                                                                                                    |                                                                                                    | val                                                                                                    |                                                                                                    |              |            |
| inte Callaten:                                                                                                    | MI ABC                                                                                                    |                                                                                                    | New ADD auffin                                                                                                    |                                                                                                    |                                                                                                    |              | _          |
| 0097/DMP 10-                                                                                                    | 1734557                                                                                                    | _                                                                                                    |                                                                                                    |                                                                                                    |                                                                                                    |              |            |
| atto Pramaner:                                                                                                    | 431.075.00                                                                                                    | 20                                                                                                    |                                                                                                    |                                                                                                    |                                                                                                    |              | _          |
| Latitude:                                                                                                    | 50.000                                                                                                    | der.                                                                                                    | rees (positive                                                                                                    | value for                                                                                                    | worth, negative                                                                                    | for South)   | -          |
| Longitude:                                                                                                    | 0.000                                                                                                    |                                                                                                    | rees (posinter                                                                                                    | value for                                                                                                    | EAST. DECASIVE !                                                                                   | for men)     |            |
| Town:                                                                                                    | A Town, LO                                                                                                    | C4TOR                                                                                                    |                                                                                                    |                                                                                                    |                                                                                                    |              |            |
| Country:                                                                                                    | Country, U                                                                                                    | к                                                                                                    |                                                                                                    | _                                                                                                    |                                                                                                    |              |            |
| ORL:                                                                                                    | http://www                                                                                                    | erz comida                                                                                                  | M1ABC                                                                                                    | 1                                                                                                    |                                                                                                    |              |            |
| Radio/Noden Type:                                                                                                    | -                                                                                                    |                                                                                                    |                                                                                                    |                                                                                                    | × .                                                                                                |              |            |
| Node Type:                                                                                                    | · rrivate                                                                                                    | . Orabis                                                                                                    | e                                                                                                    |                                                                                                    |                                                                                                    |              |            |
| System Time Tone:                                                                                                    | Europeito                                                                                                    | ndan                                                                                                    | Ŷ                                                                                                    |                                                                                                    |                                                                                                    |              |            |
| Dashboard Language:                                                                                                    | english_uk                                                                                                    | · •                                                                                                    |                                                                                                    | _                                                                                                    |                                                                                                    |              |            |
|                                                                                                    |                                                                                                    |                                                                                                    | Apply Chang                                                                                                    | 5                                                                                                    |                                                                                                    |              |            |
|                                                                                                    |                                                                                                    |                                                                                                    | DMR Configure                                                                                                    | tion                                                                                                    |                                                                                                    |              |            |
| Secting                                                                                                    | (D) (Color                                                                                                    |                                                                                                    |                                                                                                    | val:                                                                                                    | 58                                                                                                 |              |            |
| DMR Calaur Cada:                                                                                                    |                                                                                                    | way                                                                                                    |                                                                                                    | •                                                                                                    |                                                                                                    |              |            |
| DNR. EmbeddedLCOmly:                                                                                                    |                                                                                                    |                                                                                                    |                                                                                                    |                                                                                                    |                                                                                                    |              |            |
| DMR DumpTAData:                                                                                                    |                                                                                                    |                                                                                                    |                                                                                                    |                                                                                                    |                                                                                                    |              |            |
|                                                                                                    |                                                                                                    |                                                                                                    | Apply Chang                                                                                                    | 5                                                                                                    |                                                                                                    |              |            |
|                                                                                                    |                                                                                                    |                                                                                                    |                                                                                                    | -                                                                                                    |                                                                                                    |              |            |
| Secting                                                                                                    |                                                                                                    |                                                                                                    |                                                                                                    | val                                                                                                    | <b>26</b>                                                                                          |              |            |
| 2971 Calleign:                                                                                                    | siant E                                                                                                    | 3 <b>v</b>                                                                                                  |                                                                                                    |                                                                                                    |                                                                                                    |              |            |
| Remote Pargyourd:                                                                                                    |                                                                                                    |                                                                                                    | _                                                                                                    |                                                                                                    |                                                                                                    |              |            |
| Default Reflector:                                                                                                    | REF001                                                                                                    | V C V                                                                                                    |                                                                                                    |                                                                                                    | @ gent                                                                                             | reup Owner   | <b>a</b> 1 |
| A995 Host:                                                                                                    | england ap                                                                                                    | rs2.net                                                                                                    | ~                                                                                                    |                                                                                                    |                                                                                                    |              |            |
| ischoldstevey Language:                                                                                                    | English_(U                                                                                                    | K V                                                                                                    |                                                                                                    |                                                                                                    |                                                                                                    |              |            |
| Time Announcements:                                                                                                    |                                                                                                    |                                                                                                    |                                                                                                    |                                                                                                    |                                                                                                    |              |            |
| Use Dilus for XRF:                                                                                                    |                                                                                                    |                                                                                                    |                                                                                                    |                                                                                                    | mone: updace                                                                                       | Required if  | changed    |
|                                                                                                    |                                                                                                    |                                                                                                    | Apply Chang                                                                                                    | 5                                                                                                    |                                                                                                    |              |            |
|                                                                                                    |                                                                                                    |                                                                                                    | irewell Configu                                                                                                    | retion                                                                                                    |                                                                                                    |              |            |
| Department                                                                                                    |                                                                                                    | 0                                                                                                    |                                                                                                    | val                                                                                                    | 20                                                                                                 |              |            |
| Dashboard Access:                                                                                                    | · retract                                                                                                    |                                                                                                    |                                                                                                    |                                                                                                    |                                                                                                    |              |            |
| Dashboard Rooses:<br>iroDDGBateway Remota:                                                                                                    | (i) and (iii)                                                                                                    | Orabia                                                                                                    | e                                                                                                    |                                                                                                    |                                                                                                    |              |            |
| Dashboard Access:<br>irobbdBataway Remota:<br>292 Access:                                                                                                    |                                                                                                    |                                                                                                    |                                                                                                    |                                                                                                    |                                                                                                    | if changed   |            |
| Dashboard Access:<br>IncDDGBataway Ramota:<br>222 Access:<br>Auto AD:                                                                                                    | e on Oc                                                                                                    | and a second                                                                                                |                                                                                                    | HOLA:                                                                                                    | Report Required :                                                                                  |              |            |
| Dashboard Access:<br>IncODOBateway Remote:<br>202 Access:<br>Acto AD:                                                                                                    | Oan Oa                                                                                                    | er.                                                                                                    | Apply Chang                                                                                                    | 5                                                                                                    | Report Required :                                                                                  |              |            |
| Dashbasi kozas:<br>IncOolistaway Ramota:<br>INCOOLISTAWAY Ramota:<br>INTO AP:<br>Anto AP:                                                                                                    | €an Os                                                                                                    | ore<br>w                                                                                                    | Apply Chang                                                                                                    | sota:<br>s                                                                                                    | Report Requires :                                                                                  |              |            |
| Deribaard Access:<br>Incibidateway Panote:<br>JSE Access:<br>Auto AD:<br>Refersh   Reset Will Ave                                                                                                    | e an Oa                                                                                                    | ver WET                                                                                                    | Apply Chang                                                                                                    | sota:<br>s                                                                                                    | Reboot Required :                                                                                  |              |            |
| Derboard Access<br>IncOdStateray Renote:<br>252 Access:<br>Auto AD:<br>Refresh) (Resol WFI Ado                                                                                                    | e an Ca                                                                                                    | ver<br>w<br>re WFT                                                                                          | Apply Chang                                                                                                    | sota:<br>is                                                                                                    | REDICIT REQUIRE                                                                                    |              |            |
| Setboard Access:<br>intDOBAtevey Jenote:<br>JR Access:<br>Auto AP:<br>Refresh Reset WFI Ado                                                                                                    | e Information                                                                                                    | ver<br>Wireless 1<br>Vireless 1                                                                             | Apply Chang                                                                                                    | statian<br>Statiatica                                                                                                    | Wirelans Informa                                                                                   | tion         |            |
| Setboard Access:<br>InclOBateway Renote:<br>Access:<br>Access:<br>Access:<br>Refresh (Resct WF) Acc<br>Interfece Name : wienO<br>Interfece Name : wienO                                                                                                    | e in up                                                                                                    | ve WFI)<br>Wireless 1                                                                                       | Apply Chang<br>fireless Configu<br>nformation and<br>AP 1                                                                                                    | Statistics                                                                                                    | Wireless Zoforms<br>dkhull<br>s : 45:f5:b3:d5:e5                                                   | tion<br>:07  |            |
| Satiblaard Aceae:<br>Iss00584tewy Paata:<br>Iss05584tewy Paata:<br>Iss Aceae:<br>Acta A2:<br>Charles Num: Wan0<br>Cateries Num: Wan0<br>Cateries Status : Charles<br>Cateries Status : Charles<br>Cateries Status : Charles                                                                                                    | e Information                                                                                                    | vet<br>vet<br>Wireless 1<br>ve                                                                              | Apply Charg                                                                                                    | Statistics<br>Statistics<br>Statistics<br>Statistics<br>Statistics                                                                                                    | Windows Informs<br>dkhull<br>s 40:(5:b3:d6:s3<br>t5it/s                                            | tion<br>:07  |            |
| Satibard Access<br>Lindbölard Access<br>Lindbölarksvorg Pantas<br>Labaras<br>Atta Access<br>Atta Access<br>Atta Access<br>Laberford Access<br>Lindbölar Name at Access<br>Lindbölar Name at Access<br>Lindbölar Name at Access<br>Lindbölar Name at Access<br>Panderen Status (Janof<br>Panderen Status) (Satur)<br>Submit Healt (2013)                                                                                                    | e Informatic<br>ce is up<br>34<br>55.0<br>5:5e:=0                                                                                                    | v<br>re WFI)<br>Wireless 1                                                                                  | Apply Chang<br>rireless Configu<br>nformation and<br>AP 1<br>Site<br>Sign                                                                                                    | Statistics<br>Statistics<br>Statistics<br>Stat Addres<br>Stat : 72.2 M<br>al Lavel : "                                                                                                    | Windows Enforms<br>dkhull<br>= : 40:(5:b3:d5:e3<br>16it/s<br>25 d5m                                | tion<br>:07  |            |
| anthoard Aceas:<br>LuctoStatesway Pasta:<br>LuctoStatesway Pasta:<br>Auto A2:<br>Auto A2:<br>Defense Name : wieno<br>Defense Name : wieno<br>Defense Name : wieno<br>Defense Name : wieno<br>Defense Name : Defense<br>P Addraw : 102.108.1.<br>Mac Addraw : 102.108.1.<br>Auto Addraw : 102.108.1.<br>Auto Addraw : 102.108.1.                                                                                                    | e Informatic<br>ca in up<br>14<br>5:50<br>5:50:00<br>face Statistics                                                                                                    | v<br>ve WFD)<br>wireless 2                                                                                  | Apply Chang<br>Vireless Configu<br>nformation and<br>Con<br>AP 1<br>Sign<br>Sign<br>Tran                                                                                                    | Statistics<br>Statistics<br>Statistics                                                                                                    | Windows Informs<br>dkhull<br>s 45:15:53:d5:e3<br>s5it/s<br>25 d5m<br>r : 31 d5m                    | tion<br>:07  |            |
| Anthorad Access<br>LindoStateway Pantas<br>LindoStateway Pantas<br>Anto A2:<br>Anto A2:<br>Deterface Name : wiend<br>Deterface Name : wiend<br>Deterface Name : wiend<br>Deterface Name : wiend<br>Deterface Status : Datas<br>Paddrees : 100:27 Million<br>Recarded Peddres : 20032                                                                                                    | eter Configu<br>ter Configu<br>te Information<br>34<br>55.0 etet teter<br>(645.0 Kitz)                                                                                                    | ve WFD<br>wireless 2<br>on                                                                                  | Apply Chang<br>Vireless Configu<br>nformation and<br>Con<br>AP 1<br>Sign<br>Sign<br>Tree<br>Link                                                                                                    | Statistics<br>Statistics<br>Statistics                                                                                                    | Missien Binforms<br>dkhull<br>a : 45:15:53:d5:e3<br>25 d5m<br>v : 31 d5m<br>10/70                  | tion<br>:07  |            |
| Antibioted Anteres:<br>IntroDifference Panetae:<br>IntroDifference Panetae:<br>Reference Panetae:<br>Reference Panetae:<br>Panetae:<br>Pan                | pter) Configu<br>pter) Configu<br>te Information<br>34<br>35.0<br>5.0<br>5.0<br>(645.0 KiB)<br>70<br>87 (505.5 ViB)                                                                                                    | v<br>re WFD<br>wireless 2<br>an                                                                             | Apply Chang<br>Vireless Configu<br>nformation and<br>AP 1<br>Sign<br>Sign<br>Link                                                                                                    | Statistics<br>Statistics<br>Statis                                                                                                    | Radoot Maguires -<br>Múreines Enforma<br>a - 48:15:153:45:e3<br>45:14<br>28 dSm<br>10/70           | tion<br>:07  |            |
| Antibud Avant,<br>Ladidatery Januar,<br>Ladidatery Januar                                                                                           | eter Confguer<br>ca Information<br>State<br>State<br>Configuer<br>Ca Information<br>State<br>State | v<br>re WFD<br>wireless 2<br>an                                                                             | Apply Chang<br>irrelease Configu<br>nformation and<br>Siter<br>Siter<br>Treat<br>Link                                                                                                    | Interior<br>Interior<br>Int | 28000 84211783<br>dkhull<br>s : 48:16:15:30:46:63<br>25:45<br>25:45<br>7: 31:45<br>m<br>10/70      | tion<br>:07  |            |
| Satisfand Arans,<br>Satisfand Arans,<br>Satisfand Arans,<br>Satisfand Arans,<br>Earling Arans,<br>Satisfand Arans, Satisfand<br>Satisfand Arans, Satisfand<br>Paterles States, Satisfand<br>Paterles States, Satisfand<br>Paterles States, Satisfand<br>Paterles States, Satisfand<br>Paterles States, Satisfand<br>Paterles States, Satisfand<br>Paterles States, Satisfand<br>Paterles States, Satisfand<br>Paterles States, Satisfand<br>Rescied Pater, Satisfand<br>Rescied Pater, Satisfand<br>Rescied Paterles, Satisfand<br>Rescied Paterles, Sa                                                                                                    | cter/ Configu<br>cter/ Configu<br>cter/ Configu<br>cter/ Configu<br>cter/<br>statistic<br>cter/<br>statistic<br>cter/<br>statistic<br>(c48.0 KiB)<br>70<br>87 (908.5 KiB)<br>10<br>87 (908.5 KiB)                                                                                                    | wireless 2<br>m<br>)<br>;<br>;<br>;<br>;                                                                    | Apply Chang<br>irrelease Configu<br>nformation and<br>Site<br>Site<br>Si | I Statistics<br>I Statistics<br>nected To :<br>fac Address<br>ate : 72.2 k<br>al Lavel :<br>Quality : 7                                                                                                    | Windows Informs<br>dikhull<br>= : 48:16:15:30:48:48<br>28:48:m<br>= : 33:48:m<br>:0/70             | tion<br>:07  |            |
| Sandhard Frances<br>2005 States (Sandhard Sandhard<br>2005 States (Sandhard Sandhard<br>2005 Sandhard Sandhard<br>2005 Sandhard Sandhard<br>2005 Sandhard Sandhard<br>2005 Sandhard Sandhard<br>2005 Sandhard Sandhard<br>2005 Sandhard Sandhard<br>2005 Sandhard Sandhard<br>2005 Sandhard Sandhard<br>2005 Sandhard Sandhard<br>2005 Sandhard<br>2005 Sandhard Sandhard<br>2005 Sandhard<br>2005 Sandhard<br>2 | eter) Configu<br>gter) Configu<br>tre Information<br>en in up<br>3:5-<br>3:5-<br>0<br>5:5-<br>0<br>5:5-<br>10<br>5:7 (905.8 Kis)<br>3:5-<br>10<br>5:7 (905.8 Kis)<br>5:7 (905.8 Kis)<br>10<br>10<br>10<br>10<br>10<br>10<br>10<br>10<br>10<br>10                                                                                                    | wireless 2<br>m<br>)<br>mailen p<br>m                                                                       | Apply Chang<br>Vireless Configu<br>nformation and<br>Bits<br>Bits<br>Bits<br>Bits<br>Condition by Forein<br>mote Access P                                                                                                    | Interior<br>Interior<br>Int | Windows Enforme<br>dishuli<br>= 45/6:153:d8:e3<br>168:/s<br>28 d8m<br>19/70<br>19/70               | tion<br>:07  |            |
| Section of American Section 2015<br>Section 2015 Section 2015<br>Section 2015 Section 2015<br>Section 2015<br>Section 2015                                                                                                    | e is up<br>14 - 2<br>(644.0 Kib)<br>10 - 100-10 - 100-10<br>14 - 100-10<br>15 - 100-10<br>10 - 100-10<br>10 -                                                                                                    | viet<br>viet vieten<br>viet vieten<br>viet vieten<br>viet vieten<br>viet viet viet viet viet viet viet viet | Appy Chang<br>(Appy Chang<br>ineless Configu-<br>nformation and<br>Sign<br>Sign<br>Sig   | Interior<br>Interior<br>Int | 44555 44211783<br>dohud<br>dohud<br>445163153145183<br>653/4<br>z 45163153145183<br>z 4551<br>0/70 | tion<br>:07  |            |
| Sandhard Farman<br>Sandhard Farman<br>2005 Akaray Januar<br>2005 Akaray Januar                                                                                                    | Variation Configuration Configuration Config                                                                                                    | vier vier vier vier vier vier vier vier                                                                     | Appy Chang<br>Appy Chang<br>Aformation and<br>Sign<br>Con<br>Ar I<br>Sign<br>Con<br>Ar I<br>Sign<br>Con<br>Ar I<br>Sign<br>Con<br>Ar I<br>Sign<br>Con<br>Ar I<br>Sign<br>Con<br>Ar I<br>Sign<br>Con<br>Ar I<br>Sign<br>Con<br>Ar I<br>Sign<br>Con<br>Ar I<br>Sign<br>Con<br>Ar I<br>Sign<br>Con<br>Con<br>Con<br>Con<br>Con<br>Con<br>Con<br>Con<br>Con<br>Co                                                                                                    | Statistics<br>Statistics<br>Statis                                                                                                    | Window Informa<br>dishul<br>= 48:65:53:45:45<br>t65:45<br>= 23:45<br>m<br>y 7:5<br>%               | tion<br>:07  | Bet Passwo |

Hier stel je DMR in. Kies je DMR Master Server, stel je Color Code in, enz. Het inschakelen van de laatste schakelaar stelt je ZUM/Pi in staat om Talker Alias data naar je radio te sturen, als die het ondersteunt (Hytera, MD-380 met alternatieve firmware, Anytone). Klik "Apply Changes" als je klaar bent.

| DMR Configuration     |                                                              |  |  |  |  |  |  |
|-----------------------|--------------------------------------------------------------|--|--|--|--|--|--|
| Setting               | Value                                                        |  |  |  |  |  |  |
| DMR Master:           | BM_United_States_3103                                        |  |  |  |  |  |  |
| BrandMeister Network: | Repeater Information   Edit Repeater (BrandMeister Selfcare) |  |  |  |  |  |  |
| DMR Color Code:       | 1 🗸                                                          |  |  |  |  |  |  |
| DMR EmbeddedLCOnly:   |                                                              |  |  |  |  |  |  |
| DMR DumpTAData:       |                                                              |  |  |  |  |  |  |
|                       | Apply Changes                                                |  |  |  |  |  |  |

Opmerking: Dit blok kan er andrs uitzien (met een paar extra opties). Nadat je degene die hier getoond worden hebt ingesteld ziet het er na de reset uit zoals hier.

# Pi-Star DSTAR Config. Instellingen:

| P                                                                                                    |                                                                                                    |                                                                                                    |                                                                                                    |                                                                                                    | and the second second se | 1 Berlinson          |
|----------------------------------------------------------------------------------------------------|----------------------------------------------------------------------------------------------------|----------------------------------------------------------------------------------------------------|----------------------------------------------------------------------------------------------------|----------------------------------------------------------------------------------------------------|----------------------------------------------------------------------------------------------------|----------------------|
|                                                                                                    |                                                                                                    | DesNeerd   Ad                                                                                                    | min   Export   Pr                                                                                                    | wer   Update   Bo                                                                                                    | ckup/Reators                                                                                                    | :   Pectory Ro       |
| ROSTAND                                                                                                    | semal                                                                                                    | Flatfo                                                                                                    | -                                                                                                    | Cro Lond                                                                                                    |                                                                                                    | Ситу типр            |
| pi-star 6                                                                                                    | .9.35+                                                                                                    | FI INTO W NAV 1                                                                                                    | 1 (512mm)                                                                                                    | 0.93 / 0.29 /                                                                                                    | 0.15 34.5                                                                                                    | re / 101.3           |
| Sector                                                                                                    |                                                                                                    | Control Se                                                                                                    | twere                                                                                                    |                                                                                                    |                                                                                                    |                      |
| Controller Software:                                                                                                    | Opicarneo                                                                                                    |                                                                                                    | (proses sinis)                                                                                                    | un rissuare 2.07                                                                                                    | nervired)                                                                                                    |                      |
| Controller Mode:                                                                                                    | @ Simplex :                                                                                                    | node O muplex maps                                                                                                    | ter (or salf-                                                                                                    | cuplex on motepo                                                                                                    | ce)                                                                                                    |                      |
|                                                                                                    |                                                                                                    | Apply Cha                                                                                                    | nges                                                                                                    |                                                                                                    |                                                                                                    |                      |
|                                                                                                    |                                                                                                    |                                                                                                    |                                                                                                    |                                                                                                    |                                                                                                    |                      |
| Facting                                                                                                    |                                                                                                    | MMC VMHOLE CO                                                                                                    | value                                                                                                    |                                                                                                    |                                                                                                    |                      |
| DNR: Mode:                                                                                                    |                                                                                                    | ar sangui                                                                                                    | ma: 20                                                                                                    | ret sangtime:                                                                                                    | 20                                                                                                    |                      |
| D-Star Mode:                                                                                                    |                                                                                                    | ar sanget                                                                                                    | me: 20                                                                                                    | wet sangtime:                                                                                                    | 20                                                                                                    | ]                    |
| YSF Node:                                                                                                    |                                                                                                    | ar sangui                                                                                                    | me: 20                                                                                                    | pet sangtime:                                                                                                    | 20                                                                                                    |                      |
| 925 Node:                                                                                                    |                                                                                                    | ar sangel                                                                                                    | ze: 20                                                                                                    | met sangtime:                                                                                                    | 20                                                                                                    |                      |
| NON Hode:                                                                                                    |                                                                                                    | ar sangu                                                                                                    | me: 20                                                                                                    | net sangtine:                                                                                                    | 20                                                                                                    |                      |
| 79720KR:                                                                                                    |                                                                                                    |                                                                                                    |                                                                                                    |                                                                                                    | _                                                                                                    |                      |
| NODVN Display Type:                                                                                                    | None N                                                                                                    | raze: /devittyAMA                                                                                                    | waxtion a                                                                                                    | ayous: G4KLX                                                                                                    | ~                                                                                                    |                      |
|                                                                                                    |                                                                                                    | Apply Cha                                                                                                    | nges                                                                                                    |                                                                                                    |                                                                                                    |                      |
|                                                                                                    |                                                                                                    | General Conf                                                                                                    | guration                                                                                                    |                                                                                                    |                                                                                                    |                      |
| Secting                                                                                                    | lai atau                                                                                                    |                                                                                                    | value                                                                                                    |                                                                                                    |                                                                                                    |                      |
| Note Calleion:                                                                                                    | pi-star                                                                                                    | oo not add auf                                                                                                    | cause such as                                                                                                    | .10081                                                                                                    |                                                                                                    |                      |
|                                                                                                    | 172/067                                                                                                    | _                                                                                                    |                                                                                                    |                                                                                                    |                                                                                                    |                      |
| hadia Premierani                                                                                                    | 431 075 000                                                                                                    | -                                                                                                    |                                                                                                    |                                                                                                    |                                                                                                    |                      |
| Tatituda-                                                                                                    | 50.000                                                                                                    | darmas (reads                                                                                                    | ten entre des                                                                                                    |                                                                                                    | for Develo                                                                                                    |                      |
| Longitude:                                                                                                    | 0.000                                                                                                    | designed (Control                                                                                                    | ine malue for                                                                                                    |                                                                                                    |                                                                                                    |                      |
| Town :                                                                                                    | A Town 100                                                                                                    | ALL NUMBER                                                                                                    | VALUE SOF                                                                                                    | and, separate f                                                                                                    |                                                                                                    |                      |
| Country                                                                                                    | Country 114                                                                                                    | and a                                                                                                    |                                                                                                    |                                                                                                    |                                                                                                    |                      |
| URL:                                                                                                    | bttp://www.ce                                                                                                    | 7 comith MIABC                                                                                                    |                                                                                                    | 0                                                                                                    | 0                                                                                                    |                      |
| Radio/Modem Type:                                                                                                    | -                                                                                                    | a contratini med                                                                                                    |                                                                                                    | •                                                                                                    | to Osania                                                                                                    |                      |
| Node Type:                                                                                                    |                                                                                                    | 0-014                                                                                                    |                                                                                                    |                                                                                                    |                                                                                                    |                      |
| System Time Zone:                                                                                                    | Europe Lond                                                                                                    | ion                                                                                                    | ~                                                                                                    |                                                                                                    |                                                                                                    |                      |
| Dashboard Language:                                                                                                    | english_uk                                                                                                    | ~                                                                                                    |                                                                                                    |                                                                                                    |                                                                                                    |                      |
|                                                                                                    |                                                                                                    |                                                                                                    |                                                                                                    |                                                                                                    |                                                                                                    |                      |
| Secting<br>DMS Master:                                                                                                    | DMRGetewa                                                                                                    | Apply Che<br>DMR Config                                                                                                    | nges<br>uration<br>Value                                                                                                    |                                                                                                    |                                                                                                    |                      |
| Succing<br>DM: Nastar:<br>DM: Colour Code:<br>DM: EnbeddedLCOnly:                                                                                                    | DVRGstews                                                                                                    | Apply Cha<br>DHR Config                                                                                                    | nges<br>uration<br>Value                                                                                                    |                                                                                                    |                                                                                                    |                      |
| Section<br>DAS Mastar:<br>DAS Colour Code:<br>DAS EnheddedLCOmly:<br>DAS DumpTAData:                                                                                                    |                                                                                                    | Apply Che<br>DMR Config                                                                                                    | nges<br>uration<br>V                                                                                                    |                                                                                                    |                                                                                                    |                      |
| Secting<br>DAG. Mastar:<br>DAG. Colour Code:<br>DAG. ExbeddedLCOnly:<br>DAG. DumpTAData:                                                                                                    |                                                                                                    | Apply Che<br>DMR Config<br>IV<br>Apply Che                                                                                                    | nges<br>vration<br>v                                                                                                    |                                                                                                    |                                                                                                    |                      |
| Deciling<br>DAG. Mastar:<br>DAG. Robaddationly:<br>DAG. DumpTAData:                                                                                                    | DMRGetewe                                                                                                    | Apply Che<br>DHR Config<br>IV<br>Apply Che<br>D-Ster Confi                                                                                                    | nges value                                                                                                    |                                                                                                    |                                                                                                    |                      |
| Secting<br>200 Metter:<br>200 Color Code:<br>200 Extended:<br>200 Extended:<br>200 Extende:<br>200 Exten                                                                                                    |                                                                                                    | Apply Che<br>DHR Config<br>V<br>Apply Che<br>D-Ster Confi                                                                                                    | nges value nges  question value value                                                                                                    |                                                                                                    |                                                                                                    |                      |
| Secting<br>DDR Restar:<br>DDR Colour Code:<br>DDR Deaddadcooly:<br>DDR Deaddadcooly:<br>DDR DeagTalata:<br>Secting<br>RFT Callego:<br>DFT Callego:                                                                                                    | DARGstews<br>1 V                                                                                                    | Apply Che<br>DMR Config<br>IV<br>Apply Che<br>D-Ster Confi                                                                                                    | nges value nges quretion value value                                                                                                    |                                                                                                    |                                                                                                    |                      |
| Section<br>DOD Natter:<br>DOD Notes: Code:<br>DOD DougTADets:<br>DOD DougTADets:<br>SPC Calledge:<br>DP2 Calledge:<br>DP2 Calledge:<br>DP2 Calledge:                                                                                                    | DMRGstews<br>1 V                                                                                                    | Apply Che<br>DMR Config<br>IV<br>Apply Che<br>D-Ster Confi                                                                                                    | nges<br>value<br>nges<br>yurstion<br>value                                                                                                    |                                                                                                    |                                                                                                    |                      |
| Secting<br>DB Natar:<br>DB Caleur Onda:<br>DB DugStata:<br>DB DugStata:<br>DB DugStata:<br>SP2 Callage:<br>SP2 Callage:<br>SP2 Callage:<br>SP2 Callage:                                                                                                    | DARGeteve<br>1 V<br>klasc B<br>stasc 6<br>REF001 V                                                                                                    | Apply Che<br>DHR Config<br>V<br>Apply Che<br>O-Ster Confi<br>V                                                                                                    | nges value                                                                                                    | ® star                                                                                                    | rup Oxen                                                                                                    | ai                   |
| Secting<br>Dis Natar:<br>Dis Color: Code:<br>Dis Dubor Code:<br>Dis Duborton:<br>Dis Duborton:<br>Dis Duborton:<br>Secting:<br>Secting:<br>Secting:<br>Parts Automatic<br>Secting:<br>Secting:<br>S | DARGsteve<br>1 V<br>klasc B<br>klasc B<br>klasc 9<br>klasc C<br>REF001 V<br>ergland app                                                                                                    | Apply Che DHR Config V  Apply Che D-Ster Config  U  Config Config                                                                                                    | nges value                                                                                                    | ® Star                                                                                                    | тар Ожыл                                                                                                    | ai                   |
| Section<br>200 Satter:<br>200 Sotter:<br>200 States:<br>200 States:<br>200 States:<br>200 Satter:<br>200 Satter                                                                                                    | DMRGstews<br>t v<br>ktasc B<br>stasc d<br>mathematical aproximation of the stast of the stast of the sta                                                                                                    | Apply Che<br>DHR Config<br>ty<br>Apply Che<br>D-Ster Cenfi<br>V<br>V<br>V<br>2.2.net<br>V                                                                                                    | nges value value nges purstion value value                                                                                                    | ® itar                                                                                                    | tup Oseni                                                                                                    | ai                   |
| Beering<br>DR Natar:<br>DR Chief Cons.<br>DR Chief Cons.<br>DR                                                                                                    | DARGstevs<br>1 V<br>stasc B<br>stasc G<br>regisnd app<br>Engisn_UK                                                                                                    | Acopy Che<br>PHR Config<br>V<br>Acopy Che<br>P-Star Cenfi<br>V<br>C<br>2.24t<br>V<br>V                                                                                                    | nges<br>value<br>value<br>nges<br>value<br>value                                                                                                    | ® Star                                                                                                    | тар Онал                                                                                                    | ai<br>Source/        |
| Sectory<br>26 Autor:<br>28 Autor:<br>28 Autor:<br>28 Autor:<br>20 Autor:<br>20 Autor                                                          | DURGateve<br>1 V<br>clast B<br>clast B<br>clast C<br>REFOIL<br>REFOIL<br>Poplar daps<br>Emplan_UK                                                                                                    | Acopy Che<br>PHE Cenfig<br>y<br>                                                                                                    | nges                                                                                                    | @ Star<br>Hota: vydata                                                                                                    | resp Osens<br>negaired in                                                                                                    | ai<br>f chaoped      |
| Sectory Do Rotter:<br>DR State:<br>DR Science Code:<br>DR DomaskanCoduy:<br>DR DomaskanCoduy:<br>DR Domythikes:<br>Mrf Sailtyp:<br>PFC Sailtyp:<br>PFC Sailtyp:<br>PFC Sailtyp:<br>Trans Anonenaestr<br>Tran Anonenaestr<br>Tran Anonenaestr                                                                                                    | DARGateva<br>c v<br>c v<br>c v<br>c v<br>c v<br>c v<br>c v<br>c v                                                                                                    | Accely Che<br>PHE Config<br>V<br>Accely Che<br>Config<br>V<br>Config<br>Config<br>Conf                                                                                                    | nges<br>value<br>nges<br>value<br>value                                                                                                    | E fair                                                                                                    | rup Oxans                                                                                                    | ni<br>f chalged      |
| Berling<br>De Noter:<br>De Cale Cale<br>De Destandantosy:<br>De Destandantosy:<br>Bio Destandantosy:<br>Bio Destandantosy:<br>Bio Destandantosy:<br>De Status;<br>De Status;<br>De Sta                                                                                                    | DMRGetens<br>C V<br>staac 8<br>staac 9<br>staac 9<br>staa<br>staa<br>staa<br>9<br>staa<br>Staac 9<br>staa<br>staa<br>staac 9<br>s                                                                                                    | Accy Chi<br>DHR Config<br>V<br>Accy Chi<br>D-Star Confi<br>V<br>C<br>C<br>C<br>C<br>C<br>C<br>C<br>C<br>C<br>C<br>C<br>C<br>C<br>C<br>C<br>C<br>C<br>C                                                                                                    | nges<br>vulcetion<br>nges<br>uuretion<br>vulcet<br>nges<br>guretion                                                                                                    | ® dear                                                                                                    | renp Osenn<br>nequired in                                                                                                    | al<br>f charged      |
| Berling<br>De Marten<br>De Generate GONLy<br>De Generate GONLy<br>Berling<br>De Generate GONLy<br>Berling<br>De Generate<br>De Generate<br>D                                                                                                    | DARGateva<br>C V<br>staat B<br>staat C<br>staat C<br>staat Staat St                                                                                                    | Apply Che DHR Config V Apply Che O-Ster Cenfi V O-Ster Cenfi V O-S                                                                                                    | nges<br>vilos<br>nges<br>guretion<br>vilos<br>nges<br>puretion<br>vilos                                                                                                    | @ Dear<br>Note: update                                                                                                    | renp Osenn<br>nequired in                                                                                                    | al<br>f charged      |
| Berling<br>De Noter:<br>Die Galen<br>Die Baskanderfolg<br>Berling<br>Berling                                                                                                    | DARGatewa<br>T )<br>clast (E<br>clast )<br>clast )<br>clast )<br>clast )<br>clast )<br>clast (E<br>clast )<br>clast )<br>clast | Accey Che<br>PHE Confg<br>y<br>Accey Che<br>P-Star Conff<br>V<br>Constance Conff<br>V<br>Constance Conff<br>V<br>Conff<br>Conff                                                                                                    | nges<br>wretion<br>write<br>nges<br>guretion<br>nges<br>guretion<br>write                                                                                                    | @ jaar                                                                                                    | tup Osmanu<br>megaired it                                                                                                    | al<br>f charged      |
| Berling<br>De Bartes<br>De Deseste COLLy:<br>De Deseste COLLy:<br>De Deseste COLLy:<br>De Deseste COLLy:<br>De Deseste COLLy:<br>De Deseste Deseste<br>De Deseste Deseste Deseste<br>De Deseste Deseste<br>De Deseste Deseste Deseste<br>De Deseste Deseste Deseste<br>De Deseste Deseste Dese                                                                                                    | Directations<br>Stand B<br>Stand S<br>Stand Stand S<br>Stand Stand Stan                                                                                                    | Appy Dra<br>PHE Cenfig<br>V<br>PHE Cenfig<br>V<br>PHE Cenfig<br>PHE Cenfig<br>PH                                                                                                    | nges<br>visition<br>nges<br>gurstion<br>nges<br>gurstion<br>visit                                                                                                    | @ Dear<br>POLET UPSALE                                                                                                    | reup Osean<br>seguired in                                                                                                    | al<br>f chatged      |
| Berling<br>Sof Nater:<br>Sof Cale Cola<br>Sof Cale Cola<br>De Destanticiony:<br>Sof Cale Cola<br>Sof Cale Cola<br>Sof Cola<br>Sof Cola<br>Sof Co                                                                                                    | DARGateva<br>T M<br>Staat 6<br>Staat 6<br>Lessenses<br>Report 4<br>Englist V<br>Protection<br>Protection<br>Protect                                                                                                    | Appy Day<br>DHR Cenfg<br>V<br>Appy DhR Cenfg<br>V<br>Appy Dhr<br>D-Star Cenfr<br>(Appy Dhr<br>Appy Dhr<br>Appy                                                                                                    | nges<br>vetion<br>vetion<br>nges<br>guretion<br>nges<br>guretion<br>vetion<br>vetion                                                                                                    | @ Scar<br>DOGE: Vydate                                                                                                    | rtup Osman<br>nequired 11                                                                                                    | ai<br>f charged      |
| Berling<br>De Bartes<br>De Deseste COLLy:<br>De Deseste COLLy:<br>De Deseste COLLy:<br>De Deseste COLLy:<br>De Deseste COLLy:<br>De Deseste COLLy:<br>De Deseste COLL<br>De Deseste COLL<br>De Deses                                                                                                    | DVRGateva<br>stast E<br>stast S<br>exec s<br>englist daps<br>Preferas<br>Preferas<br>Preferas<br>Preferas<br>Preferas<br>Preferas                                                                                                    | ADDA DATE CONTRACTOR OF A CONTRACTOR OF A CONT                                                                                                    | nges<br>valian<br>nges<br>yurstion<br>nges<br>garetion<br>valiat                                                                                                    | (* 2010)<br>POINT Opdate<br>Nakoot negated 2                                                                                                    | rup Omman<br>magnired in                                                                                                    | al<br>f charged      |
| Berling<br>Sof Nater:<br>Sof Cale Cola<br>De Deschartochir;<br>Sof Cale Cola<br>Deschartochir;<br>Sof Cale Cola<br>Deschartochir;<br>Sof Cal                                                                                                    | District and the second second                                                                                                    | Accy On Accerding Vietness Configuration Configuration Con                                                                                                    | nges<br>value<br>nges<br>guretion<br>value<br>nges<br>guretion<br>value<br>nges<br>surges                                                                                                    | @ dear<br>pote: typdate<br>saboot nequired 1                                                                                                    | rup Osman<br>neguired in                                                                                                    | al<br>f charged      |
| Berling<br>De Bartes<br>De Deseste COLLy:<br>De Deseste COLLy:<br>De Deseste COLLy:<br>De Deseste COLLy:<br>De Deseste COLLy:<br>De Deseste Deseste<br>De Deseste Deseste Deseste<br>De Deseste Deseste Deseste<br>De Deseste Deseste Deseste<br>De Deseste Deseste Deseste<br>De Deseste Deseste Deseste<br>De Deseste Deseste Dese                                                                                                    | OtherSattore     Control     Control     Control     Control     Control     Control     Control     Control     Control     Control     Control     Control     Control     Control      Control                                                                                                    | Appy Dis     Appy Dis                                                                                                    | nges<br>valian<br>nges<br>yurelen<br>nges<br>purelen<br>valian<br>source : r<br>nges<br>purelen<br>valian                                                                                                    | @ gaar<br>Doos: update                                                                                                    | reup Osmanu<br>naquired in                                                                                                    | al<br>f chaoped      |
| Berling<br>Soft Note:<br>Soft Calify<br>De DeschartColly:<br>Soft Calify<br>Part Calify<br>Part                                                                                                    | CARCottors                                                                                                    | Appy Dr.<br>Ortit Cenfg<br>V<br>Cably Dr.<br>P-3ker Cenff<br>V<br>P-3ker Cenff<br>V<br>V<br>V<br>V<br>V<br>V<br>V<br>V<br>V<br>V<br>V<br>V<br>V                                                                                                    | nges<br>value<br>nges<br>guretion<br>value<br>nges<br>value<br>nges<br>success r<br>value                                                                                                    | © 2010<br>2010) 'yidate<br>making seçiled i                                                                                                    | rup Oxens<br>nequired in                                                                                                    | ai<br>f charged      |
| Berling<br>De Berling<br>De Desselections<br>De Desselections<br>De De Desselections<br>De De De Desselections<br>De De De De De De De De De De De De De D                                                                                                    | CARGONINA CONTRACTOR                                                                                                    | ▲ Appy Dist           ● Pite Cenfig           V           ▲ Appy Dist           ● Pite Cenfig           V           ▲ Appy Dist           ● Piter Cenfig           ✓           ▲ Appy Dist           ● Piter Cenfig           ● Piter Cenfig           ▲ Appy Dist           ● Piter Cenfig           ● Piter Cenfig           ▲ Appy Dist           ● Piter Cenfig           ● Piter Cenfig           ▲ Appy Dist           ● Piter Cenfig           ▲ Appy Dist           ● Piter Cenfig           ▲ Appy Dist           ● Piter Cenfig           ▲ Appy Dist           ● Piter Cenfig           ▲ Appy Dist           ● Piter Cenfig           ▲ Appy Dist           ● Piter Cenfig           ▲ Appy Dist           ● Piter Cenfig           ▲ Appy Dist           ● Piter Cenfig           ▲ Appy Dist           ▲ Appy Dist           ● Piter Cenfig           ▲ Appy Dist           ● Piter Cenfig           ▲ Appy Dist           ▲ Appy Dist                                                                                                    | nges<br>nges<br>nges | @ saar                                                                                                    | tup Oleana<br>sequired if<br>if changed                                                                                                    | al<br>f changed      |
| Berling Sch Nater Sch Zeiser Sch Zeiser Sch                                                                                                    | CLARGenteurs                                                                                                    | Accy On<br>Orta Cenfg V  Accy On  Accy On Accy On Accy O                                                                                                    | nges<br>valien<br>valien<br>nges<br>guretion<br>valien<br>roges<br>guretion<br>roges<br>iguretion<br>roges<br>roges                                                                                                   | <ul> <li>B period</li> <li>Point update</li> <li>Second Second Seco</li></ul>                                                                                                    | rup Osana<br>megularif if chaoped<br>tide                                                                                                    | al<br>daaqed         |
| Beelloy<br>De Senter<br>De Senter<br>De                                                                                                    | CARGONICATIONS<br>CARCE E<br>CARCE E<br>CARCE E<br>CARCE C<br>CARCE C<br>CARCE                                                                                                    | Appy Dr.           OHE Cenfg           V           Appy Dr.           D-Bar Cenfg           V           D-Bar Cenfg           V           D-Bar Cenfg           V           D-Bar Cenfg           V           Inter V           V           Inter V           V           Inter V           V           Inter V           V           Inter V           V           Inter V           V           Inter V           V           Inter V           V           Inter V           V           Inter V           V           Inter V           V           Inter V           V           Inter V           Value           Inter V           Value           Inter V           Value           Inter V           Value           Inter V           Value           Inter V           Value           Inter                                                                                                    | nges<br>vurstion<br>nges<br>yurstion<br>nges<br>gurstion<br>vuls<br>nges<br>igaretion<br>nges<br>igaretion<br>model<br>igaretion<br>Pissa / 22 / 24 / 24                                                                                                    | e ante seguired i                                                                                                    | tup Osatu<br>maquired 15<br>15 changed<br>100                                                                                                    | ai<br>f charged      |
| Berling Sch Nater Sch Zeisen Sch Zeisen Sch                                                                                                    | Configure     Configure     Parado     Parado                                                                                                    | Accy On<br>Oth Cenfg<br>V<br>Accy On<br>Other Cenfg<br>V<br>Other Cenfg<br>Other<br>Other Cenfg<br>Other<br>Other Cenfg<br>Other<br>Other | nges<br>varetion<br>varetion<br>nges<br>geretion<br>nges<br>geretion<br>nges<br>ngestion<br>nges<br>ngestion<br>nges<br>ngestion<br>nges<br>ngestion<br>nges<br>nges         | # pres: update<br>source: update<br>abloce maquined p<br>control of the source of the source<br>control of the source of the source<br>control of the source of the source of the source<br>control of the source of the source of the source of the source<br>control of the source of the source of the sourc                                                                                                    | tup Omenies ii<br>neglies if changed<br>tion<br>67                                                                                                    | al<br>2 Charged      |
| Berling<br>De Santes<br>De Seeste COLLY<br>De Seeste COLLY<br>De                                                                                                    | CLARGENERAL<br>C.V.J.<br>C.V.J.<br>C                                                                                                    | Appy On           OHA Cenfg           V           Appy On           O-Bare Cenfg           V           D-Bare Cenfg           V           Inter O           Inter O           Inter O           V           Inter O           O Pablis           O Pablis           Inter O           V           Inter O           O Pablis           O Pablis           Inter O           V                                                                                                    | nges<br>yurstion<br>nges<br>yurstion<br>nges<br>gurstion<br>vite<br>nges<br>ignestion<br>vite<br>ress: z<br>ress: z                                                                                                    | ۲ و و و و و و و و و و و و و و و و و و و                                                                                                    | rup Owan<br>mapsired 14<br>15 changes<br>500                                                                                                    | ai<br>f charges      |
| Berling Sch Nater Sch Zeisen Sch Zeisen Sch                                                                                                    | CUM Catence  CUM Catence  CUM                                                                                                    | Appy Dr.<br>Ortit Cenfg<br>y<br>Appy Dr.<br>Ortitice<br>Ortitice<br>Appy Dr.<br>Appy Dr.<br>Appy                                                                                                    | nges<br>varies<br>varies                                                                                                    | ⊕ 2000     Pose: update     pose: update     exhoet mequired d     control of domain     control of domain     control of d                                                                                                    | tup Omani<br>mequired A<br>if changed                                                                                                    | al<br>7 marges       |
| Berling<br>De Bartes<br>De Constantion<br>De Constantion<br>De Desentacionaly<br>De Constantion<br>Performance<br>Performance<br>Performan                                                                                                    | CLARGeleve<br>CALACC B<br>CLARG B<br>CLARG B                                                                                                    | Appy On           OHA Cenfg           V           Appy On           O-Base Cenfg           V           O-Base Cenfg           V           Image Cenfg           V           Image Cenfg           V           Image Cenfg           V           Image Cenfg           Image Cenfg                                                                                                    | nges<br>vration<br>vration<br>vration<br>nges<br>gurstion<br>nges<br>gurstion<br>nges<br>gurstion<br>nges<br>gurstion<br>nges<br>nges        | نواند بی بی بی بی بی بی بی بی بی بی بی بی بی                                                                                                    | rtug Olaati<br>required if<br>if changed<br>if changed                                                                                                    | ai<br>Chaigei        |
| Berling Sch Nater Sch College Sch Nater Sch College Sch College Sc                                                                                                    | CUM Sateway     Constant Sateway     Constant Sateway                                                                                                    | Appy Dr.<br>Ortit Cenfg<br>V<br>Cably Dr.<br>P-Ster Cenff<br>V<br>Cable<br>Cable<br>Cabl                                                                                                    | nges<br>gestion<br>gestion<br>gestio                                                                                                    | ⊕ zees<br>press update exbrace mequired p exbrace mequired p exbrace mequi                                                                                                    | tug Olman<br>Required if<br>if changed<br>107                                                                                                    | až<br>d charged      |
| Berling<br>De Barter<br>De Galace<br>De Desenterdonity<br>Berneterdonity<br>Berneterdonity<br>De Galace<br>De Galace<br>De Gal                                                                                                    | CLARG calence           CARCE           CLARGE           CLARGE                                                                                                    | Accy Cra<br>Orial Cenfg<br>V<br>- Accy Cra<br>Orial Cenfg<br>V<br>- Centre<br>- Centre<br>-                                                                                                    | regents                                                                                                    | () 21.27<br>2011 19641<br>abor required 3<br>2014 1963 3 des3<br>2014 1973 3 des3<br>2014 1973 3 des3<br>2014 1973 3 des3<br>2014 1973 3 des3<br>2014 1974 1974 1974 1974 1974 1974 1974 19                                                                                                    | tion                                                                                                    | st<br>daape          |
| Bendary Sch Ratter: Sch College: Sch College                                                                                                    | CLARGENERS<br>CALCE TO CALL<br>CALCE TO CALL<br>CALLER TO CALL<br>CALLER TO CALLER TO CALL<br>CALLER TO CALLER TO CALL<br>CALLER TO CALLER TO CALLER<br>CALLER TO CALLER TO CALLER<br>CALLER TO CALLER TO CALLER<br>CALLER TO CALLER TO CALLER<br>CALLER TO CALLER TO CALLER<br>CALLER TO CALLER TO CALLER<br>CALLER TO CALLER TO CALLER<br>CALLER TO CALLER TO CALLER<br>CALLER TO CALLER TO CALLER<br>CALLER TO CALLER TO CALLER<br>CALLER TO CALLER TO CALLER TO CALLER<br>CALLER TO CALLER TO CALLER TO CALLER<br>CALLER TO CALLER TO CALLER TO CALLER<br>CALLER TO CALLER TO CALLER TO CALLER TO CALLER<br>CALLER TO CALLER TO CALL                                                                                                    | Appy One<br>Orea Cenfig<br>V<br>Appy One<br>Orease<br>Cenfig<br>V<br>Constant<br>Constant                                                                                                    | rest                                                                                                    | € pase<br>pose: update<br>abloct sequired 1<br>i.edifield ddsati<br>i.edifield ddsati<br>i.gdaffeld ddsati                                                                                                    | tig Omani<br>Mequired 11<br>16 chaoped<br>16 chaoped                                                                                                    | at<br>7 charges      |
| Berling<br>De Santes<br>De Generate COLLy:<br>De Generate COLLy:<br>De Generate COLLy:<br>De Generate COLLy:<br>De College:<br>De College:<br>De Colleg                                                                                                    | Directorie         Directorie           Control         Directorie           Control         Directorie           Directorie         Directorie           Directorie         Directorie           Dire                                                                                                    | A GOY CRA<br>OHA Ceafy<br>V<br>A GOY CRA<br>P 78er Ceaff<br>V<br>P 78er Ceaff<br>V<br>C 70<br>C 70                                                                                                    | regent  v v v v v v v v v v v v v v v v v v v                                                                                                    | O Scar                                                                                                    | rug Omani                                                                                                    | al<br>d dauget       |
| Berling of the second second s                                                                                                    | CLARGateward<br>CALL C C<br>PARC C<br>PARC C                                                                                                    | Appy One<br>Orea Cenfig<br>V<br>Appy One<br>P-Stare Cenfig<br>V<br>- Stare Cenfig<br>V<br>- Stare                                                                                                    | rest:<br>vertice<br>rest:<br>rest:                                                                                                   | € pass<br>pore: update<br>ablest sequired 1<br>science sequired 1<br>science sequ | tug Omman<br>menoired is<br>if changed                                                                                                    | a1<br>f sharped<br>v |

Hier stel je DSTAR in. Voer je RPT1 module letter in (Meestal "B"). RPT2 wordt autoatisch gegenereerd. <u>Verander het Remote Password NIET</u>. Stel een standaard reflector in (hier verbind je DSTAR configuratie mee bij het opstarten). Kies een APRS Host en een taal. Zet tijd aankondigingen aan (optioneel). Laat "Use DPlus for XRF" voorlopig uit (verderop staat info over wat te doen met deze schakelaar). Klik "Apply Changes" als je klaar bent.

|                         | D-Star Configuration |                                  |
|-------------------------|----------------------|----------------------------------|
| Setting                 | 7                    | /alue                            |
| RPT1 Callsign:          | ксем В 🗸             |                                  |
| RPT2 Callsign:          | KC6N G               |                                  |
| Remote Password:        | •••••                |                                  |
| Default Reflector:      | REF012 V A V         | • Startup • Manual               |
| APRS Host:              | socal.aprs2.net      |                                  |
| ircDDBGateway Language: | English_(US) V       |                                  |
| Time Announcements:     |                      |                                  |
| Use DPlus for XRF:      |                      | Note: Update Required if changed |
|                         | Apply Changes        |                                  |

## Pi-Star Firewall Config. Instellingen

|                                                                                                    |                                                                                                    | Get                                                                                                    | ewey Herdwer                                                                                                    | Information                                                                                                    |                                                                                                    |                           |
|----------------------------------------------------------------------------------------------------|----------------------------------------------------------------------------------------------------|----------------------------------------------------------------------------------------------------|----------------------------------------------------------------------------------------------------|----------------------------------------------------------------------------------------------------|----------------------------------------------------------------------------------------------------|---------------------------|
| piratar                                                                                                    | 4.9.35+                                                                                                    |                                                                                                    | I INCO W NAV 1                                                                                                    | .1 (512mm)                                                                                                    | 0.93 / 0.29 /                                                                                                    | 1 CF7 T<br>0.15 38.5°C /  |
|                                                                                                    |                                                                                                    |                                                                                                    | Control So                                                                                                    | ftwere                                                                                                    |                                                                                                    |                           |
| Secting                                                                                                    | Outroo                                                                                                    |                                                                                                    |                                                                                                    | valu                                                                                                    | •                                                                                                    |                           |
| ntroller Mode:                                                                                                    | @ gimple                                                                                                    | ax zoda                                                                                                    | O suplax maps                                                                                                    | ater (or salf                                                                                                    | ouplax on socapo                                                                                                    |                           |
|                                                                                                    |                                                                                                    |                                                                                                    | Apply Cha                                                                                                    | inges                                                                                                    |                                                                                                    |                           |
|                                                                                                    |                                                                                                    | ,                                                                                                    | IMDVMHost Co                                                                                                    | ofiguration                                                                                                    |                                                                                                    |                           |
| Secting<br>9. Node:                                                                                                    |                                                                                                    |                                                                                                    | AT MADEL                                                                                                    | valu<br>ma: 20                                                                                                    | ret sangtine:                                                                                                    | 20                        |
| -Star Node:                                                                                                    | - 1                                                                                                    |                                                                                                    | AF MARGES                                                                                                    | me: 20                                                                                                    | met sangtime:                                                                                                    | 20                        |
| 27 Node:                                                                                                    | 0.1                                                                                                    |                                                                                                    | ar sangel                                                                                                    | me: 20                                                                                                    | ret sangtime:                                                                                                    | 20                        |
| 15 Node:                                                                                                    |                                                                                                    |                                                                                                    | ar sangel                                                                                                    | ine: 20                                                                                                    | wet sangtime:                                                                                                    | 20                        |
| Cil Hode:                                                                                                    |                                                                                                    |                                                                                                    | RF RADIEL                                                                                                    | me: 20                                                                                                    | set sangtine:                                                                                                    | 20                        |
| DVN Display Type:                                                                                                    | None                                                                                                    | V ros                                                                                                    | s: /devittyAMA                                                                                                    | 0 V mexico :                                                                                                    | Arrest G4KLX                                                                                                    | ~                         |
|                                                                                                    |                                                                                                    |                                                                                                    | Apply Cha                                                                                                    | nges                                                                                                    |                                                                                                    |                           |
|                                                                                                    |                                                                                                    |                                                                                                    | General Conf                                                                                                    | guration                                                                                                    |                                                                                                    |                           |
| Secting                                                                                                    |                                                                                                    | 1                                                                                                    |                                                                                                    | valu                                                                                                    |                                                                                                    |                           |
| de Callaion:                                                                                                    | MIABO                                                                                                    |                                                                                                    | to not add suf                                                                                                    | times such as                                                                                                    | .10081                                                                                                    |                           |
| a7/DMR ID:                                                                                                    | 1234967                                                                                                    | _                                                                                                    | _                                                                                                    | _                                                                                                    |                                                                                                    |                           |
| dio Frequency:                                                                                                    | 431.075.0                                                                                                    | 000                                                                                                    |                                                                                                    |                                                                                                    |                                                                                                    |                           |
| titude:                                                                                                    | 50.000                                                                                                    |                                                                                                    | legrees (posit                                                                                                    | ive value for                                                                                                    | worth, negative                                                                                                    | for South)                |
| ngitude:                                                                                                    | 0.000                                                                                                    |                                                                                                    | legrees (posit                                                                                                    | ive value for                                                                                                    | man, negative i                                                                                                    | for men)                  |
| m:                                                                                                    | A Town, I                                                                                                    | LOC4TOR                                                                                                    |                                                                                                    |                                                                                                    |                                                                                                    |                           |
| inter:                                                                                                    | btto://www                                                                                                    |                                                                                                    | db1//1ABC                                                                                                    |                                                                                                    |                                                                                                    |                           |
| dio/Noden Type:                                                                                                    | -                                                                                                    |                                                                                                    |                                                                                                    |                                                                                                    |                                                                                                    | CU COMPLET                |
| de Type:                                                                                                    | * rrive                                                                                                    | . Ord                                                                                                    | lie                                                                                                    |                                                                                                    |                                                                                                    |                           |
| stan Time Tone:                                                                                                    | Europel                                                                                                    | ondon                                                                                                    |                                                                                                    | <b>Y</b>                                                                                                    |                                                                                                    |                           |
| moulif Language:                                                                                                    | engish_u                                                                                                    | ~ ~                                                                                                    | Annhy Cha                                                                                                    | -                                                                                                    |                                                                                                    |                           |
|                                                                                                    |                                                                                                    |                                                                                                    | 1997 515                                                                                                    |                                                                                                    |                                                                                                    |                           |
| Secting                                                                                                    |                                                                                                    |                                                                                                    | DMR Config                                                                                                    | uration<br>value                                                                                                    | •                                                                                                    |                           |
| G. Master:                                                                                                    | DMRGet                                                                                                    | eway                                                                                                    |                                                                                                    | ~                                                                                                    |                                                                                                    |                           |
| R Colour Code:                                                                                                    | 1 1                                                                                                    |                                                                                                    |                                                                                                    |                                                                                                    |                                                                                                    |                           |
| R DumpTAData:                                                                                                    |                                                                                                    |                                                                                                    | _                                                                                                    | _                                                                                                    |                                                                                                    |                           |
|                                                                                                    |                                                                                                    |                                                                                                    | Apply Cha                                                                                                    | nges                                                                                                    |                                                                                                    |                           |
|                                                                                                    |                                                                                                    |                                                                                                    | D-Ster Confi                                                                                                    | guration                                                                                                    |                                                                                                    |                           |
| Secting                                                                                                    |                                                                                                    |                                                                                                    |                                                                                                    | valu                                                                                                    | *                                                                                                    |                           |
| 72 Callsign:                                                                                                    | NIND( G                                                                                                    | ~ ~                                                                                                    |                                                                                                    |                                                                                                    |                                                                                                    |                           |
| mote Persyard:                                                                                                    |                                                                                                    |                                                                                                    |                                                                                                    |                                                                                                    |                                                                                                    |                           |
| fault Raflector:                                                                                                    | REF001                                                                                                    |                                                                                                    | <u> </u>                                                                                                    |                                                                                                    | · 2 2 2 2                                                                                                    | reup Owanual              |
| cooksteway Language:                                                                                                    | English                                                                                                    | UK)                                                                                                    | 7                                                                                                    |                                                                                                    |                                                                                                    |                           |
| ne Announcements:                                                                                                    |                                                                                                    |                                                                                                    |                                                                                                    |                                                                                                    |                                                                                                    |                           |
| a bylus for MRT:                                                                                                    |                                                                                                    |                                                                                                    |                                                                                                    |                                                                                                    | mote: update                                                                                                    | nequired if that          |
|                                                                                                    |                                                                                                    |                                                                                                    | Apply Cha                                                                                                    | inges                                                                                                    |                                                                                                    |                           |
|                                                                                                    |                                                                                                    |                                                                                                    |                                                                                                    |                                                                                                    |                                                                                                    |                           |
| Spering                                                                                                    |                                                                                                    | _                                                                                                    | Firewall Conf                                                                                                    | guration                                                                                                    |                                                                                                    |                           |
| functing                                                                                                    | · retra                                                                                                    |                                                                                                    | Firewall Conf                                                                                                    | iguration<br>value                                                                                                    | •                                                                                                    |                           |
| Auction<br>aboard Access:<br>c000Bateway Remote:                                                                                                    | O prive                                                                                                    | ca Ordi<br>ca Ordi                                                                                              | Firewall Conf                                                                                                    | iguration<br>value                                                                                                    | •                                                                                                    |                           |
| Sancing<br>hboard Access:<br>bbdistaway Ramota:<br>1 Access:<br>                                                                                                    | © prive<br>© prive<br>© prive                                                                                                    | te Ord<br>te Ord<br>te Ord                                                                                      | Firewell Conf                                                                                                    | guration<br>value                                                                                                    |                                                                                                    | if channed                |
| Secting<br>thicard Access:<br>childistaway Remota:<br>i Access:<br>to AP:                                                                                                    | e prive<br>e prive<br>e prive<br>e prive                                                                                                    | te Oral<br>te Oral<br>te Oral                                                                                   | Firewall Conf                                                                                                    | notes                                                                                                    | neboot nequired :                                                                                                    | if changed                |
| Recting<br>thoused Access:<br>thouses:<br>thouses:<br>access:<br>to AD:                                                                                                    | B prive<br>B prive<br>B prive<br>B prive<br>B prive                                                                                                    | te Orat<br>te Orat<br>te Orat                                                                                   | Firewell Conf                                                                                                    | rote:                                                                                                    | Reboot Required                                                                                                    | if changed                |
| Baccing<br>thoose Access:<br>tooldasteway Ranota:<br>I Access:<br>in AD:<br>Detector Decedition                                                                                                    | e priva<br>e priva<br>e priva<br>e on O                                                                                                    | te Oral<br>te Oral<br>te Oral                                                                                   | Firewell Conf                                                                                                    | rote:<br>iguration                                                                                                    | nebcot nequired                                                                                                    | if changed                |
| Secondary<br>rhboard Access:<br>cbbdBatewy Ranota:<br>T Access:<br>to A9:<br>Refresh ( Reset WFI Ac                                                                                                    | e priva<br>e priva<br>e priva<br>e on O                                                                                                    | te Oran<br>te Oran<br>te Oran<br>te Oran<br>te Oran<br>te Ministration                                          | Firewell Conf                                                                                                    | rote:<br>nges<br>iguration                                                                                                    | zeboot zequired                                                                                                    | if charged                |
| Recting<br>Noteral Access:<br>2008ataway Bancta:<br>1 Access:<br>5 AD7:<br>Refresh (Reset WFI Access)                                                                                                    | e priva<br>e priva<br>e priva<br>e priva<br>e on O                                                                                                    | ce Orat<br>ce Orat<br>loce<br>loce<br>yure WFI<br>Wireles                                                       | Firewell Conf                                                                                                    | rote:<br>rote:<br>nges<br>iguration                                                                                                    | naboot nequired                                                                                                    | if changed                |
| Encidary<br>nboard Access:<br>c0008stewy Assots:<br>to AD;<br>to AD;<br>Refresh (Reset WF) Ac<br>Narface Nems : wisho<br>ntarface Nems : wisho                                                                                                    | Priva     Priva     Priva     Priva     Priva     Pon     Confg     face informat     face is up                                                                                                    | te Orta<br>te Orta<br>te Orta<br>te Orta<br>te<br>ter<br>ter<br>Wireles                                         | Firewell Conf                                                                                                    | nguration<br>volte:<br>nges<br>iguration<br>and Statistics<br>onnected To :<br>P Mac Address                                                                                                    | *<br>reboot required<br>Witeless Enforms<br>dishull<br>dishull                                                                                                    | if changed<br>bion<br>:07 |
| Inciding<br>Incident Access:<br>2005/strang Januara.<br>Access:<br>In Alt:<br>Access:<br>Incident Access:<br>Incident Access:<br>Inciden                                                                                                    | Priva     Priva     Priva     Priva     Pon     Confg     frce Enformat     frce in up     134                                                                                                    | se O mat<br>se O mat<br>se O mat<br>loss<br>loss<br>wre WFT<br>Wireless                                         | Firewell Conf                                                                                                    | iguration<br>vols<br>nges<br>iguration<br>and Statiatics<br>onnected To :<br>P Mac Address<br>irrets : 72.2 M                                                                                                    | neboot mequired<br>Window Enforme<br>debuil<br>: 48:15:5:3:d5:=5<br>Sia/a                                                                                                    | if chaoged<br>tion<br>107 |
| Jacoba Constitution<br>Disard Acases:<br>Disarda Acases:<br>Disarda Pancha<br>Disarda Pancha<br>Refere New Anno<br>Refere New Anno<br>Refere New An                                                                                                    | Prive     Prive     Prive     Prive     Prive     Prive     Point     Point     P | te Oran<br>te Oran<br>te Oran<br>loce<br>Wireles<br>sion                                                        | Firewell Conf                                                                                                    | iguration<br>vols<br>inges<br>inguration<br>and Statiatics<br>onnected To :<br>P Mac Address<br>itrate : 72.2 M<br>ignal Lavel : =                                                                                                    | neboot mequired<br>Windows Informa<br>dkhuli<br>: 48:15:53:45:e5<br>Bik/e<br>18 dBm                                                                                                    | if charged<br>tion        |
| Sectory<br>Notard Acare:<br>DOBAtawy Panta.<br>A Jobas:<br>A Jobas:<br>A                                                                                                    | Prive     Prive     Prive     Point     Point     P | te Orat<br>te Orat<br>lott<br>ure WFI<br>Winsles                                                                | Firewell Conf                                                                                                    | rote:<br>mote:<br>ngts<br>Tguretion<br>and Statistics<br>onnected To ::<br>P Mac Addr ::<br>Final Lavel : ?<br>renamit Power<br>ink Quality : 7                                                                                                    | North Information                                                                                                    | if changed<br>tion<br>:07 |
| Sectory<br>thoard Access:<br>00000tenery Pantes<br>E Access:<br>E Access:<br>E Ac                                                                                                    | Orzina     Przina     Przina | ce Ord<br>ce Ord<br>co Ord<br>loce<br>ure WFI<br>Wireles                                                        | Firewell Conf                                                                                                    | iguration<br>valo<br>rote:<br>roges<br>Tguration<br>and Statistics<br>onnected To : :<br>P Mec Address<br>(incel: 72.2 Michael To :<br>ignel Level : -2<br>renamic Power<br>rok Quelity : 71                                                                                                    | Notes Information States                                                                                                    | if charged<br>tion        |
| Secting<br>thibard Abases<br>abbard Abases<br>Biologiasway Beats<br>Rotes<br>Rote       | Orzina     Przina     Przina | ce Orat<br>ce Orat<br>lott<br>lott<br>Wireles<br>ion                                                            | Firewall Conf                                                                                                    | iguration<br>value<br>inges<br>iguration<br>and Statistics<br>onnected To :<br>P Mac Address<br>Final Laval :<br>renamit Powerink<br>Quelity : 71                                                                                                    | *<br>reboot mequired<br>Words Information<br>debuil<br>: 48:05:53:05:65<br>Sidem<br>: 33:05:m<br>)/70                                                                                                    | if charged<br>tion        |
| Sectory<br>Deard Acases:<br>Deard Acases:<br>Deard Acases:<br>Locases:<br>Locases                                                                                                    | Prztva     Prztva     Prztva | te Oral<br>te Oral<br>te Oral<br>te Oral<br>terreter<br>terreter<br>terreter<br>terreter                        | Firewall Conf<br>itie<br>itie<br>Appy Che<br>Appy Che<br>Software Conf<br>Software Conf<br>Soft | rester<br>rote:<br>rote:<br>rote:<br>rote:<br>rote:<br>P Mac Address<br>rote:<br>P Mac Address<br>rote:<br>rote:<br>r | *<br>reboot netited<br>wire - Professional<br>debuilt<br>: 48:15:15:3:dB:e5<br>35 dB:m<br>: 33 dB:m<br>/70<br>5                                                                                                    | if charged<br>tion<br>107 |
| Jecring<br>Noard Acares<br>Oblitatory Banta<br>Loosa<br>Loos | Preime     Preime     Preime | te Oral<br>te Oral<br>te Oral<br>te Oral<br>terreter<br>terreter<br>terreter<br>terreter                        | Firewall Conf                                                                                                    | regention<br>value<br>reges<br>Tyuretion<br>and Statistics<br>onnected To : 0<br>Plac Address<br>firsts : 27.2.0<br>Plac Address<br>firsts : 27.2 min<br>rink Quality : 71<br>mfg and incent<br>Password                                                                                                    | maboot sequired<br>maboot sequired<br>dehudi<br>dehudi<br>sidem<br>sidem<br>yoo<br>yoo<br>yoo<br>yoo                                                                                                    | if charged<br>tion        |
| Parting<br>Parting<br>Par                                                                                                    | Prziwa     Prziwa     Prziwa     Prziwa     Prziwa     Prziwa     Prziwa     Prziwa     Prziwa     Prziwa     Prziwa     Prziwa     Zoso     Zoso     Z | se O pat<br>se O pat<br>loce<br>une WFI<br>Wireles<br>don                                                       | Firewall Conf                                                                                                    | Inguration<br>Ingus<br>Ingus<br>Iguration<br>Ind Statistics<br>P Mac Address<br>For Mac Address<br>Instein 72.2 M<br>Ingual Lawa 1-2<br>Prace Address<br>Instein 2022<br>Information 1000<br>Instein 1000<br>Instein 10000<br>Instein 1000<br>Instein 10000<br>Instein 10000<br>Instein 10000<br>Inst                                                                                                    | neboot nequired<br>vice and form<br>define<br>define<br>a define<br>a define | if changed                |
| Animal Animal An                                                                                                    | Prziw     Prziw     Przi     Prziw     Pr | se Protections<br>ce Protections<br>loss Protections<br>loss<br>Wireless<br>wretWireless<br>wretWireless<br>son | Firewell Conf                                                                                                    | received for the second second                                                                                                    | neboot sequired<br>wireles Enforme<br>dahul<br>1 45/sb3.dbud<br>5 35/<br>7<br>7<br>9<br>9<br>9                                                                                                    | 15 changed<br>tion<br>    |

Deze instellingen bepalen wie je ZUMspot kan zien. Ik zet ze allemaal op private. Als deze pi-star draaide op een MMDVM die een multi mode repeater aanstuurt zou je sommige public kunnen maken. Maar voor een prive node zou ik ze private houden.

AutoAP: Als dit op "On" staat (standaard) zal de ZUMspot automatisch in de "access point" mode gaan als hij geen toegankelijkee WiFi netwerken vindt. Dit maakt direct programmeren van de ZUMspot WiFi mogelijk, zoals we hier doen.

| Firewall Configuration |                  |               |                                  |  |  |  |  |
|------------------------|------------------|---------------|----------------------------------|--|--|--|--|
| Setting                |                  |               | Value                            |  |  |  |  |
| Dashboard Access:      | Private O Public |               |                                  |  |  |  |  |
| ircDDGBateway Remote:  | Private O Public |               |                                  |  |  |  |  |
| SSH Access:            | Private O Public |               |                                  |  |  |  |  |
| Auto AP:               | ⊙on ○off         |               | Note: Reboot Required if changed |  |  |  |  |
|                        |                  | Apply Changes |                                  |  |  |  |  |

### Pi-Star Draadloze Instellingen:

| P                                                                                                    | i-Star D       | igital Voi               | ce - Coi                         | nfiguration         |                      |      |
|----------------------------------------------------------------------------------------------------|----------------|--------------------------|----------------------------------|---------------------|----------------------|------|
|                                                                                                    |                | Deshboard                |                                  |                     | kup/Restors   Postor |      |
|                                                                                                    |                | Geteway Hardw            | ere Informatio                   |                     |                      | _    |
| NOATCIANA<br>Diretar                                                                                            | sernel         | Fi sero r mar            | form (512pm)                     | Cro Lond            | Carp mang            | 1.1  |
|                                                                                                    |                |                          |                                  | //                  |                      |      |
| Incriter                                                                                                    |                | Control :                | Software                         | lue                 |                      | -    |
| Controller Software:                                                                                            | Opicarren      |                          | COTTORES MAR                     | inum rismonra 3.67  | nersized)            |      |
| Controller Mode:                                                                                                | @ Simplex :    | node O suplex me         | peacer (or mal                   | f-suplex on socapor | (a)                  |      |
|                                                                                                    |                | Apply C                  | hanges                           |                     |                      |      |
| Sector                                                                                                    |                | MMDVMHost                | Configuration                    | Ine                 |                      |      |
| DNR. Node:                                                                                                    |                | 27 8400                  | nine: 20                         | THE HANGEING:       | 20                   |      |
| D-Star Node:                                                                                                    |                | 27 8474                  | nime: 20                         | met sangtime:       | 20                   | -    |
| TST Node:                                                                                                    |                |                          | etear 20                         | man wannetman       | 20                   |      |
| 225 Mode:                                                                                                    |                |                          | entman 20                        | man wannetman       | 20                   | _    |
| White Made                                                                                                    |                | Ar and                   |                                  | sec anoycane.       | 20                   | _    |
|                                                                                                    |                | 17 102                   |                                  | set subgrine:       |                      | _    |
| MOIN Display Tree:                                                                                              | None           | d annual interview       | ter al analysis                  |                     | 2                    |      |
|                                                                                                    | invite 1       | Acoly C                  | hanner                           | Lagence   Owners    | 1                    |      |
|                                                                                                    |                | 10000                    | in anglas                        |                     |                      |      |
| Section                                                                                                    |                | General Co               | nfiguration                      | los                 |                      |      |
| Kostname:                                                                                                    | pi-star        | Do pas add -             | uffixes such -                   | .10081              |                      |      |
| Node Callsign:                                                                                                  | MIABO          |                          |                                  |                     |                      |      |
| CC27/DMR ID:                                                                                                    | 1234567        |                          |                                  |                     |                      | _    |
| Datta Pramaner:                                                                                                 | 431.075.000    | Mar                      | _                                |                     |                      | _    |
| and Heginicy.                                                                                                   | ED 000         | ping .                   |                                  |                     |                      |      |
|                                                                                                    | 0.000          | Degrees (pos             | and value fo                     | a surth, negative : | .uduth)              | _    |
| Longs tude:                                                                                                    | 0.000          | degrees (pos             | itive value fo                   | r man, negative fo  | IF THAT)             |      |
| Town:                                                                                                    | A Town, LOC    | ATOR                     |                                  |                     |                      | _    |
| Country:                                                                                                    | Country, UK    |                          |                                  |                     |                      |      |
| URL:                                                                                                    | http://www.gr  | z.com/db/M1ABC           |                                  | () AUX              | o Ossanual           | _    |
| Radio/Nodem Type:                                                                                               | -              |                          |                                  | ×                   |                      |      |
| Node Type:                                                                                                    | · zrivace      | Orabiic                  |                                  |                     |                      |      |
| System Time Zone:                                                                                               | Europe Lond    | lan                      | ~                                |                     |                      |      |
| Dashboard Language:                                                                                             | english_uk     | ×                        |                                  |                     |                      |      |
|                                                                                                    |                | Apply C                  | hanges                           |                     |                      |      |
|                                                                                                    |                | -                        |                                  |                     |                      |      |
| Secting                                                                                                    |                | UNK CON                  | vywrecion<br>72                  | 100                 |                      | -    |
| DMR Master:                                                                                                    | DMRGatewa      | v                        | ~                                |                     |                      |      |
| DMR Colour Code:                                                                                                | 1 🗸            |                          |                                  |                     |                      |      |
| DNR Embeddediconly:                                                                                             |                |                          |                                  |                     |                      |      |
| DMR DumpTAData:                                                                                                 |                |                          |                                  |                     |                      |      |
|                                                                                                    |                | Apply C                  | hanges                           |                     |                      |      |
|                                                                                                    |                | Dutter Con               | Constinue                        |                     |                      |      |
| Secting                                                                                                    |                | D-Star Cor               | VA                               | lue                 |                      | -    |
| R971 Calleign:                                                                                                  | HIADC B        | ¥                        |                                  |                     |                      |      |
| 2972 Calleign:                                                                                                  | SUMPC 0        |                          |                                  |                     |                      |      |
| Renote Password:                                                                                                |                |                          |                                  | -                   |                      | _    |
| Default Raflector:                                                                                              | REF001 V       |                          |                                  | @ Start             | rup Oxanual          |      |
| A993 Sort:                                                                                                    | england apro   | i2.net 🗸                 |                                  |                     |                      |      |
| ischobisteway Language:                                                                                         | English_(UK    |                          |                                  |                     |                      |      |
| Time Announcements:                                                                                             |                |                          |                                  |                     |                      | _    |
| Use Dilus for XRF:                                                                                              |                |                          |                                  | mote: update :      | tequired if changes  | 1    |
|                                                                                                    |                | Apply C                  | hanges                           |                     |                      |      |
|                                                                                                    |                | Firewall Co              | ofiguration                      |                     |                      |      |
| Secting                                                                                                    |                | -                        | 73                               | lue.                |                      |      |
| Dashboard Access:                                                                                               | · rrivace      | Orabite                  |                                  |                     |                      | _    |
| srcoddkateway Remote:                                                                                           | · rrivate      | Urublic                  |                                  |                     |                      |      |
| SSR Access:                                                                                                    | · rrivate      | Orabiic                  |                                  |                     |                      | _    |
| Auto A9:                                                                                                    | ● on ○ of:     |                          | 2018                             | : Reboot Required 1 | f changed            |      |
|                                                                                                    |                | Apply C                  | hanges                           |                     |                      |      |
|                                                                                                    |                | Wireless Co              | ofiguration                      |                     |                      |      |
| Refresh Recet MICLANE                                                                                           | ter Contra-    | WEI                      |                                  |                     |                      |      |
| Contraction of the second second second second second second second second second second second second second s |                | and the second second    |                                  |                     |                      | 20   |
| Interfe                                                                                                    | ce Information | and an informatio        |                                  | Wireless Informat   | ion                  |      |
| Interfece Neme : wien0                                                                                          |                |                          | Connected To                     | : dkhull            |                      |      |
| IP Address : 192.165.1.1                                                                                        | 54             |                          | - Hec Addre                      | ·····               |                      |      |
| Subnet Heak : 255.255.25<br>Mec Address : b5:27:eb:5                                                            | 5:5e:e0        |                          | Sitrate : 72.2<br>Signal Layel : | -25 dSm             |                      |      |
|                                                                                                    |                |                          |                                  |                     |                      |      |
| Received Packets : 3061                                                                                         | rest statutes  |                          | Link Quelity :                   | er: 31 dBm<br>70/70 |                      |      |
| Received Sytes : 003572                                                                                         | (645.0 KiS)    |                          |                                  |                     |                      |      |
| Transferred Sytes : 9305                                                                                        | 57 (905.5 KiS) |                          |                                  |                     |                      |      |
|                                                                                                    |                |                          |                                  |                     |                      | ~~   |
|                                                                                                    | Shilorn        | needs provided by i      | rooming and inteo                |                     |                      |      |
|                                                                                                    |                | Remote Acce              | as Pessword                      |                     |                      |      |
| Dear Name                                                                                                    |                |                          | Passwor                          | 4                   |                      |      |
| pi-star rass                                                                                                    | vard:          |                          | Confirm ra                       | eevord:             | Set Pass             | word |
|                                                                                                    | NAROJING: 11   | And the "piret           | assword for th                   | te admin page       |                      |      |
|                                                                                                    |                |                          |                                  |                     |                      |      |
|                                                                                                    | PH:            | Par veb config. © Andy T | Nor (WHOMWZ) 201                 | 4-2018.             |                      |      |

Deze afdeling laat zien wat je WiFi doet. Op dit punt werkt Pi-Star in "AutoAP" mode en er zou geen WiFi netwerk aangegeven moeten zijn. Je moet nu klikken op "Configure WiFi" om één (of meer) SSID/PSK paren toe te voegen, zodat je ZUM/Pi met een WiFi netwerk kan verbinden. Je kunt het instellen voor thuis, je telefoon, de telefoon van je vrouw, enz. Pi-Star zoekt naar wat beschikbaar is.

| Vireless C                                | onfiguration                       |     |
|-------------------------------------------|------------------------------------|-----|
| Refresh Reset WiFi Adapter Configure WiFi |                                    | ~ ^ |
| Wireless Information                      | on and Statistics                  |     |
| Interface Information                     | Wireless Information               |     |
| Interface Name : wlan0                    | Connected To : dkhull              |     |
| Interface Status : Interface is up        | AP Mac Address : 48:F8:B3:D8:A5:07 |     |
| IP Address : 192.168.1.134                |                                    |     |
| Subnet Mask : 255.255.255.0               | Bitrate : 65 Mb/s                  |     |
| Mac Address : b8:27:eb:55:8a:e0           | Transmit Power : 31 dBm            |     |
|                                           |                                    |     |
| Interface Statistics                      | Link Quality : 70/70               |     |
| Received Packets : 75681                  | Signal Level : -33 dBm             |     |
| Received Bytes: 7226054 (6.8 MIB)         |                                    |     |
| Transferred Packets : 19430               |                                    |     |
| Transferred bytes : 0002370 (3.7 MID)     |                                    |     |
| Information provided by                   | ifconfig and iwconfig              | ~~  |

### Pi-Star extra WiFi toevoegen:

|                                                                                                    |                                                                                                    | Getewr                                                                                                    | y Herdwere In                                                                                                    | formation                                                                                                    |                                                                                                    |                                         |              |  |  |
|----------------------------------------------------------------------------------------------------|----------------------------------------------------------------------------------------------------|----------------------------------------------------------------------------------------------------|----------------------------------------------------------------------------------------------------|----------------------------------------------------------------------------------------------------|----------------------------------------------------------------------------------------------------|-----------------------------------------|--------------|--|--|
| piratar                                                                                                    | 4.9.35+                                                                                                    | *1 1                                                                                                    | Fistform                                                                                                    | (512m)                                                                                                    | 0.83 / 0.29 /                                                                                                    | Cry mmp<br>0.29 / 0.15 39.5"C / 101.3"r |              |  |  |
|                                                                                                    |                                                                                                    |                                                                                                    | Control Softw                                                                                                    |                                                                                                    |                                                                                                    |                                         |              |  |  |
| Secting                                                                                                    | 0.1                                                                                                    |                                                                                                    |                                                                                                    | valo                                                                                                    |                                                                                                    |                                         |              |  |  |
| Controller Mode:                                                                                                    | @ Simpl                                                                                                    | O pitarmepeater @ sourvoost (pv-mega sinimum rinnware 3.07 meg<br>@ gimplex mode O puplex menceater (or salf-puplex on sourpote)                                                                                                    |                                                                                                    |                                                                                                    |                                                                                                    |                                         |              |  |  |
|                                                                                                    |                                                                                                    |                                                                                                    | Apply Change                                                                                                    | 5                                                                                                    |                                                                                                    |                                         |              |  |  |
|                                                                                                    |                                                                                                    | MMC                                                                                                    | VMHost Confi                                                                                                    | urstion                                                                                                    |                                                                                                    |                                         |              |  |  |
| Secting                                                                                                    |                                                                                                    | 1                                                                                                    |                                                                                                    | valo                                                                                                    |                                                                                                    | 50                                      | 1            |  |  |
| D-Star Mode:                                                                                                    |                                                                                                    |                                                                                                    | or sanguine:                                                                                                    | 20                                                                                                    | THE RADIELING:                                                                                                    | 20                                      | 1            |  |  |
| YSF Node:                                                                                                    |                                                                                                    |                                                                                                    | ar sanguine:                                                                                                    | 20                                                                                                    | ret sangtine:                                                                                                    | 20                                      |              |  |  |
| 925 Node:                                                                                                    | Ċ,                                                                                                    |                                                                                                    | ar sanguine:                                                                                                    | 20                                                                                                    | ret sangtine:                                                                                                    | 20                                      |              |  |  |
| NON Node:                                                                                                    |                                                                                                    |                                                                                                    | ar sanguine:                                                                                                    | 20                                                                                                    | ret sangtine:                                                                                                    | 20                                      |              |  |  |
| VSP2DMR:                                                                                                    | None                                                                                                    |                                                                                                    | Her TVAMATIN                                                                                                    | d manufacture of                                                                                                    | and DAKEN I                                                                                                    |                                         |              |  |  |
|                                                                                                    | reging                                                                                                    | V Part:                                                                                                    | Apply Change                                                                                                    | S S                                                                                                    | gent: Owner                                                                                                    | ~                                       |              |  |  |
|                                                                                                    |                                                                                                    |                                                                                                    | and Carlin                                                                                                    | -                                                                                                    |                                                                                                    |                                         |              |  |  |
| Secting                                                                                                    |                                                                                                    |                                                                                                    |                                                                                                    | valo                                                                                                    | •                                                                                                    |                                         |              |  |  |
| Rostname:                                                                                                    | pi-star                                                                                                    | 00 7                                                                                                    | ot add suffix                                                                                                    | as such as                                                                                                    | .local                                                                                                    |                                         |              |  |  |
| COLUMN IN-                                                                                                    | M1ABC                                                                                                    | _                                                                                                    |                                                                                                    |                                                                                                    |                                                                                                    |                                         |              |  |  |
| Radio Frequency:                                                                                                    | 431.075                                                                                                    | 000 perm                                                                                                    |                                                                                                    |                                                                                                    |                                                                                                    | _                                       |              |  |  |
| Latitude:                                                                                                    | 50.000                                                                                                    | degs                                                                                                    | ese (positive                                                                                                    | value for                                                                                                    | worth, negative                                                                                                    | for South)                              |              |  |  |
| longitude:                                                                                                    | 0.000                                                                                                    | degs                                                                                                    | ess (positive                                                                                                    | value for                                                                                                    | cast, negative f                                                                                                    | or meat)                                |              |  |  |
| Town:                                                                                                    | A Town,                                                                                                    | LOC4TOR                                                                                                    |                                                                                                    |                                                                                                    |                                                                                                    | _                                       | _            |  |  |
| Country:                                                                                                    | Country,                                                                                                    | UK                                                                                                    | MARC                                                                                                    |                                                                                                    | e                                                                                                    | 0                                       |              |  |  |
| Radio/Nodem Type:                                                                                                    | -                                                                                                    | and a comidation                                                                                                    |                                                                                                    |                                                                                                    | <br>✓                                                                                                    |                                         |              |  |  |
| Node Type:                                                                                                    | * rrive                                                                                                    |                                                                                                    |                                                                                                    |                                                                                                    |                                                                                                    |                                         |              |  |  |
| System Time Ione:                                                                                                    | Europet                                                                                                    | London                                                                                                    | ×                                                                                                    |                                                                                                    |                                                                                                    |                                         |              |  |  |
| Dasnocard Language:                                                                                                    | english                                                                                                    | uk Y                                                                                                    | Annaly Obs                                                                                                    |                                                                                                    |                                                                                                    |                                         |              |  |  |
|                                                                                                    |                                                                                                    |                                                                                                    | which change                                                                                                    | -                                                                                                    |                                                                                                    |                                         |              |  |  |
| Section                                                                                                    |                                                                                                    |                                                                                                    | MR Configure                                                                                                    | tion                                                                                                    |                                                                                                    | _                                       |              |  |  |
| DNG Master:                                                                                                    | DMRGe                                                                                                    | teway                                                                                                    |                                                                                                    | ¥                                                                                                    |                                                                                                    |                                         |              |  |  |
| DMR. Colour Code:                                                                                                    | 1 🗸                                                                                                    |                                                                                                    |                                                                                                    |                                                                                                    |                                                                                                    |                                         |              |  |  |
| DNR. EmbeddedLCOnly:                                                                                                    | -                                                                                                    |                                                                                                    |                                                                                                    |                                                                                                    |                                                                                                    |                                         |              |  |  |
|                                                                                                    |                                                                                                    |                                                                                                    | Apply Change                                                                                                    | 5                                                                                                    |                                                                                                    |                                         |              |  |  |
|                                                                                                    |                                                                                                    | -                                                                                                    | Sher Configure                                                                                                    | etica                                                                                                    |                                                                                                    |                                         |              |  |  |
| Secting                                                                                                    |                                                                                                    |                                                                                                    | and comigur                                                                                                    | valo                                                                                                    |                                                                                                    |                                         |              |  |  |
| APT1 Callsign:<br>2972 Callsign:                                                                                                    | Casis<br>Casis                                                                                                    |                                                                                                    | _                                                                                                    |                                                                                                    |                                                                                                    | _                                       | _/           |  |  |
| Ranota Password:                                                                                                    |                                                                                                    |                                                                                                    |                                                                                                    |                                                                                                    |                                                                                                    |                                         |              |  |  |
| Default Raflector:                                                                                                    | REFOOT                                                                                                    | Y C V                                                                                                    |                                                                                                    |                                                                                                    | · gear                                                                                                    | тир Ожал                                |              |  |  |
| Appd Host:                                                                                                    | England                                                                                                    | aprs2.net                                                                                                    | <u> </u>                                                                                                    | _                                                                                                    |                                                                                                    |                                         |              |  |  |
| Time Announcements:                                                                                                    |                                                                                                    |                                                                                                    |                                                                                                    |                                                                                                    |                                                                                                    | /                                       |              |  |  |
| Jae DFlue for XRF:                                                                                                    |                                                                                                    |                                                                                                    |                                                                                                    |                                                                                                    | mote: updat                                                                                                    | Asquired 1                              | f changed    |  |  |
|                                                                                                    |                                                                                                    |                                                                                                    | Apply Change                                                                                                    | 5                                                                                                    |                                                                                                    |                                         |              |  |  |
|                                                                                                    |                                                                                                    |                                                                                                    | ewell Configu                                                                                                    | retion                                                                                                    |                                                                                                    |                                         |              |  |  |
|                                                                                                    |                                                                                                    | 0                                                                                                    |                                                                                                    | valo                                                                                                    | /                                                                                                    |                                         |              |  |  |
| Secting                                                                                                    |                                                                                                    | C Fublic                                                                                                    |                                                                                                    |                                                                                                    |                                                                                                    |                                         |              |  |  |
| Secting<br>Dashboard Access:<br>SucDDGBateway Remote:                                                                                                    | e prive                                                                                                    | ane Orublic                                                                                                    |                                                                                                    | /                                                                                                    |                                                                                                    |                                         |              |  |  |
| Sancing<br>Dashboard Access:<br>Includinateway Ramote:<br>202 Access:                                                                                                    | B seive<br>B seive<br>B seive                                                                                                    | ne Orublic<br>ne Orublic                                                                                                    |                                                                                                    |                                                                                                    |                                                                                                    |                                         |              |  |  |
| Sanding<br>Dashboard Access:<br>IncDDGBataway Pamota:<br>22E Access:<br>Auto AP:                                                                                                    | 0 prive<br>0 prive<br>0 prive<br>0 on (                                                                                                    | ne Orubiic<br>ne Orubiic<br>Off                                                                                                    |                                                                                                    |                                                                                                    | aboot mequired i                                                                                                    | if changed                              |              |  |  |
| Section<br>Deshioard Access:<br>InclODSsteway Senote:<br>SE Access:<br>Auto AP:                                                                                                    | e prive<br>e prive<br>e prive<br>e on (                                                                                                    | an Oribiia<br>an Oribiia<br>One                                                                                                    | Apply Chang                                                                                                    |                                                                                                    | aboot nequired :                                                                                                    | f changed                               |              |  |  |
| Secting<br>Dathboard Access:<br>IncDDGBataway Bancta:<br>25% Access:<br>Auto AP:                                                                                                    | O szive<br>O szive<br>O szive<br>O an ()                                                                                                    | ne Orubiic<br>ne Orubiic<br>Dore<br>Wi                                                                                                    | Apply Charge                                                                                                    | ration                                                                                                    | aboot mequired i                                                                                                    | if changed                              |              |  |  |
| Serviny<br>Darbbaard Access:<br>InstDOBareway Samota:<br>SM Access:<br>Anto A9:<br>Refresh (Reset WF)                                                                                                    | e saive<br>e saive<br>e saive<br>e on (<br>Adapter) (Conti                                                                                                    | ite Orubiic<br>ite Orubiic<br>Date<br>Wi                                                                                                    | Apply Charge                                                                                                    | ration                                                                                                    | aboot maquirad i                                                                                                    | f changed                               | ^^           |  |  |
| Secting<br>Derboard Access:<br>IncOdisteray Januta<br>Jik Access:<br>Auto A9:<br>Refresc: Reset WFI                                                                                                    | erive     erive     erive     erive     erive     erive     erive     contenteriore                                                                                                    | une Urplan<br>wi<br>gure WFI<br>Wireless In<br>tion                                                                                                    | Apply Charge<br>release Configu                                                                                    | ration<br>Statistics                                                                                                    | aboot nequired :<br>Vireless Informat                                                                                                    | if changed                              | ^^           |  |  |
| Jecting<br>Debboard Access<br>IncOdBateray Jamota<br>IncoddBateray Jamota<br>Incode<br>Refress (ResetWFF<br>Interfece Name synd<br>Interfece Name synd<br>Interfece Name synd                                                                                                    | Prive     Prive     Prive     Prive     Pon     Confi                                                                                                    | une WFI<br>Wireless In<br>Wireless In<br>tion                                                                                                    | Apply Chary<br>release of Afigu<br>armation and<br>Conr                                                            | ration<br>Statistics<br>mached To : : a<br>fac Address                                                                                                  | abcot nequired d<br>Vireless Informat<br>Khull<br>- 48:18:53:d8:53:d8:55                                                                                                    | if changed<br>tion                      | ^^^          |  |  |
| Secting<br>Detblard Access:<br>Lectodistawsy Janote<br>Six Access:<br>Acto A9:<br>Refresh Reset WPP<br>Detection Name a<br>Chiefece Name a<br>District a 192, 196<br>P Address 192, 196<br>P Address 192, 196                                                                                                    | Prive     Prive     Prive     Prive     Pon     Conf                                                                                                    | vie Orubice<br>ore<br>ore<br>with<br>the WFI<br>With Sea Sector                                                                                                    | Apply Charge<br>release C Aligo<br>crmetion and<br>Conr<br>AP 9<br>Sites                                           | ration<br>Statistics<br>facted To : c<br>fac Address<br>fac : 72.2 Mi                                                                                   | eboot required ;<br>virginal for format<br>khull<br>khull<br>:48:18:b3:b3:b8:e5:<br>it/s                                                                                                    | if changed<br>tion                      | Î            |  |  |
| sectory<br>DetDoard Acaes:<br>unDOBstary Pante:<br>III Acaes:<br>Mata A7:<br>Refere Reme: War<br>Interfere Neme: Wa<br>Interfere Status Int<br>Paddres: 195:27<br>Nec Addres: 195:27                                                                                                    | Adapter   Confi<br>Adapter   Confi<br>enface Informano<br>anface Informano<br>bill 123.                                                                                                    | ke Orabite<br>orabite<br>Dorf<br>Windows In<br>Gon                                                                                                    | Apply Chary<br>release of Aligu<br>Armetion and<br>Conr<br>AP +<br>Sign                                            | ration<br>Statistics<br>sected To : o<br>fac Address<br>to : 72.2 Mi<br>al Lavel : -2                                                                   | aboot maquirad d<br>vincing informat<br>khull<br>khull<br>khull<br>Sidira<br>Sidira                                                                                                    | if changed<br>tion<br>07                |              |  |  |
| Enciding<br>Databoard Aconas:<br>LindDOBaseway Reacts: I<br>Restaura Restaura<br>Anto AP:<br>Enterface Neme : via<br>Datariface Neme : via<br>Datariface Neme : via<br>Datariface Neme : via<br>Datariface Neme : via<br>Datariface Neme : via<br>Datariface Neme : via<br>Datariface Neme : via<br>Datariface Neme : via<br>Datariface Neme : via<br>Datariface Neme : via<br>Datariface Neme : via<br>Datariface Neme : via<br>Datariface Neme : via<br>Datariface Neme : via                                                                                                    | Adapter I Confi<br>Adapter I Confi<br>Adapte                                                                             | ke Orabite<br>orabite<br>Derf<br>Windess 10<br>Eine                                                                                                    | Apply Chary<br>release C virgu<br>crimetion and<br>Com<br>AP +<br>Sign<br>Tren<br>Uink                             | retion<br>Statistics<br>sected To : a<br>lac Address<br>to : 72.2 Mi<br>al Lavel : -2<br>amit Power<br>Quelity : 70                                     | aboot maquired d<br>Virthers Enformati<br>Ikhuli<br>Ikhuli<br>5 dEm<br>: 31 dEm<br>/70                                                                                                    | if changed<br>tion                      |              |  |  |
| Entring<br>Datibase Access:<br>Landbästang Tanata<br>Barbasa<br>Retes D Reset WPF<br>Datafase Name 1 via<br>Datafase Name 1 via<br>Datafase Name 1                                                                                                    | Adapter   Confi<br>Adapter   Confi<br>Adapter   Confi<br>affect toformen<br>n0<br>affect toformen<br>0<br>affect toformen<br>1134<br>5.237.0<br>affect toformen<br>0<br>affect toformen<br>0<br>affect toffect toformen<br>0<br>affect toformen<br>0<br>affect toformen<br>0<br>affect toformen<br>0<br>affect toffect tof | vie Opublie<br>ord<br>ord<br>with<br>the With<br>the Son                                                                                                    | Apply Chary<br>release C Aligu<br>Committee and<br>Sign<br>Cirren<br>Sign<br>Tren<br>Link                          | ration<br>Statistics<br>acted To : :<br>lac Address<br>the : 72.2 Mi<br>al Laval : -2<br>smit Power<br>Quality : 7                                      | aboot maquired d<br>Vir is a Informat<br>Ikhuli<br>: 40:(8:b3:d8:a3:<br>iki/a<br>5 d8:m<br>: 31 d8:m<br>/70                                                                                                    | if changed<br>tion                      |              |  |  |
| Encidag<br>Dahbaat Acars:<br>ListOtkary Bante:<br>Asta Acars:<br>Asta Acars:<br>Asta Acars:<br>Datafica Nema Unit<br>Datafica Nema Unit<br>Datafica Nema Unit<br>Datafica Nema Unit<br>Datafica Nema Unit<br>Datafica Nema Unit<br>Datafica Nema Unit<br>Reactived Packes 10<br>Transford Packes 10<br>Transford Packes 10                                                                                                    | Adapter Conf<br>Adapter Conf<br>Conf<br>Conf<br>Conf<br>Conf<br>Conf<br>Conf<br>Conf                                                                                                    | winders International International Internat | Apply Charge<br>release C afigu<br>armetion and<br>Sign<br>Sign<br>Tree<br>Link                                    | retion<br>Statistics<br>Statistics<br>its : 72.2 Mi<br>al Lavel : -2<br>amit Power<br>Quelity : 70                                                      | aboot magnitud :<br>(c. 1====================================                                                                                                    | if changed<br>tion                      | ^^           |  |  |
| Levining<br>Deblace A Acases<br>Land Acases<br>Land Acases<br>Land Acases<br>Reta AP<br>Reference Acases<br>Acases<br>Acases<br>Debeface Stevens 10, 10<br>Debeface Stevens 10, 10<br>D                                                                                                    |                                                                                                    | ie)<br>deretion problem<br>wirdens In<br>ier<br>deretion pro-                                                                                                    | Apply Charge<br>release Configure<br>constitution and<br>liter<br>Sign<br>Trem<br>Link<br>visited by formity       | retion<br>Statistics<br>metad To : :<br>tackid To ::<br>anti Power<br>Quelity : 70<br>and woonfit                                                       | whost maquined d<br>via interformat<br>Rhad<br>Rhad<br>Sign<br>Sign<br>Sign<br>(70                                                                                                    | if changed<br>tion<br>07                | ^^<br>       |  |  |
| Antony<br>Antone Annue:<br>United Status;<br>Jak Annue<br>Anto Ar<br>Status;<br>Status; | Przyw<br>Przyw<br>Przyw                                                                                                    | es Orabiic<br>Jose<br>Wi<br>Cure WFI<br>Wireless Ir<br>Sion<br>Sion<br>Sion<br>Sion<br>Sion<br>Sion<br>Sion<br>Sion                                                                                                    | Apply Charge<br>release Configue<br>constant and<br>site<br>site<br>site<br>site<br>site<br>site<br>site<br>site   | retion<br>Statistics<br>sected To ::<br>tac Address<br>the : 72.2 M-2<br>smit Power<br>Quality : 70<br>and Inconfi                                      | abost magnined d<br>virgini sinformat<br>khull<br>+ 45:fsb3:d5m<br>5:85m<br>: 31:d5m<br>/70                                                                                                    | if charged<br>tion<br>07                | Î Î          |  |  |
| Landar<br>Anihara Annas<br>Juniolika karay Santa<br>Jin Annas<br>Anna An<br>Antarian<br>Antarian<br>Antar                                                                                    |                                                                                                    | en Opphili<br>en Opphili<br>Dee<br>Wirsless F<br>from<br>is<br>is<br>formation pro-<br>Ram                                                                                                    | Apply Charge<br>release of Figure<br>sense of Figure<br>Sign<br>Sign<br>Link<br>wided by feening<br>hole Access Pa | retion<br>Statistics<br>acted To : :<br>lac Address<br>the : 72.2 H2<br>smit Power<br>Quality : 70<br>and inconfi<br>Saword<br>Parsnett                 | whose required i<br>victors information<br>khull<br>khull<br>sidon<br>: 31 dBrm<br>/70                                                                                                    | if changed<br>tion<br>07                |              |  |  |
| Jantice Acess<br>Jantice Acess<br>Jantice Acess<br>Janti Acess<br>Janti Acess                                                                                                    |                                                                                                    | en Opublic<br>en Opublic<br>Dec<br>Wireless 1<br>wireless 1<br>formation pro-<br>Rem<br>Rem                                                                                                    | Apply Charge<br>release of figure<br>creation and<br>fire<br>fire<br>fire<br>fire<br>fire<br>fire<br>fire<br>fire  | retion<br>Statistics<br>sected To : : take<br>Address<br>its : 72.2 Mil<br>a Lavorit : - 2<br>and Iwconfi<br>yarantat<br>parantat<br>second<br>yarantat | aboot sequired 3<br>vire and a communication of the sequired of the sequired of the sequence of the sequence of | if changed<br>tion                      | Set Password |  |  |

Klik "Configure WiFi" en klik dan "Add Network" om de "add network" dialoog te openen. Voeg de extra SSID en PSK toe voor het nieuwe netwerk. Herhaal zo vaak als nodig.

| Wireless Configuration                                     |       |
|------------------------------------------------------------|-------|
| WiFi Info                                                  | ~ ^ ^ |
| Network 0 Delete                                           |       |
| SSID :dkhull                                               |       |
| PSK :                                                      |       |
| Scan for Networks (10 secs) Add Network Save (and connect) | ~ ~   |
| 1                                                          |       |
|                                                            |       |
|                                                            |       |
| Wireless Configuration                                     |       |
|                                                            |       |
| P5K :                                                      | ^ ^   |
|                                                            |       |
|                                                            |       |
| SSID :                                                     |       |
| PSK :                                                      |       |
| Scan for Networks (10 secs) Add Network Save (and connect) |       |
|                                                            |       |
| 1                                                          |       |
|                                                            |       |
|                                                            |       |
| Klik "Save (and connect!)" als le klaar bent.              |       |

### Pi-Star Wachtwoord Instellen:

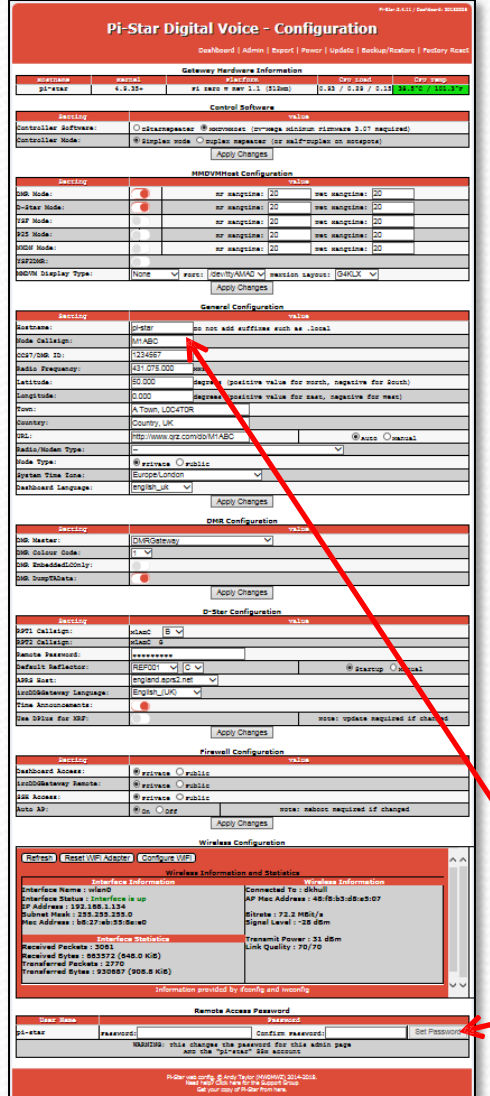

In dit dialoogvenster kun je je Pi-Star referenties aanpassen door het wachtwoord te veranderen. Oorspronkelijk zijn je referenties:

> User Name: "pi-star" Password: "raspberry"

#### Hier kun je je wachtwoord aanpassen

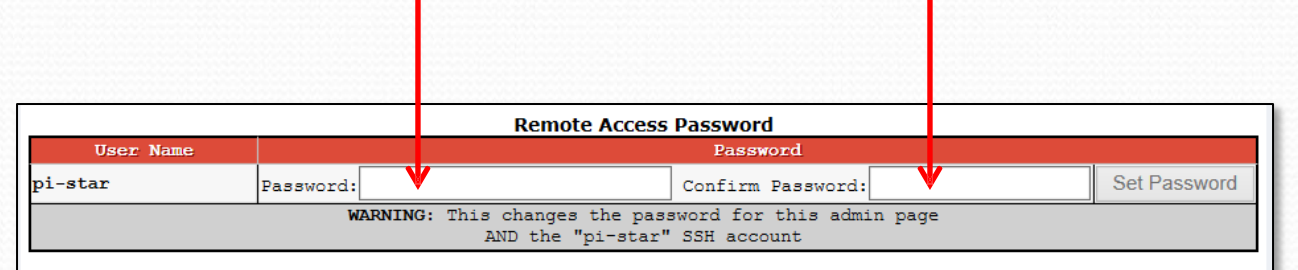

Je gebruikersnaam wordt ingesteld bovenin het General Configuration blok.

Verander het Wachtwoord hier als je wat anders wilt.

## Pi-Star Backup/Herstellen:

Nu je alles hebt ingesteld, is het een goed idee om je cofiguratie te backuppen.

Na klikken op "Backup/Restore" bovenin de configuratie pagina verschijnt de dialogbox zoals rechts te zien.

Kies "Download Configuration" waardoor een "zip" bestand gemaakt wordt dat alle informatie bevat die je net met veel moeite hebt ingevoerd. Sla dit bestand ergens op waar je het kunt terugvinden (je kunt het eventueel een andere naam geven). Je kunt de configuratie later herstellen door naar het bestand te verwijzen in het rechter deel en op de groene pijl naar boven te klikken. <section-header><text><text><text><image><section-header><image>

Opmerking: als je een eerder back-up "zip" bestand hebt opgeslagen kun je alles in deze sectie overslaan en dat "zip" bestand kopiëren naar de boot sector van een verse kaart met image, als je wilt..

### **Pi-Star Dashboard:**

Je bent nu klaar.

Klik op "Dashboard" bovenaan de pagina om je aangepaste startpagina te zien.

Deze pagina verschijnt als je naar http://pi-star\_of http://pi-star.local gaat met je browser.

Je "Gateway Activity" en "Local RF Activity" lijsten kunnen eerst leeg zijn, maar zullen zich vullen in de loop van de tijd.

Voor deze pagina is geen "Log-In" nodig.

|              | Pi          | -Star Digit                             | tal Voic                                                                                          | e Dasł                                                                                                  | nboai                                                           | rd for                | ' K   | C6N    | J      |        |         |
|--------------|-------------|-----------------------------------------|---------------------------------------------------------------------------------------------------|----------------------------------------------------------------------------------------------------|-----------------------------------------------------------------|-----------------------|-------|--------|--------|--------|---------|
|              |             |                                         |                                                                                                   |                                                                                                    |                                                                 |                       | Dasht | oard   | Admin  | Config | uration |
| Modea        | Frabled     |                                         |                                                                                                   | Gates                                                                                                   | wav Activi                                                      | tv                    |       |        |        |        |         |
| -D-Spar      | TMP         | Time (PDT)                              | Mode                                                                                              | Call                                                                                                    | sign.                                                           | Target                |       | Src    | Dur(s) | Loss   | BER     |
| YSE          | P25         | 14:47:03 Mar 16th                       | h YSF                                                                                             | WJ4P                                                                                                    | ALI                                                             | L at KE4LI            | T     | Net    | 0.8    | 0%     | 0.0%    |
| YSE2TMD      | NXDN        | 14:46:42 Mar 16th                       | h YSF                                                                                             | AAOKM                                                                                                   | ALI                                                             | L at AAOKA            | 1     | Net    | 0.1    | 0%     | 0.0%    |
| CARL CONTROL | 0           | 14:46:29 Mar 16th                       | h YSF                                                                                             | KC6N-DA                                                                                                 | AVE ALI                                                         | L                     |       | RF     | 1.2    | 0%     | 0.4%    |
| Network      | Status      | 14:46:05 Mar 16th                       | h D-Star                                                                                          | KC6N/II                                                                                                 | 051 CQC                                                         | 0000                  |       | RE     | 2.1    | 0%     | 0.0%    |
| D-Stor Net   | THE NOT     | 14:45:38 Mar 16th                       | h DMR Slot                                                                                        | 2 KC6N                                                                                                  | TG                                                              | 31066                 |       | RF.    | 2.2    | 0%     | 0.28    |
| VCF Not      | D25 Mat     | 14:44:41 Mar 16th                       | h DMR Slot                                                                                        | 2 AF6BY                                                                                                 | TG                                                              | 31066                 |       | Net    | 1.2    | 0%     | 0.0%    |
| VSR2TMD Not  | NXTN Not    | 14:41:36 Mar 16th                       | h DMR Slot                                                                                        | 2 VA3RLP                                                                                                | TG                                                              | 31066                 |       | Net    | 0.8    | 0%     | 0.0%    |
| Tinte        | rnot        | 14:39:57 Mar 16th                       | h DMR Slot                                                                                        | 2 K7FAY                                                                                                 | TG                                                              | 31066                 |       | Net    | 4.4    | 0%     | 0.0%    |
| Libe         |             | 14:39:13 Mar 16th                       | h D-Star                                                                                          | KC6N/IN                                                                                                 | IFO CQC                                                         | 2000                  |       | Net    | 6.5    | 0%     | 0.08    |
| Radie        | Info        | 14:36:15 Mar 16th                       | h D-Star                                                                                          | M1ABC/1                                                                                                 | INFO CQC                                                        | COCO                  |       | Net    | 2.5    | 0%     | 0.0%    |
| Tex List     | ening VSF   |                                         |                                                                                                   |                                                                                                    |                                                                 |                       |       |        |        |        |         |
| 167 439 0    | 25000 MHz   | Local RF Activity                       |                                                                                                   |                                                                                                    |                                                                 |                       |       |        |        |        |         |
| 439 (        | 25000 MHz   | Time (DDT)                              | Mo                                                                                                | de Cal                                                                                                  | lsign                                                           | Target                | Src   | Dur (s | ) BER  | R      | SSI     |
| ZUMer        | not.vl 3 3  | 14:46:29 Mar 16t)                       | h YSF                                                                                             | KC 6N-                                                                                                  | DAVE AI                                                         | LL                    | RF    | 1.2    | 0.4%   | S9-    | +46dB   |
|              |             | 14:46:05 Mar 16th                       | h D-Star                                                                                          | KC6N/                                                                                                   | ID51 C                                                          | 00000                 | RF    | 2.1    | 0.05   | S9-    | +46dB   |
| D-Star I     | Reneater    | 14:45:38 Mar 16th                       | h DMR Slo                                                                                         | t 2 KC6N                                                                                                | T                                                               | G <mark>31</mark> 066 | RF    | 2.2    | 0.28   | S9-    | +46dB   |
| RDT1 V       | CEN B       |                                         |                                                                                                   |                                                                                                    |                                                                 |                       |       |        |        |        |         |
| RDT2 K       | CEN G       |                                         |                                                                                                   |                                                                                                    |                                                                 |                       |       |        |        |        |         |
| D-Star       | Network     |                                         |                                                                                                   |                                                                                                    |                                                                 |                       |       |        |        |        |         |
| APRS socal   | aprs2.net   |                                         |                                                                                                   |                                                                                                    |                                                                 |                       |       |        |        |        |         |
| IRC TT.OT    | enguad.net  |                                         |                                                                                                   |                                                                                                    |                                                                 |                       |       |        |        |        |         |
| Linked to    | REFO12 A    |                                         |                                                                                                   |                                                                                                    |                                                                 |                       |       |        |        |        |         |
| (DPlus C     | (utgoing)   |                                         |                                                                                                   |                                                                                                    |                                                                 |                       |       |        |        |        |         |
|              |             |                                         |                                                                                                   |                                                                                                    |                                                                 |                       |       |        |        |        |         |
| DMR. Re      | epeater     |                                         |                                                                                                   |                                                                                                    |                                                                 |                       |       |        |        |        |         |
| DMR ID       | 3106564     |                                         |                                                                                                   |                                                                                                    |                                                                 |                       |       |        |        |        |         |
| IIMR CC      | 1           |                                         |                                                                                                   |                                                                                                    |                                                                 |                       |       |        |        |        |         |
| TS1          | disabled    |                                         |                                                                                                   |                                                                                                    |                                                                 |                       |       |        |        |        |         |
| TS2          | enabled     |                                         |                                                                                                   |                                                                                                    |                                                                 |                       |       |        |        |        |         |
| TG 31066/    | not linked  | 1 C C C C C C C C C C C C C C C C C C C |                                                                                                   |                                                                                                    |                                                                 |                       |       |        |        |        |         |
| DMR N        | laster      |                                         |                                                                                                   |                                                                                                    |                                                                 |                       |       |        |        |        |         |
| BM United    | States 3103 |                                         |                                                                                                   |                                                                                                    |                                                                 |                       |       |        |        |        |         |
|              |             |                                         |                                                                                                   |                                                                                                    |                                                                 |                       |       |        |        |        |         |
| YSF N        | etwork      |                                         |                                                                                                   |                                                                                                    |                                                                 |                       |       |        |        |        |         |
| Room: Ala    | abama-Link  |                                         |                                                                                                   |                                                                                                    |                                                                 |                       |       |        |        |        |         |
|              |             | Pi-Star /<br>irc                        | Pi-Star Dashboard, (<br>DDBGateway Dashbo<br>MMDVMDash develo<br>Need help? Click<br>Get your cop | © Andy Taylor (MV<br>and by Hans-J. Ba<br>ped by Kim Huebe<br>here for the Suppo<br>y of Pi-Star from h | VOMWZ) 2014<br>rthen (DLSDI),<br>I (DG9VH),<br>It Group<br>ere. | -2018.                |       |        |        |        |         |

1-Star: 3.4.11 / Dashboard: 20

## **Pi-Star Admin Dashboard:**

Klik "Admin" bovenin de pagina om naar je "Admin" pagina te gaan. Je moet je gegevens invullen om die te openen:

Gebruiker: pi-star Wachtwoord: raspberry

Als je die niet veranderd hebt van de standaard.

Er zijn een aantal andere opties:

Live Logs: hiermee kun je een log starten

**Power:** hiermee kun je uitschakelen en resetten

**Update:** Start een software update **Configuration:** hebben we al behandeld

-Star: 3.4.11 / Dashboard: 2018 **Pi-Star Digital Voice Dashboard for KC6N** Dashboard | Admin | Live Logs | Power | Update | Configuration **Gateway Hardware Information** Platform 4.9.35+ Pi Zero W Rev 1.1 (512MB) pi-star 4.91 / 2.78 / 1.41 Service Status **D-Star Link Information** Mode KC6N B REF012 A Auto Never Up REF012 A DPlus Outgoing 21:39:09 Mar 16th D-Star Link Manager Radio Module Network Status KC6N B 🗸 REF012 V A V Link OUnLink Request Change Active BrandMeister Connections Default Ref Timeout(s) Active Ref BrandMeister Master BM United States 3103 REFO 0(s) None TG3106 TG31066 **Gateway Activity** 439.025000 MHz KI6KTG/D74A 439.025000 MHz 14:47:33 Mar 16th Net D-Star 1.9 0% 0.09 ZUMspot:v1.3.3 14:47:03 Mar 16th WJ4P ALL at KE4LTT Net 0.8 YSF 0% 0.0% 14:46:42 Mar 16th YSF AAOKM ALL at AAOKM Net 0.1 0.0 14:46:29 Mar 16th YSF KC6N-DAVE ALL 1.2 0% COCOCO 14:46:05 Mar 16th D-Star KC6N/TD51 2 1 0% 0.0% 14:45:38 Mar 16th DMR Slot 2 TG 31066 KC6N 2.2 0% 14:44:41 Mar 16th DMR Slot 2 AF6BY TG 31066 Net 1.2 0% 0.0% Net 0% 0.0% PRS socal.aprs2.net 14:41:36 Mar 16th DMR Slot 2 TG 31066 0.8 IRC rr.openquad.net 14:39:57 Mar 16th DMR Slot 2 K7FAY TG 31066 Net 4.4 0% 0.0% Linked to REF012 A 14:39:13 Mar 16th D-Star KCEN/INFO COCOCO Net 6.5 0% 0.0% (DPlus Outgoing) 14:36:15 Mar 16th Net 2.5 D-Star M1ABC/INFO COCOCO 08 0.08 Local RF Activity 3106564 DMR CC 14:46:29 Mar 16th KC6N-DAVE ALL YSF 1.2 S9+46dB COCOCO 14:46:05 Mar 16th D-Star KC6N/ID51 21 0.0% S9+46dB 14:45:38 Mar 16th DMR Slot 2 TG 3106 S9+46dE TG 31066/not linked DMR Master [ United States 310 YSF Network Room: Alabama-Link Dash developed by Kim Huebel (DG9V) helo? Click here for the Support Group
# ZUMspot/PiStar

Deel III Instellen van je radio's

# DSTAR (ID-51 voorbeeld):

Voor DSTAR, moet je een kanaal maken voor een DV Repeater waarbij de ontvangfrequentie de frequentie van je ZUMspot is (439.025 MHz in dit geval), stel –DUP (of +DUP, werkt net zo goed) in en een Offset Frequency van "0.00" zoals hieronder getoond. Voeg je RPT1 roepletters (KC6N^MB in mijn geval) en je RPT2 roepletters (KC6N^MG in mijn geval). Je kunt ook de rest van de kanaal informatie invullen zoals de geografische coördinaten waardoor je hotspot in je Near Repeater search tevoorschijn komt.

| * | 20: Hot Spots (Remain 7 memories) |             |                |          |                       |                      |                   |                    |      |      |                  |               |       |
|---|-----------------------------------|-------------|----------------|----------|-----------------------|----------------------|-------------------|--------------------|------|------|------------------|---------------|-------|
|   |                                   |             |                |          | Call Sign             |                      | Frequency         |                    |      | Tone |                  |               |       |
|   | No.                               | Туре        | Name           | Sub Name | Repeater<br>Call Sign | Gateway<br>Call Sign | Operating<br>Freq | DUP Offset<br>Freq | Mode | Tone | Repeater<br>Tone | USE<br>(FROM) | Posit |
|   | 0                                 | DV Repeater | ZumSpt 439.025 |          | KC6N B                | KC6N G               | 439.025000        | -DUP_ 0.00000      | DV   | —    |                  | Yes           | Exact |
|   | 1                                 | DV Simplex  | OpSpt 437.025  |          |                       |                      | 437.025000        |                    | DV   | —    |                  | Yes           | None  |
|   | 2                                 | DV Simplex  | DVAP 438.025   |          |                       |                      | 438.025000        | — , —              | DV   | —    |                  | Yes           | None  |
|   | New                               |             |                |          | I                     |                      |                   |                    |      |      | 1                |               |       |
|   |                                   |             |                |          |                       |                      |                   |                    |      |      |                  |               |       |

Merk op dat ik ook een OpenSpot en een DVAP heb die elk als een simplex kanaal opgezet kunnen worden zoals getoond, maar de ZUMspot/Pi-Star vereist een duplex setup zoals hierboven getoond. Dit is een Icom ID-51 Plus voorbeeld.

# DMR:

- Dupliceer een Zone in je radio
- Voor elk kanaal in de nieuwe Zone:
  - Stel de TX en RX in op de ZUMspot frequentie
  - Stel de Color Code in op "1"
  - Stel het Tijd Slot in alle kanalen in op "2"
  - Stel het Admit Criteria op "Channel Free"
  - Stel de Talk Group (Group Call Code) in op de TG die je wilt gebruiken.

## Yaesu System FUSION:

- Stel een simplex kanaal in je radio in met de ZUMspot Frequentie
- Dat is alles.
- Geen enkele hotspot doet Wires-X
- De nieuweste versies (3.4.12 en hoger) ondersteunen FCS reflectors.
- Er is geen hotspot toegang naar WiresX (klaag daarover bij Yaesu)

# APCO Project 25 (P25):

- In Motorola termen:
- Maak een personality in je radio met een simplex kanaal op de frequentie van je hot spot voor elke reflector.
- Zorg er voor dat de NAC in je Hot Spot overeenkomt met je radio (waarschijnlijk 293).
- Maak een zone met elk van deze kanalen – ongeveer net zo als bij DMR

# NXDN:

- Ik heb geen NXDN radio maar hier staat informatie in over hoe je deze mode bereikt via cross-mode met een Yaesu System Fusion radio en DMR radio.
- Wat je nodig hebt is een NXDN ID. Volg de instructie die hier staan: <u>http://nxmanager.weebly.com/</u>
- NXDN biedt een "Talker Alias" mogelijkheid, het wordt aanbevolen die aan te zetten en je Roepletters toe te voegen.

# ZUMspot/PiStar

Appendix A Communiceren met je ZUMspot

De computer die je wilt gebruiken om je ZUMspot te bedienen moet op hetzelfde WiFi netwerk zijn aangesloten als de ZUMspot. Wees bedacht op firewalls, routers enz.

## Communiceren met de ZUMspot

- Om te kunnen inloggen op je ZUMspot, moet de computer in hetzelfde WiFi domein zitten als je ZUMspot
- De volgende pagina toont alle apparaten die op "MyHomeWiFi" zijn ingelogd ze kunnen allemaal de ZUMspot bereiken
- De daarop volgende pagina toont twee domeinen, MyHomeWiFi en My iPhone.
   ZUMspot zit op My iPhone daarom kan het niet gezien worden door apparaten op het MyHomeWiFi domein.

#### Communiceren met de ZUMspot

Domein is:

**MyHomeWiFi** 

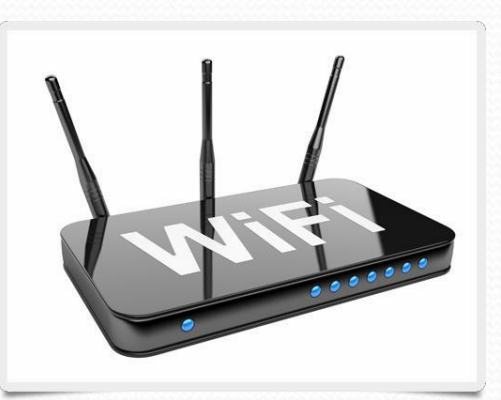

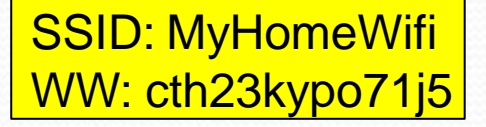

Apparaten die met de ZUMspot willen praten moeten ingelogd zijn op hetzelfde internet domein als de ZUMspot zoals getoond. Beide computers kunnen hier communiceren met de

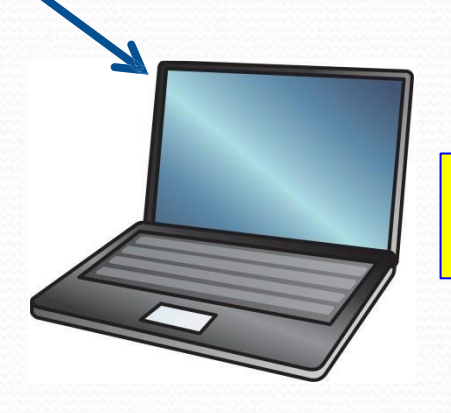

Laptop verbonden met MyHomeWifi

Home desktop

verbonden met

"MyHomeWifi"

ZUMspot verbonden

met "MyHomeWifi"

### Communiceren met de ZUMspot

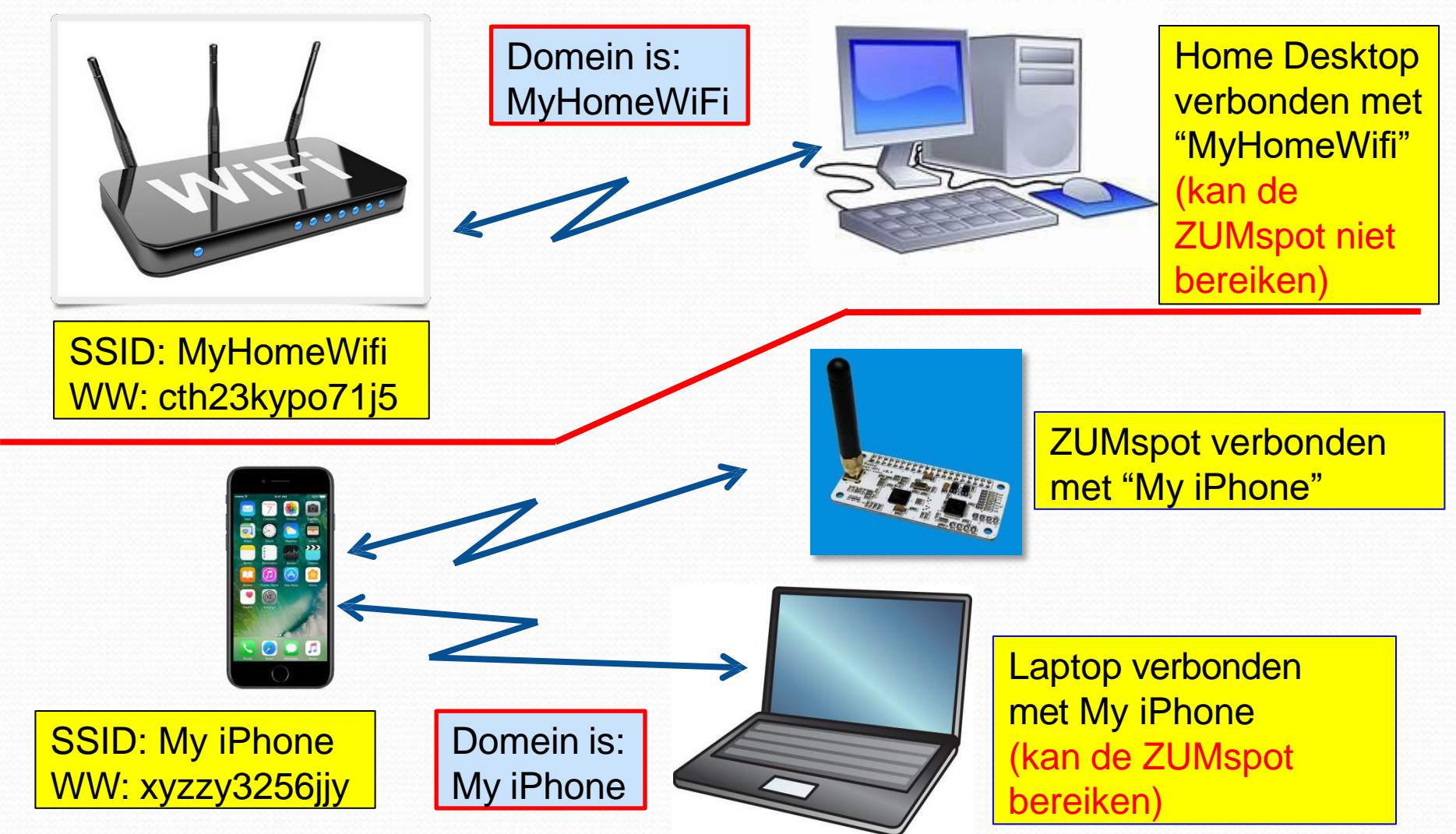

# Een paar andere dingen:

- Let goed op dat je geen tikfouten maakt in je WiFi SSID en Wachtwoord, daardoor kunnen problemen ontstaan.
- Wees voorzichtig met "Gast" Netwerken deze netwerken staan je mogelijk niet toe een control computer te benaderen die ook in het "Gast" netwerk zit, waardoor je een gelijksoortig probleem hebt als dat op de vorige pagina.

# ZUMspot/PiStar

Appendix B Instellen van de "Use DPlus voor XRF" schakelaar

## Pi-Star DSTAR XRF012A Setup:

| Rodiciana<br>pi-star<br>Desting<br>Controller Software:<br>Controller Node: | earnal<br>4.9.35+  | Ge                  | tewey Herdwa<br>Filiti<br>Fi seco w nev | tom             | ormation    | Carty Lond       |             | Orre meno     |
|-----------------------------------------------------------------------------|--------------------|---------------------|-----------------------------------------|-----------------|-------------|------------------|-------------|---------------|
| piratar<br>piratar<br>Santing<br>Controllar Software:<br>Controllar Mode:   | 4.9.35+            |                     | Find<br>Fi Info W Ray                   | COLOR.          |             | CITY LONG        |             | Date manual   |
| Secting<br>Controller Software:<br>Controller Mode:                         |                    |                     |                                         | 1.1 (           | \$12mm)     | 0.93 / 0.29 /    | 0.15 38.5   | "C / 101.3"s  |
| Setting<br>Controller Software:<br>Controller Node:                         |                    |                     | Control 5                               |                 | -           |                  |             |               |
| Controller Software:<br>Controller Mode:                                    |                    |                     | Control 5                               | PIL WAR         | value       |                  |             |               |
| Controller Mode:                                                            | Opical             | magaata:            | 2 B 30121/201041                        | (277            | ega sinire  | m rinners 3.07   | nequired)   |               |
|                                                                             | © Simpl            | ex sode             | O suplax map                            | peacer          | (or salf-r  | suplex on socepo | <b>56</b> ) |               |
|                                                                             |                    |                     | Apply C                                 | hanges          |             |                  |             |               |
|                                                                             |                    |                     | MMDVMHost C                             | Configu         | retion      |                  |             |               |
| Secting                                                                     |                    |                     |                                         |                 | Value       |                  | 20          |               |
| Laitar Mode                                                                 |                    |                     |                                         |                 | 20          | war warmetman    | 20          |               |
| YOP Mode                                                                    | -                  | -                   |                                         |                 | 20          |                  | 20          |               |
| 225 Node:                                                                   | -                  |                     |                                         |                 | 20          | war warmentes.   | 20          |               |
| NON Node:                                                                   |                    |                     | 27 1407                                 | sine:           | 20          | ret sangtine:    | 20          |               |
| YSP2DMR:                                                                    |                    |                     |                                         |                 |             |                  |             |               |
| ODVN Display Type:                                                          | None               | ¥ #0                | ze: /devityAM                           | MO 🗸            | mercion 14  | geus: G4KLX      | ~           |               |
|                                                                             |                    |                     | Apply C                                 | hanges          |             |                  |             |               |
|                                                                             |                    |                     | Coursel Cou                             |                 |             |                  |             |               |
| Secting                                                                     |                    |                     | Contract Con                            |                 | value       |                  |             |               |
| Rostname:                                                                   | pi-star            | _                   | oo not add at                           | ffine           | such as .   | local            |             |               |
| Node Callsign:                                                              | MIABO              |                     |                                         |                 |             |                  |             |               |
| CC97/DMR ID:                                                                | 1234567            |                     |                                         | _               |             |                  |             |               |
| Radio Frequency:                                                            | 431.075            | 000                 | HARE .                                  |                 |             |                  |             |               |
| latituda:                                                                   | 50.000             |                     | degrees (post                           | teive 1         | alus for a  | orth, negative   | for South)  |               |
| Longitude:                                                                  | 0.000              |                     | degrees (post                           | taive 1         | which for a | mat, negative i  | or meet)    |               |
| Town:                                                                       | A Town,            | LOC4TOR             | 2                                       | -               | _           |                  |             |               |
| country:                                                                    | Country,           | UK                  |                                         |                 |             | -                | 0           |               |
| unu:<br>Dadio (Vindam Trena)                                                | http://ww          | rw.qrz.cor          | nooM1ABC                                |                 |             |                  | to Ossanua  | 1             |
| Node Type:                                                                  |                    |                     |                                         |                 |             | <b>v</b>         |             |               |
| System Time Tone:                                                           | Europel            | London              |                                         | ~               | _           |                  | _           |               |
| Dashboard Language:                                                         | english            | uk 🗸                |                                         |                 |             |                  |             |               |
|                                                                             |                    |                     | Apply C                                 | hanges          |             |                  |             |               |
|                                                                             |                    |                     |                                         |                 | -           |                  |             |               |
| Secting                                                                     |                    |                     | DHR Conh                                | guret           | on<br>value |                  |             |               |
| DMR Master:                                                                 | DMRGe              | leway               |                                         | ×               | <           |                  |             |               |
| DMR Colour Code:                                                            | 1 🗸                |                     |                                         |                 |             |                  |             |               |
| NG. EmbeddedLCOnly:                                                         | : <u></u>          |                     |                                         |                 |             |                  |             |               |
| DMR. DumpTAData:                                                            |                    |                     |                                         |                 |             |                  |             |               |
|                                                                             |                    |                     | Apply Ci                                | nanges          |             |                  |             |               |
| Resolution.                                                                 |                    |                     | D-Ster Con                              | figuret         | tion        |                  |             |               |
| APT1 Calleign:                                                              | x1xcC              | вм                  |                                         |                 |             |                  |             |               |
| 2972 Callsign:                                                              | NIADO (            | -                   |                                         | 1               |             |                  |             |               |
| Ranote Password:                                                            |                    |                     | _                                       |                 |             | 0                |             | _             |
| Default Reflector:                                                          | REFOOT             | <b>M</b> [0         | ¥                                       |                 |             | · gent           | tup Oxano   | a1            |
| ANNA MOST:                                                                  | England            | aprezi nel<br>(LIK) |                                         | -               |             |                  |             | _             |
| Time Announcements                                                          | 0.00               | 2004                | •                                       |                 |             |                  |             |               |
| Das Dilus for XRF:                                                          |                    |                     | _                                       |                 | _           | Hote: Update     | neguired in | t changed     |
|                                                                             |                    |                     | Apply CI                                | hances          |             |                  |             |               |
|                                                                             |                    |                     |                                         |                 | -           |                  |             |               |
| Secting                                                                     |                    |                     | Firewall Cor                            | ntigune         | value       |                  | _           |               |
| Oashboard Access:                                                           | · retw             |                     | iblic                                   |                 |             |                  |             |               |
| inclogestevay Remote:                                                       | · rrive            |                     | iblic                                   |                 |             |                  |             |               |
| SSE Access:                                                                 | * rrive            |                     | iblic                                   | _               |             |                  |             |               |
| Auto AP:                                                                    | 0 pa (             | Off                 |                                         |                 | HOTA: N     | boot neguired    | of changed  |               |
|                                                                             |                    |                     | Apply C                                 | nanges          |             |                  |             |               |
|                                                                             |                    |                     | Wireless Co                             | ofigure         | tion        |                  |             |               |
| Refresh Reset WFLAd                                                         | apter) Confi       | ure WFI             |                                         |                 |             |                  |             | ~             |
|                                                                             |                    | Wireles             | as Information                          | a and 5         | tatistics   |                  |             |               |
| Interfece Neme ; wiend                                                      | ece Informe        | tion                |                                         | Conce           | cted To - d | ficeless Informe | tion        |               |
| Interfoce Status : Interf                                                   | ece is up          |                     |                                         | AP Me           | c Address : | 45:f5:b3:d5:e5   | 07          |               |
| Subnet Heak : 255.255.                                                      | 155.0              |                     |                                         | Sitret          | : 72,2 MB   | it/s             |             |               |
| Mec Address : b5:27:eb:                                                     | 55:5e:e0           |                     |                                         | Signel          | Level : -28 | dēm              |             |               |
| Inte<br>Received Reckets - 2001                                             | rfoce Statist      | ica                 |                                         | Trens<br>Link C | nit Power : | 31 d6m           |             |               |
| Received Sytes : 003573                                                     | (645.0 KiS)        |                     |                                         | L               |             |                  |             |               |
| Transferred Packets : 27<br>Transferred Sytes : 930                         | 70<br>557 (905.5 K | is)                 |                                         |                 |             |                  |             |               |
|                                                                             |                    |                     |                                         |                 | -           |                  | _           | v .           |
|                                                                             | 1                  | -ormatio            | n provided by if                        | coniig i        | and weeking |                  |             |               |
|                                                                             |                    |                     | Remote Acces                            | aa Peas         | word        |                  |             |               |
|                                                                             |                    | _                   |                                         |                 |             |                  |             |               |
| Dear Name                                                                   |                    |                     |                                         | 1.              | Password    |                  |             | Cal Dargurout |
| Daar Nama<br>pi-star ras                                                    | everd:             | : this -            | thanges the ma                          | Con             | firm racev  | ord:             | 1           | Set Password  |

Om er zeker van te zijn dat je "X" reflectors kunt werken zoals XRF012A (zonder poorten te hoeven in te stellen), zet je "Use Dplus for XRF" aan (dit dwingt het systeem om het "Dplus" protocol te gebruiken voor de XRF reflectors). Je moet een "update" doen na de verandering te hebben toegepast.

Klik "Apply Changes" als je klaar bent, <u>doe daarna een</u> <u>"update"</u>.

"Update" vind je bovenaan de configuratie pagina (dit kan wel even duren).

| D-Star Configuration    |                 |                |                                  |   |  |
|-------------------------|-----------------|----------------|----------------------------------|---|--|
| Setting                 |                 | Val            | lue                              |   |  |
| RPT1 Callsign:          | KC6N B 🗸        |                |                                  |   |  |
| RPT2 Callsign:          | KC6N G          |                |                                  |   |  |
| Remote Password:        | •••••           |                |                                  |   |  |
| Default Reflector:      | REF012 V A V    |                | • Startup O Manual               |   |  |
| APRS Host:              | socal.aprs2.net |                |                                  |   |  |
| ircDDBGateway Language: | English_(US)    |                |                                  |   |  |
| Time Announcements:     |                 |                | $\boldsymbol{\mathcal{C}}$       |   |  |
| Use DPlus for XRF:      |                 |                | Note: Update Required if changed | / |  |
|                         | Apply Cha       | anges          |                                  |   |  |
|                         |                 |                |                                  |   |  |
| Zet "Use DP             | us for XRF:" op | Doe een Update |                                  |   |  |

| Pi-Star | Upc  | late: |
|---------|------|-------|
|         | - pu |       |

#### Klik "Update" bovenaan de configuratie pagina:

\_\_\_\_\_

Kernel

4.9.35+

pi-star

Pi-Star Digital Voice - Comiguration

Gateway Hardware Information

Pi Zero W Rev 1.1 (512MB)

Dashboard | Admin | Expert | Pow r | Update | Fackup/Restore | Factory Rese

4.48 / 3.94 / 2.32

Het update scherm opent en loopt een tijdje, afhankelijk van hoe lang geleden het image gemaakt was. Als het gereed is zie je dit:

"Starting Services" "Done" "Update Complete, Sleeping...." "Finished".

#### 9-Star:3.4.11 / Dashboard:2018 Pi-Star - Digital Voice Dashboard - Update Dashboard | Admin | Power | Backup/Restore | Configuration Undate R pping Services. dating DV Binaries... https://github.com/AndyTaylorTweet/Pi-Star\_Binaries ranch master -> FETCH HEAD eady up-to-date. ating Pi-Star Binaries... om https://github.com/AndyTaylorTweet/Pi-Star\_Binaries\_sbin branch master -> FETCH HEAD ready up-to-date. lating Hostfiles... ating Dashboard... m https://github.com/AndyTaylorTweet/Pi-Star\_DV\_Dash granch master -> FETCH HEAD dy up-to-date g PiStar-Firewall. tarting Services.. dates complete, sleeping for a few seconds before making the disk Read-Only Pi-Star web config, © Andy Taylor (MW0MWZ) 2014-2018 Need help? Click here for the Support Group Get your copy of Pi-Star from here

## Herstellen met een backup:

|                              |                         | D-Star Configuration |                                  |  |  |
|------------------------------|-------------------------|----------------------|----------------------------------|--|--|
|                              | Setting                 | Va                   | lue                              |  |  |
| Bedenk dat "Backup"          | RPT1 Callsign:          | KC6N B 🗸             |                                  |  |  |
|                              | RPT2 Callsign:          | KC6N G               |                                  |  |  |
| (eerder beschreven)          | Remote Password:        | •••••                |                                  |  |  |
|                              | Default Reflector:      | REF012 V A V         | • Startup • Manual               |  |  |
| <u>de instellinng van</u>    | APRS Host:              | socal.aprs2.net      |                                  |  |  |
| dozo schakolaar niet         | ircDDBGateway Language: | English_(US) V       |                                  |  |  |
| <u>ueze schakelaal filet</u> | Time Announcements:     |                      |                                  |  |  |
| opslaat.                     | Use DPlus for XRF:      |                      | Note: Update Required if changed |  |  |
|                              |                         | Apply Changes        |                                  |  |  |

Als je herstelt van een eerder opgeslagen backup, moet je "Use Dplus for XRF" met de hand op ON zetten en dan de update opnieuw doen. Met andere woorden herhaal het proces dat is deze sectie wordt beschreven.

Dit is nodig als je een verse image maakt op een nieuwe kaart (misschien een versie upgrade) en je je vorige instellingen herstelt met een backup. In dat geval zullen de herstelde instellingen komen met "Use Dplus for XRF" op "OFF". Zet het op "ON",klik " Apply Changes", en doe de update.

# ZUMspot/PiStar

Appendix C HotSpot ondersteuning instellen op Brandmeister

### BM HotSpot ondersteuning Instellen

- Als je je Hotspot hebt draaien zul je ondersteuning voor Brandmeister willen instellen.
- Daarmee kun je het volgende doen:
  - Statische talk groepen instellen
  - QSO's op dynamische TG's afbreken en deze quasi-statische TG's verwijderen als dat nodig is
- Je moet eerst een account aanmaken. Als je dat gedaan hebt, kun je de eerste pagina overslaan.

## Maak een Brandmeister Account

| & Registration                                                              | 1. Kies op de                                                                                                    |
|-----------------------------------------------------------------------------|----------------------------------------------------------------------------------------------------|
| Do you already have a SelfCare account on <u>dstar.su</u> ? <u>Login!</u> × | homepagina                                                                                                    |
| General Account Details                                                     | "Register"                                                                                                    |
| Callsign                                                                    |                                                                                                    |
| Callsign                                                                    |                                                                                                    |
| Email Address                                                               | and the second second second second second second second second second second second second second second second |
| Email Address                                                               |                                                                                                    |
| Account type                                                                |                                                                                                    |
| Personal User Account                                                       |                                                                                                    |
| Repeater Account                                                            |                                                                                                    |
| Security                                                                    |                                                                                                    |
| Password                                                                    |                                                                                                    |
| Password                                                                    |                                                                                                    |
| Confirm Password                                                            |                                                                                                    |
| Confirm Password                                                            | <b>O</b> ) (all has the electric former all a                                                                    |
| Anti Spam                                                                   | 2. Vui net registratie formuliei                                                                                 |
| What is the wavelength of the UHF band in centimeters?                      |                                                                                                    |
| Answer with a number                                                        |                                                                                                    |
| DMR ID                                                                      |                                                                                                    |
| Enter one of your DMR IDs to validate your account                          | 3. Vergeet de CAPICHA                                                                                            |
|                                                                             |                                                                                                    |
|                                                                             | Vraad niet                                                                                                    |
| DMR ID Enter one of your DMR IDs to validate your account                   | 3. Vergeet de CAP                                                                                                |

### Log in op je BM Account

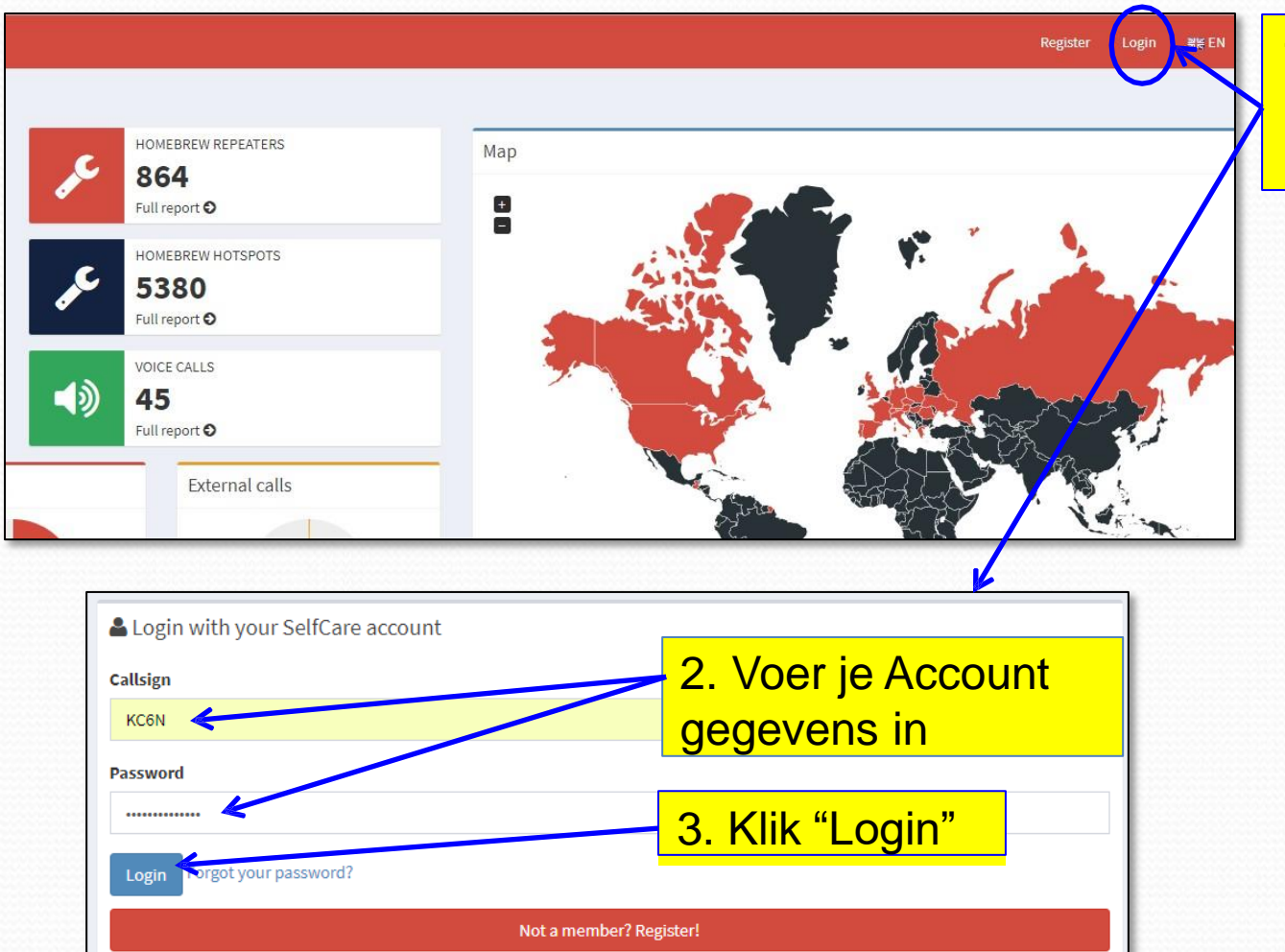

1. Klik "Login" om in te loggen op je BM account

# Vind je HotSpot instellingen pagina

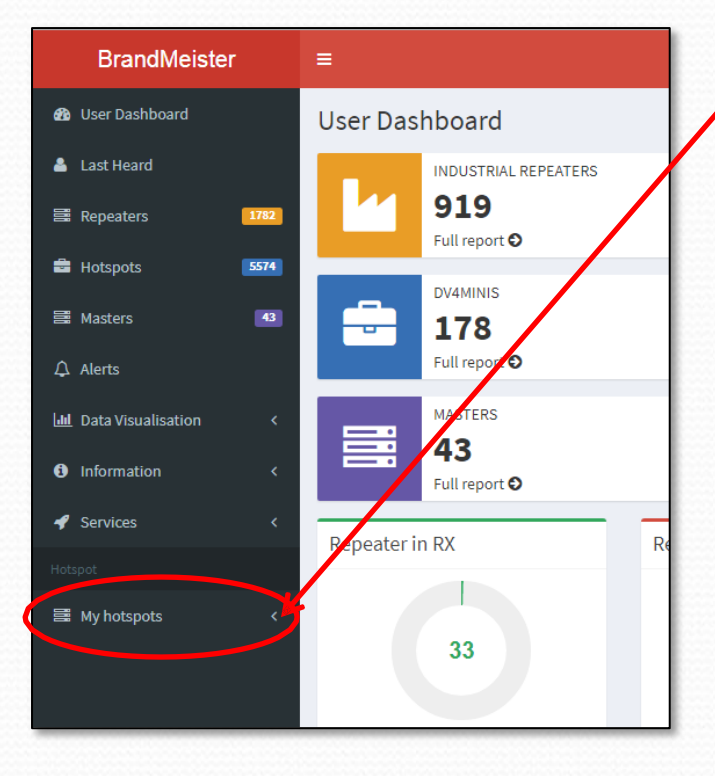

 Klik de naar links wijzende pijl naast "My Hotspots"

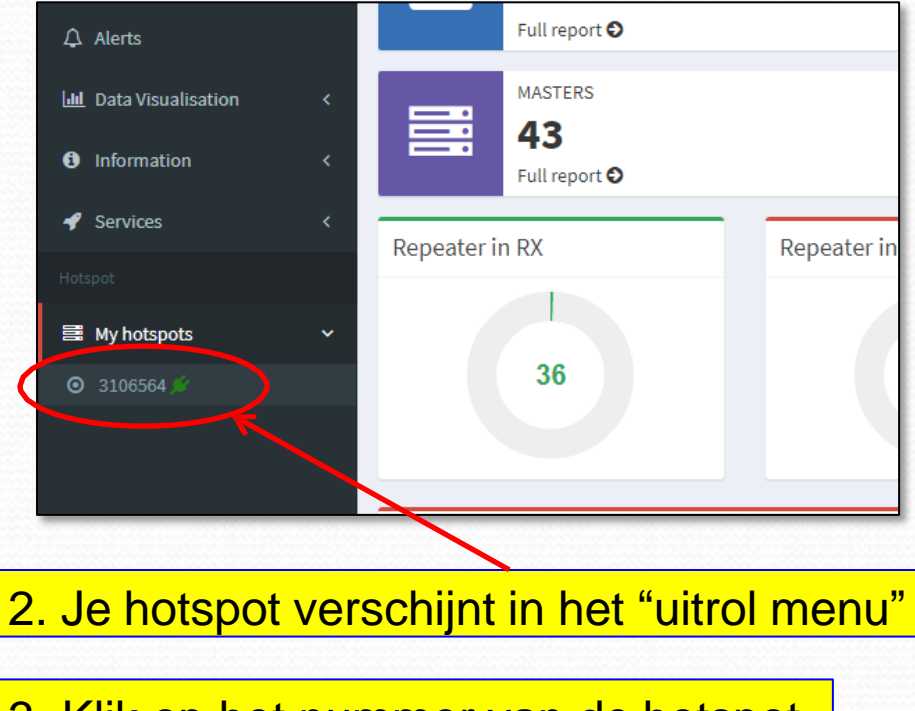

3. Klik op het nummer van de hotspot

# HotSpot instellingen pagina

| BrandMeister                |      | ≡                       |                                               |                |                 |               |  |
|-----------------------------|------|-------------------------|-----------------------------------------------|----------------|-----------------|---------------|--|
| 🌇 User Dashboard            |      | Settings of KC6N (View) |                                               |                |                 |               |  |
| Last Heard General Settings |      |                         |                                               |                |                 |               |  |
| 🛱 Repeaters                 | 1778 | Priority Message        | Priority Message                              |                |                 |               |  |
| 🚔 Hotspots                  | 5570 | Description             | Description                                   |                |                 |               |  |
| 🛱 Masters                   | 43   |                         |                                               |                |                 |               |  |
| ♪ Alerts                    |      |                         |                                               |                |                 |               |  |
| 📶 Data Visualisation        | <    | Website                 | http://www.qrz.com/db/KC6N                    |                | Location (City) | San Diego, CA |  |
| Information                 | <    | Latitude                | 32.716991                                     |                | Longitude       | -117.160004   |  |
| Services                    | <    | Power (EIRP)            | 0                                             |                | Gain (dBi)      | 0.00          |  |
| My hotspots                 | ~    | Height AGL in m         | 0                                             |                |                 |               |  |
| O 3106564 ≶                 |      | 0                       |                                               |                |                 |               |  |
|                             |      |                         |                                               | Save chan      | ges             |               |  |
|                             |      | Sysops                  |                                               |                |                 |               |  |
|                             |      | Callsign                | Read Settings                                 | Write Settings |                 | Manage Sysops |  |
|                             |      | KC6N                    | ~                                             | ~              |                 | <b>~</b>      |  |
|                             |      |                         |                                               |                |                 |               |  |
|                             |      | Actions                 |                                               | -              |                 |               |  |
|                             |      | Get IP address D        | rop call Drop dynamic groups Reset connection |                |                 |               |  |

Vul de informatie op het formulier in (een gedeelte wordt hier getoond). We concentreren op het onderste gedeelte van de pagina waar je instelt hoe je Hotspot zich gedraagt op BM.

# HotSpot instellingen beheer

| Callsign<br>KC6N<br>Actions<br>Get IP address Dro | Read<br>v<br>p call Drop dynam | d Settings<br>ic groups Reset connection | Wri<br>~                                            | te Settings            |     | Hier kun je actieve Roepetters<br>toevoegen en verwijderen,<br>dynamische talk groepen<br>verwijderen enz.                                            |
|---------------------------------------------------|--------------------------------|------------------------------------------|-----------------------------------------------------|------------------------|-----|----------------------------------------------------------------------------------------------------|
| Reflector Settings                                | Active reflector()             | 4000                                     |                                                     |                        | lef | Hier kun je een reflector instellen<br>en beheren als je dat wilt                                                                                     |
| Static Talkgroups                                 |                                | <b>→</b><br>←                            | California (3106)<br>SoCal (31066)<br>SoCal (31066) | *                      |     | Hier stel je statische talk groepen<br>en beheer je ze. Ik heb "SoCal"<br>(31066) en CA "StateWide"<br>(3106) ingesteld in dit voorbeeld.             |
| Active Timed Statics:                             |                                |                                          |                                                     | + Add Scheduled Static |     |                                                                                                    |
|                                                   |                                | Remove                                   |                                                     |                        | K   | Hier kun je tijdelijke statische talk<br>groepen instellen, dat zijn talk<br>groepen die je op bepaalde tijden<br>statisch wilt laten worden (tijdens |

een ronde bijvoorbeeld).

# Statische talk groepen beheren

Om California Statewide Statisch te maken op je HotSpot, voer je het TGID in in het invulveld links zoals hieronder getoond en klikt op de naar rechts wijzende pijl

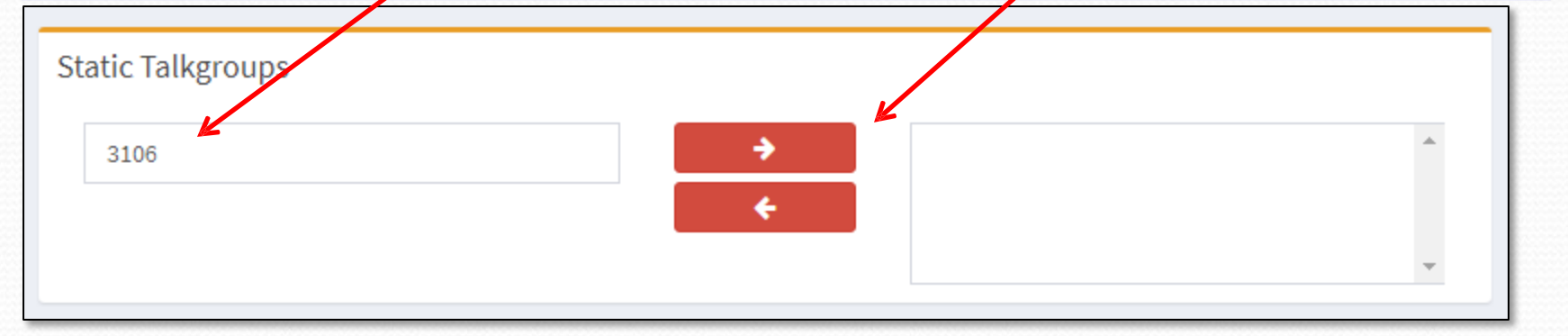

California (3106) is nu verplaatst naar de rechter box en is statisch op je HotSpot. Om hem te wissen klik je er op en gebruikt de naar links wijzende pijl.

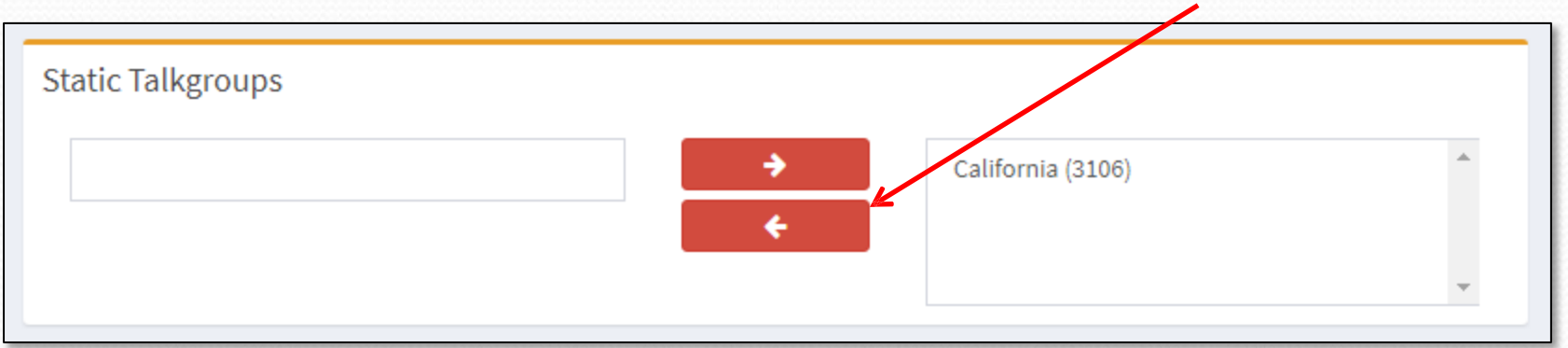

# Talk Groepen Beheren

- Je kunt meerdere toevoegen als je dat wilt
- Het is waarschijnlijk het beste om dit te beperken tot een paar die je echt wilt volgen, aangezien de activiteit op statische TG's je HotSpot blokkeert.
- Als je naar een andere TG gaat die niet in je lijst staat, wordt die toegevoegd als een dynamische TG. Op HotSpots verlopen die niet na 15 minuten zoals op repeaters. Als er één hinderlijk wordt, kan het nodig zijn dat je hem verwijdert met de beheer gereedschappen.

# HotSpot Security Instellen

- Brandmeister <u>eist nu</u> dat gebruikers een eigen security wachtwoord instellen. Zonder dat kan iedereen een HS instellen met jouw DMR ID en zich als jou voordoen. Niet goed.
- Als je meerdere HotSpots gebruikt (zie Appendic N) heb je maar één WW nodig voor al je HotSpots
- Hier volgt hoe dat gaat:

# HotSpot Security Brandmeister

|    | KC6N                    | <ul> <li>1. Log in op je account en klik op je roepletters voor het uitrol scherm links.</li> <li>2. Klik daarin op "SelfCare".</li> </ul> |  |
|----|-------------------------|----------------------------------------------------------------------------------------------------|--|
| ;  | KC6N                    |                                                                                                    |  |
|    | 🛔 Profile               | SelfCare Settings                                                                                                    |  |
| 1  | Profile Settings        | ▲ 3106564 (KC6N)                                                                                                    |  |
| 3  | 🗳 SelfCare 🖌            | Brand Motorola • Language English                                                                                                    |  |
|    | တို Logout              | APRS Interval 150 sec   APRS Callsign KC6N                                                                                                 |  |
| 2  | Zet "Lletenet Coourity" | APRS Icon APRS Text David                                                                                                    |  |
| J. | hier aan:               | AirSecurity / TOTP 0                                                                                                    |  |
| 4. | Voer hier een           | Hotspot Security (m)                                                                                                    |  |
|    | wachtwoord in voor      | Enter new Hotspot Password                                                                                                    |  |
|    | ie HotSpot(s):          | Save                                                                                                    |  |
| F  | Klik op "Covo"          |                                                                                                    |  |
| Э. | Rink up Save            |                                                                                                    |  |

# HotSpot Security Pi-Star

|                       | Di-Star Di     | inital Voice - Co                       | nfiguration                               |
|-----------------------|----------------|-----------------------------------------|-------------------------------------------|
|                       | Pr-Star Di     |                                         |                                           |
|                       |                | Dashboard   Admin   Expert              | Power   Update   backup/kestore   ractory |
| Hostname              | Kernel         | Gateway Hardware Informatic<br>Platform | CPU Load CPU Temp                         |
| pi-star3              | 4.14.79+       | Pi Zero W Rev 1.1 (512MB)               | 3.77 / 1.32 / 0.57 40.1°C / 104.          |
|                       |                | Control Software                        |                                           |
| Setting               |                | V-                                      | lue                                       |
| Controller Software:  | ObstarRepe     | ater WANDVNHost (DV-Mega Mit            | nimum Firmware 3.07 Required)             |
| concrotter mode.      | Simplex N      | Apply Changes                           | if-Duplex on motspots)                    |
|                       |                | Apply changes                           |                                           |
|                       |                | MMDVMHost Configuration                 |                                           |
| Setting               |                | No. 199                                 | 100 Hot Hot CO                            |
| ARA NOGU:             |                | RF Hangtime: 20                         | Net Hangtime: 20                          |
| -star Mode:           |                | RF Hangtime: 20                         | Net Hangtime: 20                          |
| (SF Mode:             |                | RF Hangtime: 20                         | Net Hangtime: 20                          |
| 25 Mode:              |                | RF Hangtime: 20                         | Net Mangtime: 20                          |
| KDN Mode:             |                | RF Hangtime: 20                         | Net Hangtime: 20                          |
| SF2DMR:               |                |                                         |                                           |
| SF2NXDN:              |                |                                         |                                           |
| (SF2925:              |                |                                         |                                           |
| MR2YSF:               |                | Uses 7 p:                               | efix on DMRGateway                        |
| MR2NXDN:              |                | Uses 7 pr                               | efix on DMRGateway                        |
| OCSAG:                |                | POCSAG                                  | Paging Features                           |
| MDVM Display Type:    | OLED V         | Port: //dev/ttyAMAO V Nextion           | n Layout: [G4KLX V]                       |
|                       |                | Apply Changes                           |                                           |
|                       |                | General Configuration                   |                                           |
| Setting               |                | Ve                                      | ilue                                      |
| lostname:             | pi-star3       | Do not add suffixes such :              | as .local                                 |
| ode Cellsign:         | KC6N           |                                         |                                           |
| CS7/DMR ID:           | 3106564        |                                         |                                           |
| adio Frequency:       | 439.075.000    | MHz                                     |                                           |
| atitude:              | 32.717         | degrees (positive value f               | or North, negative for South)             |
| ongitude:             | -117.16        | degrees (positive value f               | or East, negative for West)               |
| own :                 | San Diego, C.  | A                                       |                                           |
| Country:              | USA            |                                         |                                           |
| IRL:                  | http://www.gra | z.com/db/kc6n                           | OAuto @Manual                             |
| adio/Modem Type:      | ZumSpot - Ra   | aspberry Pi Hat (GPIO)                  | $\sim$                                    |
| lode Type:            | Oprivate       | Public                                  |                                           |
| IPRS Host:            | socal.aprs2.n  | et 🗸                                    |                                           |
| System Time Zone:     | America/Los    | Angeles V                               |                                           |
| Dashboard Language:   | english_us     | ~                                       |                                           |
|                       |                | Apply Changes                           |                                           |
|                       |                | DHD Configuration                       |                                           |
| Setting               |                | DMR Configuration                       | lue                                       |
| MR Master:            | BM_United_S    | States_3103 V                           |                                           |
| Sotspot Security:     | •••••          |                                         |                                           |
| BrandMeister Network: |                | Repeater Information   Edit R           | epeater (BrandMeister Selfcare)           |
| MR ESSID:             | 3106564 03     | ✓                                       |                                           |
| MR Color Code:        | 1 🗸            |                                         |                                           |
| MR EmbeddedLCOnly:    |                |                                         |                                           |
| MR DumpTAData:        |                |                                         |                                           |
|                       |                | Apply Changes                           |                                           |
|                       |                | D-Star Configuration                    |                                           |
| Setting               |                | V                                       | lue                                       |
| APT1 Callsign:        | XC6N C         | ×                                       |                                           |
| NPT2 Callsign:        | KC6N G         |                                         |                                           |
| lemote Password:      | •••••          |                                         |                                           |
| Default Reflector:    | REF012 V       |                                         | • Startup O Manual                        |
| rcDDBGateway Language | English_(US)   | ×                                       |                                           |
|                       |                |                                         |                                           |
| Time Announcements:   |                |                                         | 1                                         |

- 1. Zoek op de Pi-Star configuratie pagina naar het "DMR Configuration" blok (zie links).
- 2. Voer het wachtwoord dat je gekozen hebt in in the "Hotspot Security" sectie.

|                       | DMR Configuration                                            |
|-----------------------|--------------------------------------------------------------|
| Setting               | Value                                                        |
| DMR Mester:           | BM_United_States_3103                                        |
| Hotspot Security:     | •••••                                                        |
| BrandMeister Network: | Repeater Information   Edit Repeater (BrandWeister Selfcare) |
| DMR ESSID:            | 3106564 D3 🗸                                                 |
| DMR Color Code:       | 1 🗸                                                          |
| DMR EmbeddedLCOnly:   |                                                              |
| DMR DumpTADete:       |                                                              |
|                       | Apply Changes                                                |

- 3. Klik "Apply Changes"
- Controleer of je HotSpot verschijnt in de Brandmeister lijst op je BM pagina en controleer of hij werkt.

# HotSpot Security Pi-Star (vervolg)

#### **Pi-Star Digital Voice - Expert Editors** Dashboard | Admin | Update | Upgrade | Backup/Restore | Configural k Edit: DStarRepeater | ircDDBGateway | TimeServer | MMDVMHost | DMR GW | YSF GW | P25 GW | NXDN GW | DAPNET G Full Edit: DMR GW | PIStar-Remote | WiFi | BM API | DAPNET API | System Cron | RSSI Dat Tools: CSS Tool | SSH Acce Callsign KC6N Id 3106564 Timeout 240 Duplex 0 RFModeHang 300 NetModeHang 300 Display OLED Daes Apply Changes RXFrequency 439075000 TXFrequency 439075000 Latitude 32.717 Longitude -117.16 Height () Location San Diego, CA Description USA URL http://www.grz.com/db/kc Apply Changes DisplayLevel 0 FileLevel 2 FilePath /var/log/pi-star FileRoot MMDVM Apply Changes Enable 0 Time 1 Apply Changes File /usr/local/etc/DMRIds.dal Time 24 Enable 0 Address 74.91.118.251 Port 62031 Jitter 360 Password XYZZY Slot1 0 Slot 2 1 Debug 0 ModeHang 20

Opmerking: Als je je wachtwoord vergeet, kun je het terugvinden in EXPERT > MMDVMHOST in het DMR Network blok zoals hieronder te zien

#### İS.

| DMR Network |               |  |  |  |  |  |  |
|-------------|---------------|--|--|--|--|--|--|
| Enable      | 0             |  |  |  |  |  |  |
| Address     | 74.91.118.251 |  |  |  |  |  |  |
| Port        | 62031         |  |  |  |  |  |  |
| Jitter      | 360           |  |  |  |  |  |  |
| Password    | XYZZY         |  |  |  |  |  |  |
| Slot1       | 0             |  |  |  |  |  |  |
| Slot2       | 1             |  |  |  |  |  |  |
| Debug       | 0             |  |  |  |  |  |  |
| ModeHang    | 20            |  |  |  |  |  |  |
|             |               |  |  |  |  |  |  |

# ZUMspot/PiStar

Appendix D Een Brandmeister Self Care Blok toevoegen aan Pi-Star

# BM Self Care toevoegen aan Pi-Star

- Voor degenen die Brandmeister gebruiken is het mogelijk om de self care mogelijkheden toe te voegen.
- Dit stelt je in staat om je met BM verbonden hotspot te beheren vanuit het Pi-Star admin dashboard.
- In deze sectie wordt verondersteld dat je inlogt op je Brandmeister-account. Als je geen account hebt, moet je er een aanmaken.

### Genereer een BM Pi-Star API Key

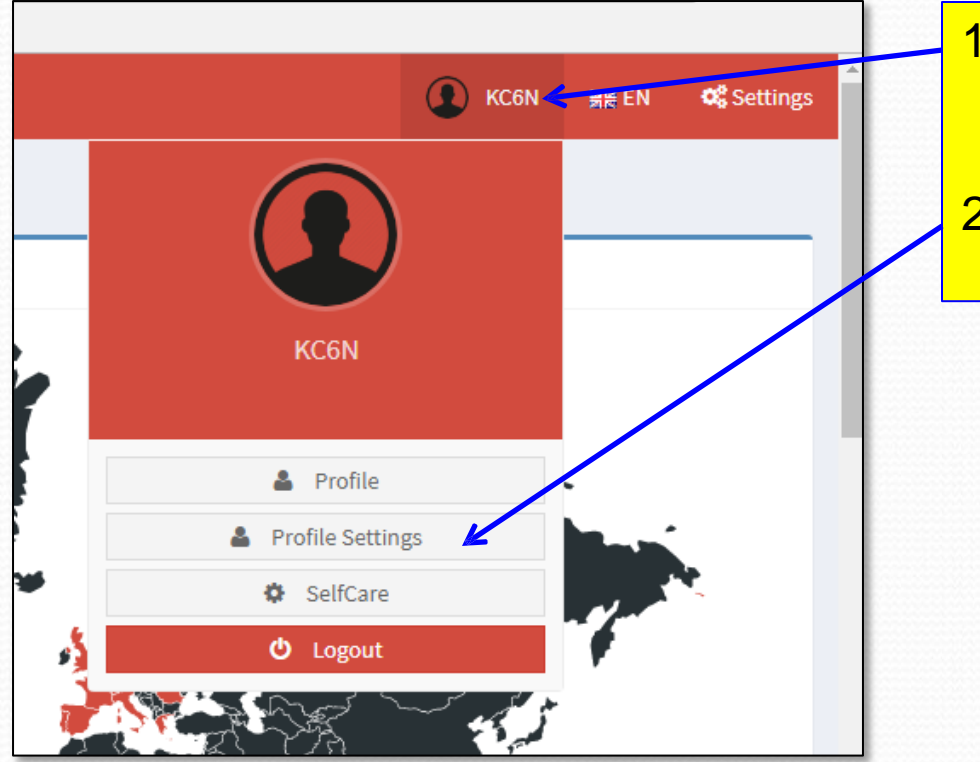

- Log in op je account en klik op je roepletters voor het uitrolmenu links.
   Klik "Drefile Cettinge" in het
- 2. Klik "Profile Settings" in het uitrolmenu.

# BM Self Care toevoegen aan Pi-Star

| BrandMeister                  |      | ≡                |                     |                                     | 💽 KC6N 🗮 EN 📽 Settings                 |
|-------------------------------|------|------------------|---------------------|-------------------------------------|----------------------------------------|
| 🚯 User Dashboard              |      | KC6N's profile ( | Edit mode)          |                                     | User Dashboard > Profile > KC6N > Edit |
| 💄 Last Heard                  |      | Information      |                     | Profile Settings                    |                                        |
| Repeaters                     | 1769 | Name             |                     | Email Address                       |                                        |
| 🚔 Hotspots                    | 5426 | Email Confirmed  | NO                  | dhull1@san.rr.com                   |                                        |
| 🖼 Masters                     | 42   | Created On       | 0000-00-00 00:00:00 | Save Changes                        |                                        |
| ⊥ Alerts                      |      | Last Edit        | TODO                |                                     |                                        |
| <b>Jul</b> Data Visualisation |      | Last Login       | TODO                | Security Settings                   | API Keys                               |
| Information                   |      |                  |                     | Password Klik op de "API Keys" Knop |                                        |
| Services                      |      |                  |                     | Confirm Password                    |                                        |
| Hotspot                       |      |                  |                     | Confirm Password                    |                                        |
| My hotspots                   |      |                  |                     | Update Password                     |                                        |

| BrandMeister            | ■                                                                                                 |                                | KC6N 🛛 🗮 EI      | N 📽 Settin     | ngs  |
|-------------------------|---------------------------------------------------------------------------------------------------|--------------------------------|------------------|----------------|------|
| 🍘 User Dashboard        | API Keys                                                                                          |                                | User Dashboard > | Profile > APIK | (eys |
| 💄 Last Heard            | These keys are unique to your account and you must protect them carefuly as they will allow progr |                                |                  |                |      |
| Repeaters               | By creating API key(s) below, you are taking full responsibility for their usage.                 |                                |                  |                |      |
| Hotspots 5426           | API keys never expire but you can revoke them at anytime.                                         |                                |                  |                |      |
| 🚟 Masters 🛛 🗠           |                                                                                                   |                                |                  |                |      |
| 众 Alerts                | Active keys                                                                                       |                                |                  | Add            |      |
| Lull Data Visualisation | Show 10 • entries                                                                                 | Klik "Add" op de nieuwe pagina | Saaraha          |                |      |
| Information             |                                                                                                   |                                | Search:          |                |      |
| 🖋 Services              | Name                                                                                              | Li Actions                     |                  | l†             |      |
| Hotspot                 |                                                                                                   | No data available in table     |                  |                |      |
| I My hotspots           | Showing 0 to 0 of 0 entries                                                                       |                                |                  |                |      |
|                         |                                                                                                   |                                | Prev             | /ious Next     | 6    |
|                         |                                                                                                   |                                |                  |                | 00   |

## BM Self Care toevoegen aan Pi-Star

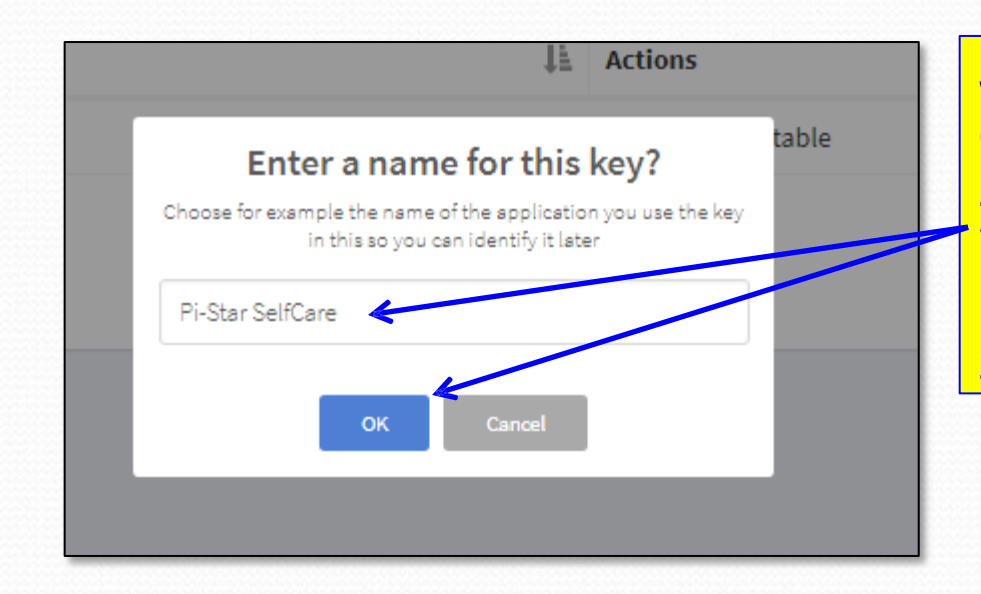

Als je op OK klikt, zal BM een "API Key" maken die uniek voor jou is. Die moet je naar je klembord copiëren om hem in Pi-Star te plakken. Klik "Copy" en dan "OK" Je krijgt nu een pop-up die naar een naam vraagt voor de key die zal worden gemaakt. Voer de naam in en klik OK. Ik noemde hem "Pi-Star SelfCare" zoals te zien.

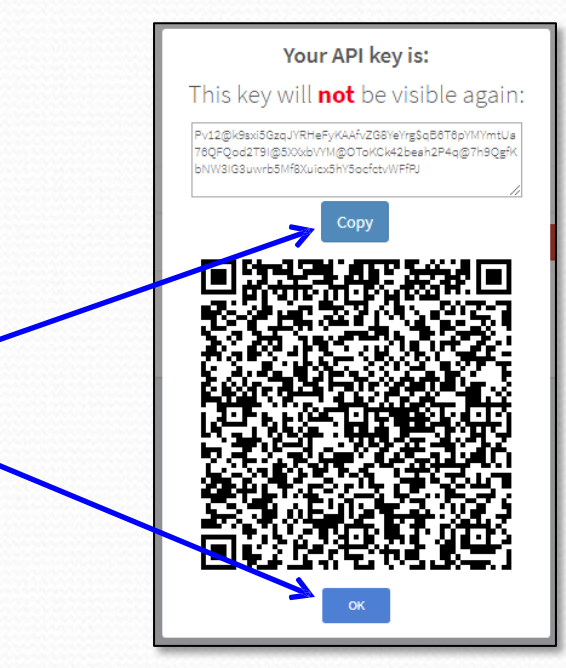

#### API key aan Pi-Star toevoegen

 Open Pi-Star in expert mode: door <u>"http://pi-star/admin/expert"</u> in je browser in te voerem.

2. Klik op "BM API Key" in het menu.

Pi-Star:3.4.11 / Dashboard:201807

#### Pi-Star Digital Voice - Expert Editors

Dashboard | Admin | Update | Dackup/Restore | Configuration

Quick Editors: DStarRepeater | ircDDBGateway | TimeServer | MMDVMNost | DriRGateway | YSFGateway | P25Gateway Full Editors: DMRGateway | PiStar-Remote | WiFi Conf g | BM API Key ) Cystem Cron | RSSI Dat Tools: SSH Access

Expert Editors

#### \*\*WARNING\*\*

Pi-Star Expert editors have been created to make editing some of the extra settings in the config files more simple, allowing you to update some areas of the config files without the need to login to your Pi over SSH.

Please keep in mind when making your edits here, that these config files can be updated by the dashboard, and that your edits can be over-written. It is assumed that you already know what you are doing editing the files by hand, and that you understand what parts of the files are maintained by the dashboard.

With that warning in mind, you are free to make any changes you like, for help come to the Facebook group (link at the bottom of the page) and ask for help if / when you need it. 73 and enjoy your Pi-Star experiance. Pi-Star UK Team.

> Pi-Star / Pi-Star Dashboard, © Andy Taylor (MW0MWZ) 2014-2018. ircDDBGateway Dashboard by Hans-J. Barthen (DL5DI), MMDVMDash developed by Kim Huebel (DG9VH), Need help? Click here for the Support Group Get your copy of Pi-Star from here.

# API key aan Pi-Star toevoegen

1. Plak je API Key in het vak gemerktt Key" in de dialoog box.

3. Klik "Admin" om terug te gaan naar je admin dashboard.

Pi-Star:3.4.11 / Dashboard:20180310

#### Pi-Star Digital Voice - Expert Editors

Dashboard | Admin | Update | Backup/Restore | Configuration

Quick Editors: DStarRepeater | ircDDBGateway | TimeServer | MMDVMHost | DMRGateway | YSFGateway | P25Gateway Full Editors: DMRGateway | PiStar-Remote | WiFi Config | BM API Key | System Cron | RSSI Dat Tools: SSH Access

> vLxGEvj5f6en6CyTh4goJZm9UfNd0nIw5daKIuPYA1jHDRxVWOgCLDMCTwP apikey UTvoZIyGo@tkAvDe5rM.kyeXgSGSI9FA07Y\$QuEbu4v1z5gFw0DRzSLPHpF nzhYzpTxck

> > Apply Changes

key

Pi-Star / Pi-Star Dashboard, © Andy Taylor (MW0MWZ) 2014-2016. ircDDBGateway Dashboard by Hans-J. Barthen (DLSDI),

MMDVMDash developed by Kim Huebel (DG9VH), Need help? Click here for the Support Group Get your copy of Pi-Star from here.  Klik op "Apply Changes". Wacht tot het vakje is verdwenen.

### Nieuw BM Self Care Paneel

|                   | Pi-Star Did          | uital Voi                                                                                                    | ce D        | ashb              | oard                                                     | for KC             | SNL            |                  |                |        |
|-------------------|----------------------|----------------------------------------------------------------------------------------------------|-------------|-------------------|----------------------------------------------------------|--------------------|----------------|------------------|----------------|--------|
|                   |                      | jitali voi                                                                                                    |             | ashboard I        | Admin                                                    | Live Loas   Powe   | r I Ut         | odate I C        | Confia         | uratio |
|                   |                      | Catamaria                                                                                                    |             | T                 |                                                          |                    |                |                  |                |        |
| Hostname          | Kernel               | Gateway Hardware Information                                                                                                    |             |                   |                                                          | CPU                | Temp           |                  |                |        |
| pi-star           | 4.9.35+              | 4.9.35+ Pi Zero                                                                                                    |             | ( Rev 1.1 (512MB) |                                                          | 4,39 / 4,71 / 4,52 |                | 42.8°C / 109°F   |                |        |
|                   |                      | Se                                                                                                    | ervice Sta  | rtus              |                                                          |                    |                |                  |                |        |
| MMDVMHost         | DMRGateway           | YSFGateway                                                                                                    |             | YSFPanno          | t                                                        | P25Gateway         |                | P25F             | Parrot         |        |
| DStarRepeater     | ircDDBGateway        | TimeServer                                                                                                    | P           | iStar-Watc        | hdog                                                     | PiStar-Remote      |                | PiStar           | n-Keep         | ber    |
|                   |                      |                                                                                                    |             |                   |                                                          |                    |                |                  |                |        |
| Modes Enabled     | Padia Da             | Foult Auto T                                                                                                    | D-S         | itar Link I       | nformat                                                  | do Dipoction       | 1.             | oct Chan         | go (1)         | אר)    |
| D-Star DMR        | KC6N B BE            | 012 A Auto N                                                                                                    | ever Un     | REF012            | A DP                                                     | lus Outgoing       | 0              | 3:49:06          | ge (F<br>Mar 1 | 5th    |
| SE2DMR NXDN       |                      |                                                                                                    |             |                   |                                                          |                    |                |                  |                |        |
|                   |                      |                                                                                                    | D           | -Star Link        | Manag                                                    | er                 |                |                  |                |        |
| Network Status    | Radio Mod            | ile                                                                                                    | Reflector L |                   | Li                                                       | Link / Un-Link     |                | Action           |                |        |
| Star Net DMR Ne   | t KC6N B             | • RE                                                                                                    | F012 V      | A V               | ۲                                                        | Link 🔍 UnLink      | Request Change |                  |                |        |
| 'SF Net P25 Ne    | t                    |                                                                                                    |             |                   |                                                          |                    |                |                  |                |        |
| 2DMR Net NXDN Ne  | BrandMeiste          | n Master D                                                                                                    | ACTIVE E    |                   | ter Con                                                  | Active Ref Sta     | tic T          | Ge Du            | mamic          | TGe    |
| Incernec          | BM United St         | ates 3103                                                                                                    | REF0        | 0(s               | )                                                        | None T             | G3106          | us by            | None           | i us   |
| Radio Info        |                      |                                                                                                    |             |                   | /                                                        |                    |                |                  |                |        |
| c Listening       |                      |                                                                                                    | Br          | andMeiste         | r Mana                                                   | ger                |                |                  |                |        |
| 439.025000 MH     |                      | Tools                                                                                                    |             |                   | f                                                        | Link / Unlink      |                | Action           |                |        |
| 439.025000 MH     | Drop QSO             | Drop QSO Drop All Dynamic                                                                                                    |             |                   | •                                                        | 🔍 Link 💿 UnLink    |                | Modify Reflector |                |        |
| ZUMspot:v1.3.     | Stat:                | Static Talkgroup                                                                                                    |             |                   |                                                          | Add / Remove       |                | Action           |                |        |
| D_Star Denester   |                      |                                                                                                    |             | 🛛 TS1 🔍 T         | rS2                                                      | 🖲 Add 🔍 Delete     |                | Modify           | y Stati        | с      |
| 1 KC6N B          |                      |                                                                                                    |             |                   |                                                          |                    |                |                  |                |        |
| Z KC6N G          | 71 (007)             |                                                                                                    |             | Gateway           | Activity                                                 |                    | 6              | <b>n</b> ( )     |                | DEF    |
| D-Star Network    | 14:34:20 Mar 15      | th VSE                                                                                                    | U40WE       | usign //          | VII at W                                                 | AONE               | Net            | 0 5              | 055            | 000    |
| socal.aprs2.ne    | 14:32:40 Mar 15      | th DMR Slot 2                                                                                                    | 2 WD6FZA    | 1                 | FG 31066                                                 | 10112              | Net            | 0.5              | 0%             | 0.0    |
| rr.openquad.ne    | 14:28:11 Mar 15      | th D-Star                                                                                                    | Star KC6LDN |                   | CQCQCQ via REF012 A<br>ALL at BM-Bridge<br>ALL at KE4LTT |                    | Net            | 0.6              | 0%             | 0.6    |
| (DPlus Outgoing)  | 14:26:12 Mar 15      | r 15th YSF                                                                                                    |             | ŀ                 |                                                          |                    | Net            | 1.6              | 0%             | 0.0    |
|                   | 14:24:59 Mar 15th YS |                                                                                                    | KT4ROY      | -ALL /            |                                                          |                    | Net            | 0.2              | 0%             | 0.0    |
| DMR Repeater      | 14:21:29 Mar 19      | th DMR Slot 2                                                                                                    | 2 W35MK     |                   | TG 3106<br>TG 3106<br>02034F06Bo at KE4LTT               |                    | Net            | 0.5              | 0%             | 0.0    |
| MR 1D 3106564     | 14:07:55 Mar 15      | th YSF                                                                                                    | G3WGEK      | EITH              |                                                          |                    | Net            | 0.2              | 0%             | 0.0    |
| TS1 disable       | 14:03:00 Mar 15      | Mar 15th YSF                                                                                                    |             | ,                 | ALL at KD7AAT                                            |                    | Net            | 11.8             | 0%             | 0.0    |
| TS2 enabled       | 14:00:00 Mar 15      | th D-Star                                                                                                    | KC6N/T      | IME C             | CQCQCQ v                                                 | ia REF012 A        | Net            | 3.6              | 0%             | 0.0    |
| G 31066/not linke | d 13:58:56 Mar 15    | 13:58:56         Mar         15th         DMR         Slot         2           13:55:47         Mar         15th         D-Star         13:54:56         Mar         15th         DMR         Slot         2           13:54:56         Mar         15th         DMR         Slot         2           13:54:56         Mar         15th         DMR         Slot         2           13:46:14         Mar         15th         DMR         Slot         2 |             | K7FAY             |                                                          | TG 31066           |                | 5.9              | 0%             | 0.0    |
| DMR Master        | 13:55:47 Mar 15      |                                                                                                    |             | /51PL (           | CQCQCQ via REF012 A                                      |                    | Net            | 0.3              | 0%             | 0.0    |
| United States 31  | 03 13:46:14 Mar 19   |                                                                                                    |             | NGRRE TG 3106     |                                                          | 3106               |                | 3.7              | 0%             | 0.0    |
| VEF Notuple       | 13:45:20 Mar 15      | th D-Star                                                                                                    | KC7ZZN      |                   | QCQCQ v                                                  | ia REF012 A        | Net            | 0.1              | 0%             | 0.0    |
| Room: Alabama-lin | 13:44:39 Mar 15      | 13:44:39 Mar 15th DMR Slot 2                                                                                                    |             | W4ENC TG 310      |                                                          | 3106               |                | 0.1              | 0%             | 0.0    |
| ALODING-LIN       | 13:43:20 Mar 15      | th D-Star                                                                                                    | W6AAX       | c                 | cococo v                                                 | ia REF012 A        | Net            | 0.3              | 0%             | 0.0    |
|                   | 13:39:56 Mar 15      | th YSF                                                                                                    | WN4VSU      | ļ                 | ALL at K                                                 | E4LTT              | Net            | 0.2              | 0%             | 0.0    |
|                   | 13:36:40 Mar 15      | th D-Star                                                                                                    | WA6JFK      | I/ID31 0          | LUCQCQ V                                                 | 1a REF012 A        | Net            | 0.3              | 0%             | 0.0    |
|                   | 13:29:58 Mar 15      | en YSP                                                                                                    | W4F5H       | ł                 | ныс ат В                                                 | m-prildge          | Net            | 6.5              | 0%             | 10.0   |
|                   |                      |                                                                                                    |             | Local RF          | Activity                                                 |                    |                |                  |                |        |
|                   | T' (00T)             | M                                                                                                    | e           | T                 | + C.                                                     | c Dun(c)           | DED            |                  | DEET           | 2      |

Je ziet hier een nieuw "BrandMeister Manager" blok.

Dit biedt de meeste functies uit BrandMeister "SelfCare" zonder dat je Brandmeister hoeft te starten.
### Een key intrekken

#### **API Keys**

These keys are unique to your account and you must protect them carefuly as they will allow programs and individuals to access and change your BrandMeister account information, as well as making any action on your beha

By creating API key(s) below, you are taking full responsibility for their usage. API keys never expire but you can revoke them at anytime.

| Active keys                 |                                                |        |
|-----------------------------|------------------------------------------------|--------|
| Show 10 • entries           |                                                |        |
| Name                        | It Actions                                     |        |
| Pi-Star SelfCare            | $\bigcirc$                                     | Revoke |
| Showing 1 to 1 of 1 entries |                                                |        |
|                             | Are you sure?                                  |        |
|                             | Are you sure that you want to revoke this key? |        |
|                             | No, cancell Yes, revoke it!                    |        |
|                             |                                                |        |
|                             |                                                |        |
|                             |                                                |        |

Als je je bedenkt, kun je de key in Pi-Star wissen en "Revoke de Key" in Brandmeister kliken en je bent terug bij af.

# ZUMspot/PiStar

Appendix E De Pi-Star firmware updaten Let op: hiermee wordt de Firmware voor het ZUMspot bord NIET geupdate. Dat wordt behandeld in een volgende appendix.

### Je Firmware controleren:

### **Pi-Star Digital Voice Dashboard for KC6N**

Dashboard | Admin | Configuration

Pi-Star:3.4.11 / Dashboa

|         | Modes Enabled    |                   | 8          | Gatewa     | y Activity          |     |        |      |      |
|---------|------------------|-------------------|------------|------------|---------------------|-----|--------|------|------|
| D-      | Star DMR         | Time (PDT)        | Mode       | Callsign   | Target              | Src | Dur(s) | Loss | BER  |
|         | YSE P25          | 15:41:41 Mar 15th | DMR Slot 2 | K6WDE      | TG 31066            | Net | 0.5    | 0%   | 0.0% |
| YSI     | F2DMR NXDN       | 15:39:28 Mar 15th | DMR Slot 2 | AG6PF      | TG 31066            | Net | 0.5    | 0%   | 0.0% |
| 1100000 |                  | 15:36:55 Mar 15th | D-Star     | KC7ZZN     | CQCQCQ via REF012 A | Net | 0.9    | 0%   | 0.0% |
| 1       | Jetwork Status   | 15:33:15 Mar 15th | DMR Slot 2 | KE6GVK     | TG 31066            | Net | 14.5   | 0%   | 0.0% |
| D-St    | ar Net DMR Net   | 15:32:54 Mar 15th | DMR Slot 2 | KN4KBL     | TG 31066            | Net | 14.5   | 0%   | 0.0% |
| YS      | F Net. P25 Net   | 15:31:59 Mar 15th | D-Star     | KM6QIP     | CQCQCQ via REF012 A | Net | 0.4    | 0%   | 0.0% |
| VSR2    | DMR Net NXDN Net | 15:29:38 Mar 15th | DMR Slot 2 | NIKN       | TG 31066            | Net | 19.6   | 0%   | 0.0% |
|         | Internet         | 15:27:05 Mar 15th | DMR Slot 2 | KC6KGE     | TG 31066            | Net | 0.5    | 0%   | 0.0% |
| _       |                  | 15:17:14 Mar 15th | YSF        | KT4ROY-ALL | ALL at KT4ROY       | Net | 39.0   | 0%   | 0.0% |
| -       | Padio Info       | 15:16:29 Mar 15th | DMR Slot 2 | KD6AJG     | TG 31066            | Net | 4.8    | 0%   | 0.0% |
| These   | Instanto         | 15:15:55 Mar 15th | DMR Slot 2 | K6TFJ      | TG 31066            | Net | 26.4   | 0%   | 0.0% |
| The     | 439 025000 MHz   | 15:13:33 Mar 15th | DMR Slot 2 | BX2AEK     | TG 31066            | Net | 0.5    | 0%   | 0.0% |
| Pr      | 439 025000 MHz   | 15:13:17 Mar 15th | DMR Slot 2 | K2MJ       | TG 31066            | Net | 0.5    | 0%   | 0.0% |
| FW      | 7IMenot : 11 3 3 | 15:13:05 Mar 15th | DMR Slot 2 | WD6FOX     | TG 31066            | Net | 5.2    | 0%   | 0.0% |
| 30      | 2013000.01.3.3   | 15:08:41 Mar 15th | DMR Slot 2 | W6TUX      | TG 31066            | Net | 0.5    | 0%   | 0.0% |
| D       | -Star Depeater   | 14:57:45 Mar 15th | YSF        | N6USP      | ALL at KE4LTT       | Net | 0.2    | 0%   | 0.0% |
| DDT1    | VCCN P           | 14:55:44 Mar 15th | DMR Slot 2 | KK6GNC     | TG 31066            | Net | 2.6    | 40%  | 0.0% |
| DPTO    | KCON D           | 14:50:37 Mar 15th | D-Star     | KM6QMY     | CQCQCQ via REF012 A | Net | 3.8    | 0%   | 1.0% |
| MP12    | Star Notwork     | 14:44:37 Mar 15th | YSF        | W3ADC      | *****H51RD at W3ADC | Net | 1.0    | 0%   | 0.0% |
| ADDC    | socal anra2 net  | 14:40:33 Mar 15th | D-Star     | KK6IDV     | CQCQCQ via REF012 A | Net | 2.7    | 0%   | 0.0% |
| TDC     | socar.apisz.net  |                   |            |            |                     |     |        |      |      |
| Tir     | red to PEF012 A  |                   |            | Local R    | F Activity          |     | 1      |      |      |
| (1      | OPlus Outgoing)  | Time (PDT)        | Mode Cal   | lsign I    | arget Src Dur(s)    | B   | ER     |      | 1    |
| -       | ,,,              |                   |            |            |                     |     |        |      | 6    |
|         | DMR Repeater     |                   |            |            |                     |     |        |      |      |
| DMB     | 3106564          |                   |            |            |                     |     |        |      |      |

Pi-Star: 3.4.11 / Dashboard: 20180310

### KC6N

Ga voor de meest recente firmware naar: http://www.pistar.uk/downloads/

De snelste manier om daar te komen is klikken op "here" (letterlijk ©).

Pi-Star / Pi-Star Dashboard. @ Andy Taylor (MW0MWZ) 2014-2018. ircDDBGateway Dashboard by Hans-J. Barthen (DL5DI), MMDVMDash developed by Kim Huebel (DG9VH), Need help? Click here for the Support Gr

DMR CC

1

TG 31066/not linked DMR Master BM United States 3103 <u>YSP Network</u> Room: Alabama-Link

### Firmware bijwerken (methode 1):

| Pi                 | Star.UK - Pi-Star Digital Voice Software                                                                                                    |                                 |
|--------------------|----------------------------------------------------------------------------------------------------|---------------------------------|
| Home               | Pi-Star Downloads                                                                                                    |                                 |
| Information        | Images available to Download                                                                                                    |                                 |
| Help               | Pi-Star NanOPi Air V3.4.11 06-Mar-2018.21p<br>Pi-Star Odroid XU4 V3.4.11 06-Mar-2018.21p<br>Pi-Star Odroid XU4 V3.4.11 06-Mar-2018.21p<br>Pi-Star Orange J Zeno V3.4.11 06-Mar-2018.21p | De huidige verrsies staan hier. |
| Pi-Star Tools      | Pi-Star_RPi V3.4_10_24-Peb-2018.zip<br>Pi-Star_RPi V3.4.11_06-Mar-2018.zip<br>dvmega-flash-tools.zip                                                                                    | Kies de nieuwste die begint met |
| BrandMeister Tools |                                                                                                    | "Pi-Star RPI"                   |
| DMR+ Tools         | Information<br>Remember, all you need to do, is download the zipped version of the image                                                                                                |                                 |
| D-Star Tools       | download, and then flash the image to your SD card (using your prefered<br>image writing tool - see links below for some basic instructions), boot the                                  |                                 |
| Downloads          | the setup your Pi-Star.                                                                                                    |                                 |
| Credits            | here: http://pi-star/admin/<br>Default Username: pi-star                                                                                                    |                                 |
| Links              | Default Password: raspberry<br>For help getting started, see this *EXCELLENT* video by Craig (W1MSG): Here                                                                              |                                 |
|                    | Findous Imaging Cuido, Rozo                                                                                                    |                                 |

Als je vindt dat je een update nodig hebt, volg dan de instructies in de delen I, II en III om een nieuw kaartje te maken. Bedenk dat als je een backup "zip" bestand hebt van een vorige installatie (waarin de WiFi werkte), je dit bestand kunt copiëren naar de root directory op de nieuw gemaakte kaart en daarvan opstarten. Als je de "Use Dplus for XRF" schakelaar aangezet had (zie de betreffende appendix) moet je dat opnieuw doen <u>en de update stap opnieuw doen</u>.

### Firmware bijwerken (methode 2)

- Log in op de Pi-Star admin expert pagina:
  - http://pi-star/admin/expert/

PI-Star: 3.4.11 / Dashboard: 20180310

### **Pi-Star Digital Voice - Expert Editors**

Dashboard | Admin | Update | Backup/Restore | Configuration

Quick Editors: DStarRepeater | ircDDBGateway | TimeServer | MMDVMHost | DMRGateway | YSFGateway | P25 Coteway Full Editors: DMRGateway | PiStar-Remote | WiFi Config | BM API Key | System Cron | RSSI Dat Cools: SSH Access

Expert Editors

#### \*\*WARNING\*\*

Pi-Star Expert editors have been created to make editing some of the extra settings in the config files more simple, allowing you to update some areas of the config files without the need to login to your Pi over SSH.

Please keep in mind when making your edits here, that these config files can be updated by the dashboard, and that your edits can be over-written. It is assumed that you already know what you are doing editing the files by hand, and that you understand what parts of the files are maintained by the dashboard.

With that warning in mind, you are free to make any changes you like, for help come to the Facebook group (link at the bottom of the page) and ask for help if / when you need it. 73 and enjoy your Pi-Star experiance. Pi-Star UK Team.

> Pi-Star / Pi-Star Dashboard, @ Andy Taylor (MW0MWZ) 2014-2018. incDDBGateway Dashboard by Hans-J. Barthen (DLSDI), MMDVMDash developed by Kim Huebel (DG9VH), Need help? Click here for the Support Group Get your copy of Pi-Star from here.

### **Klik**

"**Tools:** SSH Access" Waardoor de ingebouwde SSH Editor start. Zie je hem niet probeer dan een andere browser.

Opmerking: de hier getoonde methode (met SSH) is waarschijnlijk de beste methode als je al een werkende installatie hebt en alleen maar naar de recentste versie wilt gaan.

### Inloggen in de SSH editor:

#### PI-Star: 3.4.11 / Dashboard: 201803 Log in in de SSH Editor: **Pi-Star Digital Voice - Expert Editors** Dashboard | Admin | Update | Backup/Restore | Configuration Gebruiker "pi-star" <enter> Quick Editors: DStarRepeater | ircDDBGateway | TimeServer | MMDVMHost | DMRGateway | YSFGate Full Editors: DMRGateway | PiStar-Remote | WiFi Config | BM API Key | System Crop | 1001 Dat Tools: SSH Acces Wachtwoord: "raspberry" <enter> - Pi-Sta pi-star login: pi-star Password: PI-Star: 3.4.11 / Dashboard: 2018031 **Pi-Star Digital Voice - Expert Editors** Dashboard | Admin | Update | Backup/Restore | Configuration Quick Editors: DStarRepeater | ircDDBGateway | TimeServer | MMDVMHost | DMRGateway | YSFGateway | P25Gateway Full Editors: DMRGateway | PiStar-Remote | WiFi Config | BM API Key | System Cron | RSSI Dat Tools: SSH Access SSH - Pi-Stam pi-star login: pi-star De Pi-Star SSH editor Password: Linux pi-star 4.9.35+ #1014 Fri Jun 30 14:34:49 BST 2017 armv61 opent zoals getoond, met de opdracht prompt: From your Windows Computer: pi-star@pi-star(ro):=\$ < Pi-Star Dashboard: http://pi-star/ From your Apple iPhone, iPad, Macbook, iMac etc. Pi-Star Dashboard: http://pi-star.local/ pi-star@pi-star(ro):~\$ < Click here for fullscreen SSH client eed help? Click here for the Support Grou Get your copy of Pi-Star from here.

## Updaten/Upgraden met SSH

- Om het operating systeem te updaten en Pi-Star te upgraden naar de laatste versie (welke dat ook mag zijn) doe je het volgende:
- Voer op de opdracht prompt het volgende in:
  - sudo pistar-update <ENTER>
  - sudo pistar-upgrade <ENTER>
- Doe dat in de getoonde volgorde.
- De eerste regel update het raspian OS, de tweede regel upgrade Pi-Star.

### Voer het "update" commando in:

Pi-Star: 3.4.11 / Dashboard: 20180310

#### Pi-Star Digital Voice - Expert Editors Dashboard | Admin | Update | Backup/Restore | Configuration

Quick Editors: DStarRepeater | ircDDBGateway | TimeServer | MMDVMHost | DMRGateway | YSFGateway | P25Gateway Full Editors: DMRGateway | PiStar-Remote | WiFi Config | BM API Key | System Cron | RSSI Dat Tools: SSH Access

| SSH - Pi-Star                                                                                                    |
|----------------------------------------------------------------------------------------------------|
| pi-star login: pi-star<br>Password:                                                                                                    |
| Login incorrect<br>pi-star login: pi-star<br>Password:<br>Linux pi-star 4.9.35+ #1014 Fri Jun 30 14:34:49 BST 2017 armv6l                          |
|                                                                                                    |
| From your Windows Computer:<br>Pi-Star Dashboard: http://pi-star/                                                                                  |
| From your Apple iPhone, iPad, Macbook, iMac etc.<br>Pi-Star Dashboard: http://pi-star.local/                                                       |
| Pi-Star's disk is read-only by default, enable read-write with "rpi-w".<br>Pi-Star built by Andy Taylor (MWWW2), pi-star tools all start pistar-". |
| pi-star@pi-star(ro):~\$ sudo pistar-update                                                                                                    |
| Click here for fullscreen SSH client                                                                                                    |
| Pi-Star web config. © Andy Taylor (MW0MWZ) 2014-2018.<br>Need help? Click here for the Support Group<br>Get your copy of Pi-Star from here.        |

Voer bij de opdracht prompt, pi-star@pi-star(ro):=\$, de string "sudo pistar-update" in zonder de aanhalingstekens zoals getoond en druk op enter. Hierdoor wordt het OS geüpdatet.

### Wacht tot de update klaar is:

| <b>Pi-Star Digital Voice - Ex</b><br>Dashboard<br>Quick Editors: DStarRepeater   ircDDBGateway   TimeServer   MMD<br>Full Editors: DMRGateway   PiStar-Remote   WiFi Config   BM API                                                                                                    | P-Sar:3.4.11 / Dashboard:20180310<br><b>pert Editors</b><br>4   Admin   Update   Backup/Restore   Configuration<br>VMHost   DMRGateway   YSFGateway   P25Gateway<br>Key   System Cron   RSSI Dat <b>Tools:</b> SSH Access | Laat het flashproces lopen tot<br>het helemaal klaar is. Je ziet<br>zoiets als dit al het klaar is. |
|----------------------------------------------------------------------------------------------------|----------------------------------------------------------------------------------------------------|----------------------------------------------------------------------------------------------------|
| SSH - Pi-Star         Receiving objects: 100% (617/617), 213.38 KiB   0 bytes/s, done.         Resolving deltas: 100% (437/437), completed with 21 local objects.         From https://github.com/AndyTaylorTweet/Pi-Star_DV_Dash         * branch master -> FETCH_HEAD         3d0a1d772e4b37       master -> origin/master         Updating 3d0a1d772e4b37       Fast-forward         admin/configure.php       478         admin/configure.php       3 +         config/version.ohp       2 +                                                                                                    | ^ ^                                                                                                    | Nu moet Pi-Star geüpgraded worden.                                                                  |
| dstarrepeater/system.php       25 ++         index.php       54 ++++         lang/german_de.php       54 ++++         mmdvmhost/bm_manager.php       3 +-         mmdvmhost/functions.php       192 ++++++++++++++++++++++++++++++++++++                                                                                                    |                                                                                                    |                                                                                                    |
| Uone<br>Starcing Services<br>Done<br>Updates complete, sleeping for a few seconds before making the disk<br>mount: / is busy<br>Finished<br>pi-star@pi-star(rw):~\$<br>Click here for fullscreen SSH is<br>Click here for fullscreen SSH is<br>Click here for fulls | Read-Only                                                                                                    |                                                                                                    |
| Need help? Click here for the Support Gro<br>Need help? Click here for the Support Gro<br>Get your copy of P-Star from here.                                                                                                    | ир                                                                                                    |                                                                                                    |

### Voer het "upgrade" commando in:

Star: 3.4.11 / Dashboard: 2018031

### **Pi-Star Digital Voice - Expert Editors**

Dashboard | Admin | Update | Backup/Restore | Configuration

Quick Editors: DStarRepeater | ircDDBGateway | TimeServer | MMDVMHost | DMRGateway | YSFGateway | P25Gateway Full Editors: DMRGateway | PiStar-Remote | WiFi Config | BM API Key | System Cron | RSSI Dat Tools: SSH Access

| 1                                     | SSH - Pi-Star                              |
|---------------------------------------|--------------------------------------------|
| Receiving objects: 100% (617/617),    | 213.38 KiB   0 bytes/s, done.              |
| Resolving deltas: 100% (437/437), o   | completed with 21 local objects.           |
| From https://github.com/AndyTaylor1   | weet/Pi-Star DV Dash                       |
| * branch master ->                    | FETCH HEAD                                 |
| 3d0a1d772e4b37 master ->              | origin/master                              |
| Updating 3d0a1d772e4b37               |                                            |
| Fast-forward                          |                                            |
| admin/configure.php                   | 478 ************************************   |
| admin/expert/edit_ysfgateway.php      | 3 +-                                       |
| config/version.php                    | 2 +-                                       |
| dstarrepeater/system.php              | 25 ++                                      |
| index.php                             | 54 +++++                                   |
| lang/german_de.php                    | 2 +-                                       |
| mmdvmhost/bm_manager.php              | 3 +-                                       |
| mmdvmhost/functions.php               | 192 ++++++++++++++++++++++++++++++++++++   |
| <pre>mmdvmhost/repeaterinfo.php</pre> | 13 +-                                      |
| mmdvmhost/tools.php                   | 26 ++                                      |
| 10 files changed, 658 insertions(+    | -), 140 deletions(-)                       |
| Done                                  |                                            |
| Updating PiStar-Firewall              |                                            |
| Done                                  |                                            |
| Starting Services                     |                                            |
| Done                                  |                                            |
| Updates complete, sleeping for a fe   | w seconds before making the disk Read-Only |
| mount: / is busy                      |                                            |
| Finished                              |                                            |
| pi-star@pi-star(rw):~\$ sudo pistar-  | upgrade                                    |
| <                                     | >                                          |
|                                       | Click here for fullscreen SSH client       |
|                                       |                                            |

Pi-Star web config. © Andy Taylor (MW0MWZ) 2014-2018. Need help? Click here for the Support Group Get your copy of Pi-Star from here. Voer bij de opdracht prompt, pi-star@pi-star(ro):=\$, de string "sudo pistar-upgrade" in zonder de aanhalingstekens zoals getoond en druk op enter. Hierdoor wordt Pi- Star geüpdatet naar de laatste versie (welke dat ook mag zijn). Merk op dat hij nieuwer kan zijn dan die op de Pi-Star download site.

Deze procedure geeft je altijd de meest recente versie.

### Wacht tot de upgrade klaar is:

Pi-Star: 3.4.11 / Dashboard: 20180310

Pi-Star Digital Voice - Expert Editors Dashboard | Admin | Update | Backup/Restore | Configuration Quick Editors: DStarRepeater | ircDDBGateway | TimeServer | MMDVMHost | DMRGateway | YSFGateway | P25Gateway Full Editors: DMRGateway | PiStar-Remote | WiFi Config | BM API Key | System Cron | RSSI Dat Tools: SSH Access SSH - Pi-Star dstarrepeater/system.php 25 ++ index.php 54 +++++-2 +lang/german de.php mmdvmhost/bm manager.php 3 +mmdvmhost/functions.php mmdvmhost/repeaterinfo.php 13 + mmdvmhost/tools.php 26 ++ 10 files changed, 658 insertions(+), 140 deletions(-) Done Updating PiStar-Firewall... Done Starting Services... Done Updates complete, sleeping for a few seconds before making the disk Read-Only mount: / is busy Finished pi-star@pi-star(rw):~\$ sudo pistar-upgrade Detected Pi-Star 3.4.11 running on RPi hardware, attached to zumspotgpio modem... Created symlink from /otc/system/cystem/multi-user.target.wants/nxdngateway.timer to /lib/systemd/syste m/nxdngatew:y.timer. Created symlink from /etc/systemd/system/multi-user target.wants/nxdnpa/rot.timer to /lib/systemd/system /r.dnparrot.timer. pgraded from 3.4.11 to 3.4.12... Sleeping a few seconds before making the disk Read-Only... mount: / is busy Finished pi-star@pi-star(rw):~\$ Click here for fullscreen SSH client Pi-Star web configure Andy Taylor (MW0MWZ) 2014-2018. Modi nelp? Click here for the Support Group Get your copy of Pi-Star from here.

Laat het flashproces lopen tot het helemaal klaar is. Je ziet zoiets als dit al het klaar is.

Nu kun je terugkeren naar het dashboard en het versienummer boven aan de pagina controleren: Ik moest dit twee keer doen om van 3.4.11 naar 3.4.13 te gaan.

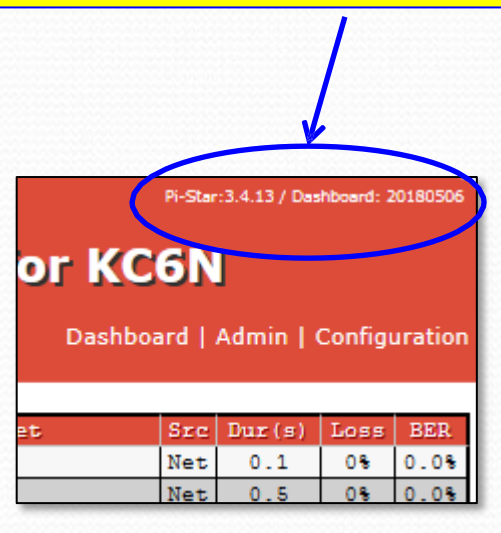

### Version 3.4.15 en hoger:

|                     |      |          |                                      |            |                     | -Star:3.4.15 / Dashboard: 20180623 |
|---------------------|------|----------|--------------------------------------|------------|---------------------|------------------------------------|
|                     | Pi-  | Star     | Digital Voice -<br>Dashboard   Admin | Conf       | iguration           | p/Restore   Factory Reset          |
|                     |      |          | Gateway Hardware In                  | formation  |                     |                                    |
| Hostname            | Ker  | nel      | Platform                             |            | CPU Load            | CPU Temp                           |
| pi-star             | 4.9. | 35+      | Pi Zero W Rev 1.1                    | (512MB)    | 0.34 / 0.28 / 0.    | 23 41.7°C / 107.1°F                |
|                     |      |          | Control Softwa                       | re         |                     |                                    |
| Setting             |      |          |                                      | Value      | 2                   |                                    |
| Controller Software | e:   | ODStarR  | epeater 🖲 MMDVMHost (DV-             | Mega Minim | um Firmware 3.07 Re | guired)                            |
| Controller Mode:    |      | • Simple | x Node 🔿 Duplex Repeater             | (or Half-  | Duplex on Hotspots) |                                    |
|                     |      |          | Apply Changes                        | ;          |                     |                                    |
|                     |      |          | MMDVMHost Config                     | uration    |                     |                                    |
| Setting             |      |          |                                      | Value      | È                   |                                    |
| DMR Mode:           |      |          | RF Hangtime:                         | 20         | Net Hangtime: 20    |                                    |
| D-Star Mode:        |      |          | RF Hangtime:                         | 20         | Net Hangtime: 20    |                                    |
| YSF Mode:           |      |          | RF Hangtime:                         | 20         | Net Hangtime: 20    |                                    |
| P25 Mode:           |      |          | RF Hangtime:                         | 20         | Net Hangtime: 20    |                                    |

PI-Star: 3.4.15 / Dashbe ..d: 20180

#### **Pi-Star Digital Voice - Expert Editors**

Dashboard | Adr I | Update | Upgrade | Br مسمر Restore | Configuration

Quick Edit: DStarRepeater | ircDDBGateway | TimeServer | MMDVMHost | DMR GW | YSF GW | P25 GW | NXDN GW Full Edit: DMR GW | PiStar-Remote | WiFi | BM API | System Cron | RSSI Dat Tools: CSS Tool | SSH Access

#### Expert Editors

#### \*\*WARNING\*\*

Pi-Star Expert editors have been created to make editing some of the extra settings in the config files more simple, allowing you to update some areas of the config files without the need to login to your Pi over SSH.

Please keep in mind when making your edits here, that these config files can be updated by the dashboard, and that your edits can be over-written. It is assumed that you already know what you are doing editing the files by hand, and that you understand what parts of the files are maintained by the dashboard.

With that warning in mind, you are free to make any changes you like, for help come to the Facebook group (link at the bottom of the page) and ask for help if / when you need it. 73 and enjoy your Pi-Star experiance. Pi-Star UK Team.

> Pi-Star / Pi-Star Dashboard, @ Andy Taylor (MW0MWZ) 2014-2018 incDD0Gateway Dashboard by Hans-J. Barthen (DLSDI), MMDVMDash developed by Kim Hubbel (DG9VH), Need help? Click here for the Support Group Get your copy of Pi-Star from here.

Klik op de configuratie pagina op "Expert" of voer op de commandoregel <u>http://pi-</u> <u>star/admin/expert/\_</u>in om naar het expert scherm te gaan.

Hier zie je "Update" en "Upgrade". Gebruik die op dezelfde manier, voer "Update" gevolgd door "Upgrade" net zo vaak uit als nodig is om de recentste versie te krijgen. Je krijgt te zien dat je klaar bent.

# ZUMspot/PiStar

Appendix F De ZUMspot bord firmware updaten

### De ZUMspot Firmware updaten

- De ZUMspot Pi Hat heeft zijn eigen microcontroller met eigen firmware.
- Deze sectie behandelt:
  - Hoe de geinstalleerde ZUMspot Firmware versie vast te stellen
  - Hoe de meest recente Firmware versie te achterhalen
  - Hoe het ZUMspot flash geheugen te updaten met nieuwe Firmware met behulp van Pi-Star

### Controleer je ZUMspot FW versie

De Firmware versie die in de ZUMspot is geïnstalleerd wordt op het dashboard weergegeven.

Je kunt de huidige versie hier bekijken: https://github.com/juribeparada/MM DVM\_HS/releases

Als je aan een update toe bent, Pi- Star heeft een ingebouwde methode om dit te doen.

|             |                  |                   |                                             |                                              |              | Dashbo | oard   | Admin  | Config  | uration |
|-------------|------------------|-------------------|---------------------------------------------|----------------------------------------------|--------------|--------|--------|--------|---------|---------|
| Modes F     | pabled           |                   |                                             | Gateway A                                    | ctivity      |        |        |        |         |         |
| DeStar      | DMR              | Time (PDT)        | Mode                                        | Callsign                                     | Target       |        | Src    | Dur(s) | Loss    | BER     |
| YSF         | P25              | 14:47:03 Mar 16th | YSF                                         | WJ4P                                         | ALL at KE4LI | т      | Net    | 0.8    | 0%      | 0.0%    |
| YSF2DMR     | NXDN             | 14:46:42 Mar 16th | YSF                                         | AAOKM                                        | ALL at AAOK  | 1      | Net    | 0.1    | 0%      | 0.0%    |
|             | Selection of the | 14:46:29 Mar 16th | YSF                                         | KC6N-DAVE                                    | ALL          |        | RF     | 1.2    | 0%      | 0.48    |
| Network     | Status           | 14:46:05 Mar 16th | D-Star                                      | KC6N/ID51                                    | COCOCO       |        | RE     | 2.1    | 0%      | 0.0%    |
| D-Stor Net  | TMD Not          | 14:45:38 Mar 16th | DMR Slot 2                                  | KCEN                                         | TG 31066     |        | RF     | 2.2    | 0%      | 0.28    |
| YSF Net     | D25 Net          | 14:44:41 Mar 16th | DMR Slot 2                                  | AF6BY                                        | TG 31066     | 1      | Net    | 1.2    | 0%      | 0.0%    |
| VSE2DMB Net | NXIN Net         | 14:41:36 Mar 16th | DMR Slot 2                                  | VA3RLP                                       | TG 31066     | 1      | Net    | 0.8    | 0%      | 0.0%    |
| Thter       | met              | 14:39:57 Mar 16th | DMR Slot 2                                  | K7FAY                                        | TG 31066     | j)     | Net    | 4.4    | 0%      | 0.0%    |
|             |                  | 14:39:13 Mar 16th | D-Star                                      | KC6N/INFO                                    | COCOCO       |        | Net    | 6.5    | 0%      | 0.0%    |
| Radio       | Info             | 14:36:15 Mar 16th | D-Star                                      | M1ABC/INFO                                   | COCOCO       |        | Net    | 2.5    | 0%      | 0.0%    |
| Trx Liste   | ning YSF         |                   |                                             | 57 2078040                                   | (10)99       |        |        |        |         |         |
| Tx 439.02   | 25000 MHz        |                   |                                             | Local RF A                                   | ctivity      |        |        |        | 4       | 100     |
| By          | COOO MHz         | Time (PDT)        | Mode                                        | Callsign                                     | Target       | Sre    | Dur (s | s) BER | R       | SSI     |
| EW ZUMspo   | ot:v1.3.3        | 14:46:29 Mar 16th | YSF                                         | KC6N-DAVE                                    | ALL          | RF     | 1.2    | 0.48   | S94     | -46dB   |
|             |                  | 14:46:05 Mar 16th | D-Star                                      | KC6N/ID51                                    | COCOCO       | RF     | 2.1    | 0.01   | \$ \$94 | -46dB   |
| D-Star Re   | epeater          | 14:45:38 Mar 16th | DMR Slot 2                                  | KC6N                                         | TG 31066     | RE     | 2.2    | 0.24   | \$94    | -46dB   |
| RPT1 KC     | EN B             |                   |                                             |                                              |              |        |        |        |         |         |
| RPT2 KC     | EN G             |                   |                                             |                                              |              |        |        |        |         |         |
| D-Star N    | letwork          |                   |                                             |                                              |              |        |        |        |         |         |
| APRS socal. | aprs2.net        |                   |                                             |                                              |              |        |        |        |         |         |
| IRC rr.ope  | nquad.net        |                   |                                             |                                              |              |        |        |        |         |         |
| Linked to   | REF012 A         |                   |                                             |                                              |              |        |        |        |         |         |
| (DPlus Ou   | (tgoing)         |                   |                                             |                                              |              |        |        |        |         |         |
|             |                  |                   |                                             |                                              |              |        |        |        |         |         |
| DMR Rep     | eater            | e                 |                                             |                                              |              |        |        |        |         |         |
| DMR ID      | 3106564          |                   |                                             |                                              |              |        |        |        |         |         |
| DMR CC      | 1                |                   |                                             |                                              |              |        |        |        |         |         |
| TS1         | disabled         |                   |                                             |                                              |              |        |        |        |         |         |
| T92         | enabled          |                   |                                             |                                              |              |        |        |        |         |         |
| TG 31066/n  | ot linked        |                   |                                             |                                              |              |        |        |        |         |         |
| LIMR ME     | ISTOP            |                   |                                             |                                              |              |        |        |        |         |         |
| BM United S | tates 3103       |                   |                                             |                                              |              |        |        |        |         |         |
| MOP N-      |                  | 1                 |                                             |                                              |              |        |        |        |         |         |
|             | SWORK T.         |                   |                                             |                                              |              |        |        |        |         |         |
| ROOM: Alac  | ama-binx         |                   |                                             |                                              |              | _      |        |        | _       | _       |
|             |                  | Pi-Star / Pi-     | Star Dashboard, © And                       | y Taylor (MWOMWZ)                            | 2014-2018.   |        |        |        |         |         |
|             |                  | ircDDE<br>MM      | Sateway Dashboard b<br>IDVMDash developed b | y nans-J. Barthen (D<br>ly Kim Huebel (DG9V) | H),          |        |        |        |         |         |
|             |                  |                   | Need help? Click here f                     | or the Support Group                         |              |        |        |        |         |         |
|             |                  |                   | Get your copy of P                          | r-star from here.                            |              |        |        |        |         |         |

**Pi-Star Digital Voice Dashboard for KC6N** 

### ZUM bord FW update Proces

- Log in op de Pi-Star admin expert pagina:
  - http://pi-star/admin/expert/

PI-Star:3.4.11 / Dashboard:20180310

Klik

### Pi-Star Digital Voice - Expert Editors

Dashboard | Admin | Update | Backup/Restore | Configuration

Quick Editors: DStarRepeater | ircDDBGateway | TimeServer | MMDVMHost | DMRGateway | YSFGateway | P25 Coteway Full Editors: DMRGateway | PiStar-Remote | WiFi Config | BM API Key | System Cron | RSSI Dat Cools: SSH Access

Expert Editors

#### \*\*WARNING\*\*

Pi-Star Expert editors have been created to make editing some of the extra settings in the config files more simple, allowing you to update some areas of the config files without the need to login to your Pi over SSH.

Please keep in mind when making your edits here, that these config files can be updated by the dashboard, and that your edits can be over-written. It is assumed that you already know what you are doing editing the files by hand, and that you understand what parts of the files are maintained by the dashboard.

With that warning in mind, you are free to make any changes you like, for help come to the Facebook group (link at the bottom of the page) and ask for help if / when you need it. 73 and enjoy your Pi-Star experiance. Pi-Star UK Team.

> Pi-Star / Pi-Star Dashboard, @ Andy Taylor (MW0MWZ) 2014-2018. ireDDBGateway Dashboard by Hans-J. Barthen (DLSDI), MMDVMDash developed by Kim Huebel (DG9VH), Need help? Click here for the Support Group Get your copy of Pi-Star from here.

**"Tools:** SSH Access" Om de ingebouwde in SSH Editor op te roepen. Als je hem niet ziet, probeer dan een andere browser.

### Log in in de SSH editor:

#### PI-Star: 3.4.11 / Dashboard: 201803 Log in in de SSH Editor: **Pi-Star Digital Voice - Expert Editors** Dashboard | Admin | Update | Backup/Restore | Configuration Gebruiker "pi-star" <enter> Quick Editors: DStarRepeater | ircDDBGateway | TimeServer | MMDVMHost | DMRGateway | YSFGatew Full Editors: DMRGateway | PiStar-Remote | WiFi Config | BM API Key | System Cong | 55ar Dat | 1 Tools: SSH Acces Wachtwoord: "raspberry" <enter> - Pi-Sta pi-star login: pi-star Password: PI-Star: 3.4.11 / Dashboard: 2018031 **Pi-Star Digital Voice - Expert Editors** Dashboard | Admin | Update | Backup/Restore | Configuration Quick Editors: DStarRepeater | ircDDBGateway | TimeServer | MMDVMHost | DMRGateway | YSFGateway | P25Gateway Full Editors: DMRGateway | PiStar-Remote | WiFi Config | BM API Key | System Cron | RSSI Dat Tools: SSH Access SSH - Pi-Star pi-star login: pi-star De Pi-Star SSH editor Password: Linux pi-star 4.9.35+ #1014 Fri Jun 30 14:34:49 BST 2017 armv61 opent zoals getoond met de opdracht prompt: From your Windows Computer: pi-star@pi-star(ro):=\$ < Pi-Star Dashboard: http://pi-star/ From your Apple iPhone, iPad, Macbook, iMac etc. Pi-Star Dashboard: http://pi-star.local/ pi-star@pi-star(ro):~\$ < Click here for fullscreen SSH client Pi-Star web config, © Andy Taylor (MW0MWZ) 2014-2018. Need help? Click here for the Support Group Get your copy of Pi-Star from here.

### Voer het flash commando in:

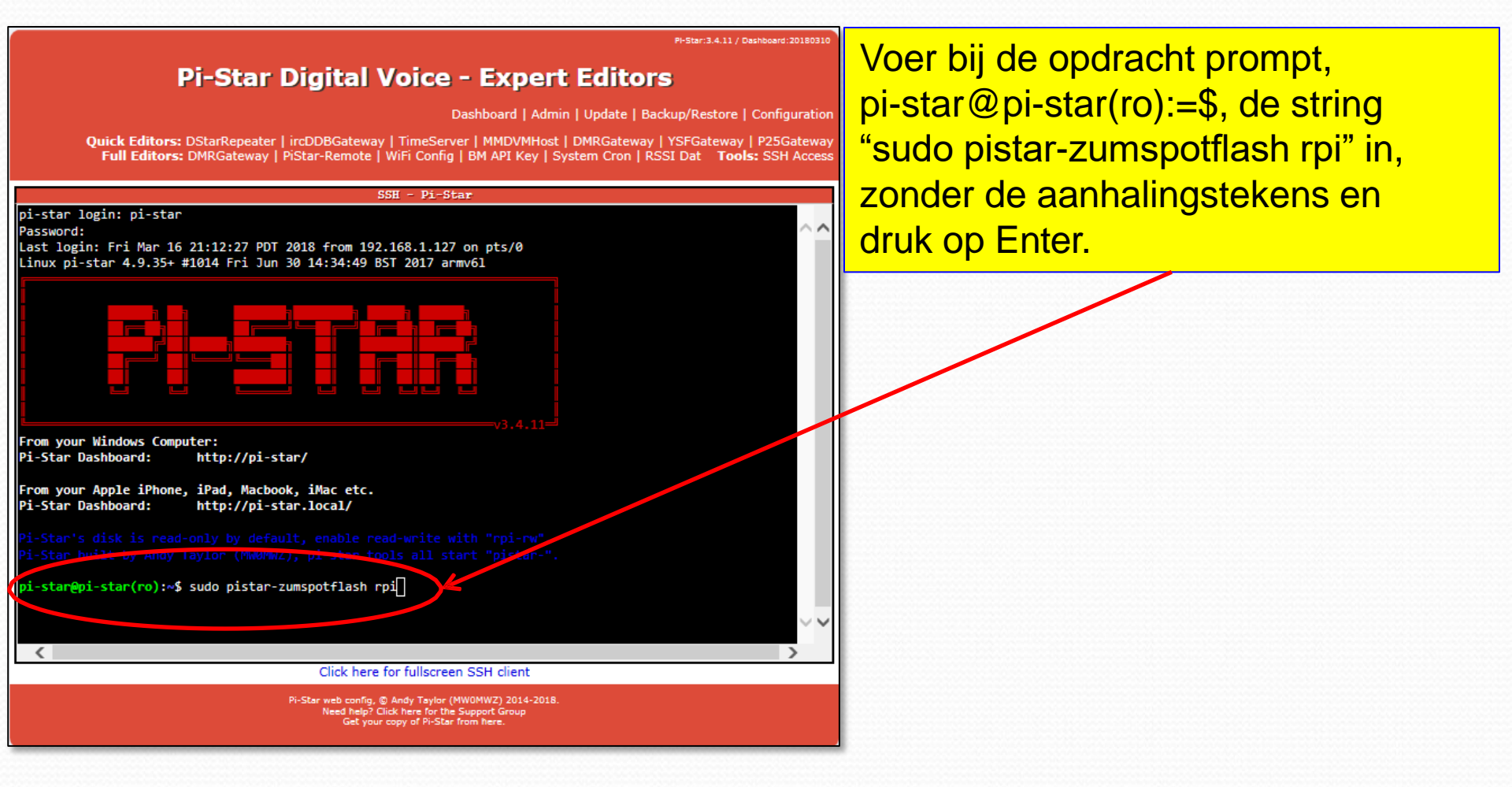

### Wacht tot het flashen klaar is:

PI-Star: 3.4.11 / Dashboard: 2018031

**Pi-Star Digital Voice - Expert Editors** Dashboard | Admin | Update | Backup/Restore | Configuration Quick Editors: DStarRepeater | ircDDBGateway | TimeServer | MMDVMHost | DMRGateway | YSFGateway | P25Gateway Full Editors: DMRGateway | PiStar-Remote | WiFi Config | BM API Key | System Cron | RSSI Dat Tools: SSH Access SSH Pi-Stan remote: Total 163 (delta 0), reused 0 (delta 0), pack-reused 163 ~~ Receiving objects: 100% (163/163), 3.16 MiB | 818.00 KiB/s, done. Resolving deltas: 100% (55/55), done. Checking connectivity... done. Raspberry Pi 2 or Pi Zero W detected stm32flash Arduino STM32 0.9 http://github.com/rogerclarkmelbourne/arduino\_stm32 Using Parser : Raw BINARY Interface serial posix: 57600 8E1 Version : 0x22 Option 1 : 0x00 Option 2 : 0x00 Device ID : 0x0410 (Medium-density) RAM : 20KiB (512b reserved by bootloader) Flash : 128KiB (sector size: 4x1024) Option RAM : 16b System RAM : 2KiB Write to memory Erasing memory Wrote and verified address 0x0800a47c (100.00%) Done. Starting execution at address 0x08000000... done Flashing your rpi modem complete, press any key to reboot your Pi-Star System. Click here for fullscreen SS Pi-Star web config. © Andy Taylor (MW0MWZ) 2014-2018. Need hele? Click here for the Support Group Get your copy of Pi-Star from here.

Laat het flash proces lopen tot het klaar is, volg eventuele instructies op. Je wordt waarschijnlijk gevraagd een toets te drukken om een herstart te beginnen. Geef de herstart zoals gebruikelijk ongeveer 3 minuten.

### Controleer de ZUMspot FW versie

Als het systeem opnieuw is opgestart kun je de versie van de nieuwe ZUMspot firmware controleren op het dashboard.

Dat is alles, je bent klaar.

|                                       |                |            |                 |             |                  |                       |              | Dasht | oard   | Admin  | Config | uration |
|---------------------------------------|----------------|------------|-----------------|-------------|------------------|-----------------------|--------------|-------|--------|--------|--------|---------|
| Me                                    | des Enabled    | -          |                 |             |                  | Gateway A             | ctivity      |       |        |        |        |         |
| D-St                                  | TARE STADIES   |            | Time (PDT)      | ý.          | Mode             | Callsign              | Target       |       | Src    | Dur(s) | Loss   | BER     |
| 92                                    | E DOE          |            | 14:47:03 Mar 16 | th 1        | (SF              | WJ4P                  | ALL at KE4LI | T     | Net    | 0.8    | 0%     | 0.0%    |
| VSET                                  |                |            | 14:46:42 Mar 16 | th N        | (SF              | AAOKM                 | ALL at AAOKA | 1     | Net    | 0.1    | 0%     | 0.08    |
|                                       |                |            | 14:46:29 Mar 16 | th 1        | (SF              | KC6N-DAVE             | ALL          |       | RF     | 1.2    | 0%     | 0.48    |
| No                                    | twork Status   |            | 14:46:05 Mar 16 | th I        | )-Star           | KC6N/ID51             | COCOCO       |       | RE     | 2.1    | 0%     | 0.0%    |
| Durchas                               | DWOLK SCHOOL   |            | 14:45:38 Mar 16 | th I        | MR Slot 2        | KCEN                  | TG 31066     |       | RF     | 2.2    | 0%     | 0.28    |
| Ver                                   | Not DOC N      |            | 14:44:41 Mar 16 | th I        | MR Slot 2        | AF6BY                 | TG 31066     |       | Net    | 1.2    | 0%     | 0.0%    |
| VEROTH                                | ID Not NYTH 1  | e o<br>lot | 14:41:36 Mar 16 | th I        | MR Slot 2        | VASRLP                | TG 31066     |       | Net    | 0.8    | 0%     | 0.0%    |
| ISEZUE                                | IK NEU NADA I  | (ED)       | 14:39:57 Mar 16 | th I        | MR Slot 2        | K7FAY                 | TG 31066     |       | Net    | 4.4    | 0%     | 0.0%    |
| -                                     | Insernet       |            | 14:39:13 Mar 16 | th I        | -Star            | KC6N/INFO             | COCOCO       |       | Net    | 6.5    | 0%     | 0.08    |
|                                       | Padio Info     |            | 14:36:15 Mar 16 | th I        | )-Star           | M1ABC/INFO            | COCOCO       |       | Net    | 2.5    | 0%     | 0.0%    |
| Theor                                 | Listoning V    | 7          |                 |             |                  |                       | - terrente   |       |        |        |        |         |
| The                                   | 439 025000 M   | Ha         |                 |             |                  | Local RF A            | ctivity      |       |        |        |        |         |
| D-                                    | 435.020000 H   |            | Time (PDT       | )           | Mode             | Callsign              | 1 Target     | Sre   | Dur (s | s) BER | B      | SSI     |
| EW                                    | 7IMenot :::1 3 | 2          | 14:46:29 Mar 16 | ch          | YSF              | KC6N-DAVE             | ALL          | RF    | 1.2    | 0.4%   | S9-    | +46dB   |
|                                       | zonspos.vr.o   |            | 14:46:05 Mar 16 | th          | D-Star           | KC6N/ID51             | COCOCO       | RF    | 2.1    | 0.0%   | S9-    | +46dB   |
| D-F                                   | Ann Persenter  |            | 14:45:38 Mar 16 | th          | DMR Slot 2       | KC 6N                 | TG 31066     | RF    | 2.2    | 0.28   | S9-    | +46dB   |
| D D D D D D D D D D D D D D D D D D D | VCCN P         | 2          |                 |             |                  |                       |              |       |        |        |        |         |
| DDTO                                  | KCEN B         | -          |                 |             |                  |                       |              |       |        |        |        |         |
| Terrz<br>D-                           | Stor Natroak   |            |                 |             |                  |                       |              |       |        |        |        |         |
| ABBC                                  | soasi assoit   |            |                 |             |                  |                       |              |       |        |        |        |         |
| TPC                                   | socal.apisz.   | iet.       |                 |             |                  |                       |              |       |        |        |        |         |
| Link                                  | ed to REF012   | 2          |                 |             |                  |                       |              |       |        |        |        |         |
| (DP                                   | lus Outgoing   | <u></u>    |                 |             |                  |                       |              |       |        |        |        |         |
|                                       |                |            |                 |             |                  |                       |              |       |        |        |        |         |
| D                                     | MR Repeater    |            |                 |             |                  |                       |              |       |        |        |        |         |
| DMR                                   | 310656         | 4          |                 |             |                  |                       |              |       |        |        |        |         |
| DMR (                                 | EC 1           | -          |                 |             |                  |                       |              |       |        |        |        |         |
| TS1                                   | disable        | d          |                 |             |                  |                       |              |       |        |        |        |         |
| T'52                                  | enable         | d          |                 |             |                  |                       |              |       |        |        |        |         |
| TG 31                                 | 1066/not lin)  | ed         |                 |             |                  |                       |              |       |        |        |        |         |
| 3                                     | DMR Master     |            |                 |             |                  |                       |              |       |        |        |        |         |
| BM Uni                                | ited States 3  | 103        |                 |             |                  |                       |              |       |        |        |        |         |
| -                                     |                |            |                 |             |                  |                       |              |       |        |        |        |         |
| 3                                     | SF Network     |            |                 |             |                  |                       |              |       |        |        |        |         |
| Room                                  | : Alabama-Li   | nk         |                 |             |                  |                       |              |       |        |        |        |         |
| -                                     |                | -          |                 |             |                  |                       |              |       |        |        |        |         |
|                                       |                |            | Pi-Star         | / Pi-Star E | ashboard, © Ar   | dy Taylor (MWOMWZ)    | 2014-2018.   |       |        |        |        |         |
|                                       |                |            |                 | MMDVM       | Dash developed   | by Kim Huebel (DG9V   | (H),         |       |        |        |        |         |
|                                       |                |            |                 | Need        | help? Click here | for the Support Group |              |       |        |        |        |         |
| C                                     |                |            |                 |             | ec your copy of  | restar nom here.      |              |       |        |        |        |         |

**Pi-Star Digital Voice Dashboard for KC6N** 

# ZUMspot/PiStar

Appendix G Alternative opstart methode

Dit werkt op elke versie van Pi-Star, terwijl de AutoAP mode alleen gebruikt kan worden met versie 3.4.11 (of hoger).

## **Opmerking:**

Je hotspot moet een WiFi verbinding kunnen maken om geconfigureerd te kunnen worden. Dit gedeelte schetst de "klassieke" methode die met elke versie van Pi-Star werkt. Dit is handig voor als je probeert om een hotspot te installeren met gebruik van een computer zonder WiFi. Dat kan het geval zijn bij en bekabeld aangesloten PC zonder eigen WiFi. De PC en de Hotspot moeten in hetzelfde domein zitten.

## Verzamel het volgende:

- Basic ZUMspot kit
  - ZUM Bord (met Antenne)
  - Raspberry Pi ZeroW (met connector)
  - µSD kaart (met Image)
  - Behuizing (Optioneel)
- Windows PC met Internet toegang
- USB µSD kaart lezer
- WiFI inlog voor tenminte één WiFi netwerk (SSID en PSK), DMR ID

## WiFi Instellen (Pagina 1)

### Ga naar de volgende URL: http://www.pistar.uk/index.php Klik Pi-Star Tools, kies "WiFi Builder

#### PiStar.UK - Pi-Star Digital Voice Software

| Home               | Pi-Star WiFi Builder                                                                                                    |  |  |  |  |  |  |  |
|--------------------|----------------------------------------------------------------------------------------------------|--|--|--|--|--|--|--|
| Information        | This tool is used to create your "wpa_supplicant.conf" for use with Pi-Star.<br>All you need to do is enter your SSID (this is the name of your Wireless Network) and                                                        |  |  |  |  |  |  |  |
| Help               | e matching PSK (this is the Pre-Shared Key, or Password) for this network, when you<br>t "Submit" the generated config file will download to your computer.                                                                  |  |  |  |  |  |  |  |
| Pi-Star Tools      | If you require a config to connect to any available open network, leave the SSID and PSK<br>lines empty, the generated config will allow your Pi to connect to any available open network.                                   |  |  |  |  |  |  |  |
| BrandMeister Tools | All you need to do then, is drop this onto the "Boot" volume of your Pi-Star SD card - this will appear as you complete writing the SD Card.                                                                                 |  |  |  |  |  |  |  |
| DMR+ Tools         | Once the Pi-Star system boots up, it will add the config file for the WiFi and reboot.                                                                                                    |  |  |  |  |  |  |  |
| D-Star Tools       | SSID:                                                                                                    |  |  |  |  |  |  |  |
| Downloade          | PSK:                                                                                                    |  |  |  |  |  |  |  |
| Downloads          | Submit Query                                                                                                    |  |  |  |  |  |  |  |
| Credits            |                                                                                                    |  |  |  |  |  |  |  |
| Links              |                                                                                                    |  |  |  |  |  |  |  |
|                    | pistar.uk website designed and developed by Andy Taylor (MW0MWZ) - andy@mw0mwz.co.uk<br>© 2017-2019 MW0MWZ. All rights reserved. All trademarks acknowledged.<br>wrib. builder.php last modified on 23/10/17 z 12:012 - 0000 |  |  |  |  |  |  |  |

| Pi               | Star.UK - Pi-Star Digital Voice Software                                                                                                    |
|------------------|----------------------------------------------------------------------------------------------------|
|                  |                                                                                                    |
| ne               | Home                                                                                                    |
| prmation         | Pi-Star is a software image built initially for the Raspberry Pi (produced by the Raspberry Pi Foundat<br>The design concept is simple, provide the complex services and configuration for Digial Voice on An<br>radio in a way that makes it easily accessable to anyone just starting out, but make it config<br>enough to be interesting for those of us who cant help but tinker.                                                                                                    |
| Star Tools       | Pi-Star can be what ever you want it to be, from a simple single mode hotsport running simplex pro<br>you with access to the increasing number of Digital Voice networks, up to a public duplex mult<br>repeater!                                                                                                    |
| Builder          | The world is at your fingertips, and the choices are yours!                                                                                                    |
| ar Usage Stats   | If you like to get your hands dirty, delve beneath the simple to use web based dashboard, P<br>provides some unique tools to make administration easy, but we also encourage those who wa<br>understand what the system is and how it works to be as involved as they want to be!                                                                                                    |
| andMeister Tools | Most importantly, have fun using Pi-Star!                                                                                                    |
| IR+ Tools        | Pi-Star Digital Voice Dashboard for MW0MWZ Dashboard I Admin   Config                                                                                                    |
|                  | Hodes Enabled         Active Starnet Groups           D-tag         Collsign         LogOff         Infp         UI01         GI01                                                                                                    |
| wnloads          | PISTAR 8 PISTAR 9 PISTAR 9 PIS |
| odite            | Network Status D-Star Net DMI Net Transform (CTC) Note: California (CTC) Note: California (CTC) Note: California (CTC)                                                                                                    |
| Builts           | YSF Net:         P23 Net:         P24 (65)2         P300e         Collstjpn         Carget         Sec Dur(2)         Case         R#           Internet         2017 49:30 16:30:19         0.5tar         Callar/DAVE         CQCQCV in REF001 C         Vet         0.8         0.8         0.8         0.8         0.26                                                                                                    |
| ks               | Kodio         Info         2017-09-30         L0: 27:35         L0M         Stot 2         L0M         L1M         Net         0.5         0%         0.3%           Kodio         Info         2017-09-30         16: 25:15         D4M         Slot 2         16.4         16.9         Net         10.5         8%         0.3%                                                                                                    |
| 2000             | Trix         Listening         2017-05-30 16:24:52         DMR Slot 2         Machine         TG 91         Net 18.1         MS 8         0.0%           TX         431.187500 HHz         2017-05-30 16:19:35         DMR Slot 2         Amount 16 91         Net 1.6         MN 8         0.0%                                                                                                    |
|                  | RX         431.187500         MHz         2017-05-30         16:17:56         D-Star         900 (310)         CQCQCQ via REF001 C         Net         1.8         0%         0.00%           RX         431.187500         MHz         2017-05-30         16:17:23         D-Star         900 (000)         Via REF001 C         Net         1.4         0%         0.00%                                                                                                    |
|                  | 2017-05-30 16:16:36 D-Star COCCCQ Via REF001 C Net 0.7 0% 0.0%                                                                                                    |
|                  | D-Stor Repeater 2017-05-30 16:11:39 D-Star 170-07474 COCQCQ via REF001 C Net 1.9 0% 0.5% 2017-05-30 16:10:44 D-Star 0000//INFD COCQCQ via REF001 C Net 7.1 0% 0.0%                                                                                                    |
|                  | 12272 MNONEZ G 2017-05-30 16:10:42 D-Star MM I 87 0.7 0.0%                                                                                                    |
|                  | 0-Stor Network 2017-05-30 16:09:20 D-Stor 1000000 Vie Network (Net 1.2 0% 0.0% 2.0% 2.0% 2.0% 2.0% 0.0% 0.0%                                                                                                    |
|                  | IRC rr.openquad.net 2017-05-30 15:56:09 D-Star COMP/DVAP CQCQCQ Net 0.1 0X 10.3X                                                                                                    |
|                  | Linked to REF001 C (DPlus Outpoing) 2017-05-30 15:49:35 D-Star 415 CQCQC Net 0.0 0% 0.06                                                                                                    |
|                  | 2017-05-30 15:48:20 D-Star dieta/RSNC COCCCC Net 0.4 0% 0.0%                                                                                                    |
|                  | DMR         TO         2353150         Z017-65-30         D:540:50         D-Star         SUPER/SUN         CQCQCQ         Net         8.4         8%         8.0%                                                                                                    |
|                  | DHR CC 1 2017-05-30 15:36:33 D-Star COUCCO Net 6.8 0% 0.0%                                                                                                    |
|                  | 152 enabled Last 20 calls that accessed this Gateway                                                                                                    |
|                  | TE 91/not Linkod 2017-05-30 16:10:42 0-5tar MM9/MZ/M I 8F 0.7 0.0%                                                                                                    |
|                  | bri-dini, uk                                                                                                    |
|                  | IN-Blar / IN-Blar / IN-Blar / IN-Blar / IN-MIN Teylor (MINIMUZ) 3016-3017,<br>Incole63toway characteristic in Annu Annu Annu Annu Annu Annu Annu A                                                                                                    |
|                  | MMD/MDein developed by Kim Hushel (DSPVH).                                                                                                    |
|                  | Need Instruct Oracle Instruction Of the Suspent Crosses                                                                                                    |
|                  | Next havy Gink have for the Support Group<br>One your range of the State Anton None.                                                                                                    |
|                  | Next Bage Cale New Set Manuer & Sware Sware Swa                                                                                                    |

## WiFi Instellen (Pagina 2)

1.Voer de WiFi gegevens in: SSID, en Wachtwoord (PSK) voor het netwerk waarmee je wilt verbinden.

2. Klik "Submit Query"

3.Als het opslaan dialoog venster verschijnt sla je het resulterende "wpa\_supplicant.conf" bestand op waar je het terug kunt vinden

Je gaat dit verplaatsen naar de kaart met image zodat je WiFi in de volgend stappen zal starten.

| Pi                 | Star.UK - Pi-Star Digital Voice Software                                                                                                    |  |  |  |  |  |
|--------------------|----------------------------------------------------------------------------------------------------|--|--|--|--|--|
|                    |                                                                                                    |  |  |  |  |  |
| Home               | Pi-Star WiFi Builder                                                                                                    |  |  |  |  |  |
| Information        | This tool is used to create your "wpa_supplicant.conf" for use with Pi-Star.<br>All you need to do is enter your SSID (this is the name of your Wireless Network) and                                                      |  |  |  |  |  |
| Help               | he matching PSK (this is the Pre-Shared Key, or Password) for this network, when you hit Submit" the generated config file will download to your computer.                                                                 |  |  |  |  |  |
| Pi-Star Tools      | If you require a config to connect to any available open network, leave the SSID and PSK<br>lines empty, the generated config will allow your Pi to connect to any available open network.                                 |  |  |  |  |  |
| BrandMeister Tools | All you need to do then, is drop this onto the "Boot" volume of your Pi-Star SD<br>card - this will appear as you complete writing the SD Card.                                                                            |  |  |  |  |  |
| DMR+ Tools         | Once the Pi-Star system boots up, it will add the config file for the WiFi and reboot.                                                                                                    |  |  |  |  |  |
| D-Star Tools       | SSID:                                                                                                    |  |  |  |  |  |
| Downloads          | PSK:                                                                                                    |  |  |  |  |  |
| Credits            | Cubinit cebury                                                                                                    |  |  |  |  |  |
| Links              |                                                                                                    |  |  |  |  |  |
|                    | pistar.uk website designed and developed by Andy Taylor (MW0MWZ) - andy@mw0mwz.co.uk<br>© 2017-2018 MW0MWZ. All rights reserved. All trademarks acknowledged.<br>vifi_builder.php last modified on 23/10/17 at 20:12 +0000 |  |  |  |  |  |

## WiFi Instellen (Pagina 3)

1.Stop de kaart met het Pi-Star image in een µSD kaartlezer in je PC. 2.Sleep het "wpa\_suplicant.conf" bestand naar de root directory op de **µSD** kaart. 3.Stop de µSD kaart met het image en het wpa\_suplicant bestand in je Raspberry Pi Zero W. 4.Start de hot spot, wacht ongeveer drie minuten en ga dan verder zoals beschreven in Deel III

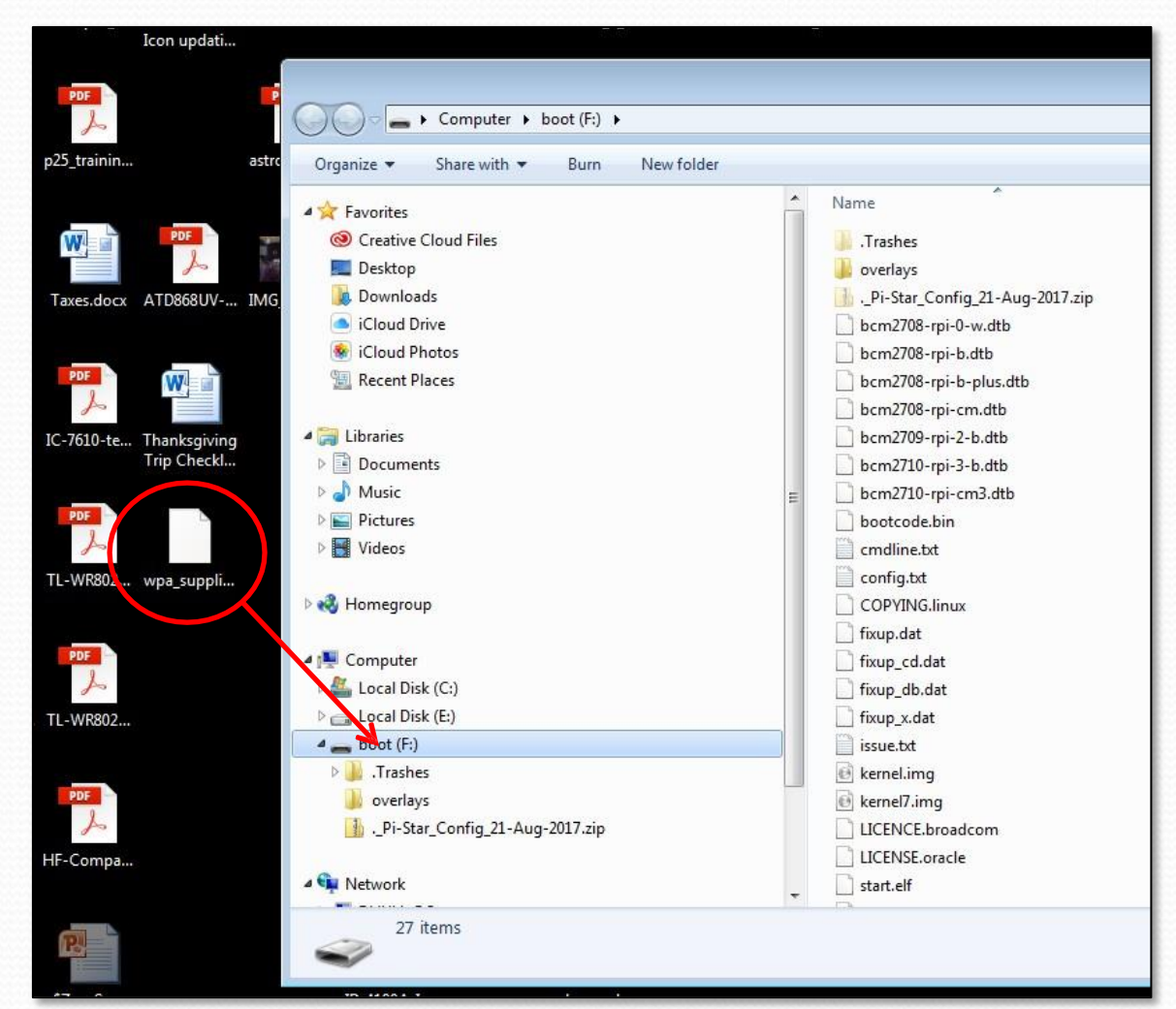

# ZUMspot/PiStar

Appendix H Cross Mode werken

### Cross-mode werken

- Pi-Star biedt de mogelijkheid cross-mode te werken tussen vele (maar niet alle) modes.
- Dit gebeurt door de bruggen te gebruiken die in pi-star ingebouwd zijn.
- Elk van de volgende pagina's toont de instellingen die nodig zijn bij een specifiek cross mode scenario.
- Deze sectie wordt periodiek bijgewerkt wanneer nieuwe mogelijkheden aan PiStar worden toegevoegd.

### Cross-mode YSF naar NXDN

Zet de YSF mode en YSF2NXDN "on" in de MMDVM Host Dialoog zoals hieronder.

| MMDVMHost Configuration |        |                      |             |                            |    |  |
|-------------------------|--------|----------------------|-------------|----------------------------|----|--|
| Setting                 |        |                      | Value       |                            |    |  |
| DMR Mode:               |        | RF Hangtime:         | 20          | Net Hangtime:              | 20 |  |
| D-Star Mode:            | 0      | RF Hangtime:         | 20          | Net Hangtime:              | 20 |  |
| YSF Mode:               |        | RF Hangtime:         | 20          | Net Hangtime:              | 20 |  |
| P25 Mode:               |        | RF Hangtime:         | 20          | Net Hangtime:              | 20 |  |
| NXDN Mode:              |        | RF Hangtime:         | 20          | Net Hangtime:              | 20 |  |
| YSF2DMR:                | 0      |                      |             |                            |    |  |
| YSF2NXDN:               |        |                      |             |                            |    |  |
| YSF2P25:                |        |                      |             |                            |    |  |
| DMR2YSF:                |        | Us                   | es 7 prefix | on DMRGateway              |    |  |
| DMR2NXDN:               |        | Us                   | es 7 prefix | <pre>c on DMRGateway</pre> |    |  |
| MMDVM Display Type:     | OLED 🗸 | Port: /dev/ttyAMA0 🗸 | Nextion La  | yout: G4KLX                | ~  |  |
|                         |        | Apply Changes        |             |                            |    |  |

Let op: Om deze mode te laten werken, moet je Fusion radio in de DN mode zijn. De reden hiervoor is dat de NXDN vocoder op 3600 bits/s loopt. Dit is de vocoder snelheid die Yaesu System Fusion gebruikt in zijn DN mode.

Klik "Apply Changes" en wacht tot de herstart klaar is. Vul daarna de Yaesu System Fusion Dialoog in zoals hieronder. Kies "YSF00003 – YSF2NXDN – YSF2NXDN Bridge" als je YSF Startup Host. Stel je APRS Host in, voer je NXDN ID in (die van mij wordt getoond). Kies je gewenste NXDN "talk group" (laatste regel) en klik "Apply Changes".

|                     | Yaesu System Fusion Configuration         |                               |
|---------------------|-------------------------------------------|-------------------------------|
| Setting             | Value                                     | De Divik TG invoer (laatste   |
| YSF Startup Host:   | YSF00003 - YSF2NXDN - YSF2NXDN Bridge 🗸 🗸 | regel hier) bepaalt welke tal |
| APRS Host:          | socal.aprs2.net V                         | groop is gebruikt op NXDN     |
| (YSF2NXDN) NXDN ID: | 6564 ←                                    |                               |
| NXDN Startup Host:  | 65000 - 176.9.1.168 🗸 🧹                   |                               |
|                     | Apply Changes                             | 10                            |

### Cross-mode YSF naar DMR

Zet de YSF mode en YSF2DMR "on" in the MMDVM Host Dialoog zoals hieronder.

| MMDVMHost Configuration |                                                     |  |  |  |
|-------------------------|-----------------------------------------------------|--|--|--|
| Setting                 | Value                                               |  |  |  |
| DMR Mode:               | RF Hangtime: 20 Net Hangtime: 20                    |  |  |  |
| D-Star Mode:            | RF Hangtime: 20 Net Hangtime: 20                    |  |  |  |
| YSF Mode:               | RF Hangtime: 20 Net Hangtime: 20                    |  |  |  |
| P25 Mode:               | RF Hangtime: 20 Net Hangtime: 20                    |  |  |  |
| NXDN Mode:              | RF Hangtime: 20 Net Hangtime: 20                    |  |  |  |
| YSF2DMR:                |                                                     |  |  |  |
| YSF2NXDN:               |                                                     |  |  |  |
| YSF2P25:                |                                                     |  |  |  |
| DMR2YSF:                | Uses 7 prefix on DMRGateway                         |  |  |  |
| DMR2NXDN:               | Uses 7 prefix on DMRGateway                         |  |  |  |
| MMDVM Display Type:     | OLED V Port: /dev/ttyAMAO V Nextion Layout: G4KLX V |  |  |  |
|                         | Apply Changes                                       |  |  |  |

Let op: Om deze mode te laten werken, moet je Fusion radio in de DN mode zijn. De reden hiervoor is dat de DMR vocoder op 3600 bits/s loopt. Dit is de vocoder snelheid die Yaesu System Fusion gebruikt in zijn DN mode

Klik "Apply Changes" en wacht tot de herstart klaar is. Vul daarna de Yaesu System Fusion Dialoog in zoals hieronder. Kies "YSF00002 – YSF2DMR – YSF2DMR Bridge" als je YSF Startup Host. Stel je APRS Host in, voer je NXDN ID in (die van mij wordt getoond). En de DMR Master. Kies een DMR "talk group" (laatste regel) en klik "Apply Changes".

|                       | Yaesu System Fusion Configuration     | ]                         |  |
|-----------------------|---------------------------------------|---------------------------|--|
| Setting               | Value                                 | De DMR TG invoer (laatste |  |
| YSF Startup Host:     | YSF00002 - YSF2DMR - YSF2DMR Bridge V |                           |  |
| APRS Host:            | socal.aprs2.net V                     |                           |  |
| (YSF2DMR)CCS7/DMR ID: | 3106564 ←                             | talk groep je gebruikt op |  |
| DMR Master:           | BM_United_States_3103 V               | DMR.                      |  |
| DMR TG:               | 31066                                 |                           |  |
|                       | Apply Changes                         | 102                       |  |

### Cross-mode YSF naar P25

Zet de YSF mode en YSF2P25 "on" in de MMDVM Host Dialoog zoals hieronder.

| MMDVMHost Configuration |                                                     |  |  |  |  |  |
|-------------------------|-----------------------------------------------------|--|--|--|--|--|
| Setting                 | Value                                               |  |  |  |  |  |
| DMR Mode:               | RF Hangtime: 20 Net Hangtime: 20                    |  |  |  |  |  |
| D-Star Mode:            | RF Hangtime: 20 Net Hangtime: 20                    |  |  |  |  |  |
| YSF Mode:               | RF Hangtime: 20 Net Hangtime: 20                    |  |  |  |  |  |
| P25 Mode:               | RF Hangtime: 20 Net Hangtime: 20                    |  |  |  |  |  |
| NXDN Mode:              | RF Hangtime: 20 Net Hangtime: 20                    |  |  |  |  |  |
| YSF2DMR:                |                                                     |  |  |  |  |  |
| YSF2NXDN:               |                                                     |  |  |  |  |  |
| YSF2P25:                | • ←                                                 |  |  |  |  |  |
| DMR2YSF:                | Uses 7 prefix on DMRGateway                         |  |  |  |  |  |
| DMR2NXDN:               | Uses 7 prefix on DMRGateway                         |  |  |  |  |  |
| MMDVM Display Type:     | OLED V Port: /dev/ttyAMAO V Nextion Layout: G4KLX V |  |  |  |  |  |
|                         | Apply Changes                                       |  |  |  |  |  |

Opmerking: Om deze mode te laten werken moet je Fusion radio in VM mode zijn. Dit dwingt de Fusion radio om zijn vocoder op 7200 bits/s te laten lopen, dat is de P25 vocoder snelheid (en één van de redenen dat het P25 audio zo goed klnkt).

Klik "Apply Changes" en wacht tot de herstart klaar is. Vul daarna de Yaesu System Fusion Dialoog in zoals hieronder. Kies "YSF00004 – YSF2P25 – YSF2P25 Bridge" als je YSF Startup Host. Stel je APRS Host in, voer je DMR ID in (die van mij wordt getoond). Kies een P25 "talk groep" (laatste regel) en klik "Apply Changes".

|                        | Yaesu System Fusion Configuration     |                            |
|------------------------|---------------------------------------|----------------------------|
| Setting                | Value                                 |                            |
| YSF Startup Host:      | YSF00004 - YSF2P25 - YSF2P25 Bridge V | De keuze van de "P25       |
| APRS Host:             | socal.aprs2.net 🗸 🔶                   |                            |
| (YSF2P25) CCS7/DMR ID: | 3106564                               | Startup Host" bepaalt waar |
| P25 Startup Host:      | 10200 - dvswitch.org V                | je op P25 verschijnt.      |
|                        | Apply Changes                         |                            |

## Cross-mode DMR naar YSF/FCS

Zet de DMR mode en DMR2YSF "on" in the MMDVM Host Dialoog zoals hieronder.

| MMDVMHost Configuration |      |                             |             |               |    |  |  |
|-------------------------|------|-----------------------------|-------------|---------------|----|--|--|
| Setting                 |      | Value                       |             |               |    |  |  |
| DMR Mode:               |      | RF Hangtime:                | 20 :        | Net Hangtime: | 20 |  |  |
| D-Star Mode:            |      | RF Hangtime:                | 20 :        | Net Hangtime: | 20 |  |  |
| YSF Mode:               |      | RF Hangtime:                | 20 :        | Net Hangtime: | 20 |  |  |
| P25 Mode:               |      | RF Hangtime:                | 20 :        | Net Hangtime: | 20 |  |  |
| NXDN Mode:              |      | RF Hangtime:                | 20          | Net Hangtime: | 20 |  |  |
| YSF2DMR:                |      |                             |             |               |    |  |  |
| YSF2NXDN:               |      |                             |             |               |    |  |  |
| YSF2P25:                |      |                             |             |               |    |  |  |
| DMR2YSF:                |      | Use                         | es 7 prefix | on DMRGateway |    |  |  |
| DMR2NXDN:               |      | Uses 7 prefix on DMRGateway |             |               |    |  |  |
| MMDVM Display Type:     | OLED | ♥ Port: /dev/ttyAMAD ♥ :    | Nextion Lay | out: G4KLX    | ~  |  |  |
|                         |      | Apply Changes               |             |               |    |  |  |

Let op: Deze pagina laat de eenvoudigste van twee manieren zien om van DMR naar YSF te gaan. Hiervoor zijn de MMDVMHost instellingen links en de DMR master instellingen van DMR2YSF onder nodig. In deze mode heb je alleen een talk groep in je DMR radio nodig (elk TG ID werkt) op de goede frquentie, color code en tijdslot.

Klik "Apply Changes" en wacht tot de herstart klaar is. Verander daarna de DMR Master in "DMR2YSF in de DMR Configuratie. Deze mode gebruikt de "YSF Startup Host" om de room in YSF vast te stellen. Klik "Apply Changes".

|                     | DMR Configuration                          |  |
|---------------------|--------------------------------------------|--|
| Setting             | Tarue                                      |  |
| DMR Master:         | DMR2YSF                                    |  |
| DMR Color Code:     | 1 🗸                                        |  |
| DMR EmbeddedLCOnly: |                                            |  |
| DMR DumpTAData:     |                                            |  |
|                     | Apply Changes                              |  |
|                     | Yaesu System Fusion Configuration          |  |
| Setting             | Value                                      |  |
| YSF Startup Host:   | YSF02034 - Alabama-Link - Alabama-Link 🗸 🗸 |  |
| APRS Host:          | socal.aprs2.net 🗸                          |  |
|                     | Apply Changes                              |  |

De gekozen instelling voor de "YSF Startup Host" bepaalt in welke room je gaat praten. Deze mode werkt in zowel het YSF als het FCS netwerk.

### Cross-mode DMR naar NXDN

### Zet de DMR mode en DMR2NXDN "on" zoals hieronder.

|                     |      | MMDVMHost Config       | uration     |                 |    |  |
|---------------------|------|------------------------|-------------|-----------------|----|--|
| Setting             |      |                        | Value       | 1               |    |  |
| DMR Mode:           |      | RF Hangtime:           | 20          | Net Hangtime:   | 20 |  |
| D-Star Mode:        |      | RF Hangtime:           | 20          | Net Hangtime:   | 20 |  |
| YSF Mode:           |      | RF Hangtime:           | 20          | Net Hangtime:   | 20 |  |
| P25 Mode:           |      | RF Hangtime:           | 20          | Net Hangtime:   | 20 |  |
| NXDN Mode:          |      | RF Hangtime:           | 20          | Net Hangtime:   | 20 |  |
| YSF2DMR:            |      |                        |             |                 |    |  |
| YSF2NXDN:           |      |                        |             |                 |    |  |
| YSF2P25:            |      |                        |             |                 |    |  |
| DMR2YSF:            |      | ט                      | ses 7 prefi | x on DMRGateway |    |  |
| DMR2NXDN:           |      | U                      | ses 7 prefi | x on DMRGateway |    |  |
| MMDVM Display Type: | OLED | ♥ Port: /dev/ttyAMA0 ♥ | Nextion La  | ayout: G4KLX    | ~  |  |
|                     |      | Apply Changes          | 5           |                 |    |  |

Let op: Deze pagina laat de eenvoudigste van twee manieren zien om van DMR naar NXDN te gaan. Hiervoor zijn de MMDVMHost instellingen links en de DMR master instellingen van DMR2NXDN onder nodig. Je moet kanalen voor de NXDN talk groepen die je wilt gebruiken in je DMR radio programmeren. Het DMR kanaal TGID is het NXDN TGID.

Klik "Apply Changes" en wacht tot de herstart klaar is. Verander daarna de DMR Master in "DMR2NXDN in de DMR configuratie. Klik "Apply Changes". De DMR2NXDN gateway geeft de talk groep uit de DMR radio door, dus het maakt niet echt uit hoe de NXDN Host is ingesteldt. Klik "Apply Changes.

|                     |          | DMR Configuration  |       |  |
|---------------------|----------|--------------------|-------|--|
| Setting             |          |                    | Value |  |
| DMR Master:         | DMR2NXDN | V                  |       |  |
| DMR Color Code:     | 1 🗸      |                    |       |  |
| DMR EmbeddedLCOnly: |          |                    |       |  |
| DMR DumpTAData:     |          |                    |       |  |
|                     |          | Apply Changes      |       |  |
|                     |          | NXDN Configuration |       |  |
| Setting             |          |                    | Value |  |
| NXDN Startup Host:  | None     | ~                  | <     |  |
| NXDN RAN:           | 1        |                    |       |  |
|                     |          | Apply Changes      |       |  |

Voorbeeld: Om in de World Wide NXDN talk groep te spreken, zet je een talk groep in je DMR radio met TGID=65000.

In deze mode wordt de NXDN Startup Host instelling niet gebruikt, ik raad de instelling "None" aan

### Opmerkingen bij Cross-mode

- Je kunt andere modes actief hebben terwijl je de cross-mode gebruikt, de ZUMspot zal scannen.
- De mode waar je naar toe gaat moet uit staan. Met andere woorden: als je DMR2NXDN gebruikt moet de NXDN schakelaar op "off" staan.
- Je kunt backup bestanden maken voor verschillende instellingen. Maak een backup en geef die een duidelijke naam.

## Opmerkingen bij Cross-mode

| MMDVMHost Configuration |        |                      |              |                 |    |  |
|-------------------------|--------|----------------------|--------------|-----------------|----|--|
| Setting                 |        |                      | Value        |                 |    |  |
| DMR Mode:               |        | RF Hangtime:         | 20           | Net Hangtime:   | 20 |  |
| D-Star Mode:            |        | RF Hangtime:         | 20           | Net Hangtime:   | 20 |  |
| YSF Mode:               |        | RF Hangtime:         | 20           | Net Hangtime:   | 20 |  |
| P25 Mode:               |        | RF Hangtime:         | 20           | Net Hangtime:   | 20 |  |
| NXDN Mode:              |        | RF Hangtime:         | 20           | Net Hangtime:   | 20 |  |
| YSF2DMR:                |        |                      |              |                 |    |  |
| YSF2NXDN:               |        |                      |              |                 |    |  |
| YSF2P25:                |        |                      |              |                 |    |  |
| DMR2YSF:                |        | U≤                   | es 7 prefix  | k on DMRGateway |    |  |
| DMR2NXDN:               |        | Us                   | ses 7 prefix | x on DMRGateway |    |  |
| MMDVM Display Type:     | OLED 🗸 | Port: /dev/ttyAMA0 🗸 | Nextion La   | yout: G4KLX     | ~  |  |
|                         |        | Apply Changes        |              |                 |    |  |

| Yaesu System Fusion Configuration |                                     |  |  |  |
|-----------------------------------|-------------------------------------|--|--|--|
| Setting                           | Value                               |  |  |  |
| YSF Startup Host:                 | YSF00004 - YSF2P25 - YSF2P25 Bridge |  |  |  |
| APRS Host:                        | socal.aprs2.net                     |  |  |  |
| (YSF2P25) CCS7/DMR ID:            | 3106564                             |  |  |  |
| P25 Startup Host:                 | 10200 - dvswitch.org                |  |  |  |
| Apply Changes                     |                                     |  |  |  |

Hier is de ZUMspot ingesteld om te scannen tussen DMR, DSTAR, en YSF maar de YSF luistert naar signalen van deP25 reflector 10200 (P25 North America).

### Bediening met WiresX Commando's

 Recente versies van Pi-Star (v4.x.x) hebben een WiresX Pass-trough mogelijkheid toegevoegd aan het Fusion Paneel zie hieronder:

| Yaesu System Fusion Configuration |                                  |
|-----------------------------------|----------------------------------|
| Setting                           | Value                            |
| YSF Startup Host:                 | YSF00004 - Link YSF2P25          |
| UPPERCASE Hestfiles:              | Note: Update Required if changed |
| WiresX Passthrough:               |                                  |
| (ISP2P25) CCS7/DMR ID:            | 3106564                          |
| P25 Startup Host:                 | 10200 - dvswitch.org             |
| Apply Changes                     |                                  |

 Hiermee kan een gebruiker reflectors in de P25 en NXDN modes schakelen net zoals je rooms schakelt in het Yaesu System Fusion.
#### WiresX Pass-through instellen

| MMDVMHost Configuration |         |                             |        |                 |             |        |           |      |   |  |  |
|-------------------------|---------|-----------------------------|--------|-----------------|-------------|--------|-----------|------|---|--|--|
| Setting                 |         |                             |        |                 | Value       |        |           |      |   |  |  |
| DMR Mode:               |         |                             |        | RF Hangtime:    | 20          | Net H  | Hangtime: | 20   |   |  |  |
| D-Star Mode:            | 0       |                             |        | RF Hangtime:    | 20          | Net H  | Hangtime: | 20   |   |  |  |
| YSF Mode:               |         |                             |        | RF Hangtime:    | 20          | Net H  | Hangtime: | 20   |   |  |  |
| P25 Mode:               | 0       |                             |        | RF Hangtime:    | 20          | Net H  | Hangtime: | 20   |   |  |  |
| NXDN Mode:              |         |                             |        | RF Hangtime:    | 20          | Net H  | Hangtime: | 20   |   |  |  |
| YSF2DMR:                |         |                             |        |                 |             |        |           |      |   |  |  |
| YSF2NXDN:               |         |                             |        |                 |             |        |           |      |   |  |  |
| YSF2P25:                |         |                             |        |                 |             |        |           |      |   |  |  |
| DMR2YSF:                |         | Uses 7 prefix on DMRGateway |        |                 |             |        |           |      |   |  |  |
| DMR2NXDN:               |         | Uses 7 prefix on DMRGateway |        |                 |             |        |           |      |   |  |  |
| POCSAG:                 |         |                             |        |                 | POCSAG Pag  | ing Fe | eatures   |      |   |  |  |
| MMDVM Display Type:     | OLED    | ✓ F                         | Port:  | /dev/ttyAMA0 🗸  | Nextion La  | yout:  | G4KLX     |      | ~ |  |  |
|                         |         |                             |        | Apply Changes   |             |        |           |      |   |  |  |
|                         |         | Ya                          | esu Sy | ystem Fusion Co | nfiguration |        |           |      |   |  |  |
| Setting                 |         |                             |        |                 | Value       |        |           |      |   |  |  |
| YSF Startup Host:       | YSF000  | 04 - Lin                    | k YSF2 | 2P25            |             |        | ~         |      |   |  |  |
| UPPERCASE Hostfiles:    |         |                             |        | No              | te: Update  | Requir | ed if cha | nged |   |  |  |
| WiresX Passthrough:     |         |                             |        |                 |             |        |           |      |   |  |  |
| (YSF2P25) CCS7/DMR ID:  | 3106564 |                             |        |                 |             |        |           |      |   |  |  |
| P25 Startup Host:       | 10200 - | dvswitc                     | h.org  | ~               |             |        |           |      |   |  |  |
|                         |         |                             |        | Apply Changes   |             |        |           |      |   |  |  |

Hier is een eenvoudige configuratie voor YSF2P25. De startup host is 10200 (Nationwide) maar, als WiresX passthrough op "ON" staat kun je P25 reflectors wijzigen zoals je WiresX rooms wijzigt. Dit werkt ook voor NXDN, en natuurlijk Yaesu System Fusion en YSF Rooms (reflectors).

## Hoe gebruik je het

Stel je Pi-Star in zoals op de vorige pagina. Zet je Fusion radio op je Hot Spot kanaal en doe een korte uitzending met je radio. De houdspot merkt dit en hij stopt een eventuele scan die bezig is. De HS moet klaar zijn voor Fusion voordat je de " $D_x$ " of "X" toets op je radio indrukt.

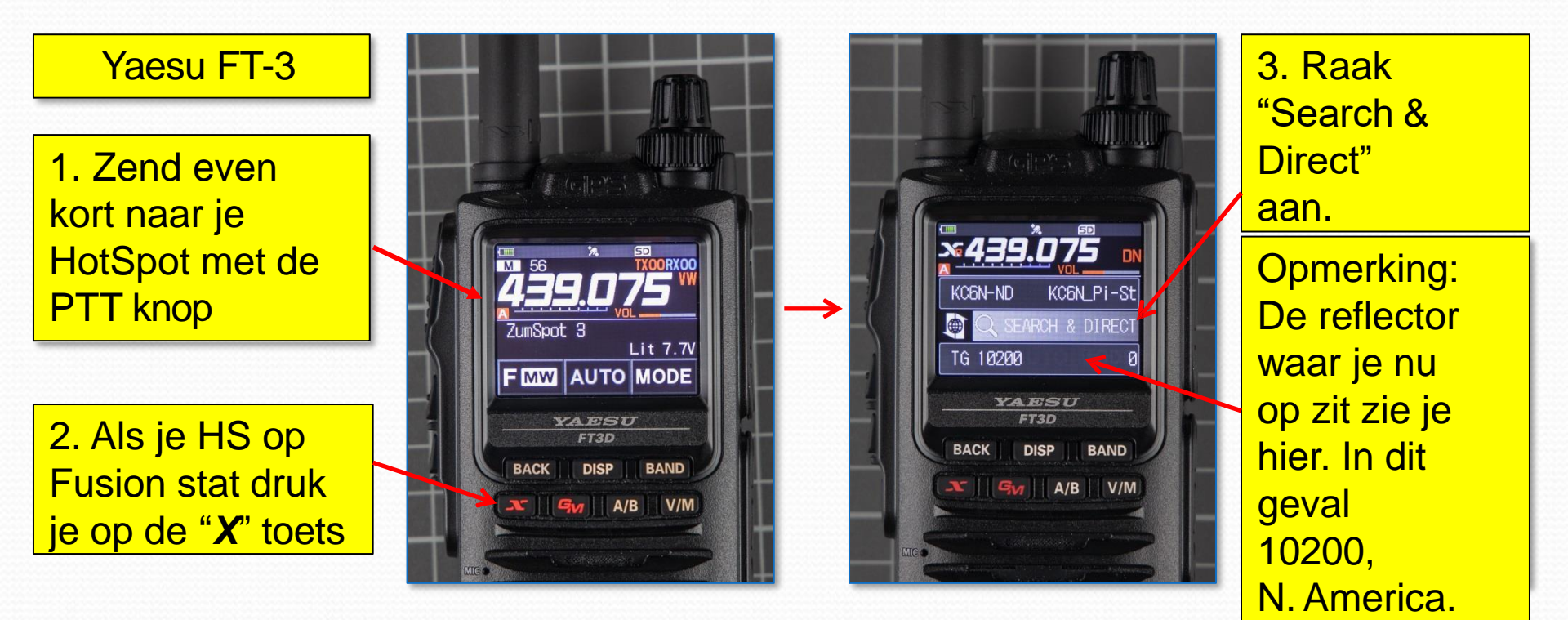

#### Maak WX Pass-through werkend

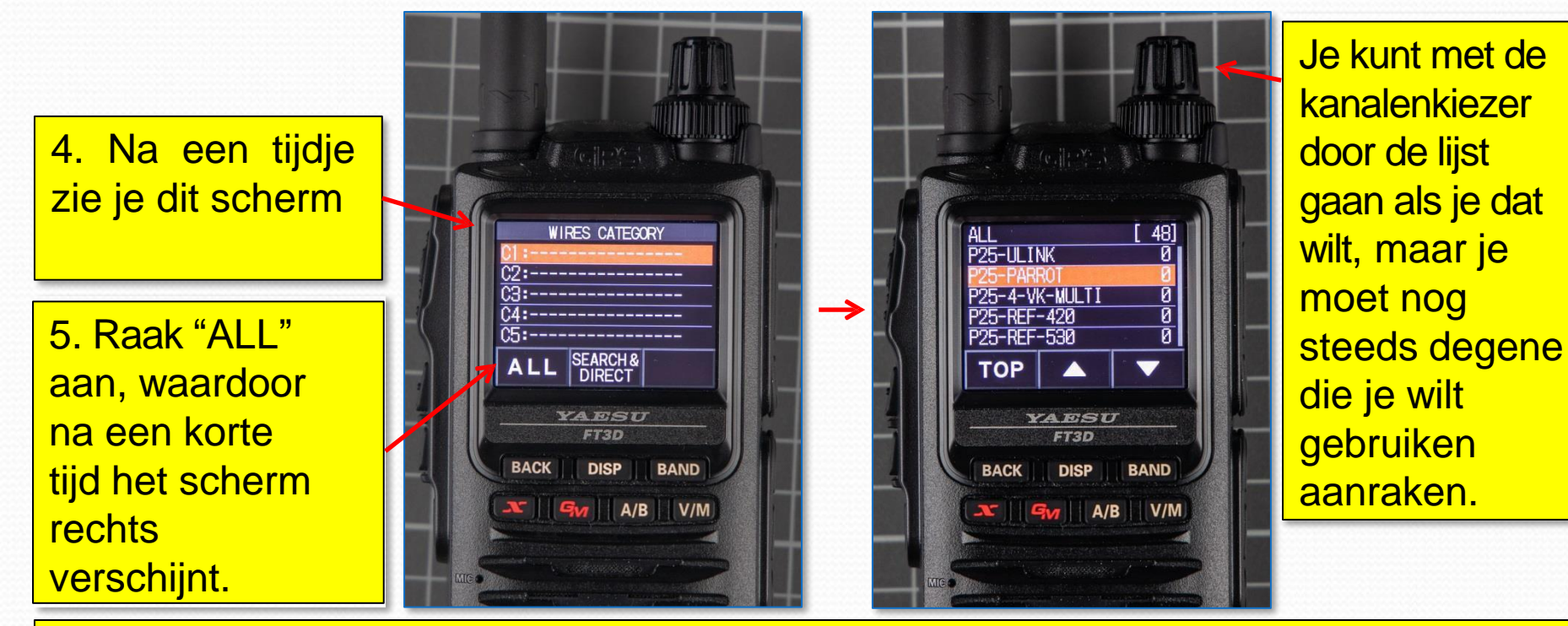

Raak eenvoudig de reflector aan waar je naar toe wilt gaan. "TOP" brengt je naar de top van de lijst, de op/neer pijlen laden andere pagina's uit de lijst. Als je klaar bent houd je de "X" toets een seconde of zo ingedrukt om uit select mode te gaan. Dit is voor P25 maar het werkt ook op NXDN, Fusion en YSF. Let er op dat je radio in de VM mode is voor P25, hij kan tijdens dit proces terugschakelen naar DN. Gebruik de DN mode op NXDN.

## Waar vind je de reflector ID's?

PiStar.UK - Pi-Star Digital Voice Software

| Home                                                                          | Home                                                                                                    |
|-------------------------------------------------------------------------------|----------------------------------------------------------------------------------------------------|
| Information                                                                   | Pi-Star is a software image built initially for the Raspberry Pi (produced by the Raspberry Pi Foundation<br>The design concept is simple, provide the complex services and configuration for Digial Voice on Ama                                                                                                    |
| Help                                                                          | enough to be interesting for those of us who cant help but tinker.                                                                                                    |
| Pi-Star Tools                                                                 | Pi-Star can be what ever you want it to be, from a simple single mode hotsport running simplex provi<br>you with access to the increasing number of Digital Voice networks, up to a public duplex multim<br>repeater!                                                                                                    |
| BrandMeister Tools                                                            | The world is at your fingertips, and the choices are yours!                                                                                                    |
| DMR+ Tools                                                                    | If you like to get your hands dirty, delve beneath the simple to use web based dashboard, Pi-                                                                                                    |
|                                                                               | provides some unique tools to make administration easy, but we also encourage those who wan                                                                                                    |
| D-Star Tools                                                                  | understand what the system is and how it works to be as involved as they want to be!<br>Most importantly, have fun using Pi-Star!                                                                                                    |
| D-Star Tools                                                                  | Most importantly, have fun using Pi-Star!                                                                                                    |
| D-Star Tools<br>YSF/FCS Tools<br>P25 Tools                                    | Most importantly, have fun using Pi-Star!  Most importantly, have fun using Pi-Star!  Pi-Star Digital Voice Dashboard for MWOMWZ  Bainoard I Admin I Config                                                                                                    |
| D-Star Tools<br>YSF/ECS Tools<br>P25 Tools                                    | Most importantly, have fun using Pi-Star!  Pi-Star Digital Voice Dashboard for MWOMWZ  Refere Institut Gards  Active Started Groups                                                                                                    |
| D-Star Tools<br>YSE/ECS Tools<br>P25 Tools<br>25 Reflector List               | Most importantly, have fun using Pi-Star!      Most importantly, have fun using Pi-Star!      Pi-Star Digital Voice Dashboard for MWDMWZ      Darbard   Admin   Config      Most importantly, for the fun using Pi-Star!      Defended   Admin   Config      Most importantly, for the fun using Pi-Star!      Defended   Admin   Config      Most importantly, for the fun using Pi-Star!      Defended   Admin   Config      Most importantly, for the fun using Pi-Star!      Defended   Admin   Config      Most importantly, for the fun using Pi-Star!      Defended   Admin   Config      Most importantly, for the fun using Pi-Star!      Defended   Admin   Config      Most importantly, for the function of the function of t                                                                                                    |
| D-Star Tools<br>YSE/ECS Tools<br>P25 Tools<br>25 Reflector List               | Most importantly, have fun using Pi-Star!<br>Most importantly, have fun using Pi-Star!<br>Most importantly, have fun using Pi-Star!<br>Pi-Star Digital Voice Dashboard for MWOMWZ<br>Dathboard I Admin I Config<br>Moders Smoother<br>Pi-Star Digital Voice Dashboard for MWOMWZ<br>Dathboard I Admin I Config<br>Moders Smoother<br>Pi-Star Digital Voice Dashboard for MWOMWZ<br>Dathboard I Admin I Config<br>Pi-Star Digital Voice Dashboard for MWOMWZ<br>Dathboard I Admin I Config                                                                                                    |
| D-Star Tools<br>YSE/ECS Tools<br>P25 Tools<br>25 Reflector List               | Most importantly, have fun using Pi-Star!<br>Most importantly, have fun using Pi-Star!<br>Most importantly, have fun using Pi-Star!<br>Million Control Control Contr                                                                                                    |
| D-Star Tools<br>YSE/ECS Tools<br>P25 Tools<br>25 Reflector List               | Most importantly, have fun using Pi-Star!<br>Most importantly, have fun using Pi-Star!<br>Pi-Star Digital Voice Dashboard for MWOMWZ<br>Dashboard Admin I Carlig<br>Moder Steed of 20<br>Moder Steed of 20<br>Moder Ste |
| D-Star Tools<br>YSE/ECS Tools<br>P25 Tools<br>25 Reflector List               | Most importantly, have fun using Pi-Star!<br>Most importantly, have fun using Pi-Star!<br>Pi-Star Digital Voice Dashboard for MWOMWZ<br>Damoed 1 Admin 1 Config<br>Pi-Star Digital Voice Dashboard for MWOMWZ<br>Damoed 1 Admin 1 Config<br>Pi-Star Digital Voice Dashboard for MWOMWZ<br>Damoed 1 Admin 1 Config<br>Picker target for the formed for the formed to the formed formed to the formed formed f                                                                                                    |
| D-Star Tools<br>YSE/ECS Tools<br>P25 Tools<br>25 Reflector List               | Provides some unique tools to make administration easy, but we also encourage those who war<br>understand what the system is and how it works to be as involved as they want to be!<br>Most importantly, have fun using Pi-Star!<br>Pi-Star Digital Voice Dashboard for MWOMWZ<br>Dathboard   Admin   Config<br>Referent Status<br>B-Star Mit Mit Mit<br>Star Mit Mit Mit Mit Status<br>P-Star Mit Mit Mit Status<br>P-Star Mit Mit Mit Status<br>P-Star Mit Mit Status<br>P-Star Mit Status<br>P-Star Mit Mit Status<br>P-Star Mit Mit Status<br>P-Star Mit Mit Status<br>P-Star Mit Status<br>P-Star Mit Mit Status<br>P-Star Mit Status<br>P-Star Mit Mit Status<br>P-Star Mit Mit Status<br>P-Star Mit Mit Status<br>P-Star Mit Status<br>P-Star Mit Mit Status<br>P-Star Mit Mit Status<br>P-Star Mit Status<br>P-Star Mit Mit Status<br>P-Star Mit Status<br>P-Star Mit Mit Status<br>P-Star Mit Mit Status<br>P-Star Mit Mit Status<br>P-Star Mit Status<br>P-Star Mit Mit Status<br>P-Star Mit Mit Status<br>P-Star Mit Mit Status<br>P-Star Mit Mit Status<br>P-Star Mit Mit Status<br>P-Star Mit Mit Status<br>P-Star Mit Mit Status<br>P-Star Mit Mit Status<br>P-Star Mit Mit Mit Status<br>P-Star Mit Mit Status<br>P-Star Mit Mit Mit Status<br>P-Star Mit Mit Mit Mit Status<br>P-Star Mit Mit Mit Status<br>P-Star Mit Mit Status<br>P-Star Mit Mit Mit Mit Status<br>P-Star Mit Mit Mit Mit Mit                                           |
| D-Star Tools<br>YSE/ECS Tools<br>P25 Tools<br>25 Reflector List<br>NXDN Tools | Provides some Unique tools to make administration easy, but we also encourage those who war understand what the system is and how it works to be as involved as they want to be!       Most importantly, have fun using Pi-Star!       Pi-Star Digital Voice Dashboard for MWOMVUZ       Dataset form       Dides finding       Picker Start       Outcome I Admin I Comp       Picker Start       Dides finding       Picker Start       Dides finding       Picker Start       Dides finding       Picker Start       Dides finding       Picker Start       Dides finding       Picker Start       Dides finding       Picker Start       Dides finding       Picker Start       Dides finding       Picker Start       Dides finding       Picker Start       Dides finding       Picker Start       Dides finding       Picker Start       Dides finding       Dides finding       Dides finding       Dides finding       Dides finding       Dides finding       Dides finding       Dides finding       Dides finding       Dides finding       Dides finding       Dides finding       Dides finding       Dides f                                                                                                    |

Ga naar: http://www.pistar.uk/\_en kijk in het "Tools" uitrolmenu voor de mode waar je geïnteresseerd bent. Daar vind je een optie voor een lijst met beschikbare reflectors voor die mode. Kies de reflector lijst optie om te zien wat er beschikbaar is (wordt geregeld bijgewerkt). De meeste van deze modes werken in reflector mode. Dit geldt voor P25, NXDN, DMR+ en YSF/FCS (ja, ze noemen ze "rooms"). Pi-Star heeft bijgewerkte lijsten voor de reflectors op de home pagina.

PiStar.UK - Pi-Star Digital Voice Software

| Home                                   | P25 Reflector Lie                                                    | st                                                                                                    |
|----------------------------------------|----------------------------------------------------------------------|----------------------------------------------------------------------------------------------------|
| Information                            | Note: This table of P25 ref                                          | lectors is pulled from the Pi-Star P25 Database (updated hourly).                                                                                                |
| momauon                                | P25 TG Number                                                        | Description                                                                                                    |
| L tale/                                | TG 10100                                                             | World Wide, 1010x                                                                                                    |
| нер                                    | TG 10200                                                             | North America, 1020x                                                                                                    |
|                                        | TG 10201                                                             | North America TAC1                                                                                                    |
| Pi-Star Tools                          | TG 10300                                                             | Europe, 1030x                                                                                                    |
|                                        | TG 10301                                                             | Europe TAC1                                                                                                    |
| BrandMeister Tools                     | TG 10400                                                             | Pacific, 1040x                                                                                                    |
|                                        | TG 10401                                                             | Pacific TAC1                                                                                                    |
| DMP+ Tools                             | TG 10402                                                             | pacific TAC2                                                                                                    |
| DIVIRT TOOIS                           | TG 10403                                                             | pacific TAC3                                                                                                    |
|                                        | TG 28299                                                             | America-Ragchew, 28299                                                                                                    |
| D-Star Tools                           | TG 31010                                                             | Alabama Link                                                                                                    |
|                                        | TG 31665                                                             | 31665 P25-DMR Gateway                                                                                                    |
| YSF/FCS Tools                          | TG 31672                                                             | 31672 P25 Pi-Star chat                                                                                                    |
| A CONTRACTOR OF THE OWNER OF THE OWNER | TG 50525                                                             | 50525 Bridge to YSF, NXDN and DMR                                                                                                    |
| P25 Tools                              | TG 9999                                                              | Disconnect                                                                                                    |
|                                        |                                                                      |                                                                                                    |
| NY JN Tools                            |                                                                      |                                                                                                    |
| Downloads                              |                                                                      |                                                                                                    |
| Credits                                |                                                                      |                                                                                                    |
| Links                                  |                                                                      |                                                                                                    |
|                                        | pistar.uk website designed and<br>© 2017-2018 MW0M<br>p25_reflectors | J developed by Andy Taylor (MWDMWZ) - andy@mw0mwz.cs.uk<br>WZ, Ali hights reserved. Ali trademaek'a schowledged.<br>Joph last modified on 31/05/14 z 12:06 +0100 |

#### Slotopmerking over cross mode

- Ik heb in deze sectie geprobeerd om de makkelijkste manier van verbinden te laten zien, ik heb het gebruik van de "DMRGateway" niet getoond. Dat is iets ingewikkelder.
- Er is een uitstekende uitleg over het gebruik van DMRGateway door John Fields met als titel "XLX and XRF Reflectors, DMR and use with DMRGateway", die kun je vinden op het web.

# ZUMspot/PiStar

Appendix I DMR+ Instellen en Werking

#### DMR+ Achtergrond Info

- Het DMR+ netwerk is een andere groep van verbonden, net als Brandmeister.
- DMR+ wordt het meest gebruikt in Europa met een paar repeaters en servers in de VS.
- De communicatie op Brandmeister vindt hoofdzakelijk plaats via talk groepen, de beschikbare reflectors worden vrijwel niet gebruikt, communicatie op DMR+ is hoofdzakelijk via reflectors en talk-groepen worden nauwelijks gebruikt

# DMR+ Achtergrond Info

|                     | General Configu                              | ration                             |
|---------------------|----------------------------------------------|------------------------------------|
| Setting             |                                              | Value                              |
| Hostname:           | DMR+_EA-DISTRITO-5<br>DMR+ EA-DISTRITO-7     | such as .local                     |
| Node Callsign:      | DMR+_EA-GLOBAL-MASTER                        |                                    |
| CCS7/DMR ID:        | DMR+_EA-NAVARLIK                             |                                    |
| Radio Frequency:    | DMR+_EA-RC-VELETA                            |                                    |
| Latitude:           | DMR+_FRANCE_ATLANTIQUE<br>DMR+_FRANCE_ALSACE | lue for North, negative for South) |
| Longitude:          | DMR+_FRANCE_SUD-EST<br>DMR+ FREMONT          | lue for East, negative for West)   |
| Town:               | DMR+_GR-DMRPLUS2021                          |                                    |
| Country:            | DMR+_HU-MASTER1<br>DMR+ IT-CAMPANIA          |                                    |
| URL:                | DMR+_IT-MASTER                               | Auto O Manual                      |
| Radio/Modem Type:   | DMR+_ITALY5-TUSCANYSERVER<br>DMR+_IT_PUGLIA  | ✓                                  |
| Node Type:          | DMR+_JAPAN-MASTER                            |                                    |
| System Time Zone:   | DMR+_KC9UHI-1<br>DMR+_OE-VIENNA              |                                    |
| Dashboard Language: | DMR+_OH-MASTER                               |                                    |
|                     | DMR+ PHOENIX-F                               |                                    |
|                     | DMR+_PL-MASTER                               |                                    |
| Casting.            | DMR+ REUNION                                 | To loss                            |
| Secting             | DMR+_SWEDEN-DMR                              | Vatue                              |
| DMR Master:         | DMR+_USA-CALIFORNIA                          |                                    |
| DMR+ Network:       | DMRT USA FLOPIDA                             | serLink=1;TS1_1=9;                 |
| DMR Color Code:     | DMR+_USA-MINNESOTA                           | ×                                  |
| DMR EmbeddedLCOnly: | DMR+_USA-MINNESOTA2                          |                                    |
| DMR DumpTAData:     |                                              |                                    |
|                     | Apply Change                                 | 9S                                 |
|                     | ,                                            |                                    |

Het DMR+ netwerk kan bereikt worden door een van de DMR+ servers te kiezen uit de het DMR Master uitrol menu in het DMR Configuration scherm. Ik zou degene kiezen die het dichtst bij je zit.

#### Pi-Star DMR+ Setup

#### Zet de DMR mode "on" in het MMDVM Host Scherm zoals hieronder.

| MMDVMHost Configuration |                             |                        |            |                 |    |  |
|-------------------------|-----------------------------|------------------------|------------|-----------------|----|--|
| Setting                 | Value                       |                        |            |                 |    |  |
| DMR Mode:               |                             | RF Hangtime:           | 20         | Net Hangtime:   | 20 |  |
| D-Star Mode:            |                             | RF Hangtime:           | 20         | Net Hangtime:   | 20 |  |
| YSF Mode:               |                             | RF Hangtime:           | 20         | Net Hangtime:   | 20 |  |
| P25 Mode:               |                             | RF Hangtime:           | 20         | Net Hangtime:   | 20 |  |
| NXDN Mode:              |                             | RF Hangtime:           | 20         | Net Hangtime:   | 20 |  |
| YSF2DMR:                |                             |                        |            |                 |    |  |
| YSF2NXDN:               |                             |                        |            |                 |    |  |
| YSF2P25:                |                             |                        |            |                 |    |  |
| DMR2YSF:                |                             | Us                     | es 7 prefi | x on DMRGateway |    |  |
| DMR2NXDN :              | Uses 7 prefix on DMRGateway |                        |            |                 |    |  |
| MMDVM Display Type:     | OLED                        | ✓ Port: /dev/ttyAMA0 ✓ | Nextion La | yout: G4KLX     | ~  |  |
|                         |                             | Apply Changes          |            |                 |    |  |

Note: DMR+ maakt uitgebreid gebruik van reflectors. De DMR+ Network Options (zie hieronder) maakt het mogelijk om op te starten met een gekozen reflector. Je kunt ook starten met het UNLINK commando "4000" zoals in het voorbeeld hieronder. Hierdoor start het systeem zonder verbonden reflector.

Klik "Apply Changes" en wacht tot de reset klaar is. Vul daarna het DMR Configuratie Scherm in zoals hieronder. Kies een van de DMR+ servers die het dichtst bij je zit. Ik heb "DMR+\_USA-CALIFORNIA" gekozen, die dicht bij me zit. Je kunt de tekst "StartRef=\*\*\*\*;RelinkTime=60;UserLink=1;TS1\_1=9;" toevoegen, zoals hieronder. Vervang de "\*\*\*\*" met het ID van je gewenste opstart reflector.

| DMR Configuration   |                                                         |  |  |  |
|---------------------|---------------------------------------------------------|--|--|--|
| Setting             | Value                                                   |  |  |  |
| DMR Master:         | DMR+_USA-CALIFORNIA                                     |  |  |  |
| DMR+ Network:       | Options=StartRef=4000;RelinkTime=60;UserLink=1;TS1_1=9; |  |  |  |
| DMR Color Code:     |                                                         |  |  |  |
| DMR EmbeddedLCOnly: |                                                         |  |  |  |
| DMR DumpTAData:     |                                                         |  |  |  |
|                     | Apply Changes                                           |  |  |  |

Set "DMR DumpTAData op "ON" als je talker alias gebruikt. Let er op dat de color code goed is.

#### Verbinden met eenDMR+ Reflector

- Stel je ZUMspot in voor werken met DMR+ zoals beschreven op de voorgaande pagina's
- Stel je DMR radio in om met je ZUMspot te werken op DMR Talk-Groep 9
- Geef met je DMR radio een "Private Call" naar het reflector ID van de reflector die je wilt gebruiken. Hierdoor wordt je verbonden met de reflector.
- De reflector antwoordt met een connect aankondiging.

#### De DMR+ Reflector gebruiken

- Als je verbonden bent communiceer je met de reflector op Talk-Groep 9
- Voorbeeld: om USA-Nationwide te gebruiken zet je je radio op TG 9. Doe een private call naar ID 4639. Gebruik na het connect antwoord TG9 voor oproepen

 Om van reflector te wisselen doe je eenvoudig een andere private call naar het nieuwe reflector ID.

# Waar vind je de reflector ID's?

PiStar.UK - Pi-Star Digital Voice Software

| nome                                                                             | ноте                                                                                                    |
|----------------------------------------------------------------------------------|----------------------------------------------------------------------------------------------------|
| Information                                                                      | Pi-Star is a software image built initially for the Raspberry Pi (produced by the Raspberry Pi Foundation<br>The design concept is simple, provide the complex services and configuration for Digial Voice on Amat                                                                                                    |
| Help                                                                             | enough to be interesting for those of us who cant help but tinker.                                                                                                    |
| Pi-Star Tools                                                                    | Pi-Star can be what ever you want it to be, from a simple single mode hotsport running simplex provid<br>you with access to the increasing number of Digital Voice networks, up to a public duplex multime<br>repeater!                                                                                                    |
| BrandMeister Tools                                                               | The world is at your fingertips, and the choices are yours!                                                                                                    |
| DMR+ Tools                                                                       | If you like to get your hands dirty, delve beneath the simple to use web based dashboard, Pi-S<br>povides some unique tools to make administration easy, but we also encourage those who want                                                                                                    |
|                                                                                  |                                                                                                    |
| DMR+ REF List                                                                    | Upderstand what the system is and now it works to be as involved as they want to be!<br>Most importantly, have fun using Pi-Star!                                                                                                    |
| DMR+ REF List<br>DMR+ SOS74B Check<br>DMR+ CCS7 Monitor                          | Understand what the system is and now it works to be as involved as they want to be!  Most importantly, have fun using Pi-Star!  Pi-Star Digital Voice Dashboard for MW0MWZ                                                                                                    |
| DMR+ REF List                                                                    | Most importantly, have fun using Pi-Star!  With Life Digital Voice Dashboard for MWOMWZ  Dashbard   Admin   Config                                                                                                    |
| DMR+ REF List<br>DMR+ CCS7 IB Oneuk<br>DMR+ CCS7 Monitor<br>D-Star Tools         | Most importantly, have fun using Pi-Star!  Pi-Star: Digital Voice Dashboard for MWOMWZ  Dathboard   Admin   Config  Modes. Inability                                                                                                    |
| DMR+ REF List<br>DMR+ CCS7 Monitor<br>D-Star Tools                               | Most importantly, have fun using Pi-Star!  Most importantly, have fun using Pi-Star!  Pi-Star Digital Voice Dashboard for MWOMWZ  Dashbaard   Admin   Config  Modes Start Life Started Groups  Configure 25556 U Pi-Start Life Conce in 5-Start 23                                                                                                    |
| DMR+ REF List<br>DMR+ CCS7 Monitor<br>D-Star Tools<br>YSF/FCS Tools              | Most importantly, have fun using Pi-Star!           Most importantly, have fun using Pi-Star!           Pi-Star Digital Voice Dashboard for MWOMWZ           December 1 Control           Modes Insolid           Modes Insolid           Control           Control           Modes Insolid           Control           Control                                                                                                    |
| DMR+ REF List                                                                    | Most importantly, have fun using Pi-Star!<br>Most importantly, have fun using Pi-Star!<br>Pi-Star: Digital Voice Dashboard for MWOMWZ<br>Destanded   Admin   Conte<br>Review Field of the Start User Coupe D-Star 100 Coupe<br>Review Field of the Start User Coupe D-Star 100 Coupe<br>Review Field of the Start User Coupe D-Star 100 Coupe D-Star 100 Coupe D-Star                                                                                                    |
| DMR+ REF List<br>DMR+ CCS7 Monitor<br>D-Star Tools<br>YSF/FCS Tools<br>P25 Tools | Most importantly, have fun using Pi-Star!  Most importantly, have fun using Pi-Star!  Pi-Star Digital Voice Dashboard for MWOMWZ  Dashbard j Almin [ Carlig  Motion Table To the Start Large of the Start Large of the Start                                                                                                    |
| DMR+ REF List<br>DMR+ CCS7 Monitor<br>D-Star Tools<br>YSF/FCS Tools<br>P25 Tools | Most importantly, have fun using Pi-Star!<br>Most importantly, have fun using Pi-Star!<br>Pi-Star Digital Voice Dashboard for MWOWZ<br>Darbaud I Admin I Comp<br>Moders findstar<br>Network Stars Stars Stars<br>Network Stars Stars Stars<br>Network Stars Stars<br>Network Stars Stars Stars<br>Network Stars Stars<br>Network Stars<br>Network Stars<br>Network Stars<br>N |

Ga naar: <u>http://www.pistar.uk/</u>en kies "DMR+ REF List" in de "DMR+ Tools" uitrol. De lijst met beschikbare DMR+ reflectors verschijnt ongeveer zoals rechts getoond wordt.

| me               | DMR+ R | eflector List               |      |
|------------------|--------|-----------------------------|------|
| ormation         | No.    | Reflector                   | ١D   |
| In               | 0      | 4000 No Link                | 4000 |
| ιP               | 1      | 4001 Germany                | 4001 |
| Star Tools       | 2      | 4002 Hamburg                | 4002 |
|                  | 3      | 4003 Elbe-Weser             | 4003 |
| IndMeister Tools | 4      | 4004 Hessen                 | 4004 |
|                  | 5      | 4005 Rhein-Main             | 4005 |
| R+ Tools         | 6      | 4006 Ruhrgebiet             | 4006 |
|                  | 7      | 4007 NRW                    | 4007 |
| star Tools       | 8      | 4008 Wuerttemberg           | 4008 |
| FIERD T          | 9      | 4009 Baden                  | 4009 |
| -/FCS TOOIS      | 10     | 4010 DMRplus-Chat           | 4010 |
| Toolo            | 11     | 4011 Heide                  | 4011 |
| Touis            | 12     | 4012 DSTAR DCS001 V         | 4012 |
| N Tools          | 13     | 4013 Rheinland-Pfalz        | 4013 |
|                  | 14     | 4014 Test                   | 4014 |
| /nloads          | 15     | 4015 Bayern                 | 4015 |
|                  | 16     | 4016 Berlin                 | 4016 |
| dits             | 17     | 4017 Niedersachsen-Ost      | 4017 |
|                  | 18     | 4018 DL-Mitte               | 4018 |
| (S               | 19     | 4019 Germany test           | 4019 |
|                  | 20     | 4020 Weserbergland          | 4020 |
|                  | 21     | 4021 Neuwied-Maven-Koblenz  | 4021 |
|                  | 22     | 4022 White-Sticker          | 4022 |
|                  | 23     | 4023 Rhein-Neckar           | 4023 |
|                  | 24     | 4025 Bavern-Ost             | 4025 |
|                  | 25     | 4026 Franken                | 4026 |
|                  | 26     | 4027 Inntal                 | 4027 |
|                  | 27     | 4028 Thueringen             | 4028 |
|                  | 28     | 4029 Sachsen-Anhalt         | 4029 |
|                  | 29     | 4030 Harz                   | 4030 |
|                  | 30     | 4031 Niedersachsen-Sued     | 4031 |
|                  | 31     | 4033 Geestland              | 4033 |
|                  | 32     | 4034 Workshop -Digital-     | 4034 |
|                  | 33     | 40.35 DV4mini-Treff         | 4035 |
|                  | 34     | 4037 DL-Nordwest            | 4037 |
|                  | 35     | 4040 Osthessen & MKK        | 4040 |
|                  | 36     | 4041 Mosklophura Vornommorn | 4041 |

PiStar.UK - Pi-Star Digital Voice Software

istar.uk website designed and developed by Andy Taylor (MWOMWZ) - andy@mw0mwz.co.uk © 2017-2018 MW0MWZ. All rights reserved. All trademarks acknowledged. dom dmst - defectors pho last modified on 17/00/17 at 22-16 -0100.

#### Nog een paar DMR+ opmerkingen

- Om van een reflector af te koppelen gebruik je een private call naar ID 4000.
- Om vast te stellen waarmee je verbonden bent doe je een private call naar ID 5000.
- Bedenk dat er een aantal reflectors op Brandmeister met dezelfde nummers als op DMR+ maar ze zijn niet het zelfde en zijn niet verbonden. Het zelfde geldt voor talk-groepen.

# ZUMspot/PiStar

Appendix J XLX, XRF Reflectors, DMR en DMRGateway

### DMR Gateway Werking (1)

- Deze appendix kijkt naar de DMR
   Gateway optie en biedt een overzicht van wat je er mee kunt doen.
- De DMRGateway is een andere optie in het DMR configuratie scherm en biedt de mogelijkheid om gelijktijdig te verbinden met de XLX reflector, Brandmeister en DMR+ infrastructuren met een enkele Pi-Star DMR configuratie (zonder scannen).

# DMR Gateway Werking (2)

- De huidige versie van de Gateway maakt het mogelijk gelijktijdig een verbinding te onderhouden met zowel de Brandmeister en DMR+ netwerken als een enkele XLX Master.
- Deze mode biedt ook een andere manier om een cross-mode op te zetten. Hoewel naar mijn mening de methode behandeld in Appendix H veel meer rechtdoorzee en eenvoudiger in het gebruik is.

# DMR Gateway Werking (3)

- Brandmeister: Met de DMRGateway werk je op Brandmeister net zo als je altijd al deed.
  - Programmeer een zone met de talkgroepen die je wilt gebruiken en kies talk groepen met de normale procedure op je radio.
  - De instellingen die je al hebt moeten goed werken in deze mode.

# DMR Gateway Werking (4)

- DMR+: DMR+ is een op reflectors gebaseerd netwerk dat, eenmaal geconfigureerd, benaderd en bediend wordt via talk-groep 8.
  - Wissel van reflector door een "Private Call" (PC) naar 8xxxx waarin "xxxx" het ID van de gewenste reflector is (bijvoorbeeld: 84639)
  - Om te zien waarmee je verbonden bent, doe je een PC naar 85000
  - Om te verbreken doe je een PC naar 84000

### DMR Gateway Werking (5)

- XLX Servers: Dit is een op reflectors gebaseerd netwerk dat, eenmaal geconfigureerd, benaderd en bediend wordt via talk-groep 6.
  - Kies in PiStar een XLX Master, wissel dan van module (reflector) op de gekozen master door een "Private Call" (PC) naar 6xxxx waarin "xxxx" het reflector ID is.
  - Om te zien waarmee je verbonden bent, doe je een PC naar 65000
  - Om te verbreken doe je een PC naar 64000

# DMR Gateway Werking (6)

- Een XLX Master kan tot 26 modules hebben. Deze kunnen of voor DMR of voor DSTAR opgezet zijn. In het geval van DSTAR worden ze aangeduid met A tot en met Z. In het geval van DMR, worden ze aangeduid met 4001 tot en met 4026.
- Bedenk dat veel XLX modules als DMR lijken te zijn geconfigureerd. Hoewel, XRF210D is zeker geconfigureerd voor DMR, en kan gebruikt worden om je instellingen te controleren.

## DMR Gateway Werking (7)

- Bedenk dat er niet zoveel DMR activiteit op XLX lijkt te zijn en activiteit in het algemeen op DMR+ lijkt minder te zijn dan op Brandmeister en MARC.
   Reflector 4639 op DMR+ is een goede plek om te beginnen.
- Kijk voor meer informatie in het voortreffelijke document van John Fields met als titel: "<u>XLX and XRF Reflectors,</u> <u>DMR and use with</u> <u>DMRGateway</u>" (dat op het web gevonden kan worden).

129

## **DMR Gateway Instellen**

| Zet de Div          | IR IVIOO | e aan in ne            |                 |              | HOST | scherr |
|---------------------|----------|------------------------|-----------------|--------------|------|--------|
|                     |          | MMDVMHost Config       | uration         |              |      |        |
| Setting             |          |                        | Value           |              |      |        |
| DMR Mode:           |          | RF Hangtime:           | 20 Ne           | t Hangtime:  | 20   |        |
| D-Star Mode:        |          | RF Hangtime:           | 20 Ne           | t Hangtime:  | 20   |        |
| YSF Mode:           |          | RF Hangtime:           | 20 Ne           | t Hangtime:  | 20   |        |
| P25 Mode:           |          | RF Hangtime:           | 20 Ne           | t Hangtime:  | 20   |        |
| NXDN Mode:          |          | RF Hangtime:           | 20 Ne           | t Hangtime:  | 20   |        |
| YSF2DMR:            |          |                        |                 |              |      |        |
| YSF2NXDN:           |          |                        |                 |              |      |        |
| YSF2P25:            |          |                        |                 |              |      |        |
| DMR2YSF:            |          | Us                     | ses 7 prefix on | n DMRGateway | 7    |        |
| DMR2NXDN :          |          | Us                     | ses 7 prefix on | n DMRGateway | 7    |        |
| MMDVM Display Type: | OLED 💊   | ✔ Port: /dev/ttyAMA0 ∨ | Nextion Layou   | t: G4KLX     | ~    |        |
|                     |          | Apply Changes          |                 |              |      |        |

Opmerking: <u>Op Brandmeister</u>, wordt al het verkeer normaal afgehandeld op Talk goepen in een zone. <u>Op DMR+</u> wordt al het verkeer afgehandeld op talk groep 8. Het kiezen van een reflector eist een Private Call naar het reflector ID voorafgegaan door "8" bijvoorbeeld: 84639. <u>Op het XLX netwerk</u> wordt al hey verkeer afgehandeld op talk groep 6. Het kiezen van een Module eist een Private Call naar het Module ID voorafgegaan door "6" bijvoorbeeld 64004 (kiest Module D op de in PiStar gekozen master).

Klik "Apply Changes" en wacht tot de reset klaar is. Zet daarna de DMR Master keuze in het DMR configuratie scherm op "DMRGateway" en "Apply Changes" Hierdoor komt er een nieuwe versie van het DMR Configuratie scherm zoals getoond:

| DMR Configuration     |                                                              |  |  |  |  |
|-----------------------|--------------------------------------------------------------|--|--|--|--|
| Setting               | Value                                                        |  |  |  |  |
| DMR Master:           | DMRGateway  V                                                |  |  |  |  |
| BrandMeister Master:  | BM_United_States_3103 V                                      |  |  |  |  |
| BrandMeister Network: | Repeater Information   Edit Repeater (BrandMeister Selfcare) |  |  |  |  |
| DMR+ Master:          | DMR+_USA-CALIFORNIA V                                        |  |  |  |  |
| DMR+ Network:         | Options=StartRef=4000;RelinkTime=60;UserLink=1;TS1_1=9;      |  |  |  |  |
| XLX Master:           | XLX_210 V 🔶                                                  |  |  |  |  |
| XLX Master Enable:    |                                                              |  |  |  |  |
| DMR Color Code:       | 1 🗸                                                          |  |  |  |  |
| DMR EmbeddedLCOnly:   |                                                              |  |  |  |  |
| DMR DumpTAData:       |                                                              |  |  |  |  |
|                       | Apply Changes                                                |  |  |  |  |

Stel je"BrandMeister Master", de gewenste "DMR+ Master", je "DMR+ Network Options" String (optioneel), je "XLX Master" in, en zet het "XLX Master Enable"="ON". Stel je Color Code (meestal "1") in. Zet DMR DumpTAData aan als je talker alias gebruikt op BM.

#### **DMR Gateway Voorbeelden**

- Je zou moeten kunnen praten op XLX210D door een Private Call (PC) te doen op TG 6 naar 64004 om module D in te stellen. Gebruik dan Talk Groep 6 om met BM TG 31210 te communiceren.
- Je zou reflectors moeten kunnen gebruiken op DMR+ (zoals 4639) door een PC naar 84639 op TG 8 gebruik dan TG 8 om normaal te communiceren.
- Brandmeister werkt zoals altijd met je standaard zone en talk groepen

#### **DMRGateway DMR naar NXDN**

De DMRGateway biedt een andere manier om de DMR2NXDN cross-mode te doen

| MMDVMHost Configuration |      |                        |             |               |    |
|-------------------------|------|------------------------|-------------|---------------|----|
| Setting                 |      |                        | Value       |               |    |
| DMR Mode:               |      | RF Hangtime:           | 20          | Net Hangtime: | 20 |
| D-Star Mode:            |      | RF Hangtime:           | 20          | Net Hangtime: | 20 |
| YSF Mode:               |      | RF Hangtime:           | 20          | Net Hangtime: | 20 |
| P25 Mode:               |      | RF Hangtime:           | 20          | Net Hangtime: | 20 |
| NXDN Mode:              |      | RF Hangtime:           | 20          | Net Hangtime: | 20 |
| YSF2DMR:                |      |                        |             |               |    |
| YSF2NXDN:               |      |                        |             |               |    |
| YSF2P25:                |      |                        |             |               |    |
| DMR2YSF:                |      | Us                     | es 7 prefix | on DMRGateway |    |
| DMR2NXDN:               |      | Us Us                  | es 7 prefix | on DMRGateway |    |
| MMDVM Display Type:     | OLED | ✓ Port: /dev/ttyAMA0 ∨ | Nextion La  | yout: G4KLX   | ✓  |
|                         |      | Apply Changes          |             |               |    |

| DMR Configuration     |                                                              |  |  |  |  |
|-----------------------|--------------------------------------------------------------|--|--|--|--|
| Setting               | Value                                                        |  |  |  |  |
| DMR Master:           | DMRGateway V                                                 |  |  |  |  |
| BrandMeister Master:  | BM_United_States_3103 V                                      |  |  |  |  |
| BrandMeister Network: | Repeater Information   Edit Repeater (BrandMeister Selfcare) |  |  |  |  |
| DMR+ Master:          | DMR+_USA-CALIFORNIA V                                        |  |  |  |  |
| DMR+ Network:         | Options=StartRef=4000;RelinkTime=60;UserLink=1;TS1_1=9;      |  |  |  |  |
| XLX Master:           | XLX_210 ¥                                                    |  |  |  |  |
| XLX Master Enable:    |                                                              |  |  |  |  |
| DMR Color Code:       | 1 🗸                                                          |  |  |  |  |
| DMR EmbeddedLCOnly:   |                                                              |  |  |  |  |
| DMR DumpTAData:       |                                                              |  |  |  |  |
|                       | Apply Changes                                                |  |  |  |  |

| NXDN Configuration |               |  |  |  |
|--------------------|---------------|--|--|--|
| Setting            | Value         |  |  |  |
| NXDN Startup Host: | None          |  |  |  |
| NXDN RAN:          | 1             |  |  |  |
|                    | Apply Changes |  |  |  |

Opmerking: Naar mijn mening is de methode besproken in Appendix H eenvoudiger in het gebruik en meer rechtdoorzee. Om de cross mode naar NXDN te gebruiken met een DMR radio en de DMRGateway, stel je de MMDVMHost instellingen in zoals links getoond. Gebruik de DMRGateway instellingen die we in deze sectie overal gebruikt hebben. DMR+ en XLX werken zoals eerder beschreven (of je kunt ze uit zetten). Je moet kanalen in je DMR radio programmeren voor de NXDN talk groepen die je wilt gebruiken. Het DMR Kanaal Group Call ID moet het gewenste NXDN TGID zijn, voorafgegaan door "7".

Bijvoorbeeld: om op de Wereldwijde NXDN talk groep 65000 te praten ze je een talk groep in je DMR radio voor TGID=765000 (zet een "7" voor het TG ID 65000). Voor NXDN North America, TG 10200 programmeer je een kanaal in je DMR radio met een groep call TG ID = 710200.

In deze mode worden de NXDN Startup Host instellingen niet gebruikt. Zet deze op "None". Als je een NXDN ID hebt, zet dat dan in "NXDN RAN".

# DMRGateway DMR naar YSF/FCS

De DMRGateway biedt een andere manier om de DMR2YSF cross-mode te doen

| MMDVMHost Configuration |                                                     |  |  |  |  |
|-------------------------|-----------------------------------------------------|--|--|--|--|
| Setting                 | Value                                               |  |  |  |  |
| DMR Mode:               | RF Hangtime: 20 Net Hangtime: 20                    |  |  |  |  |
| D-Star Mode:            | RF Hangtime: 20 Net Hangtime: 20                    |  |  |  |  |
| YSF Mode:               | RF Hangtime: 20 Net Hangtime: 20                    |  |  |  |  |
| P25 Mode:               | RF Hangtime: 20 Net Hangtime: 20                    |  |  |  |  |
| NXDN Mode:              | RF Hangtime: 20 Net Hangtime: 20                    |  |  |  |  |
| YSF2DMR:                |                                                     |  |  |  |  |
| YSF2NXDN:               |                                                     |  |  |  |  |
| YSF2P25:                |                                                     |  |  |  |  |
| DMR2YSF:                | Uses 7 prefix on DMRGateway                         |  |  |  |  |
| DMR2NXDN:               | Uses 7 prefix on DMRGateway                         |  |  |  |  |
| MMDVM Display Type:     | OLED V Port: /dev/ttyAMAO V Nextion Layout: G4KLX V |  |  |  |  |
| Apply Changes           |                                                     |  |  |  |  |

| DMR Configuration     |                                                              |  |  |
|-----------------------|--------------------------------------------------------------|--|--|
| Setting               | Value                                                        |  |  |
| DMR Master:           | DMRGateway V                                                 |  |  |
| BrandMeister Master:  | BM_United_States_3103 V                                      |  |  |
| BrandMeister Network: | Repeater Information   Edit Repeater (BrandMeister Selfcare) |  |  |
| DMR+ Master:          | DMR+_USA-CALIFORNIA                                          |  |  |
| DMR+ Network:         | Options=StartRef=4000;RelinkTime=60;UserLink=1;TS1_1=9;      |  |  |
| XLX Master:           | XLX_210 V                                                    |  |  |
| XLX Master Enable:    |                                                              |  |  |
| DMR Color Code:       | 1 ¥                                                          |  |  |
| DMR EmbeddedLCOnly:   |                                                              |  |  |
| DMR DumpTAData:       |                                                              |  |  |
|                       | Apply Chapges                                                |  |  |

| Yaesu System Fusion Configuration |                             |   |  |  |
|-----------------------------------|-----------------------------|---|--|--|
| Setting                           | Value                       |   |  |  |
| YSF Startup Host:                 | YSF02034 - Alabama-Link 🗸 🗸 |   |  |  |
| APRS Host:                        | socal.aprs2.net 🗸           |   |  |  |
|                                   | Apply Changes               | _ |  |  |

Opmerking: Naar mijn mening is de methode besproken in Appendix H eenvoudiger in het gebruik en meer rechtdoorzee Om de cross mode naar YSF/FCS te gebruiken met een DMR radio en de DMRGateway, stel je de MMDVMHost instellingen in zoals links getoond. Gebruik de DMRGateway instellingen die we in deze sectie overal gebruikt hebben.(zoals links getoond). DMR+ en XLX werken zoals eerder beschreven (of je kunt ze uit zetten). Je moet een kanaal in je DMR radio programmeren voor DMR2YSF. In dit geval doet het nummer er niet toe maar het moet liggen in de reeks 700001 tot 799999. Waar je uitkomt op YSF/FCS wordt bepaald door de instellingen in het "Yaesu System Fusion Configuration" scherm zoals getoond onderaan links en besproken hieronder:

In deze mode, wordt de DMR talk groep in de radio niet gebruikt maar hij moet een Groep Call in de reeks 700001 tot 799999 zijn. Als je NXDN doet, zal je kanaal voor TG ID 765000 voldoen. De instelling voor "YSF Startup Host" in het "Yaesu System Fusion Configuratie" scherm bepaalt waar je in YSF uitkomt.

# ZUMspot/PiStar

Appendix K Pi-Star bedienen met je radio

#### Pi-Star Bedienen op afstand

- Pi-Star bevat functies die het mogelijk maken dat je hotspot op afstand bediend wordt via de ether.
- In elke mode zijn codes beschikbaar voor Reboot, Uitschakeln, enz.
- Deze kunnen bereikt worden op de admin/expert pagina's door de browser te sturen naar:
- http://pi-star/admin/expert/

#### **Pi-Star afstand bediening modes**

- Log in op de Pi-Star admin expert pagina:
  - http://pi-star/admin/expert/

MMDVMDash developed by Kim Huebel (DG9VH), Need help? Click here for the Support Group Get your copy of Pi-Star from here.

| PI-Star: 3.4.11 / Dashboard: 20180310                                                                                                    | "PiStar Re  |
|----------------------------------------------------------------------------------------------------|-------------|
| Pi-Star Digital Voice - Expert Editors                                                                                                    | voor de rem |
| Dashboard   Admin   Update   Backup/Restore   Configuration                                                                                                    | control cod |
| Quick Editors: DStarRepeater   inDDDGateway   TimeServer   HinDVMHost   DMRGateway   YSFGateway   P25Gateway<br>Full Editors: DMRGateway   PiStar-Remote   W% Config   BM API Key   System Cron   RSSI Dat Tools: SSH Access                                                                                          |             |
| Expert Editors                                                                                                    |             |
| **WARNING**                                                                                                    |             |
| Pi-Star Expert editors have been created to make editing some of the extra settings in the<br>config files more simple, allowing you to update some areas of the config files without the<br>need to login to your Pi over SSH.                                                                                       |             |
| Please keep in mind when making your edits here, that these config files can be updated by the dashboard, and that your edits can be over-written. It is assumed that you already know what you are doing editing the files by hand, and that you understand what parts of the files are maintained by the dashboard. |             |
| With that warning in mind, you are free to make any changes you like, for help come to the Facebook<br>group (link at the bottom of the page) and ask for help if / when you need it.<br>73 and enjoy your Pi-Star experiance.<br>Pi-Star UK Team.                                                                    |             |
| Pi-Star / Pi-Star Dashboard, @ Andy Taylor (MW0MWZ) 2014-2018.                                                                                                    |             |

Klik **"PiStar Remote**" voor de remote control code pagina.

#### Pi-Star afstand bediening modes

#### Pi-Star: 3.4.11 / Deshboard: 2016 **Pi-Star Digital Voice - Expert Editors** Dashboard | Admin | Update | Backup/Restore | Configuration Quick Editors: DStarRepeater | ircDDBGateway | TimeServer | MMDVMHost | DMRGateway | YSFGateway | P25Gateway Full Editors: DMRGateway | PiStar-Remote | WiFi Config | BM API Key | System Cron | RSSI Dat Tools: SSH Acces [banner] # Pi-Star Remote config file # This config file is desiged for the Pi-Star Keeper remote control # The remote control system is designed to give repeater keepers an # RF KillSwitch for their repeaters. [enable] # Is the Keeper Enabled? (true|false) enabled = true [keeper] # Keepers Information callsign=KC6N [d-star] # UR fields svckill=SVCKILL svcrestart=SVCRSTRT reboot=REBOOTPI shutdown=SHUTDOWN [dmr] # TG commands svckill=9999999 svcrestart=9999998 reboot=9999997 shutdown=9999996 [ysf] # ROOM Ccommands svckill=99999 svcrestart=99998 reboot=99997 shutdown=99996 Apply Changes Pi-Star / Pi-Star Dashboard, © Andy Taylor (MW0MWZ) 2 incDDBGateway Dashboard by Hans-J. Barthen (DLS MMDVMDash developed by Kim Huebel (DG9VH) Need help? Click here for the Support Group

Hier zie je alle "mode compatibele" commando's om je hotspot te bedienen met je radio.

Let er op dat "Keeper" enabled true is, overtuig je ervan dat je roepletters als de "Keeper" zijn ingesteld

Voor DSTAR: je moet deze commando's beschikbaar hebben in het "UR Call" veld in je radio.

Voor DMR: heb je deze talk groep commando's nodig en moet je er kanalen voor maken in je zone.

Fusion gebruikt natuurlijk "room codes".

# **Pi-Star afstand bediening DSTAR**

| 20171129_KC6N.icf - CS-51PLUS        |         |                               |           |  |  |
|--------------------------------------|---------|-------------------------------|-----------|--|--|
| File View COM Port Clone Option Help |         |                               |           |  |  |
|                                      |         |                               |           |  |  |
| ⊡ 📮 ID-51                            | Your Ca | all Sign (Remain 23 memories) |           |  |  |
| CALL CH                              | No.     | Name                          | Call Sign |  |  |
| 🗄 💼 Program Scan Link                | 169     | link to REF056A               | REF056AL  |  |  |
| DTMF Memory                          | 170     | link to REF056B               | REF056BL  |  |  |
|                                      | 171     | link to REF056C               | REF056CL  |  |  |
| Your Call Sign                       | 172     | link to REF056D               | REF056DL  |  |  |
|                                      | 173     | Link to XRF012A               | XRF012AL  |  |  |
| Transmitted Call Record              | 174     | Link to XRF210D               | XRF210DL  |  |  |
| Bigital Setting                      | 175     | PiStar Reboot                 | REBOOTPI  |  |  |
| GPS GPS                              | 176     | PiStar Shutdown               | SHUTDOWN  |  |  |
| Common Setting                       | 177     | CMDR Rebect                   | REBOOT    |  |  |
| Mrb banu setting                     | New     |                               |           |  |  |
| <u> </u>                             |         |                               |           |  |  |
|                                      |         |                               |           |  |  |

Voeg de commando's toe aan het "UR Call" (of Your Call) geheugen in je DSTAR radio zodat ze bereikbaar zijn in DR mode. De commando's REBOOTPI en SHUTDOWN zie je hier. Mogelijk heb je ze in andere apparaten ook zo nodig.

#### **Pi-Star afstandbediening DMR**

#### **Pi-Star Digital Voice - Expert Editors**

Dashboard | Admin | Update | Backup/Restore | Configuratio

Quick Editors: DStarRepeater | ircDDBGateway | TimeServer | MMDVMHost | DMRGateway | YSFGateway | P25Gateway Full Editors: DMRGateway | PiStar-Remote | WiFi Config | BM API Key | System Cron | RSSI Dat Tools: SSH Access

[banner] # Pi-Star Remote config file # This config file is desiged for the Pi-Star Keeper remote control # The remote control system is designed to give repeater keepers an # RF KillSwitch for their repeaters. [enable] # Is the Keeper Enabled? (true|false) enabled = true[keeper] # Keepers Information callsign=KC6N [d-star] # UR fields svckill=SVCKILL svcrestart=SVCRSTRT reboot=REBOOTPI shutdown=SHUTDOWN [dmr] # TG commands svckill=8999999 svcrestart=8999998 reboot=8999997 shutdown=8999996 [ysf] # ROOM Ccommands svckil1=99999 svcrestart=99998 reboot=99997 shutdown=99996

De standaard commando's voor DMR beginnen met "9" zoals eerder aangegeven. Je moet deze aanpassen om conflicten met een aantal commando's die Brandmeister intern gebruikt te vermijden. Bijvoorbeeld: verander svckill in "8999999" (van "9999999"), enz. ... zoals hier getoond. Er kunnen ook andere opties zijn (dank aan Michael Rickey, AF6FB daar voor).

Het lijkt er op dat je ze kunt veranderen in wat je wilt zo lang het niet ergens een conflict veroorzaakt. Vergeet niet om zoals altijd te klikken op "Apply Changes" als je klaar bent.

Maak een back-up zodat je wijzigingen worden opgeslagen.

Pi-Star / Distar Dashbaard, © Andy Taylor (MVDMWZ) 2014-201 inrcDD8Gateway Dashbaard by Hans-1. Barthen (USD0), MMDVMDash developed by Kim Huebel (DG9VH), Need heip? Click here for the Support Group Get your copy of Pi-Star from here.

Apply Changes

#### Pi-Star afstandbediening DMR (2)

- Je moet 2 Private Call ID's toevoegen:
  - PiStar Reboot, PCID=8999997
  - PiStar Shutdown, PCID=8999996
- Je kunt ze aanspreken op de manier die voor jou het beste werkt.
  - Ik maakte een paar PC ID's zoals hierboven aangegeven
  - Je kunt ze aan een zone toevoegen of er naar zoeken in je contactlijst. Je kunt ze ook met de hand kiezen als je ze kunt onthouden.

#### **Pi-Star afstandbediening FUSION**

- Zoals bij DMR, doe je een handmatige oproep naar het betreffende "room nummer"
  - Reboot PiStar, TGID=99997
  - Shutdown PiStar, TGID=99996
- Om dit te doen:
  - Verbind met je HotSpot in YSF mode
  - Toets de code in in de DTMF mode.

# ZUMspot/PiStar

Appendix L Problemen met de BER oplossen. Offsets en Hot Spot Calibratie

#### Pi-Star Offset instellingen

- Pi-Star bevat een mogelijkheid om het frequentieverschil tussen het modem en de radio te compenseren.
- Deze instellingen kunnen problemen oplossen met een buitensporige bit error rate (BER) op uitgaande uitzendingen (lokale radio naar de hot spot).
- Ze staan in het admin/expert gebied zoals getoond op de volgende pagina's

#### Pi-Star Offset instellingen

- Log in op de Pi-Star admin expert pagina:
  - http://pi-star/admin/expert/

| PI-Star (3.4.11 / Dashboard (20180310                                                                                                    | "MMDVM Host"     |
|----------------------------------------------------------------------------------------------------|------------------|
| Pi-Star Digital Voice - Expert Editors                                                                                                    | om de MMDVM Host |
| Dashboard   Admin   Update   Backson Restore   Configuration                                                                                                    | pagina op te     |
| Quick Editors: DStarRepeater   ircDDBGateway   TimeSe ver   MMDVMHost   DGateway   YSFGateway   P25Gateway<br>Full Editors: DMRGateway   PiStar-Remote   WiFi Config   Dir ACL Kay   System Cron   RSSI Dat Tools: SSH Access                                                                                         | roepen.          |
| Expert Editors                                                                                                    |                  |
| **WARNING**                                                                                                    |                  |
| Pi-Star Expert editors have been created to make editing some of the extra settings in the<br>config files more simple, allowing you to update some areas of the config files without the<br>need to login to your Pi over SSH.                                                                                       |                  |
| Please keep in mind when making your edits here, that these config files can be updated by the dashboard, and that your edits can be over-written. It is assumed that you already know what you are doing editing the files by hand, and that you understand what parts of the files are maintained by the dashboard. |                  |
| With that warning in mind, you are free to make any changes you like, for help come to the Facebook<br>group (link at the bottom of the page) and ask for help if / when you need it.<br>73 and enjoy your Pi-Star experiance.<br>Pi-Star UK Team.                                                                    |                  |
|                                                                                                    |                  |

Pi-Star / Pi-Star Dashboard, @ Andy Taylor (MW0MWZ) 2014-2018. incDDBGateway Dashboard by Hans-J. Barthen (DLSDI), MMDVMDash developed by Kim Huebel (DG9VH), Need help? Click here for the Support Group Get your copy of Pi-Star from here. Klik daar or
#### Pi-Star Offset instellingen

|                 | M                       | odem    | ۰. |
|-----------------|-------------------------|---------|----|
| Port            | /dev/ttyAMA0            |         |    |
| TXInvert        | 1                       |         | ۱  |
| RXInvert        | 0                       |         |    |
| PTTInvert       | 0                       |         |    |
| TXDelay         | 100                     |         |    |
| RXOffset        | 0                       |         | -  |
| TXOffset        | 0                       |         | 4  |
| DMRDelay        | 100                     |         |    |
| RXLevel         | 50                      |         | ١  |
| TXLevel         | 100                     |         |    |
| CWIdTXLevel     | 50                      |         |    |
| D-StarTXLevel   | 50                      |         |    |
| DMRTXLevel      | 50                      |         |    |
| YSFTXLevel      | 50                      |         |    |
| P25TXLevel      | 50                      |         |    |
| RSSIMappingFile | /usr/local/etc/RSSI.dat |         |    |
| Trace           | 0                       |         | •  |
| Debug           | 0                       |         |    |
| RFLevel         | 100                     |         |    |
| RXDCOffset      | 0                       |         |    |
| TXDCOffset      | 0                       |         |    |
| NXDNTXLevel     | 50                      |         |    |
|                 | Apply                   | Changes |    |

Opmerking: Een offset van -250 zorgt ervoor dat de synthesizer in de AD2071 chip zijn frequentie 250 Hz onder de geprogrammeerde hot spot frequentie instelt. In de "Modem" sectie zie je Waarschijnlijk: RXOffset = 0 TXOffset = 0 Zoals hier getoond

Verander de RXOffset positief of negatief om de BER te optimaliseren zoals hieronder getoond.

Je moet op Apply Changes drukken, de BER in het dashboard bekijken en dat herhalen tot het goed genoeg is. Nogal omslachtig.

|          | •    |  |
|----------|------|--|
| RXOffset | -250 |  |
| TXOffset | -250 |  |
| D1(DD 1  | 100  |  |

### Calibratie Programma

- Een manier om de frequentie offset fout op te lossen is verschillende waardes voor de RX offset te proberen en de gerapporteerde BER op het dashboard te bekijken. Dit is omslachtig, maar het werkt.
- Echter, Pi-Star biedt ook een ingebouwd gereedschap genaamd MMDVMCAL dat alle functionaliteit biedt die je nodig hebt om je apparaat volledig te calibreren. Niet alleen de BER maar ook andere dingen.

# Calibratie Uitvoeren Log in op de Pi-Star admin expert pagina:

#### http://pi-star/admin/expert/

Pi-Star:4.1.3 / Dashboard:20201205

#### **Pi-Star Digital Voice - Expert Editors**

Dashboard | Admin | Update | Upgrade | Backup/Restore | Configuration

Quick Edit: DStarRepeater | ircDDBGateway | TimeServer | MMDVMHost | DMR GW | YSF GW | P25 GW | NXDN GW | DAPNET 2W Full Edit: DMR GW | PiStar-Remote | WiFi | BM API | DAPNET API | System Cron | RSSI Dat Tools: CSS (ool | SSH Access

#### Expert Editors

\*\*WARNING\*\*

Pi-Star Expert editors have been created to make editing some of the extra settings in the config files more simple, allowing you to update some areas of the config files without the need to login to your Pi over SSH.

Please keep in mind when making your edits here, that these config files can be updated by the dashboard, and that your edits can be over-written. It is assumed that you already know what you are doing editing the files by hand, and that you understand what parts of the files are maintained by the dashboard.

With that warning in mind, you are free to make any changes you like, for help come to the Facebook group (link at the bottom of the page) and ask for help if / when you need it. 73 and enjoy your Pi-Star experiance. Pi-Star UK Team.

> Pi-Star / Pi-Star Dashboard, © Andy Taylor (MW0MWZ) 2014-2021. ircDDBGateway Dashboard by Hans-J. Barthen (DL5DI), MMDVMDash developed by Kim Huebel (DG9VH), Need help? Click here for the Support Group Get your copy of Pi-Star from here.

Klik "**Tools:** SSH Access" om naar de ingebouwde SSH Editor te gaan. Als je het niet ziet, probeer dan een andere browser.

Initialisatie is gelijk aan elke andere optie die SSH Toegang vereist, (FW update, bestanden bekijken enz.)

### Voorbereiding voor Calibratie (SSH)

| Pi-Star A1.3 / Deshboard:20201203<br><b>Pi-Star Digital Voice - Expert Editors</b><br>Dashboard   Admin   Update   Upgrade   Backup/Restore   Configuration<br><b>Quick Edit:</b> DStarRepeater   ircDDBGateway   TimeServer   MMDVMHost   DMR GW   YSF GW   P25 GW   NXDN GW   DAPNET GW<br>Full Edit: DMR GW   PiStar-Remote   WiFI   BM API   DAPNET API   System Cron   RSSI Dat Tools: CSC Tool   SSH Access |                                                                                         | Log in op de SSH Editor:<br>Gebruiker: "pi-star" <enter><br/>Wachtwoord: "raspherry"</enter>                |
|----------------------------------------------------------------------------------------------------|-----------------------------------------------------------------------------------------|----------------------------------------------------------------------------------------------------|
| 55H - Pi<br>pi-star3 login: pi-star<br>Password:                                                                                                    | <                                                                                       | <pre><enter></enter></pre>                                                                                  |
| Pisarda<br>Pisarda<br>Pisarda<br>Pisarda<br>Dashboard   Admin   Update   Upgrade   Backup/Restor<br>Quick Edit: DStarRepeater   ircDDBGateway   TimeServer   MMDVMHost   DMR GW   YSF GW   P25 GW   NXDN<br>Full Edit: DMR GW   Pistar-Remote   WiFi   BM API   DAPNET API   System Cron   RSSI Dat Tools: CSS<br>SSI = Pi-Star                                                                                   | 1.3 / Destiboard:20201205<br>ore   Configuration<br>GW   DAPNET GW<br>Tool   SSH Access | ation<br>F GW<br>ccess                                                                                      |
| SM - P1-Star         Last login: Sat Jan 9 15:39:58 PST 2021 from 192.168.1.114 on pts/0         Linux pi-star3 4.19.97+ #1294 Thu Jan 30 13:10:54 GMT 2020 armv61                                                                                                    | • •                                                                                     | De Pi-Star SSH editor<br>opent zoals hier<br>getoond, met de<br>opdracht prompt:<br>pi-star@pi-star(ro):=\$ |
| The Pi-Star Dashboard can be found at one of the following locations:<br>http://pi-star3/ http://pi-star3.local/ http://192.168.1.137/<br>Pi-Star's disk is read-only by default, enable read-write with "rpi-rw".<br>Pi-Star built by Andy Taylor (MW0MWZ), pi-star tools all start "pistar-".<br>Welcome to Pi-Star: v4.1.3<br>pi-star@pi-star3(rw):~\$<br>                                                     | • •                                                                                     |                                                                                                    |

#### Start mmdvmcal via SSH

| Di Olan Dinital Valas - Funant Editana                                                                                                    |  |  |  |  |  |  |  |
|----------------------------------------------------------------------------------------------------|--|--|--|--|--|--|--|
| PI-Star Digital voice - Expert Editors                                                                                                    |  |  |  |  |  |  |  |
| Dashboard   Admin   Update   Upgrade   Backup/Restore   Configuration                                                                                                    |  |  |  |  |  |  |  |
| Quick Edit: DStarRepeater   ircDDBGateway   TimeServer   MMDVMHost   DMR GW   YSF GW   P25 GW   NXDN GW   DAPNET GW<br>Full Edit: DMR GW   PiStar-Remote   WiFi   BM API   DAPNET API   System Cron   RSSI Dat Tools: CSS Tool   SSH Access |  |  |  |  |  |  |  |
| SSH - Pi-Star                                                                                                    |  |  |  |  |  |  |  |
| Last login: Sat Jan 9 15:39:58 PST 2021 from 192.168.1.114 on pts/0<br>Linux pi-star3 4.19.97+ #1294 Thu Jan 30 13:10:54 GMT 2020 armv6l                                                                                                    |  |  |  |  |  |  |  |
|                                                                                                    |  |  |  |  |  |  |  |
| The Pi-Star Dashboard can be found at one of the following locations:<br>http://pi-star3/ http://pi-star3.local/ http://192.168.1.137/                                                                                                    |  |  |  |  |  |  |  |
| Pi-Star's disk is read-only by default, enable read-write with "rpi-rw".<br>Pi-Star built by Andy Taylor (MW0MWZ), pi-star tools all start "pistar-".                                                                                       |  |  |  |  |  |  |  |
| Helcome to Pi-Star: v4.1.3                                                                                                    |  |  |  |  |  |  |  |
| pi-star@pi-star3(rw):~\$ sudo pistar-mmdvmcal                                                                                                    |  |  |  |  |  |  |  |
| Click here for fullecroop SSH client                                                                                                    |  |  |  |  |  |  |  |
|                                                                                                    |  |  |  |  |  |  |  |
| Pr-Star web config. ☺ Andy Taylor (MWWWZ) 2014-2021.<br>Need help? Click here for the Support Group<br>Get your copy of Pi-Star from here.                                                                                                  |  |  |  |  |  |  |  |
|                                                                                                    |  |  |  |  |  |  |  |

Bij de opdracht prompt, pi-star@pi-star(rw):=\$, tik je de string "sudo pistar-mmdvmcal" zonder de aanhalingstekens in zoals hier getoond en drukt op Enter.

Na een aantal meldingen zie je het MMDVMCAL menu in Linux stijl zoals getoond op de volgende pagina.

Het menu biedt een schat aan calibratie- en technische testfuncties. We zullen er hier slechts een paar behandelen.

### ZUM bord Calibratie Instellingen

| Pi-Star Digital Voice - Expert Editors<br>Dashboard   Admin   Update   Upgrade   Backup/Restore   Configuration<br>Quick Edit: DStarRepeater   ircDDBGateway   TimeServer   MMDVMHost   DMR GW   YSF GW   P25 GW   NXDN GW   DAPNET GW<br>Full Edit: DMR GW   PiStar-Remote   WiFi   BM API   DAPNET API   System Cron   RSSI Dat Tools: CSS Tool   SSH Access |                                                                                                   |            |  |  |  |
|----------------------------------------------------------------------------------------------------|---------------------------------------------------------------------------------------------------|------------|--|--|--|
| <u> </u>                                                                                                    | SSH - P1-Star                                                                                     |            |  |  |  |
| Starting Cal                                                                                                    | libration                                                                                         |            |  |  |  |
| version: 1,                                                                                                    | description: ZUMSpot-VI.5.2 20201108 14.7456MHZ ADF7021 FW by CA6JAU GITI                         |            |  |  |  |
| The commands                                                                                                    | 2001                                                                                              |            |  |  |  |
|                                                                                                    | Display holp                                                                                      |            |  |  |  |
| 0/a                                                                                                    | Display help                                                                                      |            |  |  |  |
| Q/4<br>W/w                                                                                                    | Enable/disable modem debug messages                                                               |            |  |  |  |
| F/e                                                                                                    | Enter frequency (current: 433000000 Hz)                                                           |            |  |  |  |
| E,C                                                                                                    | Increase frequency                                                                                |            |  |  |  |
| f                                                                                                    | Decrease frequency                                                                                |            |  |  |  |
| Z/z                                                                                                    | Enter frequency step                                                                              | _          |  |  |  |
| T                                                                                                    | Increase deviation                                                                                |            |  |  |  |
| t                                                                                                    | Decrease deviation                                                                                |            |  |  |  |
| Р                                                                                                    | Increase RF power                                                                                 |            |  |  |  |
| р                                                                                                    | Decrease RF power                                                                                 |            |  |  |  |
| C/c                                                                                                    | Carrier Only Mode                                                                                 |            |  |  |  |
| K/k                                                                                                    | Set FM Deviation Modes                                                                            |            |  |  |  |
| D/d                                                                                                    | DMR Deviation Mode (Adjust for 2.75Khz Deviation)                                                 |            |  |  |  |
| M/m                                                                                                    | DMR Simplex 1031 Hz Test Pattern (CC1 ID1 TG9)                                                    |            |  |  |  |
| K/k                                                                                                    | BER Test Mode (FEC) for D-Star                                                                    |            |  |  |  |
| b                                                                                                    | BER Test Mode (FEC) for DMR Simplex (CC1)                                                         |            |  |  |  |
| В                                                                                                    | BER Test Mode (1031 Hz Test Pattern) for DMR Simplex (CC1 ID1 TG9)<br>BER Tost Mode (EEC) for XSE | <b>•</b> • |  |  |  |
| 4                                                                                                    | Click here for fullscreen SSH client                                                              | P          |  |  |  |

Pi-Star web config. © Andy Taylor (MW0MWZ) 2014-2021. Need help? Click here for the Support Group Get your copy of Pi-Star from here. Zoals je in het menu ziet, zijn er allerlei zaken die hier ingesteld kunnen worden.

H/h (HOOFD/kleine letters) laadt de commando lijst opnieuw.

Q/q verlaat de calibratie routine. Gebruik dit als je klaar bent.

**Opmerking:** Zodra MMDVMCAL actief is, wordt je hot spot gestopt en gedisconnect van waarmee hij verbonden was.

### HotSpot RX offset optimaliseren

- Hiermee stel je de frequentie van de hot spot ontvanger af om een optimale BER te bereiken met de specifieke radio die voor de calibratie gebruikt wordt.
- Dit werkt het beste als een bepaalde hot spot gebruikt wordt met een bepaalde radio in een enkele mode. Voor je speciale P25 hot spot met je XTS 5000 radio, bijvoorbeeld.
- Je kunt ook een multi-mode / multi-radio instelling calibreren, maar je zult een compromis offset moeten instellen.

- Kies de frequentie die je wilt gebruiken.
   Dit is de frequentie waarop de hotspot luistert en moet de frequentie zijn waarop je radio uitzendt.
- Voer "E" (or 'e") in om de frequentie invoer routine te starten.
- Voer dan de frequentie (in Hz) in bij de prompt. En druk op <Return>
- Zie de volgende pagina.

| Display Logical Voice - Expect Editors         Display Logical Provided State State Sta | Star-1.1 / Dashbased 20201011<br>(I) NXDN GW   DAPNET GW<br>obi: CSS Tool   SSH Access 1. Voer "E" O<br>invoer mo<br>2. Voer de fr<br>getoond e<br>3. Kiess de B<br>calibreren<br>4. Ik koos 'j'<br>. Star-11 / Dashbased 20201011 Calibre Composition (U) Composition (U) Compos | f "e" in om de frequentie<br>gelijk te maken.<br>equentie in Hz in zoals<br>n druk op <return><br/>ER test mode, die je wilt<br/>voor P25 om P25 te calibreren</return> |
|----------------------------------------------------------------------------------------------------|----------------------------------------------------------------------------------------------------|----------------------------------------------------------------------------------------------------|
|                                                                                                    | Pi-Star web carfig. © Andy Taylor (MWMMW2) 2014-0221.<br>Need help? Citck here for the Support Group<br>Get your copy of Pi-Star from here.                                                                                                    | 153                                                                                                    |

Pi-Star:4.1.3 / Dashboard:20210111

#### **Pi-Star Digital Voice - Expert Editors**

Dashboard | Admin | Update | Upgrade | Backup/Restore | Configuration

Quick Edit: DStarRepeater | ircDDBGateway | TimeServer | MMDVMHost | DMR GW | YSF GW | P25 GW | NXDN GW | DAPNET GW Full Edit: DMR GW | PiStar-Remote | WiFi | BM API | DAPNET API | System Cron | RSSI Dat Tools: CSS Tool | SSH Access

| SSH | Pi-Star |  |
|-----|---------|--|
|     |         |  |

| TX frequency: 439075200                                                 |
|-------------------------------------------------------------------------|
| P25 HDU received                                                        |
| P25 LDU1 audio FEC BER % (errs): 0.243% (3/1233)                        |
| P25 LDU2 audio FEC BER % (errs): 0.973% (12/1233)                       |
| P25 LDU1 audio FEC BER % (errs): 0.162% (2/1233)                        |
| P25 LDU2 audio FEC BER % (errs): 0.730% (9/1233)                        |
| P25 LDU1 audio FEC BER % (errs): 0.162% (2/1233)                        |
| P25 LDU2 audio FEC BER % (errs): 0.406% (5/1233)                        |
| P25 LDU1 audio FEC BER % (errs): 0.162% (2/1233)                        |
| P25 LDU2 audio FEC BER % (errs): 0.000% (0/1233)                        |
| P25 TDU received, total frames: 8, bits: 9864, errors: 35, BER: 0.3548% |
| TX frequency: 439075250                                                 |
| P25 HDU received                                                        |
| P25 LDU1 audio FEC BER % (errs): 0.243% (3/1233)                        |
| P25 LDU2 audio FEC BER % (errs): 0.406% (5/1233)                        |
| P25 LDU1 audio FEC BER % (errs): 0.081% (1/1233)                        |
| P25 LDU2 audio FEC BER % (errs): 0.162% (2/1233)                        |
| P25 LDU1 audio FEC BER % (errs): 0.162% (2/1233)                        |
| P25 LDU2 audio FEC BER % (errs): 0.162% (2/1233)                        |
| P25 LDU1 audio FEC BER % (errs): 0.324% (4/1233)                        |
| P25 TDU received, total frames: 7, bits: 8631, errors: 19, BER: 0.2201% |
|                                                                         |

#### Click here for fullscreen SSH client

Pi-Star web config, © Andy Taylor (MW0MWZ) 2014-2021. Need help? Click here for the Support Group Get your copy of Pi-Star from here.

**Opmerking:** je kunt hier de frequentiestap aanpassen met "Z" or "z" als je een nauwkeurigere instelling wilt.

- Doe nu een paar uitzendingen (talk groep, CC, NAC, enz. zijn onbelangrijk)
- Gebruik F/f om de frequentie Omhoog/Omlaag te bewegen in 50 Hz stappen.
- 3. Doe dit totdat je de beste BER waarde ziet en noteer de offset waarde.
- Voer "Q" of "q" in om de routine te verlaten en herstart je hot spot.
- 5. Tik "exit" bij de Linux opdracht prompt om de SSH routine te verlaten.
- 6. Kies MMDVMHost in het configuratie scherm.

|                 | Modem                   |  |
|-----------------|-------------------------|--|
| Port            | /dev/ttyAMA0            |  |
| TXInvert        | 1                       |  |
| RXInvert        | 0                       |  |
| PTTInvert       | 0                       |  |
| TXDelay         | 100                     |  |
| RXOffset        | 250                     |  |
| TXOffset        | 250                     |  |
| DMRDelay        | 0                       |  |
| RXLevel         | 50                      |  |
| TXLevel         | 50                      |  |
| RXDCOffset      | 0                       |  |
| TXDCOffset      | 0                       |  |
| RFLevel         | 100                     |  |
| CWIdTXLevel     | 50                      |  |
| D-StarTXLevel   | 50                      |  |
| DMRTXLevel      | 50                      |  |
| YSFTXLevel      | 50                      |  |
| P25TXLevel      | 50                      |  |
| NXDNTXLevel     | 50                      |  |
| POCSAGTXLevel   | 50                      |  |
| RSSIMappingFile | /usr/local/etc/RSSI.dat |  |
| Trace           | 0                       |  |
| Debug           | 0                       |  |

**Opmerking:** Je hebt nu een enkele radio geoptimaliseerd op een enkele MMDVM Hotspot. Als je meerdere radio's en meerdere modes hebt, kun je dit herhalen voor de andere radios en modes en een compromis instellen.

- Voer de nieuw vastgestelde optimale offset waarde in bij zowel RXOffset als TXOffset, zoals getoond.
- 2. Klik "Apply Changes" om de verandering door te voeren.

Wat gebeurt er: Deze offset waarde vertelt de AD2071 chip in je MMDVM hot spot om zijn ingebouwde frequentie synthesizer te programmeren met een frequentie die 250 Hz hoger (+0.57 ppm) is dan de in de hotspot geprogrammeerde frequentie om de beste fout waarde te bereiken.

# ZUMspot/PiStar

Appendix M De Pi-Star Dashboard Kleuren aanpassen

#### De Pi-Star Dashboard Kleuren aanpassen

- Pi-Star heeft de mogelijkheid om de dashboardkleuren aan te passen.
- Dit kan bereikt worden op de admin/expert pagina's door met je browser te gaan naar: <u>http://pi-star/admin/expert/</u>, in te loggen op Pi-Star en te klikken op "Tools: CSS Tool" in de expert opties.
- Hierdoor opent het CSS menu zoals getoond op de volgende pagina.

Pi-Star: 3.4.13 / Dashboard: 2018052

#### **Pi-Star Digital Voice - Expert Editors**

Dashboard | Admin | Update | Backup/Restore | Configuration

Quick Editors: DStarRepeater | ircDDBGateway | TimeServer | MMDVMHost | DMRGetaway | YSFGateway | "25Gateway Full Editors: DMRGateway | PiStar-Remote | WiFi | BM API | System Cron | RSSI Dat Tools: CSS Tool | S SH Access

#### Expert Editors

#### \*\*WARNING\*\*

Pi-Star Expert editors have been created to make editing some of the extra settings in the config files more simple, allowing you to update some areas of the config files without the need to login to your Pi over SSR.

Please keep in mind when making your edits here, that these config files can be updated by the dashboard, and that your edits can be over-written. It is assumed that you already know what you are doing editing the files by hand, and that you understand what parts of the files are maintained by the dashboard.

With that warning in mind, you are free to make any changes you like, for help come to the Facebook group (link at the bottom of the page) and ask for help if / when you need it. 73 and enjoy your Pi-Star experiance. Pi-Star UK Team.

> Pi-Star / Pi-Star Dashboard, © Andy Taylor (MW0MWZ) 2014-20 ircDDBGateway Dashboard by Hans-J. Barthen (DLSDI), MMDVMDash developed by Kim Huebel (DG9VH), Need help? Click here for the Support Group Get your copy of Pi-Star from here.

De invoer specficeert de kleur voor verschillende onderdelen van het dashboard van de gebruikersinterface met zescijferige hexadecimal getallen die de kleuren weergeven in termen van waarden voor Rood, Groen en Blauw. Zuiver rood is (ff0000) voor (255, 0,0). De standaard voor de banner is (dd4b39).

#### Klik "**Tools:** CSS Tool" Voor de CSS Tool pagina.

#### Pi-Star:3.4.13 / Dashboard:20180527

158

#### Pi-Star Digital Voice - Expert Editors

Dashboard | Admin | Update | Backup/Restore | Configurat

Quick Editors: DStarRepeater | ircDDBGateway | TimeServer | MMDVMHost | DMRGateway | YSFGateway | P25Gatewa Full Editors: DMRGateway | PiStar-Remote | WiFi | BM API | System Cron | RSSI Dat Tools: CSS Tool | SSH Acces

|                                                                                  | Ba                                       | Background                                                    |  |  |  |  |  |  |
|----------------------------------------------------------------------------------|------------------------------------------|---------------------------------------------------------------|--|--|--|--|--|--|
| Page                                                                             | edf0f5                                   |                                                               |  |  |  |  |  |  |
| Content                                                                          | ffffff                                   |                                                               |  |  |  |  |  |  |
| A Banners                                                                        | dd4b39                                   |                                                               |  |  |  |  |  |  |
| <u>7</u>                                                                         | App                                      | hy Changes                                                    |  |  |  |  |  |  |
|                                                                                  | - Abb                                    | Text                                                          |  |  |  |  |  |  |
| Banners                                                                          | ffffff                                   |                                                               |  |  |  |  |  |  |
| BannersDrop                                                                      | 303030                                   |                                                               |  |  |  |  |  |  |
|                                                                                  | App                                      | v Changes                                                     |  |  |  |  |  |  |
|                                                                                  | 1.6b                                     | Tables                                                        |  |  |  |  |  |  |
| HeadDrop                                                                         | 8b0000                                   |                                                               |  |  |  |  |  |  |
| BgEven                                                                           | f7f7f7                                   |                                                               |  |  |  |  |  |  |
| BgOdd                                                                            | d0d0d0                                   |                                                               |  |  |  |  |  |  |
|                                                                                  | App                                      | v Changes                                                     |  |  |  |  |  |  |
|                                                                                  | C                                        | ontent                                                        |  |  |  |  |  |  |
| Text                                                                             | 000000                                   |                                                               |  |  |  |  |  |  |
|                                                                                  | App                                      | y Changes                                                     |  |  |  |  |  |  |
|                                                                                  | В                                        | annerH2                                                       |  |  |  |  |  |  |
| Enabled                                                                          | 0                                        |                                                               |  |  |  |  |  |  |
| Text                                                                             | Some Text                                |                                                               |  |  |  |  |  |  |
|                                                                                  | App                                      | y Changes                                                     |  |  |  |  |  |  |
| í                                                                                | Banr                                     | erExtText                                                     |  |  |  |  |  |  |
| Enabled                                                                          | 0                                        |                                                               |  |  |  |  |  |  |
| Text                                                                             | Some long text entry                     |                                                               |  |  |  |  |  |  |
|                                                                                  | Арр                                      | y Changes                                                     |  |  |  |  |  |  |
|                                                                                  |                                          |                                                               |  |  |  |  |  |  |
| if you took it all too far and now it makes you feel sick, click below to reset. |                                          |                                                               |  |  |  |  |  |  |
|                                                                                  | Factory Reset                            |                                                               |  |  |  |  |  |  |
|                                                                                  | Pi-Star / Pi-Star Dashboard, (           | Andy Taylor (MW0MWZ) 2014-2018.                               |  |  |  |  |  |  |
|                                                                                  | ircDDBGateway Dashbo<br>MMDVMDash develo | ard by Hans-J. Barthen (DLSDI),<br>ped by Kim Huebel (DG9VH), |  |  |  |  |  |  |
|                                                                                  | Need help? Click i<br>Get your cop       | ere for the Support Group<br>γ of Pi-Star from here.          |  |  |  |  |  |  |

- Gebruik een kleurenkiezer (er zijn er veel van), om de kleurwaarden te berekenen.
- Hier kun je er één vinden: <u>https://www.w3schools.com/colors/colors\_picker.asp</u>
- Hiermee kun je een kleur kiezen en hij geeft je de juiste hexadecimale waarde om in te voeren.
- Zie het voorbeeld op de volgende pagina.

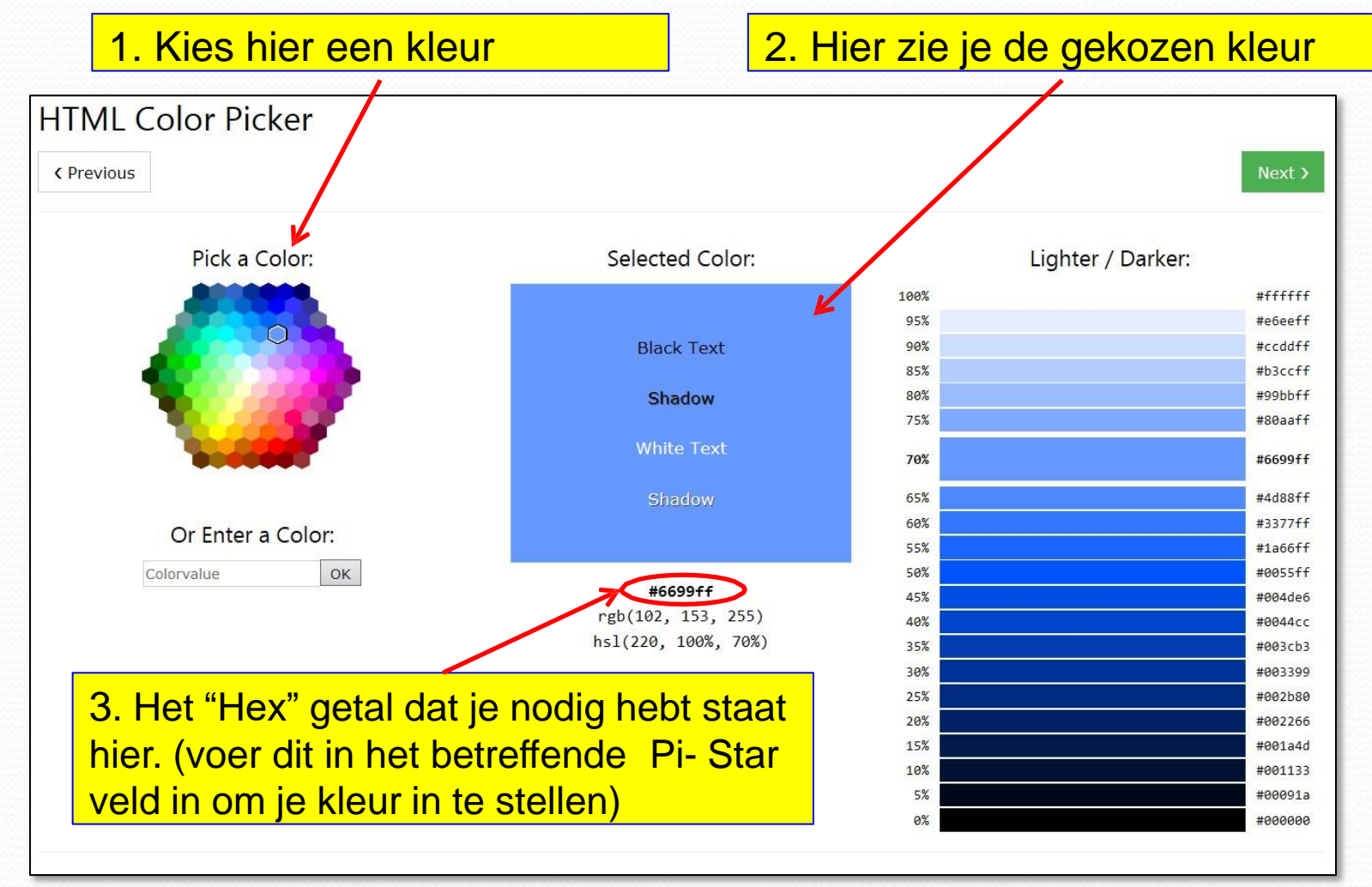

https://www.w3schools.com/colors/colors\_picker.asp

Laten we de achtergrond banners veranderen in de blauwe kleur die we op de vorige pagina hebben gekozen. Verander de standaardwaarde van "dd4b39" in "6699ff" en klik Apply Changes.

| P+Star Digital Voice - Expert Editors<br>Pi-Star Digital Voice - Expert Editors<br>Dashboard   Admin   Update   Backup/Restore   Configuration<br>Quick Editors: DStar tepeater   ircDDBGateway   TimeServer   MMDVMHost   DMRGateway   YSFGateway   P25Gatewa,<br>Full Editors: DMRG teway   PiStar-Remote   WiFi   BM API   System Cron   RSSI Dat Tools: CSS Tool   SSH Access | P-Star 3.4.3 / Deatboard 20180327<br><b>Pi-Star Digital Voice - Expert Editors</b><br>Dashboard   Admin   Update   Backup/Restore   Configuration<br>Quick Editors: DStarRepeater   ircDDBGateway   TimeServer   MMDVMHost   DMRGateway   YSFGateway   P25Gateway<br>Full Editors: DMRGateway   PiStar-Remote   WiFi   BM API   System Cron   RSSI Dat Tools: CSS Tool   SSH Access |
|----------------------------------------------------------------------------------------------------|----------------------------------------------------------------------------------------------------|
| Background                                                                                                    | Biphypoint                                                                                                    |
|                                                                                                    |                                                                                                    |
|                                                                                                    | Contents The Cooff                                                                                                    |
| Apply Changes                                                                                                    |                                                                                                    |
| Apply changes                                                                                                    |                                                                                                    |
| Banners                                                                                                    | Banners fffff                                                                                                    |
| BannersDrop 303030                                                                                                    | BannersDrop 303030                                                                                                    |
| Apply Changes                                                                                                    | Apply Changes                                                                                                    |
| Tables                                                                                                    | Tables                                                                                                    |
| HeadDrop 800000                                                                                                    | HeadDrop 8b0000                                                                                                    |
| BgEven [7/7/7                                                                                                    | BgEven 171717                                                                                                    |
| BgOdd d0d0d0                                                                                                    | Bgodal d0d0d0                                                                                                    |
| Apply Changes                                                                                                    | Apply Changes                                                                                                    |
| Content                                                                                                    | Consens                                                                                                    |
| Text 000000                                                                                                    | Text 00000                                                                                                    |
| Apply Changes                                                                                                    | Apply Changes                                                                                                    |
| BannerH2                                                                                                    | Binnerif2                                                                                                    |
|                                                                                                    |                                                                                                    |
| Text Some lext                                                                                                    | Text Some lext                                                                                                    |
| Apply Changes                                                                                                    | Apply Changes                                                                                                    |
|                                                                                                    | Enabled 0                                                                                                    |
| Text Some long text entry                                                                                                    | Test Some long text entry                                                                                                    |
| Apply Changes                                                                                                    | Apply Changes                                                                                                    |
| if you took it all too far and now it makes you feel sick, click below to reset.<br>Factory Reset                                                                                                    | if you took it all too far and now it makes you feel sick, click below to reset.                                                                                                    |
| PI-Star / Bi-Star / Davidsourd, Ø, Andy T Taylorg (MMXMW2) 2014-2018.<br>ICODBC 2014 (2014) 2014/2014 (2014) 2014<br>MODVMDash (devidend by Kim Hudel) (0059(H))<br>Ned High? Click hare for the Support Group<br>Get your copy of PI-Star from here.                                                                                                    | Pi-Star / Pi-Star / Dashboard, @ Andy Taylor (MWOMW2) 2014-2018.<br>httD056/ntews/ Dashboard by Means-1 Barbare (03:00).<br>btD056/ntews/ Dashboard by Means-1 Barbare (03:00).<br>Means-1000 (Calck here for the Support Gray)<br>Get your copy of Pi-Star from here.                                                                                                    |

| Hostname: pi-star                        |                                          | _           |                   |             | Pi-S        | Ster:3:4.13 / 1 | Dashboard | : 20180527 |                                                      | Nieuw da                                                                           | shhoard                                                                                                    |
|------------------------------------------|------------------------------------------|-------------|-------------------|-------------|-------------|-----------------|-----------|------------|------------------------------------------------------|------------------------------------------------------------------------------------|----------------------------------------------------------------------------------------------------|
| Pi-Star Digital Voice Dashboard for KC6N |                                          |             |                   |             |             |                 |           |            |                                                      |                                                                                    |                                                                                                    |
|                                          |                                          |             |                   | Das         | hboard      | Admin           | Confi     | guration   |                                                      | met nieuv                                                                          | ve kleuren.                                                                                                    |
| 10 4 - 7 - 1 - 4                         |                                          |             | Gateway Activi    | itv         |             |                 |           |            |                                                      |                                                                                    |                                                                                                    |
| Modes Maidled                            | Bime (SEC)                               | Mode        | Callaign          | Taxquet     | Size        | Baz (a)         | leas.     | BZR        |                                                      |                                                                                    | Pi-Star:3.4.13 / Dashboard:20180527                                                                                                    |
| VEF P25                                  | 13:29:48 May 28th                        | DMR Slot 2  | N2JHJ             | TG 31066    | Net         | 0.8             | 0%        | 0.0%       |                                                      | Pi-Star Digital                                                                    | Voice - Expert Editors                                                                                                    |
| YSF XMode NXDN                           | 13:23:30 May 28th                        | D-Star      | KC6ESW/ID51       | COCOCO      | Net         | 2.2             | 0%        | 0.0%       |                                                      |                                                                                    | 10100 20190112200010                                                                                                    |
| 1                                        | 13:23:14 May 28th                        | D-Star      | WD6FZA/ID51       | COCOCO      | Net         | 13.0            | 0%        | 0.0%       |                                                      |                                                                                    | Dashboard   Admin   Update   Backup/Restore   Configuration                                                                                          |
| Network Status                           | 13:17:21 May 28th                        | DMR Slot 2  | WGAAX             | TG 31066    | Net         | 12.7            | 0%        | 0.0%       | Quie                                                 | :k Editors: DStarRepeater   rrcDDBGatew<br>ull Editors: DMRGateway   PiStar-Remote | ay   TimeServer   MMDVMHost   DMRGateway   YSFGateway   P25Gateway<br>:   WiFi   BM API   System Cron   RSSI Dat <b>Tools:</b> CSS Tool   SSH Acces: |
| D-Star Net DMR Net                       | 13:17:08 May 28th                        | DMR Slot 2  | KC6ESW            | TG 31066    | Net         | 8.4             | 0%        | 0.0%       | _                                                    |                                                                                    |                                                                                                    |
| YSF Net P25 Net                          | 13:12:33 May 28th                        | DMR Slot 2  | WD6FOX            | TG 31066    | Net         | 2.6             | 0%        | 0.0%       |                                                      | Page edf0f5                                                                        | Budground                                                                                                    |
| YSF2DMR NXDN Net 1                       | 13:07:34 May 28th                        | DMR Slot 2  | KB9YYN            | TG 31066    | Net         | 0.1             | 0%        | 0.0%       |                                                      | Content fffff                                                                      |                                                                                                    |
| YSF2NXDN YSF2P25                         | 13:06:33 May 28th                        | DMR Slot 2  | NIKN              | TG 31066    | Net         | 1.2             | 0%        | 0.0%       |                                                      | Banners 6699ff                                                                     |                                                                                                    |
| 1                                        | 13:04:09 May 28th                        | D-Star      | WONWA R           | COCOCO      | Net         | 0.3             | 0%        | 0.0%       |                                                      |                                                                                    | Apply Changes                                                                                                    |
| Radio Info                               | 13:00:00 May 28th                        | D-Star      | KC6N/TIME         | COCOCO      | Net         | 3.7             | 0%        | 0.0%       |                                                      |                                                                                    | Test                                                                                                    |
| Tex Listening DMR                        | 12:52:37 May 28th                        | DMR Slot 2  | KKETDM            | TG 31066    | Net         | 0.5             | 0%        | 0.0%       |                                                      | Banners ffffff                                                                     |                                                                                                    |
| 163 439.025000 MHz                       | 12:41:33 May 28th                        | DMR Slot 2  | K6BOS             | TG 31066    | Net         | 0.5             | 0%        | 0.0%       |                                                      | BannersDrop 303030                                                                 |                                                                                                    |
| Res 439.025000 MHz 1                     | 12:36:47 May 28th                        | DMR Slot 2  | NGARP             | TG 31066    | Net         | 0.5             | 0%        | 0.0%       | -                                                    |                                                                                    | Apply Changes                                                                                                    |
| ZUMspot:v1.3.3                           | 12:33:04 May 28th                        | DMR Slot 2  | KC6N              | TG 31066    | Net         | 5.9             | 0%        | 0.0%       |                                                      | 01,0000                                                                            | Tables                                                                                                    |
| 1                                        | 12:32:55 May 28th                        | DMR Slot 2  | W6MAT             | TG 31066    | Net         | 7.7             | 0%        | 0.0%       |                                                      | HeadDrop 8b0000                                                                    |                                                                                                    |
| D-Stor Repeater                          | 12:25:05 May 28th                        | D-Star      | WEAAX             | COCOCO      | Net         | 2.7             | 0%        | 0.0%       |                                                      | BgEven T/T/T/                                                                      |                                                                                                    |
| RPT1 KCEN B                              | 12:17:49 May 28th                        | DMR Slot 2  | KINRA             | TG 31066    | Net         | 0.5             | 0%        | 0.0%       |                                                      | Bgoda dududu                                                                       | Arch, Channes                                                                                                    |
| REF2 KC6N G                              | 12:12:30 May 28th                        | DMR Slot 2  | NEYN              | TG 31066    | Net         | 0.5             | 0%        | 0.0%       |                                                      |                                                                                    | Apply Changes                                                                                                    |
| D-Star Network                           | 12:11:23 May 28th                        | D-Star      | AI6KJ/ID51        | COCOCO      | Net         | 2.0             | 0%        | 0.0%       |                                                      | Text 000000                                                                        |                                                                                                    |
| ADRS socal.aprs2.net                     | 12:07:48 May 28th                        | DMR Slot 2  | KE6GVK            | TG 31066    | Net         | 0.8             | 0%        | 0.0%       |                                                      |                                                                                    | Apply Changes                                                                                                    |
| IRC rr.openguad.net                      |                                          |             |                   |             |             |                 |           | 0.00       |                                                      |                                                                                    | Banna-H2                                                                                                    |
| Linked to REF012 A                       | -                                        |             | Local RF Activi   | ty          |             | -               | -         |            |                                                      | Enabled 0                                                                          |                                                                                                    |
| (DPlus Outgoing)                         | Time (BDT) W                             | ode Galisig | n Target          | SEC DUE     | (5)         | BIDIR           | 194       | 181        |                                                      | Text Some Text                                                                     |                                                                                                    |
|                                          |                                          |             |                   |             |             |                 |           |            |                                                      |                                                                                    | Apply Changes                                                                                                    |
| DMR Repeater                             |                                          |             |                   | / <b></b> / |             | _               |           |            |                                                      | Enabled                                                                            | SumerAddress                                                                                                    |
| DMR 10 310656401                         | Ben ie z                                 | ze heu'     | ? Klik '          | 'Facto      | <b>N</b> rv | Re              | sei       | t″ ∩t      | h de                                                 | Text Some long text er                                                             | ntry                                                                                                    |
| DMR GC 1                                 |                                          |             | • • • • • • • • • | I GOL       | י y         | 1.0             | 001       |            |                                                      |                                                                                    | Apply Changes                                                                                                    |
| 751 disabled                             | 000 10                                   |             |                   |             | -           |                 | المعر     | day        |                                                      |                                                                                    | · +F·) -······                                                                                                    |
| TG 31066/not linked                      | C22 10                                   | or pagi     | na om             | de sta      | and         | aaa             | rar       | kieu       | rent                                                 | e you took it all too far and r                                                    | ow it makes you feel sick click below to reset.<br>Factory Reset                                                                                     |
| IMR Master<br>BM United States 3103      | herstellen. Geen zorgen – het beinvloed  |             |                   |             |             |                 |           | ed         | Pi-Star / Pi-Star Duan<br>ircDDBGateway<br>MMDVMDash | Dashboard by Han-3. Barthen (01501),<br>developed by Kim Hubel (0099VH),           |                                                                                                    |
|                                          |                                          |             |                   | U .         | _           |                 | -         |            |                                                      | Need help<br>Get y                                                                 | ? Click here for the Support Group<br>sur copy of Pi-Star from here.                                                                                 |
| YSF Network<br>Linked to: FCS003-16      | alleen c                                 | leze pa     | agina,            | ander       | e z         | <u>201</u>      | /Isp      | oot        |                                                      |                                                                                    |                                                                                                    |
|                                          |                                          |             | nogina            |             |             |                 |           |            | Tiad                                                 |                                                                                    |                                                                                                    |
|                                          | programmeer pagina's bijven ongewijzigd. |             |                   |             |             |                 |           |            |                                                      |                                                                                    |                                                                                                    |
|                                          | Vergeet niet een backup te maken.        |             |                   |             |             |                 |           |            |                                                      |                                                                                    |                                                                                                    |

# ZUMspot/PiStar

Appendix N Een OLED Scherm toevoegen

### Een OLED Scherm Toevoegen (1)

- Sommigen vinden een klein scherm een mooie verbetering ten opzichte van de ingebouwde LED's.
- Deze appendix toont hoe je een klein
   0.96" of het 1.3" OLED scherm verkocht door ZUM Radio via Ham Radio Outlet in de VS (hieronder getoond) aansluit:

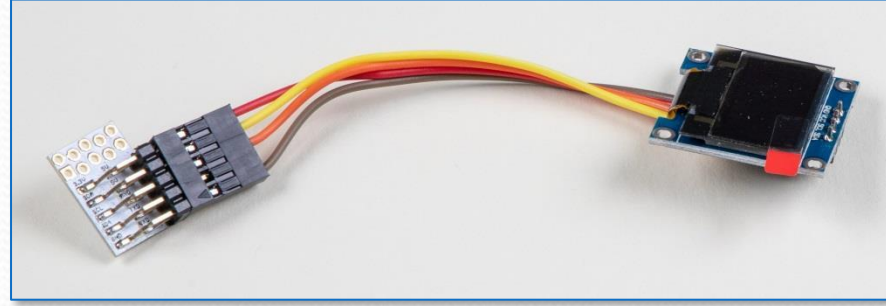

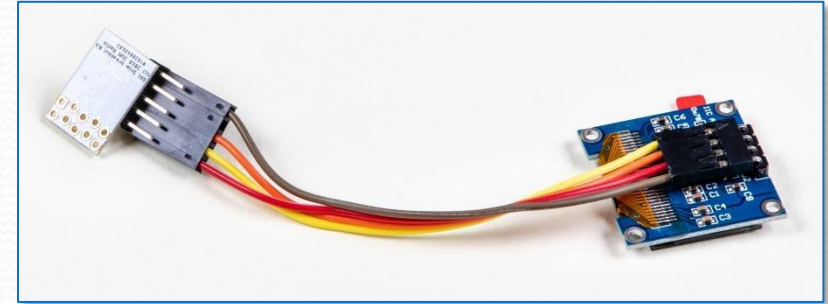

### Een OLED Scherm Toevoegen(2)

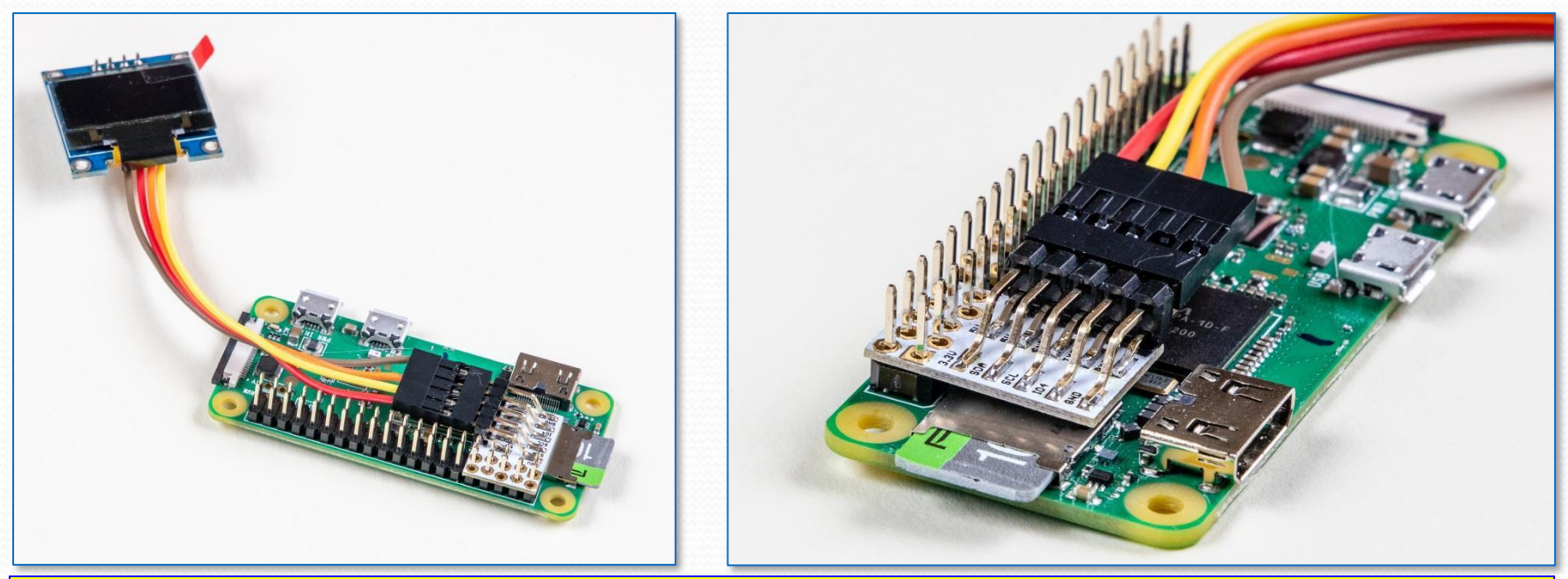

Het OLED scherm is zo ontworpen dat solderen niet nodig is. De kleine gaatjes in de printplaat zijn in een beetje verschoven patroon geboord zodat het over de pennen van de GPIO Connector van de Raspberry Pi ZeroW kan schuiven. Hij wordt op zijn plaats gehouden door de spanning in de pennen en de vrouwelijke connector op het ZumSpot bord zelf. Lijn eenvoudig de gaten in de print van het scherm uit met pennen van de GPIO connector (aan de kant met de  $\mu$ SD kaart) en druk het gelijk met de GPIO connector zoals in de foto's hierboven.

Overtuig je ervan dat alle verbindingen goed vast zitten

### Een OLED Scherm toevoegen (3)

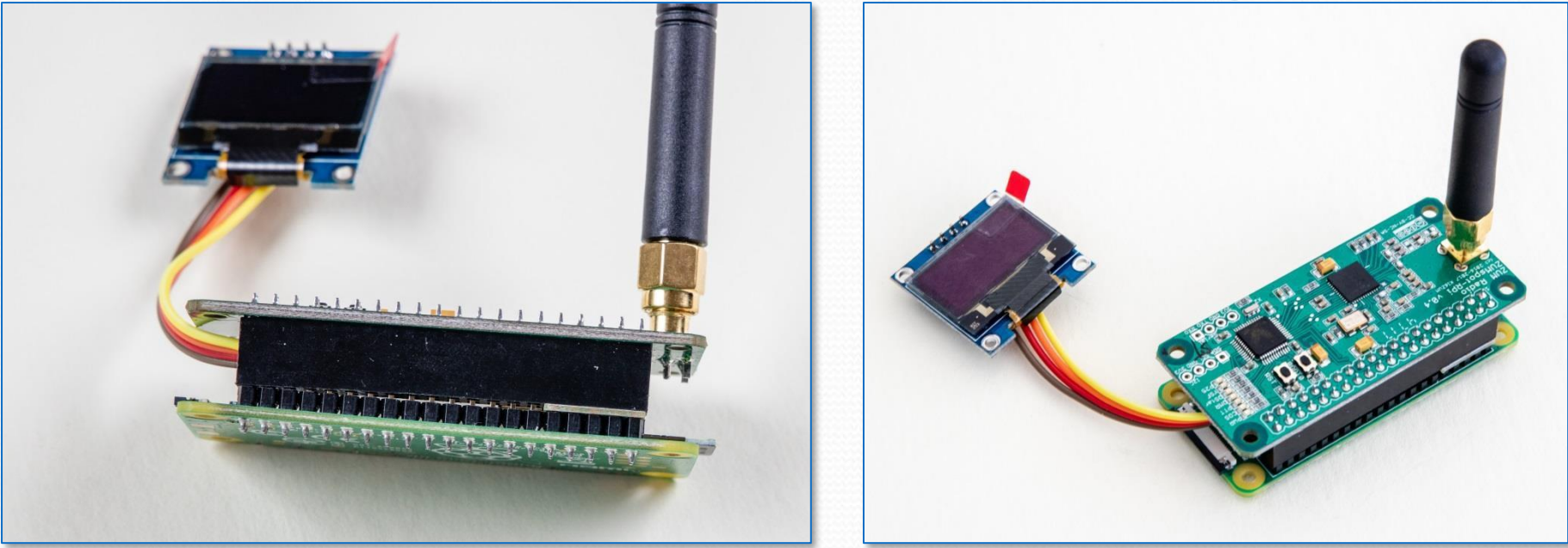

Lijn tenslotte de ZumSpot connector uit met GPIO aansluiting op de Raspberry Pi ZeroW en druk het ZumSpot bord op de connector zoals getoond. Vanwege de ruimte die nodig is voor de print van het scherm, zal er een kleine opening zijn tussen de twee connectors op de plek die niet gebruikt wordt door de printplaat van het scherm. Dit is geen probleem. Als je afstand houders gebruikt om de Pi en Zum borden met elkaar te verbinden kan het nodig zijn een onderleg ring te gebruiken om het hoogteverschil ontstaan door het nieuwe bord te ondervangen. Nu kun je het systeem starten en de Pi-Star instellen (volgende pagina).

#### **Pi-Star Instellen**

| Pi                                                                          | -Star I     | Digital Voice - Configuration<br>Dathbard   Admin   Expert   Power   Update   Backup/Restors   Pactory Reset |  |  |  |  |  |
|-----------------------------------------------------------------------------|-------------|----------------------------------------------------------------------------------------------------|--|--|--|--|--|
| Hostname Xi                                                                 | rnel        | Gateway Hardware Information                                                                                 |  |  |  |  |  |
| piratar 4.9.354 Pi Zero N Rev 1.1 (51202) 0.9 / 0.61 / 0.25 31.5°C / 85.7°F |             |                                                                                                    |  |  |  |  |  |
| Setting                                                                     |             | Control Software                                                                                             |  |  |  |  |  |
| Controller Software:                                                        | OpstarRe    | epeater ® MODVORost (DV-Nega Minimum Firmware 3.07 Required)                                                 |  |  |  |  |  |
| Controller Mode:                                                            | Simplex     | x Node O Duplex Repeater (or Maif-Duplex on Motapota)                                                        |  |  |  |  |  |
|                                                                             |             | Apply Changes                                                                                                |  |  |  |  |  |
| MMDVMHost Configuration                                                     |             |                                                                                                    |  |  |  |  |  |
| DKR. Node:                                                                  |             | RF Mangtime: 20 Net Mangtime: 20                                                                             |  |  |  |  |  |
| D-Star Node:                                                                |             | FF Mangtime: 20 Net Mangtime: 20                                                                             |  |  |  |  |  |
| YSF Mode:                                                                   |             | RF Mangtime: 20 Net Mangtime: 20                                                                             |  |  |  |  |  |
| 925 Mode:                                                                   |             | RF Hangtime: 20 Net Hangtime: 20                                                                             |  |  |  |  |  |
| NCDN Mode:                                                                  |             | RF Mangtime: 20 Net Mangtime: 20                                                                             |  |  |  |  |  |
| YSF2CMR:                                                                    |             |                                                                                                    |  |  |  |  |  |
| YSF2NCON:                                                                   |             |                                                                                                    |  |  |  |  |  |
| Instruct:                                                                   | 1 C T       |                                                                                                    |  |  |  |  |  |
| DMP210F:                                                                    |             | Uses 7 prefix on Divisionary<br>Uses 7 prefix on Divisionary                                                 |  |  |  |  |  |
| POCSAS:                                                                     |             | POCSAS Paging Tentures                                                                                       |  |  |  |  |  |
| MADVM Display Type:                                                         | OLED        | V Port: None V Nextion Layout: G4KLX V                                                                       |  |  |  |  |  |
| fabbing                                                                     |             | Apply Changes<br>General Configuration                                                                       |  |  |  |  |  |
| Nostname:                                                                   | pl-star     | Do not add suffixes show as local                                                                            |  |  |  |  |  |
| Node Callaign:                                                              | KOEN        |                                                                                                    |  |  |  |  |  |
| CCS7/DMR ID:                                                                | 310656403   | 3                                                                                                    |  |  |  |  |  |
| Radio Frequency:                                                            | 439.025.00  | 00 pate                                                                                                    |  |  |  |  |  |
| Latitude:                                                                   | 32.717      | degrees (positive value for North, negative for South)                                                       |  |  |  |  |  |
| Longitude:                                                                  | -117.16     | degrees (positive value for East, negative for West)                                                         |  |  |  |  |  |
| Town:                                                                       | San Diego,  | ), CA                                                                                                    |  |  |  |  |  |
| Country:                                                                    | UBA         |                                                                                                    |  |  |  |  |  |
| URL:                                                                        | http://www. | .grz.com/db/KC6N ® Auto O Manual                                                                             |  |  |  |  |  |
| Radio/Noden Type:                                                           | Zum8pot -   | Raspberry Pi Hat (GPIO)                                                                                      |  |  |  |  |  |
| Node Type:                                                                  | O Private   | • ® Public                                                                                                   |  |  |  |  |  |
| System Time Zone:                                                           | America/Lo  | os_Angeles V                                                                                                 |  |  |  |  |  |
| ownoowed anyonge:                                                           | enginen_es  | Apply Changer                                                                                                |  |  |  |  |  |
| Setting                                                                     |             | DMR Configuration                                                                                            |  |  |  |  |  |
| DMR. Master:                                                                | BM_United   | d_8tates_3103 V                                                                                              |  |  |  |  |  |
| BrandMeister Network:                                                       |             | Repeater Information   Edit Repeater (BrandWeister Selfcare)                                                 |  |  |  |  |  |
| THE Extended Control                                                        | 1 *         |                                                                                                    |  |  |  |  |  |
| DMR DumpTAData:                                                             |             |                                                                                                    |  |  |  |  |  |
|                                                                             |             | Apply Changes                                                                                                |  |  |  |  |  |
|                                                                             |             |                                                                                                    |  |  |  |  |  |
| Setting                                                                     |             | D-star Configuration                                                                                         |  |  |  |  |  |
| RPT1 Callaign:                                                              | 802688 B    | 8 🗸                                                                                                    |  |  |  |  |  |
| RFT2 Callsign:                                                              | 202631 5    |                                                                                                    |  |  |  |  |  |
| Panote Password:                                                            |             |                                                                                                    |  |  |  |  |  |
| Default Reflector:                                                          | REF012      | (A V)     (Startup O Namual                                                                                  |  |  |  |  |  |
| APRS Rost:                                                                  | Socal.aprs2 | iz. v                                                                                                    |  |  |  |  |  |
| Time Annuncements:                                                          | engish_(U   | ue) *                                                                                                    |  |  |  |  |  |
| Use DPlus for XRF:                                                          |             | Note: Update Required if changed                                                                             |  |  |  |  |  |
|                                                                             |             | Apply Changes                                                                                                |  |  |  |  |  |
| Setting                                                                     |             | Value                                                                                                    |  |  |  |  |  |
| YSF Startup Host:                                                           | Y8F02034    | 4 - Alabama-Link - Alabama-Link 🗸                                                                            |  |  |  |  |  |
|                                                                             |             |                                                                                                    |  |  |  |  |  |
| AFRS Host:                                                                  | socal.aprs2 | i2.net V                                                                                                    |  |  |  |  |  |

|                     | MMDVMHost Con     | figuration |                   |  |
|---------------------|-------------------|------------|-------------------|--|
| Setting             |                   | Val        | ue                |  |
| DMR Mode:           | RF Hangtin        | ue: 20     | Net Hangtime: 20  |  |
| D-Star Mode:        | RF Hangtin        | ie: 20     | Net Hangtime: 20  |  |
| YSF Mode:           | RF Hangtin        | ie: 20     | Net Hangtime: 20  |  |
| P25 Mode:           | RF Hangtin        | ie: 20     | Net Hangtime: 20  |  |
| NXDN Mode:          | RF Hangtin        | ie: 20     | Net Hangtime: 20  |  |
| YSF2DMR:            |                   |            |                   |  |
| YSF2NXDN:           |                   |            |                   |  |
| YSF2P25:            |                   |            |                   |  |
| DMR2YSF:            |                   | Uses 7 pre | fix on DMRGateway |  |
| DMR2NXDN:           |                   | Uses 7 pre | fix on DMRGateway |  |
| POCSAG:             |                   | POCSAG 1   | Paging Features   |  |
| MMDVM Display Type: | OLED V Post: None | ✓ Nextion  | Layout: G4KLX V   |  |
|                     | Apply Chan        | ges        |                   |  |

Op dit punt neem ik aan dat je een werkende Pi-Star configuratie hebt waar je tevreden over bent en dat je alleen een het OLD scherm toevoegt. In dat geval is het recht toe recht aan (en is het mogelijk al als standaard ingesteld). Zorg er voor dat in het MMDVMHost Configuratie blok het eerste invoer veld voor "MMDVM Display Type" ingesteld is op "OLED" zoals getoond. Je kunt de poort op "None" zetten en "Nextion Layout" op "G4KLX" als je wilt maar het maakt eigenlijk niet uit omdat deze twee instellingen worden overgeslagen als OLED is geselecteerd.

### **OLED Display Expert instellingen**

|                                                                              |     |                                                                    |                     |             | Pi-St                 | ar:3.4.16 / Dashboard: 20181111 |  |  |
|------------------------------------------------------------------------------|-----|--------------------------------------------------------------------|---------------------|-------------|-----------------------|---------------------------------|--|--|
| Pi-Star Digital Voice - Configuration                                        |     |                                                                    |                     |             |                       |                                 |  |  |
|                                                                              |     |                                                                    | Dashboard   Adn in  | Expert   Po | C i Opuate   Backup/I | Restore   Factory Reset         |  |  |
|                                                                              |     |                                                                    | Gateway Hardware In | formation   |                       |                                 |  |  |
| Hostname                                                                     | Ker | nel                                                                | Platform            |             | CPU Load              | CPU Temp                        |  |  |
| pi-star2                                                                     | 4.9 | .35+                                                               | Pi Zero W Rev 1.1   | (512MB)     | 0.31 / 0.26 / 0.22    | 37.9°C / 100.2°F                |  |  |
|                                                                              |     |                                                                    | Control Softwa      | re          |                       |                                 |  |  |
| Setting                                                                      |     |                                                                    |                     | Value       | :                     |                                 |  |  |
| Controller Software                                                          | в:  | ODStarRepeater  MMDVMHost (DV-Mega Minimum Firmware 3.07 Required) |                     |             |                       |                                 |  |  |
| Controller Mode: Osimplex Node Opuplex Repeater (or Half-Duplex on Hotspots) |     |                                                                    |                     |             |                       |                                 |  |  |
| Apply Changes                                                                |     |                                                                    |                     |             |                       |                                 |  |  |
|                                                                              |     |                                                                    |                     |             |                       |                                 |  |  |

#### Pi-Star Digital Voice - Expert Editors

Dashboard | Admin | Update / Opgrade | Backup/Restore | Configuration

Quick Edit: DStarRepeater | ircDDBGateway | TimeServer | MMDVMHost | DMR GW | YSF GW | P25 GW | NXDN GW Full Edit: DMR GW | PiStar-Remote | WiFi | BM API | DAPNET API | System Crop / RSSI Dat Tools: CSS Tool | SSH Access

#### Expert Editors

#### \*\*WARNING\*\*

Pi-Star Expert editors have been created to make editing some of the extra settings in the config files more simple, allowing you to update some areas of the config files without the need to login to your Pi over SSH.

Please keep in mind when making your edits here, that these config files can be updated by the dashboard, and that your edits can be over-written. It is assumed that you already know what you are doing editing the files by hand, and that you understand what parts of the files are maintained by the dashboard.

With that warning in mind, you are free to make any changes you like, for help come to the Facebook group (link at the bottom of the page) and ask for help if / when you need it. 73 and enjoy your Pi-Star experiance. Pi-Star UK Team.

> Pi-Star / Pi-Star Dashboard, ⊕ Andy Taylor (MW0MWZ) 2014-2018. ircDD8Gateway Dashboard by Hans-J. Barthen (DLSDI), MMDVMDash developed by Kim Huebel (DGSVH), Need help? Click here for the Support Group Get your copy of Pi-Star from here.

Om je scherm in te stellen:

- Ga naar de configuratie pagina en kies "Expert" zoals getoond.
- 2. Kies MMDVMHost
- Zoek het OLED blok en stel "Type" = 3 voor een 0.96 inch scherm of "Type" = 6 voor een1.3" OLED scherm

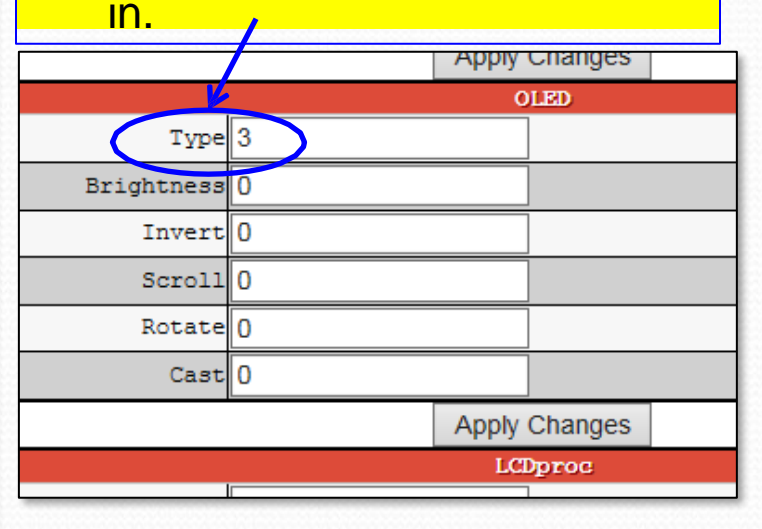

### OLED Display Instellingen (vervolg.)

Er zijn een paar toevoegingen aan dit blok in de laatste Beta (v4.10 RC4). Ik weet niet wanner ze er in kwamen, maar hier is wat ze doen.

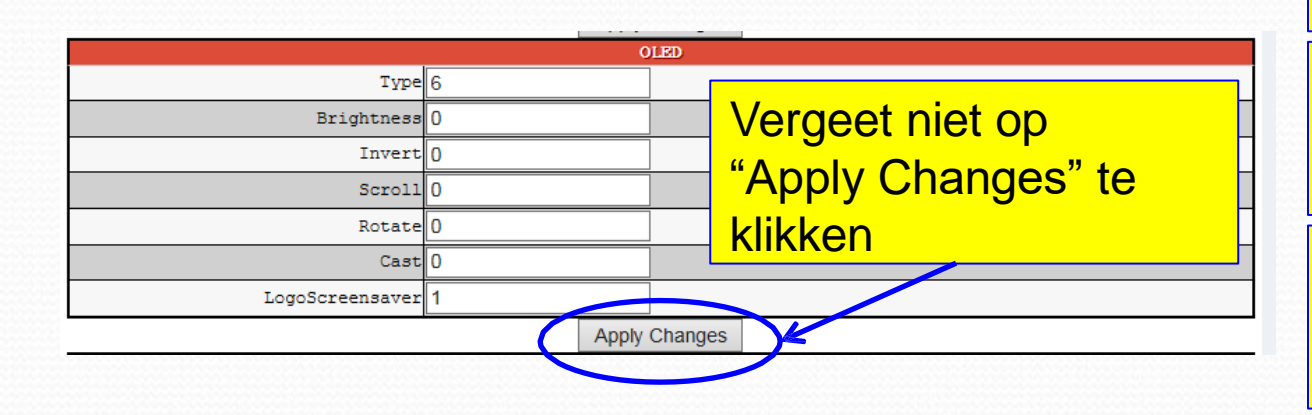

LogoScreenSaver: Voor deze heb ik deze pagina toegevoegd. Als je dit op "0" zet verdwijnt "screen saver" (misschien wist je niet eens dat die er was). Dit betekent dat het "niet actief" scherm met MMDVM zwart wordt, wat er vreemd uitziet. Als dit gebeurt controleer dan of dit op "1" staat Type: Stel dit in afhankelijk van je scherm zoals eerder besproken

Brightness: Stelt de helderheid van het scherm in (een beetje opOLED)

Invert: instellen op "1" geeft een witte achtergrond

Scroll: geen effect gezien

Rotate: Draait het scherm 180 graden

Cast: geen effect gezien

### Bekijk de werking

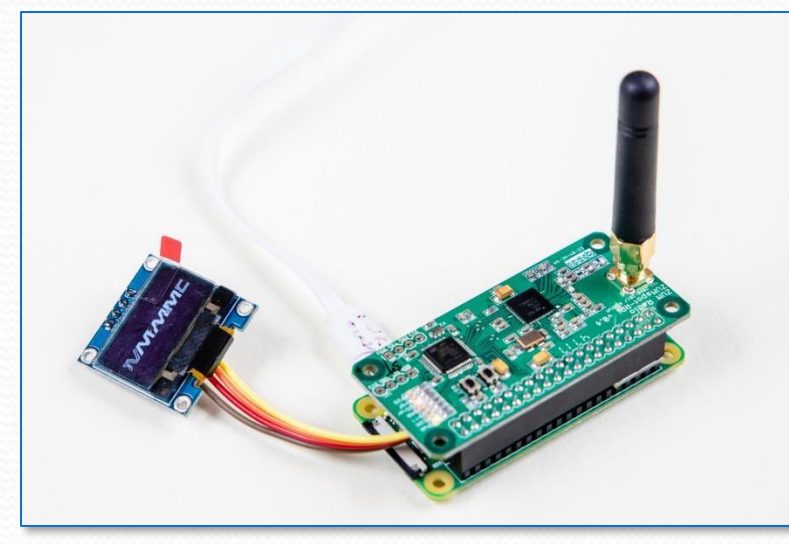

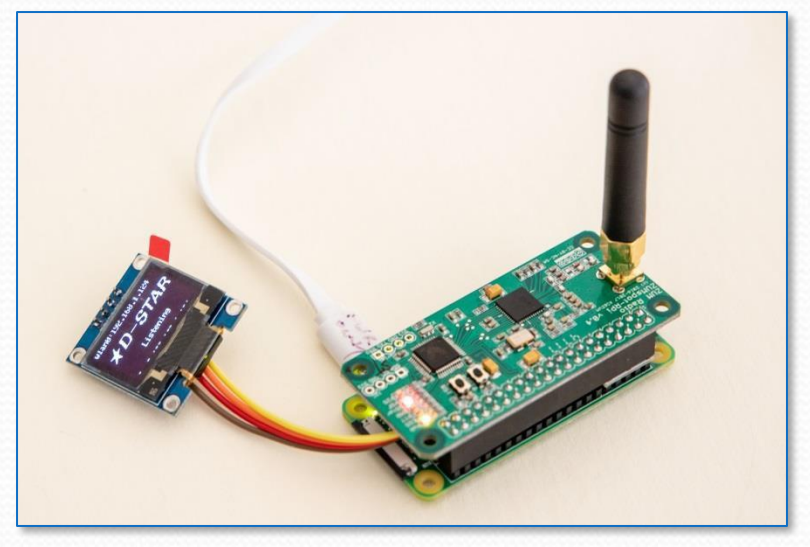

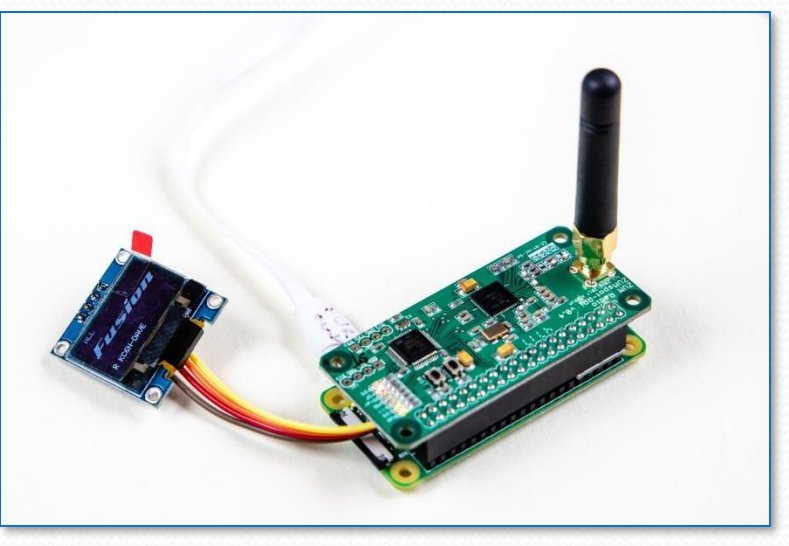

Als het goed is, moet je "MMDVM" over je kleine display zien schuiven als er geen activiteit is (links boven). Als er iets wordt ontvangen komt er informatie op het scherm die de huidige activiteit toont (YSF, DMR, DSTAR, NXDN en P25). Bijvoorbeeld, Fusion (rechts boven) en *D-STAR* (links hiernaast).

# ZUMspot/PiStar

Appendix O Meerder ZumSpots gebruiken

### Maak unieke DMR ID's (1)

- Je kunt een ZumSpot maken met een mooi kastje en alles erop en eraan voor rond de \$ 150
- Uiteindelijk kun je om verschillende redenen meer dan een hebben. Deze sectie toont hoe je ze moet instellen zodat ze samen kunnen werken.

### Maak unieke DMR ID's (2)

- Je kunt meerdere HotSpots aan Brandmeister koppelen door ze verschillende DMR ID's te geven gebaseerd op jouw DMR ID.
- Als je DMR ID 3107XXX is, bijvoorbeeld:
  - Je eerste wordt dan 3107XXX01
  - Je tweede wordt dan 3107XXX02
  - Je derde wordt dan 3107XXX03
  - ...en zo verder. Pi-Star zorgt nu voor het toevoegen van de cijfers. Je hoeft alleen aan te geven wat toe te voegen. Dat gaat zo:

### Geef elke een unieke Host Name

| General Configuration |                    |                   |                     |                |          |  |  |
|-----------------------|--------------------|-------------------|---------------------|----------------|----------|--|--|
| -wasang               |                    |                   | 11-1-0              |                |          |  |  |
| Hostname:             | pi-star3           | Do not add suf    | fixes such as .loca | 1              |          |  |  |
| Node Callary          | KC6N               |                   |                     |                |          |  |  |
| CCS7/DMR ID:          | 3106564            |                   |                     |                |          |  |  |
| Redio Frequency:      | 439.075.000        | MHI               |                     |                |          |  |  |
| Letitude:             | 32.717             | degrees (posit    | ive value for North | , negative fo: | r South) |  |  |
| Longitude:            | -117.16            | degrees (posit    | ive value for East, | negative for   | West)    |  |  |
| Town :                | San Diego, CA      |                   |                     |                |          |  |  |
| Country:              | USA                |                   |                     |                |          |  |  |
| URL:                  | http://www.qrz.com | m/db/kc8n         |                     | ORDER          | Manual   |  |  |
| Radio/Moden Type:     | ZumSpot - Raspb    | erry Pi Hat (GPIO | )                   | ~              |          |  |  |
| Node Type:            | O Private @ P      | ablic             |                     |                |          |  |  |
| APRS Host:            | socal.aprs2.net    | ~                 |                     |                |          |  |  |
| System Time Zone:     | America/Los_Ang    | jeles             | <b>~</b>            |                |          |  |  |
| Deshboerd Lenguege:   | english_us 🗸       |                   |                     |                |          |  |  |
|                       |                    | Apply Cha         | inges               |                |          |  |  |

Dit wordt geregeld in het "General Configuration" invul blok op de "Configuratie Pagina" door de "Hostname" te veranderen. Hier heb ik er één ingesteld op pi-star3.

Opmerking: Zet hier je normale DMR in,voeg niks toe.

Bedenk dat dit alleen verandert hoe jet apparaat aanspreekt als je het op het internet zoekt. Je benadert deze bijvoorbeeld met je browser als <u>http://pi-star3/\_(windows)</u> of <u>http://pi-star3.local\_(iOS)</u>. Dit verandert de pi-star inlog voor het apparaat niet dat is nog steeds Gebruiker: pi-star, WW: raspberry (tenzij je dat verandert hebt).

Bedenk dat je de kleur editor kunt gebruiken om de dashboarden er verschillend uit te laten zien. Rood voor pi-star1, Groen voorPi-star2 en Blauw voor pi-star3 (als voorbeeld).

### Het unieke hotspot ID instellen

|                                                                              |                  |                                    | PI-Ster:4.0.0-RC4 / Dealtboard: 20190709 |  |  |  |  |  |  |
|------------------------------------------------------------------------------|------------------|------------------------------------|------------------------------------------|--|--|--|--|--|--|
|                                                                              | <b>Pi-Star D</b> | gital Voice - Confi                | guration                                 |  |  |  |  |  |  |
|                                                                              |                  |                                    |                                          |  |  |  |  |  |  |
| Dashboard   Admin   Expert   Power   Update   Backup/Restore   Factory Reset |                  |                                    |                                          |  |  |  |  |  |  |
| Gateway Hardware Information                                                 |                  |                                    |                                          |  |  |  |  |  |  |
| Hostname                                                                     | Kernel           | mel Platform CPU Load CPU Temp     |                                          |  |  |  |  |  |  |
| pi-stars                                                                     | 4.14./97         | PI 2000 W Rev I.I (51288)          | 3.11 / 1.32 / 0.5/ 40.1 C / 104.2 F      |  |  |  |  |  |  |
|                                                                              |                  | Control Software                   |                                          |  |  |  |  |  |  |
| Controller Software:                                                         | Openation        |                                    |                                          |  |  |  |  |  |  |
| Controller Mode:                                                             | O Stanlow X      | ada Olupiou Reportan (an Rolf-Dul  | Fignware 3.07 Required)                  |  |  |  |  |  |  |
|                                                                              | O SIMPLEX S      | Apply Changes                      | All of accepter,                         |  |  |  |  |  |  |
|                                                                              |                  | ripply changes                     |                                          |  |  |  |  |  |  |
|                                                                              |                  | MMDVMHost Configuration            |                                          |  |  |  |  |  |  |
| DMR Mode:                                                                    |                  | PE Manatime, 20                    | Nat Wangtime, 20                         |  |  |  |  |  |  |
| D-Star Mode:                                                                 |                  | PE Presting, 20                    | Vat Vanatime, 20                         |  |  |  |  |  |  |
| VER Model                                                                    |                  | NF Mangelma: 20                    | Tet Nengelmer 20                         |  |  |  |  |  |  |
| 155 8004:                                                                    |                  | RF Hangtime: 20                    | set Hangtime: 20                         |  |  |  |  |  |  |
| NYTH Model                                                                   |                  | RF Hangtime   20                   | Test Receptors 20                        |  |  |  |  |  |  |
| 2000 2000 :                                                                  |                  | Kr Hangtime: 20                    | Nec Rangestile: 20                       |  |  |  |  |  |  |
| ISF2UMR:                                                                     |                  |                                    |                                          |  |  |  |  |  |  |
| VEP2D26                                                                      |                  |                                    |                                          |  |  |  |  |  |  |
| 1002220:                                                                     |                  |                                    | an Distance and                          |  |  |  |  |  |  |
| DAREZNYCH                                                                    |                  | Uses 7 prelix                      | on DMRCateway                            |  |  |  |  |  |  |
| DOCEAC:                                                                      |                  | poceso parti                       | on Dendaloway                            |  |  |  |  |  |  |
| MMDVM Display Type:                                                          |                  | Post //dev/ttyAMAD X Nestion Law   |                                          |  |  |  |  |  |  |
|                                                                              | U CLED           | Apply Changes                      |                                          |  |  |  |  |  |  |
|                                                                              |                  | Apply Glianges                     |                                          |  |  |  |  |  |  |
| 6-001                                                                        |                  | General Configuration              |                                          |  |  |  |  |  |  |
| Rostname                                                                     | ni-star3         | Po pot odd ouffings goob oo li     |                                          |  |  |  |  |  |  |
| Node Calleign:                                                               | KCBN             | bo not add wirrixwy with ay .it    |                                          |  |  |  |  |  |  |
| CORT (DWD TD)                                                                | 2108584          |                                    |                                          |  |  |  |  |  |  |
| CCS7/DBR 1D:                                                                 | 3100004          |                                    |                                          |  |  |  |  |  |  |
| Radio Frequency:                                                             | 439.075.000      | MH =                               |                                          |  |  |  |  |  |  |
| Letitude:                                                                    | 32.717           | degrees (positive value for No:    | th, negative for South)                  |  |  |  |  |  |  |
| Longitude:                                                                   | -117.10          | degrees (positive value for East   | (t, negative for West)                   |  |  |  |  |  |  |
| Town:                                                                        | San Diego, C     | A                                  |                                          |  |  |  |  |  |  |
| Country:                                                                     | USA              |                                    |                                          |  |  |  |  |  |  |
| URL:                                                                         | http://www.qr    | .com/db/kcön                       | O Auto ® Manual                          |  |  |  |  |  |  |
| Radio/Modem Type:                                                            | ZumSpot - Ra     | spberry Pi Hat (GPIO)              | <u> </u>                                 |  |  |  |  |  |  |
| Node Type:                                                                   | OPrivate         | 9 Public                           |                                          |  |  |  |  |  |  |
| APRE Host:                                                                   | Socal.aprs2.n    |                                    | ·                                        |  |  |  |  |  |  |
| Deskheerd Termines                                                           | America/Los      | Aligeles                           |                                          |  |  |  |  |  |  |
| Samboard Sanguage.                                                           | english_us       | Apply Chapter                      |                                          |  |  |  |  |  |  |
|                                                                              |                  | Apply changes                      |                                          |  |  |  |  |  |  |
|                                                                              |                  | DMR Configuration                  |                                          |  |  |  |  |  |  |
| DMR Mester:                                                                  | BM United S      | tates 3103                         |                                          |  |  |  |  |  |  |
| Rotanot Recording                                                            |                  |                                    |                                          |  |  |  |  |  |  |
| BrandMeister Network:                                                        |                  | Repeater Information   Edit Repeat | er (BrandMeister Selfcare)               |  |  |  |  |  |  |
| DMR ESSID:                                                                   | 3106564 03       | ~                                  |                                          |  |  |  |  |  |  |
| DMR Color Code:                                                              | 1 🗸              |                                    |                                          |  |  |  |  |  |  |
| DMR EmbeddedLCOnly:                                                          |                  |                                    |                                          |  |  |  |  |  |  |
| DMR DumpTAData:                                                              |                  |                                    |                                          |  |  |  |  |  |  |
|                                                                              |                  | Apply Changes                      |                                          |  |  |  |  |  |  |
|                                                                              |                  | D Shar Configuration               |                                          |  |  |  |  |  |  |
| Setting                                                                      | _                | Value                              |                                          |  |  |  |  |  |  |
| RPT1 Callsign:                                                               | KC6N C           |                                    |                                          |  |  |  |  |  |  |
| RPT2 Callsign:                                                               | KC6N G           |                                    |                                          |  |  |  |  |  |  |
| Remote Password:                                                             | •••••            |                                    |                                          |  |  |  |  |  |  |
| Default Reflector:                                                           | REF012 V         | A V                                | • Startup O Manual                       |  |  |  |  |  |  |
| ircDDBGateway Languag                                                        | e: English_(US)  | ~                                  |                                          |  |  |  |  |  |  |
| Time Announcements:                                                          |                  |                                    |                                          |  |  |  |  |  |  |
| Use DPlus for XRF:                                                           |                  |                                    | Note: Update Required if changed         |  |  |  |  |  |  |
|                                                                              |                  |                                    |                                          |  |  |  |  |  |  |

Apply Changes

- Zoek op de Pi-Star configuratie pagina naar het "DMR Configuration" blok (zie links).
- 2. Zet de gewenste twee cijfers voor de aanvulling voor deze hotspot in de "DMR ESSID" sectie.

|                       | DMP Configuration                                            |
|-----------------------|--------------------------------------------------------------|
| Setting               | Value                                                        |
| DMR Master:           | BM_United_States_3_03                                        |
| Hotspot Security:     | ••••••                                                       |
| BrandMeister Network: | Repeater Information   Edit Repeater (BrandMeister Selfcare) |
| DMR ESSID:            | 3106564 03                                                   |
| DMR Color Code:       | 1 🗸                                                          |
| DMR EmbeddedLCOnly:   |                                                              |
| DMR DumpTAData:       |                                                              |
|                       | Apply Changes                                                |

- 3. Klik op "Apply Changes"
- 4. Controleer of je HotSpot in de Brandmeister lijst op je BM pagina verschijnt en controleer of hij werkt. Zie volgende pagina.

#### **BM Meerdere HotSpots Voorbeeld**

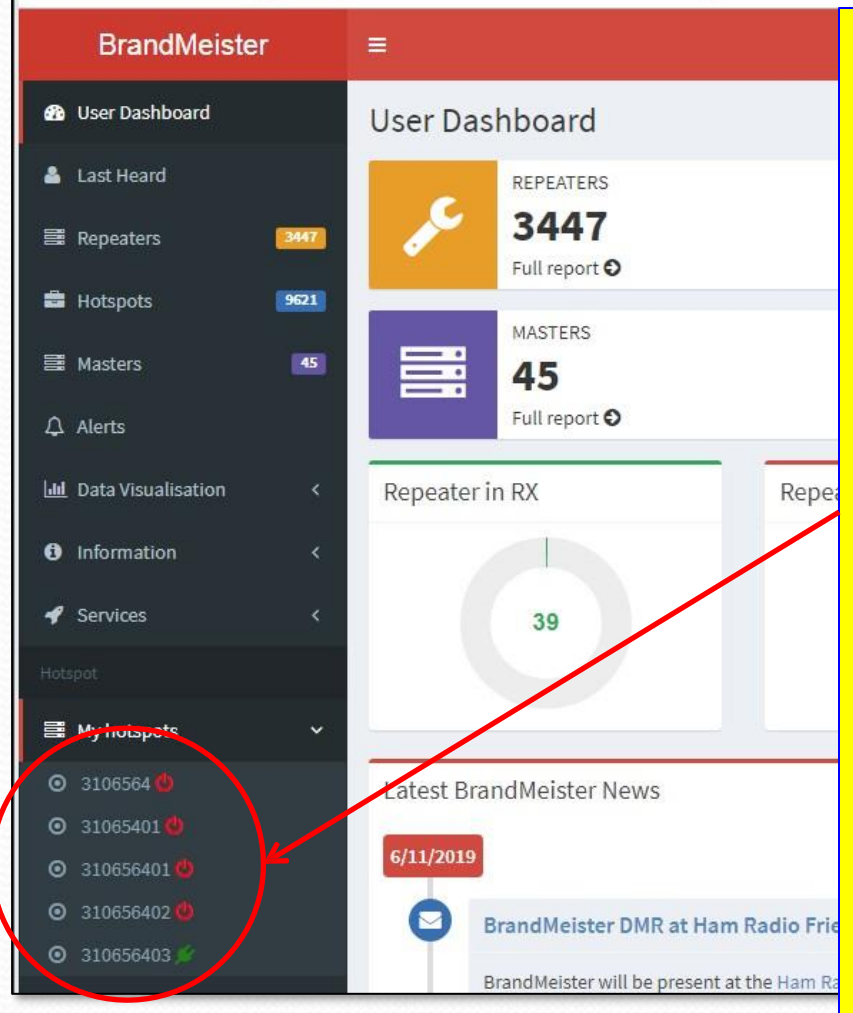

Dit is mijn opzet voor drie hotspots, een OpenSpot en twee ZUMspots:

De bovenste twee nummers worden niet meer gebruikt (ongebruikte nummers verdwijnen na verloop van tijd uit de lijst). De onderste drie zijn mijn actieve ZUMspots.

De onderste (3106564**03**) is de enige ZUMspot die op dit moment verbonden is (let op het klein groene "stekker" symbool).

De andere staan "AAN" en in gebruik, maar doen andere dingen zoals TGIF, DSTAR XRF012A, enz. Als ik DMR op één ervan activeer wordt hij ook groen zoals de onderste.

#### Meerdere ZumSpots voor DSTAR

|                         | D-Star Configuration |
|-------------------------|----------------------|
| Setting                 |                      |
| RPT1 Callsign:          | ксы В 🗸 📐            |
| RPT2 Callsign:          | KC6N G               |
| Remote Password:        | •••••                |
| Default Reflector:      | REF012 V A V         |
| APRS Host:              | socal.aprs2.net      |
| ircDDBGateway Language: | English_(US) V       |
| Time Announcements:     |                      |
| Use DPlus for XRF:      |                      |
|                         | Apply Changes        |

KC6N\_20181222.icf - CS-51PLUS File View COM Port Clone Option Help In het geval van DSTAR, geef je elke ZumSpot een verschillend "Module ID" gebruik het Module ID uitrol menu in het D-Star Configuratie Blok op de Configuratie Pagina zoals links getoond. Zet dan verschillende kanalen in je radio zoals in het voorbeeld hieronder.

| ⊡ 🛱 ID-51             | 20: Hot  | Spots (     | Remain 7 memories) |          |           |           |        |                      |                                           |         |                  |
|-----------------------|----------|-------------|--------------------|----------|-----------|-----------|--------|----------------------|-------------------------------------------|---------|------------------|
| Memory CH             |          |             |                    |          | Coll Cian |           | Erogu  | D. OLI               |                                           | Tor     |                  |
|                       |          |             |                    |          |           |           | Freque | псу                  |                                           | 101     |                  |
| BC Badio Memoru       | No       | Type        | Namo               | Sub Nama | Repeater  | Gateway   | Opera  | ing   <sub>DUP</sub> | Offset                                    | Mode To | n                |
| DTMF Memory           | no.      | 1700        | Nullie             |          | Call Sign | Call Sign | Fre    |                      | Freq                                      |         |                  |
| 🖃 🤖 Digital           | 0        | DV Repeater | ZumSpt 1 438.050   |          | .KC6N A   | .KC6N G   | 438.05 | 0000DUP.             | 0.000000                                  | DV -    |                  |
| - 🗐 Your Call Sign    | 1        | DV Repeater | 7 ZumSpt 2 439 025 |          | KC6N B    | KC6N G    | 439.02 | 5000 -DUP            | 0.00000                                   | DV —    |                  |
| 🖻 🛅 Repeater List     | -        | DV/Depeater | Zumopre 100.020    |          | KCENIC    | KOON G    | 490.02 | 5000, DUD            | 0.000000                                  | DV      | -                |
| Group Name            | <u> </u> | DV Repeater | Zum5pt 3 439.076   |          |           | KUDN G    | 439.07 | 5000, -DOP           | 0.000000                                  | UV —    |                  |
|                       | New      |             |                    |          |           |           |        |                      |                                           |         |                  |
| U2: Asia              |          |             |                    |          |           |           |        |                      |                                           |         |                  |
| DJ: Australia         |          |             |                    |          |           |           | _      |                      |                                           |         |                  |
| 05: Europe Eastern    |          |             |                    |          |           |           |        |                      |                                           | _       |                  |
| 06: Europe Northern   |          |             |                    |          |           |           |        | Νίρα                 | ardore                                    | מנו / ב | nSnot            |
| 07: Europe Southern   |          |             |                    |          |           |           |        | INICC                |                                           |         | ποροι            |
| - 08: Europe Western  |          |             |                    |          |           |           |        |                      | 1. A. A. A. A. A. A. A. A. A. A. A. A. A. |         |                  |
| - 🛄 09: Germany       |          |             |                    |          |           |           |        | kan                  | alen i                                    | n eer   | n (((())//)   )_ |
| 🔛 10: Italy           |          |             |                    |          |           |           |        | Rain                 |                                           |         |                  |
| 🔛 11: Japan           |          |             |                    |          |           |           |        |                      | 1 . 4                                     |         |                  |
| - 📓 12: Latin America |          |             |                    |          |           |           |        | 51.                  | Let of                                    | o de    |                  |
|                       |          |             |                    |          |           |           |        | ••••                 |                                           |         |                  |
| 14: Oceania           |          |             |                    |          |           |           |        |                      | مالنطم                                    |         | Madula D'a       |
| 15: United Kingdom    |          |             |                    |          |           |           |        | vers                 | schille                                   | ende    | ivioquie ID s    |
| 16: USA Midwest       |          |             |                    |          |           |           |        |                      |                                           |         |                  |
| 17: USA Northeast     |          |             |                    |          |           |           |        |                      | -n                                        | •       |                  |
| 19: USA Southeast     |          |             |                    |          |           |           |        | A, C                 |                                           | /       |                  |
| 20: Hot Spots         |          |             |                    |          |           |           |        | ,                    |                                           |         |                  |
| 21:                   |          |             |                    |          |           |           |        |                      |                                           |         |                  |
|                       |          |             |                    |          |           |           |        |                      |                                           |         | 177              |

# ZUMspot/PiStar

Appendix P Gebruik en Instellingen voor het TGIF Netwerk

#### Gebruik van het TGIF DMR Network

- Het TGIF DMR netwerk is een ander netwerk zoals DMR+, DCI, MARC, Brandmeister, enz.
- TGIF heeft eigen servers, Talk Groep Lijst en deelnemers. Informatie hieronder:
- Info: <u>http://www.k9npx.com/2018/11/the-tgif-network.html</u>
- Dashboard: <u>http://tgif.network/lastheard/index.html</u>
- Forum: <u>https://tgifnetwork.createaforum.com/</u>

### Pi-Star DMR TGIF Instellingen:

|                                                                                                    |                                                                                                    |                                                                                                    | Deshboerd   Admin                                                                                                    |                                                                                                    |                                                                                                    | ckup/Reators                             |           |  |
|----------------------------------------------------------------------------------------------------|----------------------------------------------------------------------------------------------------|----------------------------------------------------------------------------------------------------|----------------------------------------------------------------------------------------------------|----------------------------------------------------------------------------------------------------|----------------------------------------------------------------------------------------------------|------------------------------------------|-----------|--|
|                                                                                                    |                                                                                                    | Gete                                                                                                    | wey Herdwere Ini                                                                                                    | formation                                                                                                    |                                                                                                    |                                          |           |  |
| NOSTINE<br>DI-STAT                                                                                                    | semal                                                                                                    |                                                                                                    | ristform                                                                                                    | (512am)                                                                                                    | Crt/ 2.04                                                                                                    | 1                                        | Сло типр  |  |
|                                                                                                    |                                                                                                    |                                                                                                    |                                                                                                    | ,,                                                                                                    |                                                                                                    |                                          |           |  |
| Secting                                                                                                    |                                                                                                    |                                                                                                    | Control Softwa                                                                                                    | value                                                                                                    |                                                                                                    |                                          |           |  |
| ontroller Software:                                                                                                    | Opter                                                                                                    | nepester                                                                                                    | ·                                                                                                    | mega minim                                                                                                    | m rinnare 3.07                                                                                                    | negaired)                                |           |  |
| Controller Mode:                                                                                                    | © Simpl                                                                                                    | ex sode 🤇                                                                                                    | Ouplax nepeater                                                                                                    | (or salf-                                                                                                    | suplex on motepo                                                                                                    | (aze                                     |           |  |
|                                                                                                    |                                                                                                    |                                                                                                    | Apply Changes                                                                                                    |                                                                                                    |                                                                                                    |                                          |           |  |
| Press ( and                                                                                                    |                                                                                                    | м                                                                                                    | MDVMHeat Config                                                                                                    | urstion                                                                                                    | _                                                                                                    |                                          |           |  |
| NR Node:                                                                                                    |                                                                                                    | Tr mangtime: 20 ret mangtime: 20                                                                                                    |                                                                                                    |                                                                                                    |                                                                                                    |                                          |           |  |
| D-Star Node:                                                                                                    |                                                                                                    |                                                                                                    | AF sangtine:                                                                                                    | 20                                                                                                    | wat sangtime:                                                                                                    | 20                                       |           |  |
| YSF Node:                                                                                                    |                                                                                                    |                                                                                                    | ar sanguine:                                                                                                    | 20                                                                                                    | pet sangtine:                                                                                                    | 20                                       |           |  |
| 925 Node:                                                                                                    |                                                                                                    |                                                                                                    | or sanguine:                                                                                                    | 20                                                                                                    | wet sangtime:                                                                                                    | 20                                       |           |  |
| NON Hode:                                                                                                    |                                                                                                    |                                                                                                    | or sanguine:                                                                                                    | 20                                                                                                    | ret sangtine:                                                                                                    | 20                                       |           |  |
| 79720MR:                                                                                                    |                                                                                                    |                                                                                                    |                                                                                                    |                                                                                                    |                                                                                                    |                                          |           |  |
| MODVN Display Type:                                                                                                    | None                                                                                                    | V FOR                                                                                                    | :: /devittyAMAD V                                                                                                    | mextion 1                                                                                                    | ayous: G4KLX                                                                                                    | <b>v</b>                                 |           |  |
|                                                                                                    |                                                                                                    |                                                                                                    | Apply Changes                                                                                                    |                                                                                                    |                                                                                                    |                                          |           |  |
|                                                                                                    |                                                                                                    |                                                                                                    | <b>General Configure</b>                                                                                                    | tion                                                                                                    |                                                                                                    |                                          |           |  |
| Secting Section                                                                                                    | ni-star                                                                                                    |                                                                                                    |                                                                                                    | value                                                                                                    | local.                                                                                                    |                                          |           |  |
| Node Callsign:                                                                                                    | MIABO                                                                                                    |                                                                                                    |                                                                                                    |                                                                                                    |                                                                                                    | _                                        |           |  |
| CCS7/DMR ID:                                                                                                    | 1234567                                                                                                    | _                                                                                                    |                                                                                                    |                                                                                                    |                                                                                                    |                                          |           |  |
| Radio Frequency:                                                                                                    | 431.075                                                                                                    | 000 88                                                                                                    | 13                                                                                                    |                                                                                                    |                                                                                                    | _                                        |           |  |
| Latitude:                                                                                                    | 50.000                                                                                                    | de                                                                                                    | spress (positive                                                                                                    | value for                                                                                                    | orth, negative                                                                                                    | for South)                               |           |  |
| longitude:                                                                                                    | 0.000                                                                                                    | de                                                                                                    | egress (positive                                                                                                    | value for :                                                                                                    | man, negative i                                                                                                    | for meet)                                |           |  |
| Town:                                                                                                    | A Town,                                                                                                    | LOC4TOR                                                                                                    |                                                                                                    |                                                                                                    |                                                                                                    |                                          |           |  |
| Country:                                                                                                    | Country,                                                                                                    | UK                                                                                                    |                                                                                                    |                                                                                                    |                                                                                                    |                                          |           |  |
| URL:                                                                                                    | http://ww                                                                                                    | w grz comł                                                                                                    | db1M1ABC                                                                                                    |                                                                                                    |                                                                                                    | to Osanua                                | 4         |  |
| Radio/Nodem Type:                                                                                                    | -                                                                                                    |                                                                                                    |                                                                                                    |                                                                                                    | ×                                                                                                    |                                          |           |  |
| Node Type:                                                                                                    | * rrive                                                                                                    |                                                                                                    | lic                                                                                                    |                                                                                                    |                                                                                                    |                                          | _         |  |
| system Time Tone:                                                                                                    | Europet                                                                                                    | uncon                                                                                                    | ×                                                                                                    |                                                                                                    |                                                                                                    |                                          |           |  |
| and a subsection of the subsection of the subsec                                                                                                    | a Moul                                                                                                    |                                                                                                    | Anniu Chrone                                                                                                    | -                                                                                                    |                                                                                                    |                                          |           |  |
|                                                                                                    |                                                                                                    |                                                                                                    | Cubbo Crigades                                                                                                    | -                                                                                                    |                                                                                                    |                                          |           |  |
| Santon                                                                                                    |                                                                                                    |                                                                                                    | DHR Configuret                                                                                                    | ion                                                                                                    |                                                                                                    |                                          | _         |  |
| NG: Master:                                                                                                    | DMRGet                                                                                                    | eway                                                                                                    |                                                                                                    | ~                                                                                                    |                                                                                                    |                                          |           |  |
| DMR. Colour Code:                                                                                                    | 1 🗸                                                                                                    |                                                                                                    |                                                                                                    |                                                                                                    |                                                                                                    |                                          |           |  |
| DNR EmbeddedLCOmly:                                                                                                    |                                                                                                    |                                                                                                    |                                                                                                    |                                                                                                    |                                                                                                    |                                          |           |  |
| DMR. DumpTAData:                                                                                                    |                                                                                                    |                                                                                                    |                                                                                                    | _                                                                                                    |                                                                                                    |                                          |           |  |
|                                                                                                    |                                                                                                    |                                                                                                    | Apply Changes                                                                                                    |                                                                                                    |                                                                                                    |                                          |           |  |
|                                                                                                    | _                                                                                                    | _                                                                                                    | D-Ster Configure                                                                                                    | tion                                                                                                    |                                                                                                    | _                                        |           |  |
| Section<br>2971 Callsign:                                                                                                    | sian"                                                                                                    | BV                                                                                                    |                                                                                                    | valo                                                                                                    |                                                                                                    |                                          |           |  |
| 2972 Calleign:                                                                                                    | SIADO G                                                                                                    |                                                                                                    |                                                                                                    |                                                                                                    |                                                                                                    |                                          |           |  |
| Ranota Password:                                                                                                    |                                                                                                    |                                                                                                    |                                                                                                    |                                                                                                    |                                                                                                    |                                          |           |  |
|                                                                                                    | REFOOT                                                                                                    | Y 0 V                                                                                                    | -                                                                                                    |                                                                                                    | () gen:                                                                                                    | reup Owner                               | a1        |  |
| Default Reflector:                                                                                                    | Include                                                                                                    | aprs2.net                                                                                                    | ×                                                                                                    |                                                                                                    |                                                                                                    |                                          |           |  |
| Default Raflector:<br>APRS Host:                                                                                                    | City of the                                                                                                    | ting A                                                                                                    | English_(UK)                                                                                                    |                                                                                                    |                                                                                                    |                                          |           |  |
| Default Reflector:<br>A203 Kost:<br>incl05Gateway Language                                                                                                    | English                                                                                                    |                                                                                                    |                                                                                                    |                                                                                                    |                                                                                                    |                                          |           |  |
| Default Raflector:<br>1983 Host:<br>IrcDOBGatevey Language<br>Time Announcements:<br>Use DBlue for NDP-                                                                                                    | : English                                                                                                    |                                                                                                    | 1                                                                                                    |                                                                                                    | mona: undere                                                                                                    | nersized "                               | changed   |  |
| Defailt Raflector:<br>1953 Host:<br>IrobD&Gatevey Language<br>Time Announcements:<br>Tem DPlus for XRF:                                                                                                    | English                                                                                                    |                                                                                                    | Apply Charges                                                                                                    |                                                                                                    | mote: vpdate                                                                                                    | nequired in                              | changed   |  |
| Dafault Raflector:<br>A955 Eost:<br>incODSGataway Language<br>Time Announcements:<br>Tae DPlug for XRF:                                                                                                    | English                                                                                                    |                                                                                                    | Apply Changes                                                                                                    | 1                                                                                                    | mote: update                                                                                                    | nequired in                              | 1 changed |  |
| Default Reflector:<br>1955 Host:<br>incDDSStevey Language<br>Time Arnouncements:<br>Tam DPlus for 385:                                                                                                    | English                                                                                                    |                                                                                                    | Apply Charges                                                                                                    | ation                                                                                                    | mote: update                                                                                                    | nequired in                              | f changed |  |
| Defeuit Reflector:<br>ARS Rost:<br>inclosesteway incourse<br>The Anonoements:<br>Tee DRIus for ARF:<br>Decodory<br>Decodory<br>Dathboard Access:                                                                                                    | e gete                                                                                                    | <u></u> O <sub>17</sub> 200                                                                                                    | Apply Changes                                                                                                    | ation<br>value                                                                                                    | mote: update                                                                                                    | nequired in                              | f changed |  |
| Safalt Reflector:<br>ARG Host:<br>Includiateway Language<br>Time Annoucements:<br>Tee DPlue for NDF:<br>Dethboard Access:<br>Includiateway Pamote:                                                                                                    | e gesta<br>English_<br>e<br>e<br>e<br>e<br>e<br>rrrtva<br>e<br>rrrtva                                                                                                    | as Orabi<br>as Orabi                                                                                                    | Apply Changes<br>Firewell Configure                                                                                                    | i<br>stion<br>value                                                                                                    | note: update                                                                                                    | nequired in                              | f changed |  |
| Defails Reflector:<br>2005 Rest:<br>indDednessey Language<br>Time Annoncomments:<br>Tem Dolus for XBF:<br>Desting<br>Desting Asses:<br>indDednesse;<br>indDednesse;<br>indDedn                                                                                                    | e gaish<br>English<br>Ø srive<br>Ø srive<br>Ø srive                                                                                                    | as Orabi<br>as Orabi                                                                                                    | Apply Changes<br>Firewell Configure<br>Lise                                                                                                    | etion<br>value                                                                                                    | mote: update                                                                                                    | nequired in                              | f changed |  |
| Defail: Bafletor:<br>1805 East:<br>1805 East:<br>1805 Eastewy Language<br>Time Announcements:<br>7se DPlus for XBF:<br>8stDoast Access:<br>1905 Access:<br>1905 Access:<br>1905 Access:                                                                                                    | e gaish<br>English<br>Ø reive<br>Ø reive<br>Ø an O                                                                                                    | ce Orubi<br>ce Orubi<br>ce Orubi                                                                                                    | Apply Changes<br>Firewell Configure<br>lic<br>lic<br>lice                                                                                                    | stion<br>value                                                                                                    | mote: update                                                                                                    | required in                              | f changed |  |
| Dafail Bafletor:<br>ARG Battery Language<br>(motionareasts:<br>Tama Announcements:<br>Tama Announcements:<br>Tama Announcements:<br>Tama Announcements:<br>Batter Announcements:<br>Batter Announcements                                                                                                    | e gaish<br>English<br>B seine<br>B seine<br>B seine<br>B an C                                                                                                    | as Orubi<br>as Orubi<br>as Orubi<br>Dete                                                                                                    | Apply Changes<br>Firewell Configure<br>Lie<br>Lie<br>Lie<br>Apply Changes                                                                                                    | tion<br>yalist                                                                                                    | mote: Update                                                                                                    | nequired in                              | f changed |  |
| Dafrait Raflector:<br>Dafrait Raflector:<br>IncOODistavay Language<br>Time Annoncements:<br>Tee DPlue for XDF:<br>Recting<br>DathCont Access:<br>IncoOdistavay Temote:<br>Dis Access:<br>Anto AD:                                                                                                    | e prive<br>e prive<br>e prive<br>e prive<br>e prive<br>e prive                                                                                                    | ce Orubi<br>ce Orubi<br>ce Orubi                                                                                                    | Apply Changes<br>Firewell Configure<br>Lise<br>Lise<br>Apply Changes<br>Wireless Configure                                                                                                    | note: 2                                                                                                    | NOTE: Update                                                                                                    | nequired in                              | f changed |  |
| Default Articetor:<br>Ved Sara:<br>ved Sara:<br>ve                                                                                         | e prove<br>e prove<br>e prov | ice Orubi<br>ice Orubi<br>ice Orubi<br>Jose<br>pure WFI                                                                                                    | Apply Changes Firewall Configure Lic Lic Apply Changes (Apply Changes) Wireless Configure                                                                                                    | ation<br>value<br>note: 7                                                                                                    | mote: update                                                                                                    | nequired in                              | f shanged |  |
| Default Anflector:<br>Undificationsy Language<br>Undificationsy Language<br>Tax Anonesements:<br>Tax Disourcements:<br>Inter Disourcements:<br>Inter Disourcements:<br>I                                                                                                    | B reiva<br>B reiva<br>B reiva<br>B reiva<br>B control                                                                                                    | ice Orubi<br>ce Orubi<br>ce Orubi<br>ore<br>pare WFI<br>wireless                                                                                                    | Apply Changes<br>Firewell Configure<br>Lie<br>Lie<br>Apply Changes<br>Wireless Configure<br>Information and J                                                                                                    | tion<br>value<br>note: =                                                                                                    | NOTE: Update                                                                                                    | nequired in                              | f shanged |  |
| Dartast karlantos:<br>MAS Bant:<br>untilitäkseny Language<br>Tea Aboose and<br>Berbinard Access:<br>untilitäkseny Bantos:<br>Bathoard Access:<br>untilitäkseny Bantos:<br>Bathoard Access:<br>Untilitäkseny Bantos:<br>Bathoard Access:<br>Untilitäkseny Bantos:<br>Bathoard Access:<br>Untilitäkseny Bantos:<br>Bathoard Access:<br>Untilitäkseny Bantos:<br>Bathoard Access:<br>Untilitäkseny Bantos:<br>Bathoard Access:<br>Datastastastastastastastastastastastastas                                                                                                    | e preivy<br>e preivy<br>e prei                                                                                                    | ice Orubi<br>ce Orubi<br>oef<br>Joef<br>gare WFI<br>Wireless<br>Son                                                                                                    | Apply Changes<br>Firewell Configuri<br>Lie<br>Lie<br>Apply Changes<br>Wireless Configur<br>Information and S                                                                                                    | tion<br>value<br>note: #                                                                                                    | NUCE: Update                                                                                                    | nequired in                              | f changed |  |
| Darfast karlantası<br>Darfast karlantası<br>Institutenay Languag<br>Tana Anosana Markan<br>Darbas far 307<br>Institutenay Tanıta<br>Darbas Anosa<br>Uniteditete Tanıtası<br>Darbas Anosa<br>Darbas Anosa | e English<br>e English<br>e English<br>e seaw<br>e seaw<br>e sea                                                                                                    | tes Orabi<br>tes Orabi<br>tes Or | Apply Changes  Firewell Configur  Lis  Lis  Apply Changes  Firewell Configur  Lis  Information and J  Comm Ap Na                                                                                                    | ation<br>store: 7<br>ation<br>Statistics<br>scaddress                                                                                                    | mote: update<br>aboot magnined<br>finite: actions:<br>http://www.actions.com                                                                                                    | nequired in<br>if changed<br>tion        | f charged |  |
| Datasit karlantor:<br>MAK Sart:<br>unbiblisheavy Language<br>Tea Datase for SDF<br>Set Datase Anonexeen<br>Set Dataset Anonexe<br>Intel Dataset Anonexe<br>Set Dataset Anonexe<br>Set Dataset Ano                                                                                                    | Control      Control     Control     Contro     Contro     Control     Control     Control     Control     Co                                                                                                    | tes Orabi<br>tes Orabi<br>les Orabi<br>les Or | Apply Changes Firewell Configur Lis Lis Lis Lis LApply Changes Wireless Configur Information and Simulation                                                                                                    | stion<br>stion<br>stora: 7<br>stora: 7<br>st                                                                                                    | mote: update<br>about nequired<br>thuing informa-<br>khull<br>ability a<br>dama                                                                                                    | saquired in<br>if changed<br>tion<br>:07 | f charged |  |
| Reference Horizon (USA)<br>Reference Horizon (USA)<br>Reference Horizon (US                                                                                                    | e protection<br>e English<br>e protection<br>e protection<br>e pro                                                                                                    | tos O rubi<br>tos O rubi<br>Def<br>Qure WFI<br>Wireless<br>Son                                                                                                    | Apply Changes<br>Firewell Configure<br>Lie<br>Lie<br>Apply Changes<br>Wireless Configure<br>Information and Signa                                                                                                    | i tion<br>vote: r<br>ation<br>Statistics<br>exted To 1: 22 MM<br>i Lavel : -2                                                                                                    | mote: update<br>aboot nequired<br>khull<br>48.61.51.51.62.45<br>sidem                                                                                                    | saquired ii<br>if changed<br>tion<br>:07 | f shaqad  |  |
| Default Bergersen:<br>MAS Ben:<br>undbikknyr Lengungs<br>Undbikknyr Lengungs<br>De Dilus for ND7<br>Undbikknyr Lengung<br>Undbikknyr Lengung<br>Entodbikknyr Lengung<br>Entodbikknyr Lengung<br>En                                                                                                    | e Golda.<br>e Golda.<br>e Golda.<br>e stive<br>e stive                                                                                                    | tes Orub<br>tes Orub<br>les Orub<br>les<br>les<br>les<br>wireless<br>bion                                                                                                    | Apply Changes<br>Firewell Configure<br>Lie<br>Lie<br>LAppy Changes<br>Information and S<br>Sites<br>Sites                                                                                                    | note: p<br>stion<br>note: p<br>i<br>etion<br>Statistics<br>ected To : c<br>ected To : c<br>ected To : c<br>ected To : c<br>ected To : c<br>ected To : c<br>uerter To : c<br>uerter To                                                                  | note: update<br>aboot required<br>for less informa-<br>kel<br>45/5:b3-d5.e5<br>id/s<br>d6m<br>33165m                                                                                                    | nequired in<br>if changed<br>tion<br>:07 | f sharped |  |
| And Same<br>And Same<br>And Same<br>Same<br>Same<br>Same Same<br>Same<br>Same<br>Same<br>Same<br>Same<br>Same<br>Same                                                                                                    | e English.<br>e English.<br>e English.<br>e estave<br>e estave                                                                                                    | tes Orabi<br>tes Orabi<br>tes Or | Acply Charges Firewell Configur Lis Lis Lis Lis Lis Lis Lis Lis Lis Lis                                                                                                    | stion<br>stion<br>stice<br>stice<br>states<br>states<br>st | nona: update<br>aboot nequired<br>bholi<br>bholi<br>5 dBm<br>(70                                                                                                    | nequired in<br>if changed<br>tion<br>107 | f charged |  |
| Default Berlenter:<br>NAS Berl<br>Intolitikensy Lengungs<br>Untilitikensy Lengungs<br>Des Ditus for SUP<br>Berlinger Access<br>Untilitikensy<br>Entropy<br>Entropy                      | English     English     E                                                                                                    | ace Orabi<br>ace Orabi<br>loce<br>wireless<br>Son<br>to<br>to<br>to<br>to<br>to<br>to<br>to<br>to<br>to<br>to<br>to<br>to<br>to                                                                                                    | Acoly Charges<br>Frewell Configur<br>Lis<br>Lis<br>Acoly Charges<br>Acoly Charges<br>Configur<br>Termine Configur<br>Termine Configu                                                                                                    | ation<br>stion<br>mote: 7<br>i<br>ation<br>Statistics<br>acted To : d<br>acted To : d                                                                                                    | socal update<br>aboot mequired<br>boot mequired<br>boot<br>side<br>aboot sequired<br>dem<br>aboot sequired<br>aboot<br>side<br>aboot<br>side<br>abootta<br>side<br>abootta<br>side<br>abootta<br>side<br>abootta<br>side<br>abootta<br>side<br>abootta<br>side<br>abootta<br>side<br>abootta<br>side<br>abootta<br>side<br>abootta<br>side<br>abootta<br>side<br>abootta<br>side<br>abootta<br>side<br>abootta<br>side<br>side<br>abootta<br>side<br>side<br>abootta<br>side<br>side<br>side<br>side<br>side<br>side<br>side<br>side                                                        | nequired in<br>if changed<br>tion        | f shanged |  |
| Antaria Bargantar<br>Mal Barn:<br>Indiditionary Language<br>Tea Anonesa Marking<br>Tea Disar far Mark<br>Indiditionary Sanche<br>Markanes<br>Indiditionary Sanche<br>Markanes<br>Antaria<br>Antaria<br>Antari                       | Englan     extra     extra    e                                                                                                    | ce Orubi<br>ice Orubi<br>ice Oru | Appy Changes  Firewall Configure  iss  Appy Changes  Appy Changes  Appy                                                                                                    | ation<br>value<br>note: s<br>i<br>stion<br>statistics<br>action<br>statistics<br>action<br>statistics<br>action<br>action<br>a   | mone: update<br>aboot sequired<br>bhull<br>bhull<br>1000<br>1000<br>100                                                                                                    | required in<br>if changed<br>tion<br>:07 |           |  |
| And Series<br>And Series<br>And Series<br>And Series<br>Decomposition of the star<br>international and the star<br>series of the star<br>series of t                                                                                                    | e Segura<br>e Segura<br>e Segura                                                                                                    | Les Orubi<br>Les Orubi<br>Les Orubi<br>Dere<br>Lure WFI<br>Wireless<br>Son                                                                                                    | Appy Changes Firewell Configure Firewell Configure Lise Lise Lise Lise Lise Lise Lise Lis                                                                                                    | TOTAL 2 POINT                                                                                                    | sta: update<br>shoot maquired<br>shoot maquired<br>shoul<br>shoul | nequired in<br>if changed<br>tion        | f changed |  |
| APERCE MERGENESS<br>AND Server<br>Understempt Language<br>The Default new start<br>The Default new start<br>The Default new start<br>Annotation<br>Annotation<br>Annot                                                                                                    | Product     English     Product     Product     P                                                                                                    | Los O rubi<br>Los O rubi<br>Jose<br>Ques WFD<br>Wireless<br>Jon<br>(a)<br>(a)                                                                                                    | Apply Changes Firewall Configure Firewall Configure Is Is Is Is Is Is Is Is Is Is Is Is Is                                                                                                    | and weendy                                                                                                    | asta; updata<br>aboot maquired<br>don'ne 3 d donn<br>about<br>about<br>about<br>3 d don<br>3 d don<br>3 d don                                                                                                    | required in<br>if changed<br>tion<br>07  | f changed |  |
| Artisti Karistisi<br>Jaka Kari<br>Kati Kari<br>Kati Kari<br>Kati Kari<br>Kati Kari<br>Kati Kati Kati<br>Kati Kati Kati Kati<br>Kati Kati Kati Kati<br>Kati Kati Kati Kati Kati<br>Kati Kati Kati Kati<br>Kati Kati Kati Kati Kati<br>Kati Kati Kati Kati<br>Kati Kati Kati Kati Kati<br>Kati Kati Kati Kati Kati<br>Kati Kati Kati Kati<br>Kati Kati Kati Kati Kati<br>Kati Kati Kati Kati Kati<br>Kati Kati Kati Kati Kati Kati<br>Kati Kati Kati Kati Kati Kati Kati<br>Kati Kati Kati Kati Kati Kati Kati<br>Kati Kati Kati Kati Kati Kati Kati Kati                                                                                                    | Englan     Englan                                                                                                    | ca<br>ca<br>ca<br>ca<br>ca<br>ca<br>ca<br>ca<br>ca<br>ca<br>ca<br>ca<br>ca<br>c                                                                                                    | Appy Changer Financell Configura Ite Ite Ite Ite Ite Ite Ite Ite Ite Ite                                                                                                    | etion<br>sate: r<br>betion<br>Statistics<br>acted for a de-<br>c Address<br>a: r2.2 MB<br>Lavel: r2<br>mit Power<br>queller: r20<br>and excender<br>sate acted acted acted acted<br>parameter                                                                                                    | asta: vydata<br>abaot required<br>cholara Informa<br>- dafna<br>ddim<br>700<br>31 dem                                                                                                    | nequired in<br>if changed<br>tion<br>07  | f changed |  |
| Default Marganian<br>NAS Barn:<br>United Barney Language<br>The Default for Harl<br>Default States<br>Annotation of the Harl<br>Default States<br>Annotation of the Har                                                                                                    | depter / Conf.<br>/ Conference<br>/ Conference                                                                                                    | es Prob<br>es Prob<br>loce<br>aute UAFI<br>Son<br>formation<br>R<br>formation<br>R                                                                                                    | Acoy Charger<br>Frewell Configure<br>Lis<br>Lis<br>Acoy Charger<br>Acoy Charger<br>The Charger<br>Configure<br>Lis<br>Acoy Charger<br>The Charger<br>Charger<br>Acord<br>Charger<br>Charger<br>Char | i value<br>note: *<br>*<br>*<br>*<br>*<br>*<br>*<br>*<br>*<br>*<br>*<br>*<br>*<br>*<br>*<br>*<br>*<br>*<br>*                                                                                                    | sosa; updata<br>aboot maquirad<br>khuli<br>shout saquirad<br>dif<br>ado so dif<br>ado so<br>dif<br>ado so<br>dif<br>ado so<br>dif<br>ado so<br>dif<br>ado<br>so<br>dif<br>ado<br>so<br>di<br>di<br>di<br>di<br>ado<br>so<br>di<br>di<br>di<br>di<br>di<br>di<br>di<br>di<br>di<br>di<br>di<br>di<br>di                                                                                                    | neguired in<br>if changed<br>tion<br>:07 | e changed |  |

Instellen van dit netwerk is net zo makkelijk als her kiezen van de "TGIF Netwerk optie in het DMR Master Uitrol menu. Zoals eerder zal door het aanzetten van de laatste schakelaar je ZUM/Pi Talker Alias gegevens naar je radio sturen, als die dat ondersteunt.

Klik op "Apply Changes" als je klaar bent.

|                     | DMR          | Configuration |
|---------------------|--------------|---------------|
| Setting             |              | Value         |
| DMR Master:         | TGIF_Network |               |
| DMR Color Code:     | 1 🗸          |               |
| DMR EmbeddedLCOnly: |              |               |
| DMR DumpTAData:     |              |               |
|                     | Apr          | ply Changes   |

Nadat je op Apply Changes hebt gedrukt en de reset cyclus klaar is, zal dit netwerk actief zijn. Het werkt bijna net zo als Brandmeister, er is een lange lijst talk groepen beschikbaar. Wisselen van TG gebeurt op dezelfde manier als in Brandmeister. Programmeer je radio voor deze nieuwe talk groepen op precies dezelfde manier als je voor MARC of Brandmeister zou doen. Je kunt er een nieuwe zone voor aanmaken.
## TGIF Laatst gehoord Lijst:

| W! Key talkgroup 777 for SC  | AN                                             |         |                                   |                             |
|------------------------------|------------------------------------------------|---------|-----------------------------------|-----------------------------|
| ggle column: Callsign - Name | - DMR ID - Talkgroup - Timest                  | amp     |                                   |                             |
| ow 10 🗸 entries              |                                                |         |                                   | Search:                     |
| Callsign                     | Name                                           | DMR ID  | Talkgroup                         | Timestamp                   |
| KF6S                         | James R Valle                                  | 1107132 | TGIF (31665)                      | 16:49:11                    |
| K4WZV                        | Robert B Bretzman                              | 1112526 | TGIF (31665)                      | 16:48:55 (9 seconds)        |
| KF6S                         | James R Valle                                  | 1107132 | TGIF (31665)                      | 16:48:41 (7 seconds)        |
| KG5RDF                       | David D Houser                                 | 1148168 | North Central Texas Conn<br>(189) | 16:48:28 (3 seconds)        |
| WW6E                         | Ed Sierra Amateur Radio<br>Dx And Contest Club | 3161050 | NorCalBridge-Multimode (          | 30639) 16:48:11 (6 seconds) |
| W7TOA                        | ArthurB                                        | 3116653 | YLSYSTEMS (319)                   | 16:48:07 (1 seconds)        |
| K4WZV                        | Robert B Bretzman                              | 1112526 | TGIF (31665)                      | 16:47:51 (5 seconds)        |
| WW6E                         | Ed Sierra Amateur Radio<br>Dx And Contest Club | 3161050 | NorCalBridge-Multimode (          | 30639) 16:47:35 (0 seconds) |
| N5OGD                        | Gerald G Dugan                                 | 3148922 | TGIF (31665)                      | 16:47:34 (2 seconds)        |
| NEOOD                        | Gerald G Dugan                                 | 3148922 | TGIF (31665)                      | 16:47:24 (9 seconds)        |

#### LH Lijst URL: http://tgif.network/lastheard/index.html

# **TGIF Actieve Sprekers/Talk Groepen**

| TGIF Lastherd Active Talkers              | Takgroups Self Care Server Status                  | TGIF Lastheard Active Takers Talkgrou |  |
|-------------------------------------------|----------------------------------------------------|---------------------------------------|--|
| Search                                    |                                                    | 103 Talkgroups                        |  |
| Talkgroup                                 | Active Callsigns                                   | Name                                  |  |
| Northern NH AllStar Link (31331)          | N1PCE - John-UHF Ryan                              | Parrot (PRIVATE CALL)                 |  |
| Carolina 440 (440)                        |                                                    | TAC-101                               |  |
|                                           | K4JDR - Ronnie Casey                               | TAC-102                               |  |
| Black Sheep Lounge (3933)                 | W4DOG - DOG Kirby TAC-103                          |                                       |  |
|                                           | K8JET - Jimmy Shaffer                              | North America                         |  |
| North Central Texas Connection            | KG5RDF - David D Houser                            | Europe                                |  |
| (189)                                     |                                                    | Asia Pacific                          |  |
| WC3PS-WEARS (65911)                       | KA3UTD - TerenceR                                  | World Wide English <b>Groe</b>        |  |
| America-RC (28299)                        | KF4TIM - Timothy Bernard                           | World Wide                            |  |
| TX Misfits (5323)                         | KIAODD DaviM                                       | Over The Road                         |  |
|                                           | NTORD - Paulini                                    | United Kingdom 3166                   |  |
| No Transmit (4000)                        | KI10RD - PaulM                                     | Celtic Cluster                        |  |
| No Name (16777215) K6YZF - Robert Jimenez |                                                    | The Milliron Suffolk                  |  |
| NorColPridgo Multimodo (20620)            |                                                    | North West Radio Group                |  |
| Norcaibilitige-inditilitiode (50059)      | WW6E - Ed Sierra Amateur Radio Dx And Contest Club | North Central Texas Connection        |  |
| TheGuild (31674)                          | KM4SZU - World Wide ARG                            | RWK                                   |  |
| New York Link (212) KD2KMP - Shmuel Sin   |                                                    | TEST 201                              |  |
| Di-i0 0-6- (000)                          |                                                    | TEST 202                              |  |
| Digicomm Cate (203)                       | KD5DLJ - Denny Johnson                             | DigiComm Cafe                         |  |
| TGIF (31665)                              | K4WZV - Robert B Bretzman                          | Technology First                      |  |
|                                           | K5GU - Leland R Harrell                            | New York Link                         |  |
|                                           | KA9HHH - Bob. Schiff                               | Philadelphia                          |  |

| GIF Lastheard Active Ta    | kers Talkgroups Se Care Server Status |                  |
|----------------------------|---------------------------------------|------------------|
| Talkgroups<br>ame          |                                       | Talkgroup Number |
| arrot (PRIVATE CALL)       | 100                                   |                  |
| AC-101                     |                                       | 101              |
| AC-102                     |                                       | 102              |
| AC-103                     |                                       | 103              |
| orth America               |                                       | 110              |
| ігоре                      |                                       | 111              |
| ia Pacific                 | Een populaire taik                    | 112              |
| orld Wide English          | groep om te proberen                  | 113              |
| orld Wide                  | is "TCIF" met TC ID -                 | 114              |
| ver The Road               |                                       | 115              |
| ited Kingdom               | 31665                                 | 116              |
| eltic Cluster              |                                       | 117              |
| e Milliron Suffolk         |                                       | 118              |
| orth West Radio Group      |                                       | 120              |
| orth Central Texas Connect | ion                                   | 189              |
| VK                         |                                       | 190              |
| ST 201                     | 201                                   |                  |
| ST 202                     | 202                                   |                  |
| giComm Cafe                |                                       | 203              |
| chnology First             |                                       | 204              |
| ew York Link               |                                       | 212              |
| iladelphia                 |                                       | 215              |

# Dat is het!

Voorlopig tenminste, bedankt. Neem contact met me op op het onderstaande adres met vragen en commentaar, aanvullingen enz.

> Dave Hull, KC6N <u>dhull1@san.rr.com</u>

## **Revision List:**

- 01/20/2018: Original Release presented at the PAPA San Diego Luncheon Sat Jan 20 2018
- 03/27/2018: Extensive rework incorporating suggestions received since original release
- 04/03/2018: Added Appendix J, a page on Etcher, and this revision list.
- 05/12/2018: Updated Appendix E to include SSH update/upgrade methodology. Complete rewrite of Appendix H to address cross-mode Fusion to P25 and NXDN. Added some setup info for NXDN and P25 to part IV. Made cosmetic edits to quite a few pages (mostly for clarity).
- 06/02/2018: Added Appendix K, Customizing Pi-Star Colors, Completely rewrote Appendix H to cover the cross-mode options included as part of 3.4.15. Does not cover cross mode with DMR Gateway. (second release, 06/05/2018) fixed a couple typos. 06/07/2018 typo in Pi-Version #.
- O7/04/18: Added comment about Node Type on page 27, Moved the Note on SW Versions to page 7, Changed WiFi setup method to Auto-AP which allowed the slides to be streamlined a bit by combining the old sections II and III. Moved the former WiFi pages to Appendix G so the "supplicant" method is still documented but it looks like most people are taking advantage of AutoAP these days. Added Reflector "Find it" page at end of Appendix H. Added Appendix I which discusses use of the DMR+ network. Added Appendix J which covers the DMRGateway.
- 10/23/18: Added Appendix M (OLED Display), added a couple warnings at the end of Appendix A, added Appendix M (multiple ZumSpots) and fixed a couple of ever-present typos ☺.
- 12/22/18: Added a instructions for using multiple ZumSpots with typical DSTAR radios to Appendix M.
- 02/20/19: Added Appendix O covering configuring for the TGIF DMR network
- 07/16/19: Removed multiple hotspot slides from Appendix C and added HotSpot security. Updated Appendix N (multiple HotSpots).

### **Revision List:**

- 10/20/2019: Added a slide to the OLED display section describing the additional expert settings that appeared in v4.x.x. Added slide to HotSpot Security section showing where the password can be found.
- 11/05/2019: Added a few slides in the "cross-mode" section describing the WiresX Pass-through feature and WiresX style control for cross mode from a Fusion radio. Thanks to Toshen, KE0FHS for some of this one. FWIW: He has a great site, lots of good info on Pi-Star. <u>https://amateurradionotes.com/pi-star.htm</u>
- 10/06/2020: Changed bottom of page 103 to show PAPA talk group 31077 instead of 10200 so it is clearer for the PAPA crowd.
- 12/04/2020: Edited Page 41 Re APCO P25 (now that I have a P25 radio). Rewrote appendix "K" on calibration to cover the MMDVMCAL feature. Edited the Brandmeister Setting up Hotspot Security page in appendix C to note that a hotspot password is NOW REQUIRED.
- 11/12/2021: All I changed here was the version # on the cover page. It was 4.1.3 which I changed to 4.1.5 to reflect the current version. Pi Star has been stable for a while.
- 11/15/2021: Edits recommended by Rutger, PA3CQJ: Fixed replicated appendix J so appendix entries after J got incremented by one letter. Edits on page 176. Revised what is now Appendix "L" to focus just on RX Offset calibration.